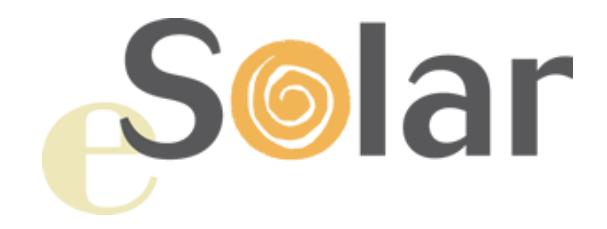

## WEB-SERVER PER APPLICAZIONI FOTOVOLTAICHE

Manuale di Istruzioni Ver. 3.5

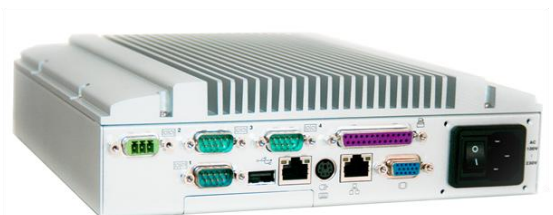

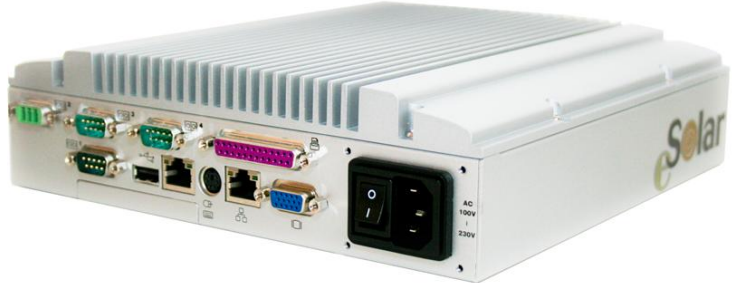

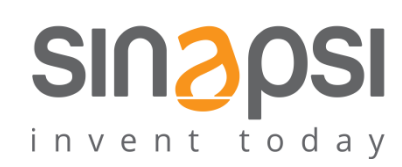

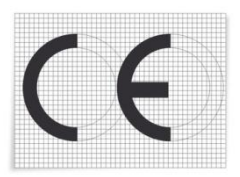

## INDICE

| 1.1       INTRODUZIONE       6         1.2       CONTENUTO DELLA CONFEZIONE       6         1.3       CARATTERISTICHE TECNICHE       6         1.4       MONTAGGIO E COLLEGAMENTI       9         2       PANORAMICA GENERALE       11         2.1       COSA F ESOLAR       11         2.2       ACCESSO AL SISTEMA       11         2.3       LA SCHEMATA PRINCIPALE       12         2.4       MENU DI NAVIGAZIONE       12         3       CONFIGURAZIONE       14         3.1       DATI DI MPIANTO       14         3.1.1       DATI DI MPIANTO       14         3.1.2       DATI DI MPIANTO       16         3.1.3       DOC       17         3.2       CONFIGURAZIONE INVERTER       17         3.2.1       INSERIMENTO INVERTER       17         3.2.2       GANCELLAZIONE GRUPFI       24         3.2.4       GRUPPINVERTER       20         3.2.3       CONFIGURAZIONE CONTROLLORE DI STRINGA       24         3.2.4       GRUPPINVERTER       21         3.2.5       MODIFICA INTROLLORE       27         3.2.6       CANCELLAZIONE GRUPFI       24         3.2.7                                                                                                    | <u>1 II</u>       | NSTALLAZIONE                          | 6           |
|----------------------------------------------------------------------------------------------------|-------------------|---------------------------------------|-------------|
| INTRODUCTO DELLA CONFEZIONE         6           1.2         CONTENUTO DELLA CONFEZIONE         6           1.3         CARATTERISTICHE TECNICHE         6           1.4         MONTAGGIO E COLLEGAMENTI         9           2         PANORAMICA GENERALE         11           2.1         COSA E' ESOLAR         11           2.2         ACCESSO AL SISTEMA         11           2.3         LA SCHERMATA PRINCIPALE         12           2.4         MENU DI NAVIGAZIONE         13           3         CONFIGURAZIONE         14           3.1         DATI IDI IMPIANTO         15           3.1.1         DATI DI PROGETTO         16           3.1.3         Doc         17           3.2.1         INSERIMENTO INVERTER         20           3.2.2         MODIFICA INVERTER         20           3.2.3         CANCELLAZIONE INVERTER         20           3.2.4         GRUPPINVERTER         21           3.2.5         MODIFICA INVERTER         22           3.2.6         CANCELLAZIONE INVERTER         24           3.2.7         CONFIGURAZIONE CONTROLLORE DI STRINGA         24           3.2.4         GRUPPINVERTER         21                                                                                                    | 1 1               |                                       | 6           |
| 1.2       CONTRUSTORE TECNICHE       6         1.3       CARATTRISTICHE TECNICHE       6         1.4       MONTAGGIO E COLLEGAMENTI       9         2       PANORAMICA GENERALE       11         2.1       COSA FESOLAR       11         2.2       ACCESSO AL SISTEMA       11         2.1       LA SCHERMATA PRINCIPALE       12         2.4       MENU DI NAVIGAZIONE       13         3       CONFIGURAZIONE       14         3.1       DATI IMPIANTO       14         3.1.1       DATI DI IMPIANTO       16         3.1.2       DATI DI PROGETTO       16         3.1.2       DATI DI PROGETTO       16         3.1.2       DATI DI PROGETTO       17         3.2.2       MODIFICA INVERTER       20         3.2.3       CANCELLAZIONE INVERTER       20         3.2.4       GRUPPI INVERTER       20         3.2.5       MODIFICA INVERTER       20         3.2.6       CANCELLAZIONE CONTROLLORE DI STRINGA       24         3.2.7       CONFIGURAZIONE CONTROLLORE DI STRINGA       24         3.2.6       MODIFICA INTROLLORE DI STRINGA       25         3.2.1       NUPLICA CONTROLLORE       27                                                                                                    | 1.1               |                                       | 0           |
| Science Interaction         Sector Interaction         Sector | 1.2               |                                       | 0<br>6      |
| 2         PANORAMICA GENERALE.         11           2.1         COSA E'ESOLAR.         11           2.2         ACCESSO AL SISTEMA         11           2.3         LA SCHERMATA PRINCIPALE.         12           2.4         MENU DI NAVIGAZIONE.         13           3         CONFIGURAZIONE.         14           3.1         DATI IMPIANTO.         14           3.1         DATI DI MPIANTO.         16           3.1.2         DATI DI PROGETTO         16           3.1.3         DATI DI PROGETTO         16           3.2         MODIFICA INVERTER.         17           3.2.1         INSERIMENTO INVERTER.         20           3.2.3         CANCELLAZIONE INVERTER.         20           3.2.4         GRUPPI INVERTER.         20           3.2.5         CANCELLAZIONE GRUPPI.         24           3.2.6         CANCELLAZIONE CONTROLLORE DI STRINGA.         24           3.2.7         CONFIGURAZIONE CONTROLLORE DI STRINGA.         24           3.2.8         AGGIUNGI CONTROLLORE DI STRINGA.         27           3.2.4         MODIFICA CONTROLLORE DI STRINGA.         27           3.2.4         SINGOLE STRINCHE.         28           3.3.1                                                                                                    | 1.5               |                                       | U<br>Q      |
| 2         PANORAMICA GENERALE.         11           2.1         COSA F'ESOLAR.         11           2.1         CACCESSO AL SISTEMA         11           2.2         ACCESSO AL SISTEMA         12           2.4         MENU DI NAVIGAZIONE         12           2.4         MENU DI NAVIGAZIONE         13           3         CONFIGURAZIONE         14           3.1         DATI DI MPIANTO         15           3.1.2         DATI DI NOGETTO         15           3.1.2         DATI DI ROGETTO         16           3.1.3         Doc         17           3.2         CONFIGURAZIONE INVERTER         17           3.2.1         INSERIMENTO INVERTER         20           3.2.2         MODIFICA INVERTER         20           3.2.3         CANCELLAZIONE INVERTER         21           3.2.4         GRUPPI INVERTER         21           3.2.5         MODIFICA GRUPPO         24           3.4         GRUPPI INVERTER         21           3.2.6         CANCELLAZIONE GONTROLLORE DI STRINGA         24           3.2.6         CANCELLAZIONE CONTROLLORE DI STRINGA         24           3.2.4         SGIUNGI CONTROLLORE         27                                                                                                    | 1.4               |                                       |             |
| 2.1       COSA F' ESOLAR                                                                                                    | <u>2</u> P        | ANORAMICA GENERALE                    | <u> 11</u>  |
| 2.2       ACCESSO AL SISTEMA       11         2.3       LA SCHERMATA PRINCIPALE       12         2.4       MENU DI NAVIGAZIONE       13         3       CONFIGURAZIONE       14         3.1       DATI IMPIANTO       14         3.1       DATI DI IMPIANTO       15         3.1.2       DATI DI IMPIANTO       16         3.1.3       Doc       17         3.2.1       INSERIMENTO INVERTER       17         3.2.2       MODIFICA INVERTER       20         3.2.3       CANCELLAZIONE INVERTER       20         3.2.4       GRUPPI INVERTER       20         3.2.5       MODIFICA GUNPO CONTROLLORE DI STRINGA       24         3.2.6       CANCELLAZIONE GONTROLLORE DI STRINGA       24         3.2.7       CONFIGURAZIONE CONTROLLORE       27         3.1       SENSOR       27         3.2.1       DUPLICA CONTROLLORE       27         3.2.2       MODIFICA CONTROLLORE       27         3.3.1       SENSORE DI RADIAZIONE SOLARE (*)       30         3.3.1.1       KNX       31         3.3.1.2       Array Monitor (Astrid)       32         3.3.2       SENSORE TIEMPERATURA MODULO       34                                                                                                    | 21                | COSA F' FSOLAR                        | 11          |
| 2.3       LA SCHERMATA PRINCIPALE       12         2.4       MENU DI NAVIGAZIONE       13         3       CONFIGURAZIONE       14         3.1       DATI IMPIANTO       15         3.1.2       DATI DI IMPIANTO       15         3.1.2       DATI DI ROGETTO       16         3.1.3       Doc       17         3.2       CONFIGURAZIONE INVERTER       17         3.2.1       INSERIMENTO INVERTER       17         3.2.2       MODIFICA INVERTER       20         3.2.3       CANCELLAZIONE INVERTER       20         3.2.4       GRUPPI INVERTER       20         3.2.5       CONFIGURAZIONE GRUPPI       24         3.2.6       CANCELLAZIONE GRUPPI       24         3.2.7       CONTROLLORE DI STRINGA       24         3.2.8       AGGIUNGI CONTROLLORE DI STRINGA       25         3.2.1       DUPLICA CONTROLLORE       27         3.2.2       MODIFICA GRUPPI       26         3.2.3       CANCELLAZIONE CONTROLLORE DI STRINGA       26         3.2.4       SINGOLE STRINGHE       27         3.2.3       SENSORI       30       33.1         3.3.1       SENSORE DI RADIAZIONE SOLARE (*)       <                                                                                                    | 2.2               | ACCESSO AL SISTEMA                    | . 11        |
| 2.4       MENU DI NAVIGAZIONE       13         3       CONFIGURAZIONE       14         3.1       DATI IMPIANTO       15         3.1.1       DATI DI PROGETTO       16         3.1.2       DATI DI PROGETO       16         3.1.3       Doc       17         3.2       CONFIGURAZIONE INVERTER       17         3.2.1       INSERIMENTO INVERTER       20         3.2.3       CANCELLAZIONE INVERTER       20         3.2.4       GRUPPI INVERTER       20         3.2.5       CONFIGURAZIONE CONTROLLORE DI STRINGA       24         3.2.6       CANCELLAZIONE CONTROLLORE DI STRINGA       24         3.2.7       CONFIGURAZIONE CONTROLLORE DI STRINGA       24         3.2.8       AGGIUNGI CONTROLLORE DI STRINGA       24         3.2.1       DUPLICA CONTROLLORE       27         3.2.3       CANCELLAZIONE CONTROLLORE       27         3.2.4       SINGOLE STRINGA       24         3.2.4       SINGOLE STRINGA       24         3.2.4       SINGOLE STRINGHE       28         3.2.4       SINGOLE STRINGHE       28         3.2.5       GESTIONE MODULI FOTOVOLTAICI       29         3.3.1       SENSORI                                                                                                    | 2.3               | LA SCHERMATA PRINCIPALE               |             |
| 3         CONFIGURAZIONE         14           3.1         DATI IMPIANTO         15           3.1.1         DATI DI IMPIANTO         15           3.1.2         DATI DI INPOSETTO         16           3.1.3         Doc         17           3.2         CONFIGURAZIONE INVERTER         17           3.2.1         INSERIMENTO INVERTER         20           3.2.2         MODIFICA INVERTER         20           3.2.3         CANCELLAZIONE INVERTER         20           3.2.4         GRUPPI INVERTER         20           3.2.5         MODIFICA GRUPPO         24           3.2.6         CANCELLAZIONE CONTROLLORE DI STRINGA         24           3.2.7         CONFIGURAZIONE CONTROLLORE DI STRINGA         24           3.2.8         AGGIUNGI CONTROLLORE         25           3.2.1         DUPLICA CONTROLLORE         27           3.2.2         ANCELLAZIONE CONTROLLORE         27           3.2.4         SINGOLE STRINGHE         28           3.2.5         SINGOLE STRINGHE         28           3.3         SENSORI         30           3.3.1         KNX         31           3.3.1.1         KNX         31                                                                                                    | 2.4               | MENU DI NAVIGAZIONE                   | . 13        |
| 3         CONFIGURAZIONE         14           3.1         DATI IMPIANTO         15           3.1.2         DATI DI INPORETTO         16           3.1.2         DATI DI PROGETTO         16           3.1.3         Doc         17           3.2         CONFIGURAZIONE INVERTER         17           3.2.1         INSERIMENTO INVERTER         20           3.2.3         CANCELLAZIONE INVERTER         20           3.2.4         GRUPPI INVERTER         20           3.2.5         MODIFICA INVERTER         20           3.2.4         GRUPPIO         24           3.2.5         CONFIGURAZIONE CONTROLLORE DI STRINGA         24           3.2.6         CANCELLAZIONE CONTROLLORE DI STRINGA         24           3.2.7         CONFIGURAZIONE CONTROLLORE DI STRINGA         24           3.2.1         DUPLICA CONTROLLORE DI STRINGA         27           3.2.1         DUPLICA CONTROLLORE         27           3.2.2         MODIFICA RUPY INOVICORE         27           3.2.3         CANCELLAZIONE CONTROLLORE         27           3.2.4         SINGOLE STRINGHE         28           3.2.5         GESTIONE MODULI FOTOVOLTAICI         29           3.3.1                                                                                                    |                   |                                       |             |
| 3.1       DATI IMPIANTO                                                                                                    | <u>3</u> <u>C</u> | ONFIGURAZIONE                         | <u>. 14</u> |
| 3.1.1       DATI DI IMPIANTO                                                                                                    | 3.1               | DATI IMPIANTO                         | . 14        |
| 3.1.2       DATI DI PROGETTO       16         3.1.3       Doc.       17         3.2       CONFIGURAZIONE INVERTER.       17         3.2.1       INSERIMENTO INVERTER.       20         3.2.3       CANCELLAZIONE INVERTER.       20         3.2.4       GRUPPI INVERTER.       20         3.2.5       MODIFICA GRUPPO       24         3.2.6       CANCELLAZIONE GRUPPI.       24         3.2.7       CONFIGURAZIONE CONTROLLORE DI STRINGA.       24         3.2.8       AGGIUNGI CONTROLLORE DI STRINGA.       24         3.2.1       DUPLICA CONTROLLORE DI STRINGA.       25         3.2.1       DUPLICA CONTROLLORE       26         3.2.2       MODIFICA CONTROLLORE       27         3.2.1       DUPLICA CONTROLLORE       27         3.2.4       SINGOLE STRINGHE.       28         3.2.5       GESTIONE MODULI FOTOVOLTAICI       29         3.3.1       SENSORE IN RADIAZIONE SOLARE (*)       31         3.3.1.1       KNX       31         3.3.1.2       Array Monitor (Astrid)       32         3.3.1.4       Sensore Integrato       36         3.3.1.4       Sensore Integrato       35         3.3.1.4       <                                                                                                    | 3.1.1             | DATI DI IMPIANTO                      | . 15        |
| 3.1.3       Doc.       17         3.2       CONFIGURAZIONE INVERTER.       17         3.2.1       INSERIMENTO INVERTER.       18         3.2.2       MODIFICA INVERTER.       20         3.2.3       CANCELLAZIONE INVERTER.       20         3.2.4       GRUPPI INVERTER.       20         3.2.5       MODIFICA GRUPPO       24         3.2.7       CONFIGURAZIONE GRUPPI       24         3.2.6       CANCELLAZIONE GRUPPI       24         3.2.7       CONFIGURAZIONE CONTROLLORE DI STRINGA.       24         3.2.8       AGGIUNGI CONTROLLORE DI STRINGA.       25         3.2.1       DUPLICA CONTROLLORE       26         3.2.2       MODIFICA CONTROLLORE       27         3.2.4       SINGOLE STRINGHE       27         3.2.5       GESTIONE MODULI FOTOVOLTAICI       29         3.3       SENSORI       30         3.3.1       SENSORI DI RADIAZIONE SOLARE (*)       31         3.3.1.1       KNX       31         3.3.2       SENSORE DI RADIAZIONE SOLARE (*)       32         3.3.1.4       Sensore Integrato       32         3.3.2       SENSORE TEMPERATURA MODULO       34         3.3.2.4       Array                                                                                                    | 3.1.2             | DATI DI PROGETTO                      | . 16        |
| 3.2       CONFIGURAZIONE INVERTER.       17         3.2.1       INSERIMENTO INVERTER.       18         3.2.2       MODIFICA INVERTER.       20         3.2.3       CANCELLAZIONE INVERTER.       20         3.2.4       GRUPPI INVERTER.       21         3.2.5       MODIFICA GRUPPO       24         3.2.6       CANCELLAZIONE CONTROLLORE DI STRINGA.       24         3.2.7       CONFIGURAZIONE CONTROLLORE DI STRINGA.       24         3.2.8       AGGIUNGI CONTROLLORE DI STRINGA.       25         3.2.1       DUPLICA CONTROLLORE DI STRINGA.       25         3.2.1       DUPLICA CONTROLLORE       26         3.2.2       MODIFICA CONTROLLORE       27         3.2.3       CANCELLAZIONE CONTROLLORE       27         3.2.4       SINGOLE STRINGHE.       28         3.2.5       GESTIONE MODULI FOTOVOLTAICI       29         3.3       SENSORI       30         3.3.1       SKANORI       31         3.3.1.1       KNX       31         3.3.1.2       Array Monitor (Astrid)       32         3.3.2       SENSORE Integrato       33         3.3.3       Sensore Integrato       35         3.3.3       Sta                                                                                                    | 3.1.3             | Doc                                   | . 17        |
| 3.2.1       INSERIMENTO INVERTER.       18         3.2.2       MODIFICA INVERTER.       20         3.2.3       CANCELLAZIONE INVERTER.       20         3.2.4       GRUPPI INVERTER.       21         3.2.5       MODIFICA GRUPPO       24         3.2.6       CANCELLAZIONE GRUPPI       24         3.2.7       CONFIGURAZIONE CONTROLLORE DI STRINGA.       24         3.2.8       AGGIUNGI CONTROLLORE DI STRINGA.       25         3.2.1       DUPLICA CONTROLLORE DI STRINGA.       26         3.2.2       MODIFICA CONTROLLORE       27         3.2.3       CANCELLAZIONE CONTROLLORE       27         3.2.4       SINGOLE STRINGA       28         3.2.5       GESTIONE CONTROLLORE       27         3.2.4       SINGOLE STRINGHE       28         3.2.5       GESTIONE MODULI FOTOVOLTAICI       29         3.3       SENSORI       30         3.3.1.1       KNX       31         3.3.1.2       Array Monitor (Astrid)       32         3.3.1.3       Stazione Meteo       32         3.3.2       SENSORE TEMPERATURA MODULO       34         3.3.2       Sensore Integrato       36         3.3.3       Stazione                                                                                                    | 3.2               | CONFIGURAZIONE INVERTER               | . 17        |
| 3.2.2       MODIFICA INVERTER.       20         3.2.3       CANCELLAZIONE INVERTER       20         3.2.4       GRUPPI INVERTER       21         3.2.5       MODIFICA GRUPPO       24         3.2.6       CANCELLAZIONE GRUPPI       24         3.2.7       CONFIGURAZIONE CONTROLLORE DI STRINGA       24         3.2.8       AGGIUNGI CONTROLLORE DI STRINGA       24         3.2.7       CONFIGURAZIONE CONTROLLORE DI STRINGA       26         3.2.1       DUPLCA CONTROLLORE       27         3.2.3       CANCELLAZIONE CONTROLLORE       27         3.2.4       SINGOLE STRINGHE       28         3.2.5       GESTIONE MODULI FOTOVOLTAICI       29         3.3       SENSORI       30         3.3.1       SENSORI       30         3.3.1       SENSORI MATIONIC (Astrid)       32         3.3.1       Stazione Meteo       32         3.3.1       Stazione Meteo       32         3.3.2       SENSORE TEMPERATURA MODULO       34         3.3.2.1       KNX       31         3.3.2       Stazione Meteo       35         3.3.2.4       Sensore Integrato       36         3.3.3       Stazione Meteo <td< td=""><td>3.2.1</td><td>INSERIMENTO INVERTER</td><td>. 18</td></td<>                                                                                                    | 3.2.1             | INSERIMENTO INVERTER                  | . 18        |
| 3.2.3       CANCELLAZIONE INVERTER       20         3.2.4       GRUPPI INVERTER       21         3.2.5       MODIFICA GRUPPO       24         3.2.6       CANCELLAZIONE GRUPPI       24         3.2.7       CONFIGURAZIONE CONTROLLORE DI STRINGA       24         3.2.8       AGGIUNGI CONTROLLORE DI STRINGA       25         3.2.1       DUPLICA CONTROLLORE DI STRINGA       25         3.2.2       MODIFICA CONTROLLORE       27         3.2.3       CANCELLAZIONE CONTROLLORE       27         3.2.4       SINGOLE STRINGHE       28         3.2.5       GESTIONE MODULI FOTOVOLTAICI       29         3.3       SENSORI       30         3.3.1       SENSORE DI RADIAZIONE SOLARE (*)       31         3.3.1.1       KNX       31         3.3.1.2       Array Monitor (Astrid)       32         3.3.2       SENSORE TEMPERATURA MODULO       34         3.3.2.1       KNX       34         3.3.2.3       Stazione Meteo       35         3.3.2.4       Sensore Integrato       36         3.3.2.3       Stazione Meteo       35         3.3.2.4       Sensore Integrato       36         3.3.3       Stazione Meteo                                                                                                    | 3.2.2             | MODIFICA INVERTER                     | . 20        |
| 3.2.4       GRUPPI INVERTER.       21         3.2.5       MODIFICA GRUPPO       24         3.2.6       CANCELLAZIONE GRUPPI.       24         3.2.7       CONFIGURAZIONE CONTROLLORE DI STRINGA.       24         3.2.8       AGGIUNGI CONTROLLORE DI STRINGA.       25         3.2.1       DUPLICA CONTROLLORE.       26         3.2.2       MODIFICA CONTROLLORE.       27         3.2.3       CANCELLAZIONE CONTROLLORE.       27         3.2.4       SINGOLE STRINGHE       28         3.2.5       GESTIONE CONTROLLORE.       27         3.3       SENSORI.       30         3.3.1       SENSORI       30         3.3.1       SENSORI DI RADIAZIONE SOLARE (*)       31         3.3.1.1       KNX       31         3.3.1.3       Stazione Meteo.       32         3.3.1.4       Sensore Integrato.       32         3.3.2       SENSOR TEMPERATURA MODULO.       34         3.3.2.1       KNX       34         3.3.2.3       Stazione Meteo.       35         3.3.2.4       Sensore Integrato.       35         3.3.2.4       Sensore Integrato.       35         3.3.2.3       Stazione Meteo.       35 <td>3.2.3</td> <td>CANCELLAZIONE INVERTER</td> <td>. 20</td>                                                                                                    | 3.2.3             | CANCELLAZIONE INVERTER                | . 20        |
| 3.2.5       MODIFICA GRUPPO       24         3.2.6       CANCELLAZIONE GRUPPI       24         3.2.7       CONFIGURAZIONE CONTROLLORE DI STRINGA       24         3.2.8       AGGIUNGI CONTROLLORE DI STRINGA       25         3.2.1       DUPLICA CONTROLLORE       26         3.2.2       MODIFICA CONTROLLORE       27         3.2.3       CANCELLAZIONE CONTROLLORE       27         3.2.4       SINGOLE STRINGHE       28         3.2.5       GESTIONE MODULI FOTOVOLTAICI       29         3.3       SENSORI       30         3.3.1       SENSORE DI RADIAZIONE SOLARE (*)       31         3.3.1.1       KNX       31         3.3.1.2       Array Monitor (Astrid)       32         3.3.1       Stazione Meteo       32         3.3.1       Stazione Integrato       34         3.3.2       SENSORE TEMPERATURA MODULO       34         3.3.2       Stazione Meteo       35         3.3.3       Stazione Meteo       35         3.3.4       Sensore Integrato       36         3.3.3       Stazione Meteo       36         3.3.3       Stazione Meteo       36         3.3.3       Stazione Meteo       37                                                                                                    | 3.2.4             | GRUPPI INVERTER                       | . 21        |
| 3.2.6       CANCELLAZIONE GRUPPI       24         3.2.7       CONFIGURAZIONE CONTROLLORE DI STRINGA       24         3.2.8       AGGIUNGI CONTROLLORE DI STRINGA       25         3.2.1       DUPLICA CONTROLLORE       26         3.2.2       MODIFICA CONTROLLORE       27         3.2.3       CANCELLAZIONE CONTROLLORE       27         3.2.4       SINGOLE STRINGHE       28         3.2.5       GESTIONE MODULI FOTOVOLTAICI       29         3.3       SENSORI       30         3.3.1       SENSORI       30         3.3.1.1       KNX       31         3.3.1.2       Array Monitor (Astrid)       32         3.3.1.3       Stazione Meteo       32         3.3.2       SENSORE TEMPERATURA MODULO       34         3.3.2.1       KNX       34         3.3.2.2       Array Monitor (Astrid)       35         3.3.2.3       Stazione Meteo       35         3.3.2.4       Sensore Integrato       36         3.3.3       Stazione Meteo       37         3.3.4       Sensore Integrato       36         3.3.3       Stazione Meteo       37         3.3.3       Stazione Meteo       38                                                                                                    | 3.2.5             | MODIFICA GRUPPO                       | . 24        |
| 3.2.7       CONFIGURAZIONE CONTROLLORE DI STRINGA.       24         3.2.8       AGGIUNGI CONTROLLORE DI STRINGA.       25         3.2.1       DUPLICA CONTROLLORE       26         3.2.2       MODIFICA CONTROLLORE.       27         3.2.3       CANCELLAZIONE CONTROLLORE.       27         3.2.4       SINGOLE STRINGHE       28         3.2.5       GESTIONE MODULI FOTOVOLTAICI       29         3.3       SENSORI       30         3.1.1       KNX       31         3.1.2       Array Monitor (Astrid).       32         3.1.3       Stazione Meteo       32         3.3.1       SENSORE TEMPERATURA MODULO.       34         3.3.2       SENSORE TEMPERATURA MODULO.       34         3.3.2       SENSORE TEMPERATURA MODULO.       34         3.3.2       SENSORE TEMPERATURA MODULO.       34         3.3.2.4       Sensore Integrato.       35         3.3.2.5       Stazione Meteo       35         3.3.2.4       Sensore Integrato.       36         3.3.2       Stazione Meteo       36         3.3.3       Stazione Meteo       36         3.3.4       Sensore Integrato       36         3.3.3       Stazio                                                                                                    | 3.2.6             | CANCELLAZIONE GRUPPI                  | . 24        |
| 3.2.8       AGGIUNGI CONTROLLORE DI STRINGA.       25         3.2.1       DUPLICA CONTROLLORE       26         3.2.2       MODIFICA CONTROLLORE       27         3.2.3       CANCELLAZIONE CONTROLLORE.       27         3.2.4       SINGOLE STRINGHE       28         3.2.5       GESTIONE MODULI FOTOVOLTAICI       29         3.3       SENSORI       30         3.1       SENSORE DI RADIAZIONE SOLARE (*)       31         3.1.1       KNX       31         3.1.2       Array Monitor (Astrid)       32         3.1.3       Stazione Meteo       32         3.1.4       Sensore Integrato       33         3.2.5       SENSORE TEMPERATURA MODULO       34         3.2.1       KNX       34         3.2.2       Array Monitor (Astrid)       35         3.2.3       Stazione Meteo       35         3.2.4       Sensore Integrato       36         3.3.2       Stazione Meteo       35         3.2.3       Stazione Meteo       35         3.2.4       Sensore Integrato       36         3.3.3       SENSORE TEMPERATURA ESTERNA       37         3.3.3       Stazione Meteo       38 <t< td=""><td>3.2.7</td><td>CONFIGURAZIONE CONTROLLORE DI STRINGA</td><td>. 24</td></t<>                                                                                                    | 3.2.7             | CONFIGURAZIONE CONTROLLORE DI STRINGA | . 24        |
| 3.2.1       DUPLICA CONTROLLORE       26         3.2.2       MODIFICA CONTROLLORE       27         3.2.3       CANCELLAZIONE CONTROLLORE       27         3.2.4       SINGOLE STRINGHE       28         3.2.5       GESTIONE MODULI FOTOVOLTAICI       29         3.3       SENSORI       30         3.1       SENSORE DI RADIAZIONE SOLARE (*)       31         3.1.1       KNX       31         3.1.2       Array Monitor (Astrid)       32         3.3.1.3       Stazione Meteo       32         3.3.1.4       Sensore Integrato       33         3.3.2       SENSORE TEMPERATURA MODULO       34         3.2.1       KNX       34         3.2.2       Array Monitor (Astrid)       35         3.2.3       Stazione Meteo       35         3.2.4       Sensore Integrato       36         3.3.3       SENSORE TEMPERATURA ESTERNA       37         3.3.4       Sensore Integrato       36         3.3.3       Stazione Meteo       38         3.3.3       Stazione Meteo       36         3.3.3       Stazione Meteo       38         3.3.3       Stazione Meteo       38         3.                                                                                                    | 3.2.8             | AGGIUNGI CONTROLLORE DI STRINGA       | . 25        |
| 3.2.2       MODIFICA CONTROLLORE.       27         3.2.3       CANCELLAZIONE CONTROLLORE.       27         3.2.4       SINGOLE STRINGHE.       28         3.2.5       GESTIONE MODULI FOTOVOLTAICI       29         3.3       SENSORI       30         3.1       SENSORE DI RADIAZIONE SOLARE (*)       31         3.3.1       SENSORE DI RADIAZIONE SOLARE (*)       31         3.3.1.4       Sensore Integrato.       32         3.3.1.4       Sensore Integrato.       32         3.3.2       SENSORE TEMPERATURA MODULO.       34         3.3.2.1       KNX       34         3.3.2.2       Array Monitor (Astrid).       35         3.3.2.3       Stazione Meteo       35         3.3.2.4       Sensore Integrato.       35         3.3.2.5       Sensore Integrato.       36         3.3.3       Stazione Meteo       35         3.3.4       Sensore Integrato.       36         3.3.3       Stazione Meteo.       36         3.3.3       Stazione Meteo.       36         3.3.4       Sensore Integrato.       37         3.3.3.1       KNX       37         3.3.3.4       Sensore Integrato.       38                                                                                                    | 3.2.1             | DUPLICA CONTROLLORE                   | . 26        |
| 3.2.3       CANCELLAZIONE CONTROLLORE.       27         3.2.4       SINGOLE STRINGHE       28         3.2.5       GESTIONE MODULI FOTOVOLTAICI       29         3.3       SENSORI       30         3.1.1       SENSORE DI RADIAZIONE SOLARE (*)       31         3.3.1.2       Array Monitor (Astrid)       32         3.3.1.3       Stazione Meteo.       32         3.3.1.4       Sensore Integrato.       33         3.2.5       SENSORE TEMPERATURA MODULO       34         3.3.2       SENSORE TEMPERATURA MODULO       34         3.3.2.1       KNX       34         3.3.2.2       Array Monitor (Astrid)       35         3.3.2.3       Stazione Meteo.       35         3.3.2.4       Sensore Integrato       36         3.3.3       SENSORE TEMPERATURA ESTERNA       37         3.3.3       SENSORE TEMPERATURA ESTERNA       37         3.3.3.1       KNX       37         3.3.3       Stazione Meteo.       38         3.3.3       Stazione Meteo.       38         3.3.4       Sensore Integrato       38         3.3.3       Stazione Meteo.       38         3.3.4       Sensore Integrato       3                                                                                                    | 3.2.2             | MODIFICA CONTROLLORE                  | . 27        |
| 3.2.4       SINGOLE STRINGHE.       28         3.2.5       GESTIONE MODULI FOTOVOLTAICI.       29         3.3       SENSORI       30         3.1       SENSORE DI RADIAZIONE SOLARE (*)       31         3.3.1.1       KNX       31         3.3.1.2       Array Monitor (Astrid)       32         3.3.1.3       Stazione Meteo       32         3.3.1.4       Sensore Integrato       33         3.2.2       SENSORE TEMPERATURA MODULO       34         3.3.2.1       KNX       34         3.3.2.2       Array Monitor (Astrid)       35         3.3.2.3       Stazione Meteo       35         3.3.2.4       Sensore Integrato       36         3.3.3       SENSORE TEMPERATURA ESTERNA       37         3.3.1       KNX       37         3.3.2       Array Monitor (Astrid)       38         3.3.3       Stazione Meteo       38         3.3.3       Stazione Meteo       38         3.3.3       Stazione Meteo       38         3.3.3       Stazione Meteo       38         3.3.4       Sensore Integrato       38         3.3.3       Stazione Meteo       38         3.3.4                                                                                                    | 3.2.3             | CANCELLAZIONE CONTROLLORE             | . 27        |
| 3.2.5       GESTIONE MODULI FOTOVOLTAICI       29         3.3       SENSORI       30         3.1       SENSORE DI RADIAZIONE SOLARE (*)       31         3.1.1       KNX       31         3.1.2       Array Monitor (Astrid)       32         3.1.3       Stazione Meteo       32         3.1.4       Sensore Integrato       33         3.2       SENSORE TEMPERATURA MODULO       34         3.2.1       KNX       34         3.2.2       Array Monitor (Astrid)       35         3.2.3       Stazione Meteo       35         3.2.4       Sensore Integrato       35         3.2.3       Stazione Meteo       35         3.2.4       Sensore Integrato       36         3.3.3       SENSORE TEMPERATURA ESTERNA       37         3.3.1       KNX       37         3.3.2       Array Monitor (Astrid)       38         3.3.3       Stazione Meteo       38         3.3.3       Stazione Meteo       38         3.3.4       Sensore Integrato       38         3.3.3       Stazione Meteo       38         3.3.4       Sensore Integrato       39         3.3.4       Sensore                                                                                                    | 3.2.4             | SINGOLE STRINGHE                      | . 28        |
| 3.3       SENSORI       30         3.3.1       SENSORE DI RADIAZIONE SOLARE (*)       31         3.3.1.1       KNX       31         3.3.1.2       Array Monitor (Astrid)       32         3.3.1.3       Stazione Meteo       32         3.3.1.4       Sensore Integrato       32         3.3.2       SENSORE TEMPERATURA MODULO       34         3.3.2.1       KNX       34         3.3.2.2       Array Monitor (Astrid)       35         3.3.2.3       Stazione Meteo       35         3.3.2.4       Sensore Integrato       36         3.3.3       SENSORE TEMPERATURA ESTERNA       36         3.3.3       Stazione Meteo       36         3.3.3       Stazione Meteo       37         3.3.3       Stazione Meteo       36         3.3.3       Stazione Meteo       37         3.3.3       Stazione Meteo       38         3.3.3       Stazione Meteo       38         3.3.3       Stazione Meteo       39         3.3.4       Sensore Integrato       39         3.3.4       Sensore Integrato       39         3.3.4       Sensore Integrato       39         3.3.4 <td< td=""><td>3.2.5</td><td>GESTIONE MODULI FOTOVOLTAICI</td><td>. 29</td></td<>                                                                                                    | 3.2.5             | GESTIONE MODULI FOTOVOLTAICI          | . 29        |
| 3.3.1       SENSORE DI RADIAZIONE SOLARE (*)       31         3.3.1.1       KNX       31         3.3.1.2       Array Monitor (Astrid)       32         3.3.1.3       Stazione Meteo       32         3.3.1.4       Sensore Integrato       33         3.2       SENSORE TEMPERATURA MODULO       34         3.3.2.1       KNX       34         3.3.2.2       Array Monitor (Astrid)       35         3.3.2.3       Stazione Meteo       35         3.3.2.4       Sensore Integrato       36         3.3.3       Stazione Meteo       35         3.3.2.4       Sensore Integrato       36         3.3.3       SENSORE TEMPERATURA ESTERNA       37         3.3.3.1       KNX       37         3.3.3.2       Array Monitor (Astrid)       38         3.3.3.3       Stazione Meteo       38         3.3.3.3       Stazione Meteo       38         3.3.4       Sensore Integrato       39         3.3.4       Sensore Integrato       39         3.3.4       Sensore Integrato       39         3.3.4       Sensore Integrato       40         3.3.4.1       KNX       40         3.4.2 <th>3.3</th> <th>SENSORI</th> <th>. 30</th>                                                                                                    | 3.3               | SENSORI                               | . 30        |
| 3.3.1.1       KNX       31         3.3.1.2       Array Monitor (Astrid)       32         3.3.1.3       Stazione Meteo       32         3.3.1.4       Sensore Integrato       33         3.3.2       SENSORE TEMPERATURA MODULO       34         3.3.2.1       KNX       34         3.3.2.2       Array Monitor (Astrid)       35         3.3.2.3       Stazione Meteo       35         3.3.2.4       Sensore Integrato       36         3.3.2       SENSORE TEMPERATURA ESTERNA       36         3.3.3       SENSORE TEMPERATURA ESTERNA       37         3.3.4       Sensore Integrato       38         3.3.3.3       Stazione Meteo       38         3.3.3.4       Sensore Integrato       38         3.3.3.4       Sensore Integrato       39         3.4       SENSORE TEMPERATURA QUADRO       40         3.3.4.1       KNX       40         3.3.4.2       Array Monitor (Astrid)       41         3.3.4.3       Stazione Meteo       41         3.3.4.4       Stazione Meteo       41                                                                                                    | 3.3.1             | SENSORE DI RADIAZIONE SOLARE (*)      | . 31        |
| 3.3.1.2       Array Monitor (Astrid)       32         3.3.1.3       Stazione Meteo       32         3.3.1.4       Sensore Integrato       33         3.3.2       SENSORE TEMPERATURA MODULO       34         3.3.2.1       KNX       34         3.3.2.2       Array Monitor (Astrid)       35         3.3.2.3       Stazione Meteo       35         3.3.2.4       Sensore Integrato       36         3.3.2       SENSORE TEMPERATURA ESTERNA       36         3.3.3       SENSORE TEMPERATURA ESTERNA       37         3.3.3.1       KNX       37         3.3.3.2       Array Monitor (Astrid)       38         3.3.3.3       Stazione Meteo       38         3.3.3.4       Sensore Integrato       38         3.3.3.4       Sensore Integrato       39         3.3.4       Sensore Integrato       39         3.3.4       Sensore Integrato       39         3.3.4       Sensore Integrato       40         3.3.4.1       KNX       40         3.3.4.2       Array Monitor (Astrid)       41         3.3.4.3       Stazione Meteo       41                                                                                                    | 3.3.1.            | 1 KNX                                 | . 31        |
| 3.3.1.3       Stazione Meteo                                                                                                    | 3.3.1.            | 2 Array Monitor (Astria)              | . 32        |
| 3.3.1.4       Sensore Integrato                                                                                                    | 3.3.1.            | 3 Stazione Meteo                      | . 32        |
| 3.3.2.1       KNX       34         3.3.2.2       Array Monitor (Astrid)       35         3.3.2.3       Stazione Meteo       35         3.3.2.4       Sensore Integrato       36         3.3.3       SENSORE TEMPERATURA ESTERNA       37         3.3.3.1       KNX       37         3.3.3.2       Array Monitor (Astrid)       38         3.3.3.3       Stazione Meteo       38         3.3.3.4       Sensore Integrato       38         3.3.3.4       Sensore Integrato       39         3.3.4       SENSORE TEMPERATURA QUADRO       40         3.3.4.1       KNX       40         3.3.4.2       Array Monitor (Astrid)       41         3.3.4.3       Stazione Meteo       41                                                                                                    | 5.5.1.<br>222     | 4 SENSOLE TEMPERATURA MODULO          | . 33<br>24  |
| 3.3.2.1       NNA       34         3.3.2.2       Array Monitor (Astrid)       35         3.3.2.3       Stazione Meteo       35         3.3.2.4       Sensore Integrato       36         3.3.3       SENSORE TEMPERATURA ESTERNA       37         3.3.3.1       KNX       37         3.3.3.2       Array Monitor (Astrid)       38         3.3.3.3       Stazione Meteo       38         3.3.3.4       Sensore Integrato       39         3.3.4       Sensore Integrato       39         3.3.4       SENSORE TEMPERATURA QUADRO       40         3.3.4.1       KNX       40         3.3.4.2       Array Monitor (Astrid)       41         3.3.4.3       Stazione Meteo       41                                                                                                    | 5.5.Z             |                                       | . 54<br>24  |
| 3.3.2.2       Array Monitor (Astrid)       33         3.3.2.3       Stazione Meteo       35         3.3.2.4       Sensore Integrato       36         3.3.3       SENSORE TEMPERATURA ESTERNA       37         3.3.3.1       KNX       37         3.3.3.2       Array Monitor (Astrid)       38         3.3.3.3       Stazione Meteo       38         3.3.3.4       Sensore Integrato       39         3.3.4       SENSORE TEMPERATURA QUADRO       40         3.3.4.1       KNX       40         3.3.4.2       Array Monitor (Astrid)       41         3.3.4.3       Stazione Meteo       41                                                                                                    | 5.5.Z.            | 1 NNA                                 | . 54        |
| 3.3.2.4       Sensore Integrato                                                                                                    | 222               | 2 Stazione Meteo                      | . 55        |
| 3.3.3       SENSORE TEMPERATURA ESTERNA       37         3.3.3       KNX       37         3.3.3.2       Array Monitor (Astrid)       38         3.3.3.3       Stazione Meteo       38         3.3.3.4       Sensore Integrato       39         3.3.4       SENSORE TEMPERATURA QUADRO       40         3.3.4.1       KNX       40         3.3.4.2       Array Monitor (Astrid)       41         3.3.4.3       Stazione Meteo       41                                                                                                    | 33.2              | A Sensore Integrato                   | 36          |
| 3.3.3.1       KNX       37         3.3.3.2       Array Monitor (Astrid)       38         3.3.3.3       Stazione Meteo       38         3.3.3.4       Sensore Integrato       39         3.3.4       SENSORE TEMPERATURA QUADRO       40         3.3.4.1       KNX       40         3.3.4.2       Array Monitor (Astrid)       41         3.3.4.3       Stazione Meteo       41                                                                                                    | 332               | SENSORE TEMPERATI IRA ESTERNA         | . 50<br>72  |
| 3.3.3.2       Array Monitor (Astrid)                                                                                                    | 3,3,3             | 1 KNX                                 | . 37        |
| 3.3.3.3       Stazione Meteo                                                                                                    | 3,3 3             | 2 Array Monitor (Astrid)              | .38         |
| 3.3.3.4       Sensore Integrato                                                                                                    | 3.3.3             | 3 Stazione Meteo                      | . 38        |
| 3.3.4       SENSORE TEMPERATURA QUADRO       40         3.3.4.1       KNX       40         3.3.4.2       Array Monitor (Astrid)       41         3.3.4.3       Stazione Meteo       41                                                                                                    | 3.3.3             | 4 Sensore Integrato                   | . 39        |
| 3.3.4.1       KNX       40         3.3.4.2       Array Monitor (Astrid)       41         3.3.4.3       Stazione Meteo       41                                                                                                    | 3.3.4             | SENSORE TEMPERATURA QUADRO            | . 40        |
| 3.3.4.2       Array Monitor (Astrid)                                                                                                    | 3.3.4.            | 1 KNX                                 | . 40        |
| 3.3.4.3 Stazione Meteo                                                                                                    | 3.3.4.            | 2 Array Monitor (Astrid)              | . 41        |
|                                                                                                    | 3.3.4.            | 3 Stazione Meteo                      | . 41        |

| 3353                                                                                                    | 3 Stazione Meteo                                                                                                    | . 44                                                                                                    |
|----------------------------------------------------------------------------------------------------|----------------------------------------------------------------------------------------------------|----------------------------------------------------------------------------------------------------|
| 3354                                                                                                    | 1 Sensore Integrato                                                                                                    | . 44                                                                                                    |
| 336                                                                                                    | SENSORE ANEMOMETRO                                                                                                    | 46                                                                                                    |
| 3.3.6.1                                                                                                    | 1 KNX                                                                                                    | . 46                                                                                                    |
| 3.3.6.2                                                                                                    | 2 Array Monitor (Astrid)                                                                                                    | . 47                                                                                                    |
| 3.3.6.3                                                                                                    | 3 Stazione Meteo                                                                                                    | . 47                                                                                                    |
| 3.3.6.4                                                                                                    | 4 Sensore Integrato                                                                                                    | . 48                                                                                                    |
| 3.3.7                                                                                                    | SENSORE PIOGGIA                                                                                                    | . 49                                                                                                    |
| 3.3.7.1                                                                                                    | 1 KNX                                                                                                    | . 49                                                                                                    |
| 3.3.7.2                                                                                                    | 2 Array Monitor (Astrid)                                                                                                    | . 50                                                                                                    |
| 3.3.7.3                                                                                                    | 3 Stazione Meteo                                                                                                    | . 50                                                                                                    |
| 3.3.7.4                                                                                                    | 4 Sensore Integrato                                                                                                    | . 51                                                                                                    |
| 3.3.8                                                                                                    | STAZIONE METEO                                                                                                    | . 52                                                                                                    |
| 3.4                                                                                                    | OGGETTI KNX                                                                                                    | . 53                                                                                                    |
| 3.4.1                                                                                                    |                                                                                                    | . 53                                                                                                    |
| 3.4.2                                                                                                    |                                                                                                    | . 55                                                                                                    |
| 3.4.3                                                                                                    |                                                                                                    | . 56                                                                                                    |
| 3.5                                                                                                    | CONFIGURAZIONE CONTATORI DI ENERGIA                                                                                                    | . 58                                                                                                    |
| 3.0<br>3.7                                                                                                    | PROTEZIONI                                                                                                    | 62                                                                                                    |
| 3.8                                                                                                    |                                                                                                    | . 64                                                                                                    |
| 3.8.1                                                                                                    | INVIO DATI DI PRODUZIONE DELL'IMPIANTO VIA MAIL                                                                                                    | . 65                                                                                                    |
| 3.8.2                                                                                                    | BACKUP DATI SU MEMORIA ESTERNA                                                                                                    | . 66                                                                                                    |
| 3.8.3                                                                                                    | SETUP ANTIFURTO                                                                                                    | . 67                                                                                                    |
| 3.8.4                                                                                                    | SETUP PULIZIA MODULI PV – SETUP RAFFREDDAMENTO MODULI PV                                                                                                    | . 67                                                                                                    |
| 3.8.5                                                                                                    | EVENTI                                                                                                    | . 67                                                                                                    |
| <u>3</u> 2 1                                                                                                    |                                                                                                    | 60                                                                                                    |
| 5.0.1                                                                                                    | PIANIFICAZIONE OGGETTI KNA                                                                                                    | . 00                                                                                                    |
| <b>3.9</b>                                                                                                    | ALLARMI                                                                                                    | . 68                                                                                                    |
| 3.9<br>3.10                                                                                                    | PIANIFICAZIONE OGGETTI KNA                                                                                                    | . 69<br>. <b>71</b>                                                                                                    |
| <b>3.9</b><br><b>3.10</b><br>3.10.1                                                                                                    | PIANIFICAZIONE OGGETTI KNA                                                                                                    | . 69<br><b>71</b><br>. 71                                                                                                    |
| <b>3.9</b><br><b>3.10</b><br>3.10.1<br>3.10.2                                                                                                    | ALLARMI<br>WEBCAM<br>INSERIMENTO WEBCAM<br>MODIFICA WEBCAM                                                                                                    | . 69<br>. 71<br>. 71<br>. 72                                                                                                    |
| <b>3.9</b><br><b>3.10</b><br>3.10.1<br>3.10.2<br>3.10.3                                                                                                    | ALLARMI         WEBCAM         INSERIMENTO WEBCAM         MODIFICA WEBCAM         CANCELLAZIONE WEBCAM                                                                                                    | . 68<br>69<br>71<br>.71<br>.72<br>.72                                                                                                    |
| 3.9<br>3.10<br>3.10.1<br>3.10.2<br>3.10.3<br>3.10.3<br>3.11<br>2.11.1                                                                                                    | PIANIFICAZIONE OGGETTI KNA         ALLARMI         WEBCAM         INSERIMENTO WEBCAM         MODIFICA WEBCAM         CANCELLAZIONE WEBCAM         ACCOUNT         GESTIONE ACCOUNT                                                                                                    | . 69<br>. 71<br>. 71<br>. 72<br>. 72<br>. 72<br>. 72                                                                                                    |
| 3.9<br>3.10<br>3.10.1<br>3.10.2<br>3.10.3<br>3.11<br>3.11.1<br>3.11.2                                                                                                    | ALLARMI<br>WEBCAM<br>INSERIMENTO WEBCAM<br>MODIFICA WEBCAM<br>CANCELLAZIONE WEBCAM<br>GESTIONE ACCOUNT                                                                                                    | . 68<br>. 69<br>. 71<br>. 71<br>. 72<br>. 72<br>. 72<br>. 73<br>. 73                                                                                                    |
| 3.9<br>3.10<br>3.10.1<br>3.10.2<br>3.10.3<br>3.10.3<br>3.11<br>3.11.1<br>3.11.2<br>3.11.3                                                                                                    | ALLARMI<br>WEBCAM<br>INSERIMENTO WEBCAM<br>MODIFICA WEBCAM<br>CANCELLAZIONE WEBCAM<br>GESTIONE ACCOUNT<br>INSERIMENTO NUOVO ACCOUNT                                                                                                    | . 69<br>. 71<br>. 71<br>. 72<br>. 72<br>. 72<br>. 73<br>. 73<br>. 73                                                                                                    |
| 3.9<br>3.10<br>3.10.1<br>3.10.2<br>3.10.3<br>3.11<br>3.11.1<br>3.11.2<br>3.11.3<br>3.11.4                                                                                                    | ALLARMI<br>WEBCAM<br>INSERIMENTO WEBCAM<br>MODIFICA WEBCAM<br>CANCELLAZIONE WEBCAM<br>GESTIONE ACCOUNT<br>INSERIMENTO NUOVO ACCOUNT<br>MODIFICA ACCOUNT<br>CANCELLAZIONE ACCOUNT                                                                                                    | . 68<br>69<br>71<br>. 72<br>. 72<br>72<br>72<br>73<br>73<br>73<br>73                                                                                                    |
| 3.9<br>3.10.1<br>3.10.2<br>3.10.3<br>3.11.3<br>3.11.1<br>3.11.2<br>3.11.3<br>3.11.4<br>3.11.5                                                                                                    | PIANIFICAZIONE OGGETTI KNA         ALLARMI         WEBCAM         INSERIMENTO WEBCAM         MODIFICA WEBCAM         CANCELLAZIONE WEBCAM         GESTIONE ACCOUNT         INSERIMENTO NUOVO ACCOUNT         MODIFICA ACCOUNT         MODIFICA ACCOUNT         CANCELLAZIONE ACCOUNT         LOGOFF UTENTE                                                                                                    | . 68<br>. 69<br>. 71<br>. 72<br>. 72<br>. 72<br>. 73<br>. 73<br>. 73<br>. 73<br>. 74<br>. 74                                                                                                  |
| 3.9<br>3.10<br>3.10.1<br>3.10.2<br>3.10.3<br>3.11.3<br>3.11.1<br>3.11.2<br>3.11.3<br>3.11.4<br>3.11.5<br>3.11.6                                                                                                    | PIANIFICAZIONE OGGETTI KNA         ALLARMI         WEBCAM         INSERIMENTO WEBCAM         MODIFICA WEBCAM         CANCELLAZIONE WEBCAM         GESTIONE ACCOUNT         INSERIMENTO NUOVO ACCOUNT         MODIFICA ACCOUNT         MODIFICA ACCOUNT         CANCELLAZIONE ACCOUNT         LOGOFF UTENTE         LOG ACCESSI AL SISTEMA                                                                                                    | . 68<br>. 69<br>. 71<br>. 72<br>. 72<br>. 72<br>. 73<br>. 73<br>. 73<br>. 73<br>. 73<br>. 74<br>. 74<br>. 74                                                                                  |
| 3.9<br>3.10<br>3.10.1<br>3.10.2<br>3.10.3<br>3.11.1<br>3.11.2<br>3.11.3<br>3.11.4<br>3.11.5<br>3.11.6<br><b>3.12</b>                                                                                                    | PIANIFICAZIONE OGGETTI KNA         ALLARMI         WEBCAM         INSERIMENTO WEBCAM         MODIFICA WEBCAM         CANCELLAZIONE WEBCAM         ACCOUNT         GESTIONE ACCOUNT         INSERIMENTO NUOVO ACCOUNT         MODIFICA ACCOUNT         MODIFICA ACCOUNT         CANCELLAZIONE ACCOUNT         LOG OFF UTENTE         LOG ACCESSI AL SISTEMA         PERSONALIZZAZIONE                                                                                                    |                                                                                                    |
| 3.9<br>3.10<br>3.10.1<br>3.10.2<br>3.10.3<br>3.11<br>3.11.1<br>3.11.2<br>3.11.3<br>3.11.4<br>3.11.5<br>3.11.6<br>3.12<br>3.13                                                                                                    | PIANIFICAZIONE OGGETTI KNA         ALLARMI         WEBCAM         INSERIMENTO WEBCAM         MODIFICA WEBCAM         CANCELLAZIONE WEBCAM         GESTIONE ACCOUNT         INSERIMENTO NUOVO ACCOUNT         MODIFICA ACCOUNT         MODIFICA ACCOUNT         CANCELLAZIONE ACCOUNT         LOG OFF UTENTE         LOG ACCESSI AL SISTEMA         PERSONALIZZAZIONE         DIAGNOSTICA                                                                                                    |                                                                                                    |
| 3.9<br>3.10.1<br>3.10.2<br>3.10.3<br>3.11.3<br>3.11.1<br>3.11.2<br>3.11.3<br>3.11.4<br>3.11.5<br>3.11.6<br>3.12<br>3.13<br>3.14                                                                                                    | PIANIFICAZIONE OGGETTI KNA         ALLARMI         WEBCAM         INSERIMENTO WEBCAM         MODIFICA WEBCAM         CANCELLAZIONE WEBCAM         ACCOUNT         GESTIONE ACCOUNT         INSERIMENTO NUOVO ACCOUNT         MODIFICA ACCOUNT         MODIFICA ACCOUNT         CANCELLAZIONE ACCOUNT         LOG OFF UTENTE         LOG ACCESSI AL SISTEMA         PERSONALIZZAZIONE         DIAGNOSTICA         SNPDS                                                                                                    |                                                                                                    |
| 3.9<br>3.10<br>3.10.1<br>3.10.2<br>3.10.3<br>3.11.<br>3.11.2<br>3.11.3<br>3.11.4<br>3.11.5<br>3.11.6<br>3.12<br>3.13<br>3.14<br>3.15                                                                                                    | PIANIFICAZIONE OGGETTI NNA         ALLARMI         WEBCAM         INSERIMENTO WEBCAM         MODIFICA WEBCAM         CANCELLAZIONE WEBCAM         ACCOUNT         GESTIONE ACCOUNT         INSERIMENTO NUOVO ACCOUNT         MODIFICA ACCOUNT         MODIFICA ACCOUNT         CANCELLAZIONE ACCOUNT         LOGOFF UTENTE         LOG ACCESSI AL SISTEMA         PERSONALIZZAZIONE         DIAGNOSTICA         SNPDS         SETUP DEL SISTEMA - CONFIGURAZIONE DI RETE                                                                                                    |                                                                                                    |
| 3.9<br>3.10.1<br>3.10.2<br>3.10.3<br>3.11.<br>3.11.2<br>3.11.3<br>3.11.4<br>3.11.5<br>3.11.6<br>3.12<br>3.13<br>3.14<br>3.15<br>3.15.1                                                                                                    | ALLARMI         WEBCAM         INSERIMENTO WEBCAM         MODIFICA WEBCAM         CANCELLAZIONE WEBCAM         GESTIONE ACCOUNT         INSERIMENTO NUOVO ACCOUNT         INSERIMENTO NUOVO ACCOUNT         MODIFICA ACCOUNT         CANCELLAZIONE ACCOUNT         LOGOFF UTENTE         LOG ACCESSI AL SISTEMA         PERSONALIZZAZIONE         DIAGNOSTICA         SNPDS         SETUP DEL SISTEMA - CONFIGURAZIONE MODEM                                                                                                    | . 688<br>. 69<br>. 71<br>. 71<br>. 72<br>. 72<br>. 72<br>. 72<br>. 73<br>. 73<br>. 73<br>. 73<br>. 73<br>. 73<br>. 74<br>. 74<br>. 74<br>. 74<br>. 75<br>77<br>78<br>82<br>                   |
| 3.9<br>3.10<br>3.10.1<br>3.10.2<br>3.10.3<br>3.11<br>3.11.2<br>3.11.3<br>3.11.4<br>3.11.5<br>3.11.6<br>3.12<br>3.13<br>3.14<br>3.15<br>3.15.1<br>3.15.2                                                                                                    | ALLARMI ALLARMI WEBCAM INSERIMENTO WEBCAM MODIFICA WEBCAM CANCELLAZIONE WEBCAM GESTIONE ACCOUNT INSERIMENTO NUOVO ACCOUNT MODIFICA ACCOUNT CANCELLAZIONE ACCOUNT LOGOFF UTENTE LOG ACCESSI AL SISTEMA PERSONALIZZAZIONE DIAGNOSTICA SNPDS SETUP DEL SISTEMA - CONFIGURAZIONE DI RETE INSTALLAZIONE E CONFIGURAZIONE MODEM CONFIGURAZIONE KNX                                                                                                    | . 68<br>. 69<br>. 71<br>. 72<br>. 72<br>. 72<br>. 72<br>. 73<br>. 73<br>. 73<br>. 73<br>. 73<br>. 73<br>. 73<br>. 74<br>. 74<br>. 74<br>. 74<br>. 75<br>. 77<br>. 78<br>. 82<br>. 85<br>. 86  |
| 3.9<br>3.10<br>3.10.1<br>3.10.2<br>3.10.3<br>3.11<br>3.11.2<br>3.11.3<br>3.11.4<br>3.11.5<br>3.11.6<br>3.12<br>3.13<br>3.14<br>3.15<br>3.15.1<br>3.15.2<br>3.15.3                                                                                                    | ALLARMI ALLARMI WEBCAM INSERIMENTO WEBCAM MODIFICA WEBCAM CANCELLAZIONE WEBCAM GESTIONE ACCOUNT INSERIMENTO NUOVO ACCOUNT INSERIMENTO NUOVO ACCOUNT MODIFICA ACCOUNT CANCELLAZIONE ACCOUNT LOGOFF UTENTE LOG ACCESSI AL SISTEMA PERSONALIZZAZIONE DIAGNOSTICA SNPDS SETUP DEL SISTEMA - CONFIGURAZIONE DI RETE INSTALLAZIONE E CONFIGURAZIONE MODEM CONFIGURAZIONE KNX. CONFIGURAZIONE MAIL                                                                                                    | . 688<br>. 69<br>. 71<br>. 71<br>. 72<br>. 72<br>. 72<br>. 72<br>. 73<br>. 73<br>. 73<br>. 73<br>. 73<br>. 73<br>. 73<br>. 73                                                                 |
| 3.9<br>3.10.1<br>3.10.2<br>3.10.3<br>3.11.1<br>3.11.2<br>3.11.3<br>3.11.4<br>3.11.5<br>3.11.6<br>3.12<br>3.13<br>3.14<br>3.15.1<br>3.15.2<br>3.15.3<br>3.15.4                                                                                                    | ALLARMI                                                                                                    | . 688<br>. 69<br>. 71<br>. 72<br>. 72<br>. 72<br>. 73<br>. 73<br>. 73<br>. 73<br>. 73<br>. 73<br>. 73<br>. 74<br>. 74<br>. 74<br>. 75<br>. 77<br>. 77<br>. 78<br>. 82<br>. 85<br>. 86<br>. 89 |
| 3.9<br>3.10.1<br>3.10.2<br>3.10.3<br>3.11.1<br>3.11.2<br>3.11.3<br>3.11.4<br>3.11.5<br>3.11.6<br>3.12<br>3.13<br>3.14<br>3.15.1<br>3.15.1<br>3.15.2<br>3.15.3<br>3.15.4<br>3.15.5                                                                                                    | ALLARMI         WEBCAM         INSERIMENTO WEBCAM         MODIFICA WEBCAM         CANCELLAZIONE WEBCAM         ACCOUNT         GESTIONE ACCOUNT         INSERIMENTO NUOVO ACCOUNT         MODIFICA ACCOUNT         MODIFICA ACCOUNT         CANCELLAZIONE ACCOUNT         MODIFICA ACCOUNT         LOGOFF UTENTE         LOG ACCESSI AL SISTEMA         PERSONALIZZAZIONE         DIAGNOSTICA         SNPDS         SETUP DEL SISTEMA - CONFIGURAZIONE DI RETE         INSTALLAZIONE E CONFIGURAZIONE MODEM         CONFIGURAZIONE KNX.         CONFIGURAZIONE MAIL         CONFIGURAZIONE MAIL |                                                                                                    |
| 3.9<br>3.10<br>3.10.1<br>3.10.2<br>3.10.3<br>3.11<br>3.11.1<br>3.11.2<br>3.11.3<br>3.11.4<br>3.11.5<br>3.11.6<br>3.12<br>3.13<br>3.14<br>3.15<br>3.15.1<br>3.15.2<br>3.15.3<br>3.15.4<br>3.15.5<br>3.15.6                                                                                                    | ALLARMI         WEBCAM         INSERIMENTO WEBCAM         MODIFICA WEBCAM         CANCELLAZIONE WEBCAM         GESTIONE ACCOUNT         INSERIMENTO NUOVO ACCOUNT         MODIFICA ACCOUNT         INSERIMENTO NUOVO ACCOUNT         MODIFICA ACCOUNT         LOGOFF UTENTE         LOG ACCESSI AL SISTEMA         PERSONALIZZAZIONE         DIAGNOSTICA         SNPDS         SETUP DEL SISTEMA - CONFIGURAZIONE DI RETE         INSTALLAZIONE E CONFIGURAZIONE MODEM         CONFIGURAZIONE KNX.         CONFIGURAZIONE DEL SISTEMA         AGGIORNAMENTO E RIAVVIO DI ESOLAR.         RESET DATI DEL SISTEMA                                                                                                    | . 68<br>. 69<br>. 71<br>. 72<br>. 72<br>. 72<br>. 72<br>. 73<br>. 73<br>. 73<br>. 73<br>. 73<br>. 73<br>. 73<br>. 73                                                                          |
| <ul> <li>3.9</li> <li>3.10</li> <li>3.10.1</li> <li>3.10.2</li> <li>3.10.3</li> <li>3.11</li> <li>3.11.2</li> <li>3.11.3</li> <li>3.11.4</li> <li>3.11.5</li> <li>3.11.6</li> <li>3.12</li> <li>3.13</li> <li>3.14</li> <li>3.15.1</li> <li>3.15.2</li> <li>3.15.3</li> <li>3.15.4</li> <li>3.15.6</li> <li>4 He</li> </ul>                                              | PIANIFICAZIONE OGGETTI NNA         ALLARMI         WEBCAM         INSERIMENTO WEBCAM         MODIFICA WEBCAM         CANCELLAZIONE WEBCAM         ACCOUNT         GESTIONE ACCOUNT         INSERIMENTO NUOVO ACCOUNT         MODIFICA ACCOUNT         CANCELLAZIONE ACCOUNT         MODIFICA ACCOUNT         LOGOFF UTENTE         LOG ACCESSI AL SISTEMA         PERSONALIZZAZIONE         DIAGNOSTICA         SNPDS         SETUP DEL SISTEMA - CONFIGURAZIONE DI RETE         INSTALLAZIONE E CONFIGURAZIONE MODEM         CONFIGURAZIONE MAIL         CONFIGURAZIONE DEL SISTEMA         AGGIORNAMENTO E RIAVVIO DI ESOLAR.         RESET DATI DEL SISTEMA                                                                                                    |                                                                                                    |
| 3.9<br>3.10.1<br>3.10.2<br>3.10.3<br>3.11.1<br>3.11.2<br>3.11.3<br>3.11.4<br>3.11.5<br>3.11.6<br>3.12<br>3.13<br>3.14<br>3.15.1<br>3.15.2<br>3.15.3<br>3.15.4<br>3.15.5<br>3.15.6<br><u>4</u> <u>Ht</u>                                                                                                    | PIANIFICAZIONE OGGETTI NNA         ALLARMI         WEBCAM         INSERIMENTO WEBCAM         MODIFICA WEBCAM         CANCELLAZIONE WEBCAM         ACCOUNT         GESTIONE ACCOUNT         INSERIMENTO NUOVO ACCOUNT         MODIFICA ACCOUNT         CANCELLAZIONE ACCOUNT         LOGOFF UTENTE         LOG ACCESSI AL SISTEMA         PERSONALIZZAZIONE         DIAGNOSTICA         SNPDS         SETUP DEL SISTEMA - CONFIGURAZIONE DI RETE         INSTALLAZIONE E CONFIGURAZIONE MODEM         CONFIGURAZIONE KNX.         CONFIGURAZIONE MAIL         CONFIGURAZIONE MAIL         CONFIGURAZIONE MAIL         CONFIGURAZIONE E L SISTEMA         AGGIORNAMENTO E RIAVVIO DI ESOLAR.         RESET DATI DEL SISTEMA.                                                                                                    |                                                                                                    |
| <ul> <li>3.9</li> <li>3.10</li> <li>3.10.1</li> <li>3.10.2</li> <li>3.10.3</li> <li>3.11</li> <li>3.11.1</li> <li>3.11.2</li> <li>3.11.3</li> <li>3.11.4</li> <li>3.11.5</li> <li>3.11.6</li> <li>3.12</li> <li>3.13</li> <li>3.14</li> <li>3.15.1</li> <li>3.15.2</li> <li>3.15.3</li> <li>3.15.4</li> <li>3.15.5</li> <li>3.15.6</li> <li>4 He</li> <li>4.1</li> </ul> | PIANIFICAZIONE OGGETTI NNA         ALLARMI         WEBCAM         INSERIMENTO WEBCAM         MODIFICA WEBCAM         CANCELLAZIONE WEBCAM         ACCOUNT         GESTIONE ACCOUNT         INSERIMENTO NUOVO ACCOUNT         MODIFICA ACCOUNT         CANCELLAZIONE ACCOUNT         LOGOFF UTENTE         LOG ACCESSI AL SISTEMA         PERSONALIZZAZIONE         DIAGNOSTICA         SNPDS         SETUP DEL SISTEMA - CONFIGURAZIONE DI RETE         INSTALLAZIONE E CONFIGURAZIONE MODEM         CONFIGURAZIONE MAIL         CONFIGURAZIONE MAIL         CONFIGURAZIONE MAIL         CONFIGURAZIONE DEL SISTEMA         AGGIORNAMENTO E RIAVVIO DI ESOLAR         RESET DATI DEL SISTEMA         OME PAGE                                                                                                    | . 686<br>. 69<br>. 71<br>. 72<br>. 72<br>. 72<br>. 72<br>. 73<br>. 73<br>. 73<br>. 73<br>. 73<br>. 73<br>. 73<br>. 73                                                                         |

| 4.3                          | VISUALIZZAZIONE GRAFICO EFFICIENZA ENERGETICA (OPZIONALE)                | 96                |
|------------------------------|--------------------------------------------------------------------------|-------------------|
| <u>5</u>                     | ALLARMI                                                                  |                   |
| 5.1                          | NAVIGAZIONE SEZIONE ALLARMI                                              | 100               |
| <u>6</u>                     | ΙΜΡΙΑΝΤΟ                                                                 | <u>103</u>        |
| 6.1                          | PRODUZIONE - EFFICIENZA (OPZIONALE)                                      | 104               |
| 6.2                          | PRODUZIONE - IMPIANTO                                                    |                   |
| 6.3                          | PRODUZIONE - INVERTER                                                    |                   |
| 6.4                          | PRODUZIONE - GRUPPI                                                      | 112               |
| 6.5                          | PRODUZIONE - STRINGHE                                                    |                   |
| 6.6                          | CONTATORI DI ENERGIA                                                     | 116               |
| 6.7                          | CONTATORI DI ENERGIA (OPZIONALE)                                         | 118               |
| 6.8                          | SENSORI                                                                  | 121               |
| 6.9                          | OGGETTI KNX                                                              | 124               |
| 6.10                         | PROTEZIONI                                                               |                   |
| 6.11                         | PRESTAZIONE                                                              |                   |
| 6.11                         | .1 кWн/кwРіссо                                                           |                   |
| 6.11                         | .2 DATI DI PROGETTO                                                      |                   |
| 6.11                         | .3 IMPIANTO                                                              |                   |
| 6.12                         | ANALISI DI PRESTAZIONI                                                   | 131               |
| 6.13                         | ECONOMICO                                                                |                   |
|                              |                                                                          |                   |
| ΖI                           | DATI DI IMPIANTO ESPORTAZIONE DATI                                       | <u>137</u>        |
|                              |                                                                          |                   |
| <u>8</u>                     | WEBCAM                                                                   | <u>140</u>        |
|                              |                                                                          |                   |
| <u>9</u> [                   | MONITOR ESTERNO                                                          | <u>141</u>        |
| 10                           | АРР                                                                      | 142               |
|                              |                                                                          |                   |
| <u>11</u>                    | APPENDICE A – SCHEMA ELETTRICO                                           | <u>145</u>        |
|                              |                                                                          |                   |
| <u>12</u>                    | APPENDICE B - SCHEMA CONNESSIONE LCD CON ESOLAR                          | <u>146</u>        |
| 13                           | APPENDICE C - MODIFICA INDIRIZZO IP DEL PC                               | 147               |
| <u></u>                      |                                                                          | <u></u>           |
| 13.1                         | WINDOWS XP                                                               | 147               |
| 13.2                         | WINDOWS SEVEN                                                            | 150               |
|                              |                                                                          |                   |
| <u>14</u>                    | <u>APPENDICE D – CONNESSIONE DISPOSITIVI ESTERNI</u>                     | <u>153</u>        |
|                              |                                                                          |                   |
| <u>15</u>                    | APPENDICE E – CONNESSIONE DISPOSITIVI                                    | <u>154</u>        |
| 40                           |                                                                          | 455               |
| 16                           | APPENDICE F - SCELTA CONNETTORE DI INGRESSO                              |                   |
| 17                           |                                                                          | 156               |
| 17                           | <u>APPENDICE G - RETE R5465 E REPEATER</u>                               |                   |
| <u>18</u>                    | APPENDICE H – CONFIGURAZIONE RS48-TCP/IP NP5130                          | <u> 159</u>       |
| 40.4                         | MODELLOA                                                                 | 462               |
| 18.1                         |                                                                          |                   |
| 18.2                         |                                                                          | A.C.4             |
|                              |                                                                          | 164               |
| 10                           |                                                                          |                   |
| <u>19</u>                    | APPENDICE I – MODEM SMS                                                  | 164<br>166        |
| <u>19</u><br>20              | APPENDICE I – MODEM SMS                                                  |                   |
| <u>19</u><br>20              | APPENDICE I – MODEM SMS                                                  | 164<br>166<br>167 |
| <u>19</u><br><u>20</u><br>21 | APPENDICE I – MODEM SMS<br>APPENDICE L - CONFIGURAZIONE MOBILE ROUTER 3G |                   |

| <u>22</u> | <b>APPENDICE N- CREAZIONE ACCOUNT NO-IF</b> | <u></u> |
|-----------|---------------------------------------------|---------|
|-----------|---------------------------------------------|---------|

## 1 INSTALLAZIONE

### 1.1 INTRODUZIONE

Il presente manuale è la guida completa per l'installazione, la configurazione e la messa in servizio di eSolar; esso si rivolge a personale tecnico con competenze in ambito elettrotecnico, informatico e sistemistico.

eSolar è un web server in grado di monitorare i dispositivi presenti su un impianto fotovoltaico quali inverter, controllori di stringa, contatori di energia elettrica, dispositivi KNX, stazioni meteo e protezioni d' interfaccia.

Per la configurazione e la visualizzazione di eSolar è necessario un web browser Google Chrome ver. 29.0.1547.66 o successive (consigliato), Microsoft Internet Explorer 10 o successive, Mozilla Firefox ver. 23.0.1 o successive e Flash Player Ver. 12.0.0.43 o superiore installati nel PC dal quale si vuole interrogare l'eSolar.

#### Leggere attentamente le note a seguire

- Posizionare il sistema sotto copertura Firewall e isolarlo dalla rete aziendale
- Per l'accesso da remoto alla macchina si consiglia l'utilizzo di tecnologie sicure quali Virtual Private Networks (VPNs) riconoscendo in VPN il metodo più sicuro per connettersi al dispositivo

## 1.2 CONTENUTO DELLA CONFEZIONE

Nell'imballaggio di eSolar sono presenti:

- N°1 Data Logger
- N° 1 cavo di alimentazione per collegamento alla rete elettrica
- N° 1 connettore per collegamento al bus KNX
- kit per aggancio su guida DIN
- kit per aggancio su superficie piana
- N° 1 CD-ROM contenete il presente manuale
- Schema elettrico in formato cartaceo per il collegamento

## 1.3 CARATTERISTICHE TECNICHE

Il sistema eSolar è caratterizzato da un hardware embedded fanless con standard di realizzazione industriale privo di parti in movimento; il ridotto assorbimento elettrico e l'assoluta silenziosità lo rendono ideale per applicazioni di monitoraggio che richiedono caratteristiche quali robustezza e affidabilità nel tempo, consentendone l'installazione sia in ambienti tecnici che abitati.

|                      | TABELLA CONNESSIONI eSolar                                                                                                    |
|----------------------|----------------------------------------------------------------------------------------------------|
| Porte e connessioni  | 1 X Alimentazione elettrica da 100 a 230VCA<br>2 X RS-485 (COM1 – COM3) - 9 pin D-sub :<br><u>pin 1 Data -</u><br><u>pin 2 Data +</u><br><u>pin 5 GND</u><br>1 X RS-232 (COM4) - 9 pin D-sub :                                                                                                    |
|                      | pin 2 RXD<br>pin 3 TXD<br>pin 5 GND                                                                                                    |
|                      | 1 X Interfaccia KNX:<br>pin 1 -<br>pin 2 non utilizzato<br>pin 3 +                                                                                                    |
|                      | <ul> <li>1 X Porta RJ-45 per 10/100 Base-T Ethernet [Comunicazione]<br/>[Porta di Comunicazione – IP di default: 192.168.1.110]</li> <li>1 X Porta RJ-45 per 10/100 Base-T Ethernet (con Logo 2000)</li> <li>1 Porta di Servizio – IP non modificabile: 192.168.1.100]</li> <li>3 X USB</li> <li>1 X Connettore DB25 D-Sub [Non abilitato]</li> <li>1 X VGA [Non abilitata]</li> <li>1 X Connettore PS/2 [Non abilitata]</li> </ul> |
| Assorbimento         | Tipico 16W (70W Max.)                                                                                                    |
| Condizioni operative | -20°C a 50°C                                                                                                    |
| Certificazione       | CE                                                                                                    |

La seguente tabella e la successiva Figura 1 riportano in sintesi le caratteristiche del prodotto:

Tabella 1 - Tabella Connessioni eSolar

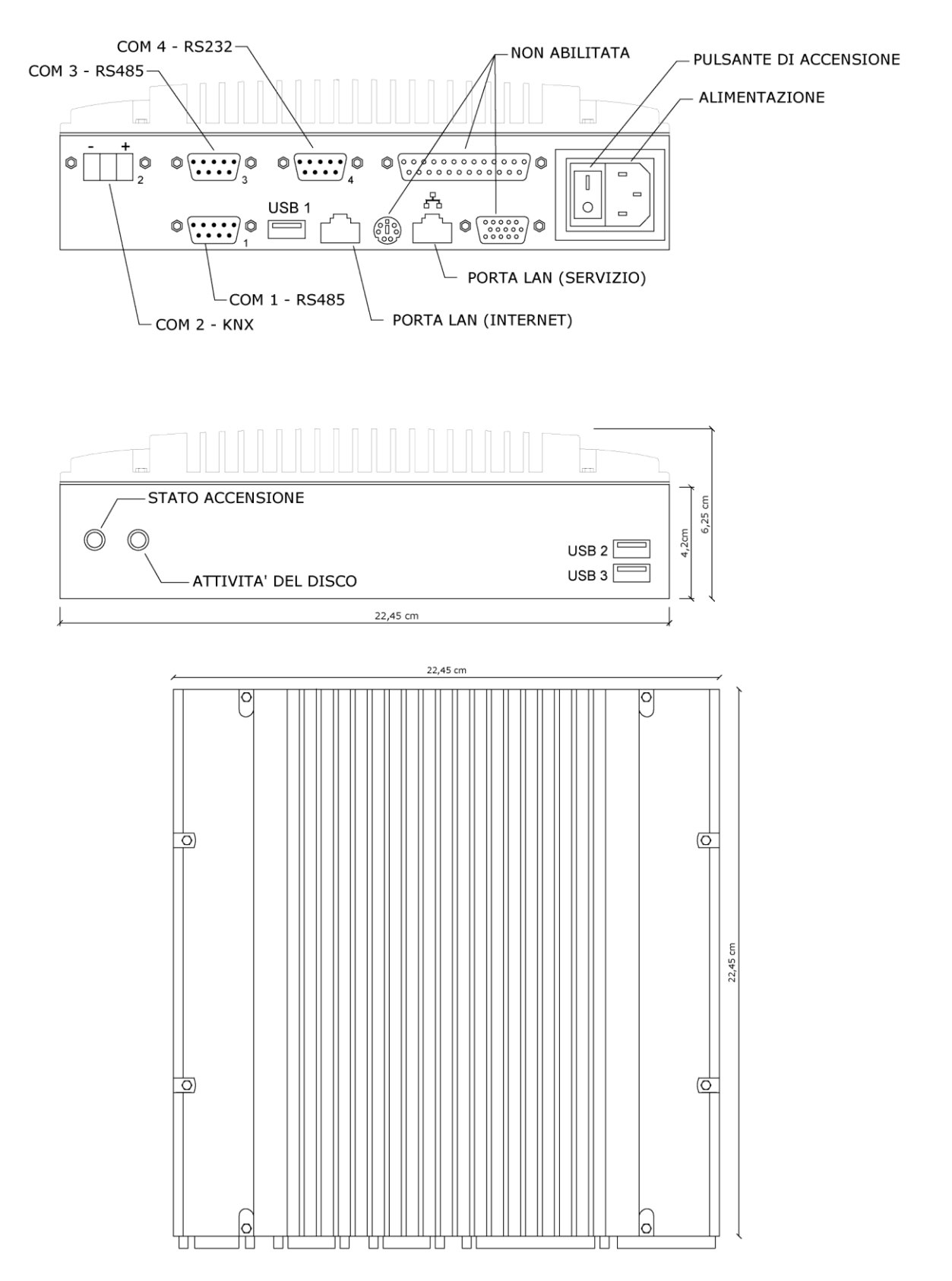

Figura 1 - Layout eSolar

## 1.4 MONTAGGIO E COLLEGAMENTI

# *Prima dell'installazione dei dispositivi ad eSolar fare sempre riferimento alla tabella di compatibilità dispositivi; la tabella è scaricabile dalla sezione DOC di eSolar (Cap. 3.1.3)* L'installazione di eSolar prevede:

• Collegare i dispositivi alle porte di eSolar. Le interfacce di comunicazione dei dispositivi devono essere collegate in parallelo (Figura 2) secondo quanto prescritto dalla regola d'arte e in riferimento alla Tabella 1 - Tabella Connessioni

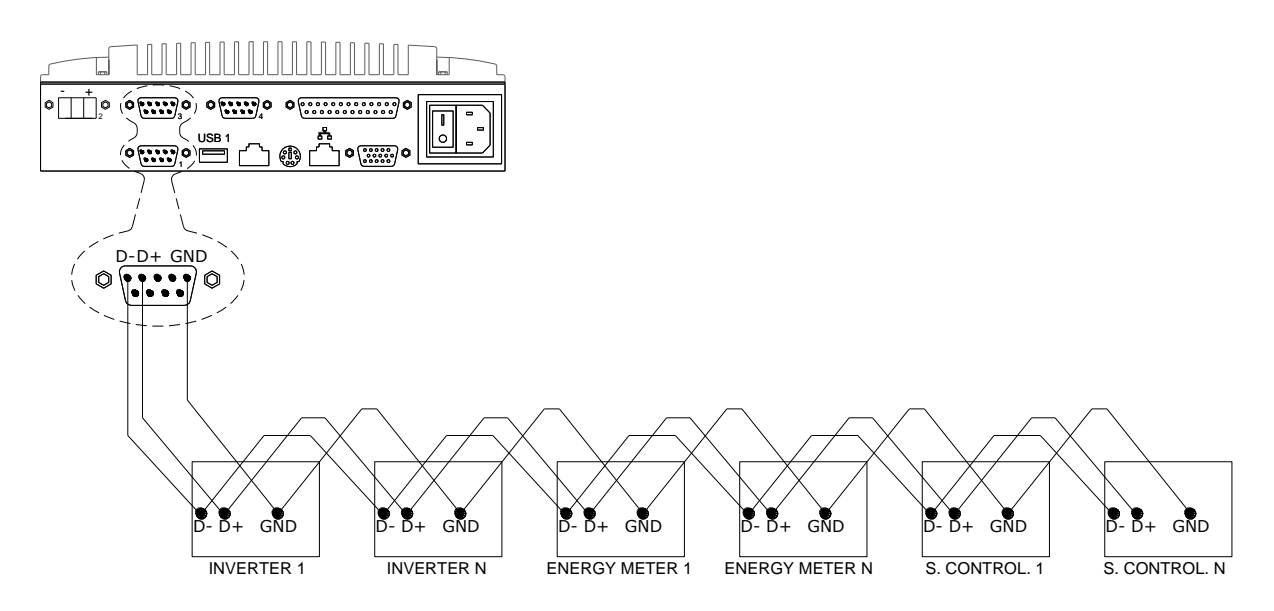

Figura 2- Collegamento RS-485

Si consiglia di **NON superare una lunghezza di 500m** per la linea di comunicazione RS-485 e di **NON superare una lunghezza di 3m** per la comunicazione RS 232. **NON formare centri stella o loop**. Si consiglia l'utilizzo di un cavo 2x2x0,22mmq, twistato e schermato. <u>La schermatura non va MAI collegata a massa</u>. <u>Per la salvaguardia e protezione del sistema e del corretto funzionamento delle porte di comunicazione si consiglia SEMPRE di frapporre un amplificatore di segnale a monte dell'eSolar.</u>

Per impianti dove il cavo di comunicazione supera i 500 metri, se si dovessero riscontrare problemi di comunicazione, si consiglia di installare dei REPEATER RS-485.

l dispostivi "slave" possono comunicare con parametri di comunicazione diversi; questi ultimi sono già preconfigurati all'interno di eSolar secondo il loro valore di default dichiarato dalla casa madre.

- Se sono presenti dispositivi con scheda di comunicazione RS-232, è necessario adottare dei convertitori 232 → 485 qualora si volesse collegare il dispositivo ad una delle porte di comunicazione RS-485 (COM1, COM3); altresì è possibile sfruttare la porta di comunicazione RS-232 identificata dalla nomenclatura COM4.
- Collegamento alla rete dati mediante cavo ethernet standard, utilizzando la porta LAN senza il Logo ( E) configurata con indirizzo IP predefinito 192.168.1.110.
- (Opzionale) Collegamento modem GSM mediante cavo RS232 su COM4 per notifica allarmi via SMS.
- (Opzionale) Collegare il cavo KNX alla porta COM2 con il connettore verde fornito con la macchina. NB: rispettare la nomenclatura riportata sul connettore: filo nero; + filo rosso.
- Collegamento cavo di alimentazione AC 230V mediante il cavo in dotazione.

Portando ad "1" il pulsante di accensione posto accanto al connettore di alimentazione si accendono i LED frontali, verde ed arancio, ad indicare rispettivamente la presenza di alimentazione e l'attività della memoria di massa. Collegando il cavo di rete si illuminano i LED in corrispondenza della porta ethernet. Una volta collegato ed alimentato attendere pochi minuti ed accedere alle sue pagine web di configurazione secondo quanto specificato nei capitoli successivi.

Immagine esemplificativa per una connessione standard dell'eSolar.

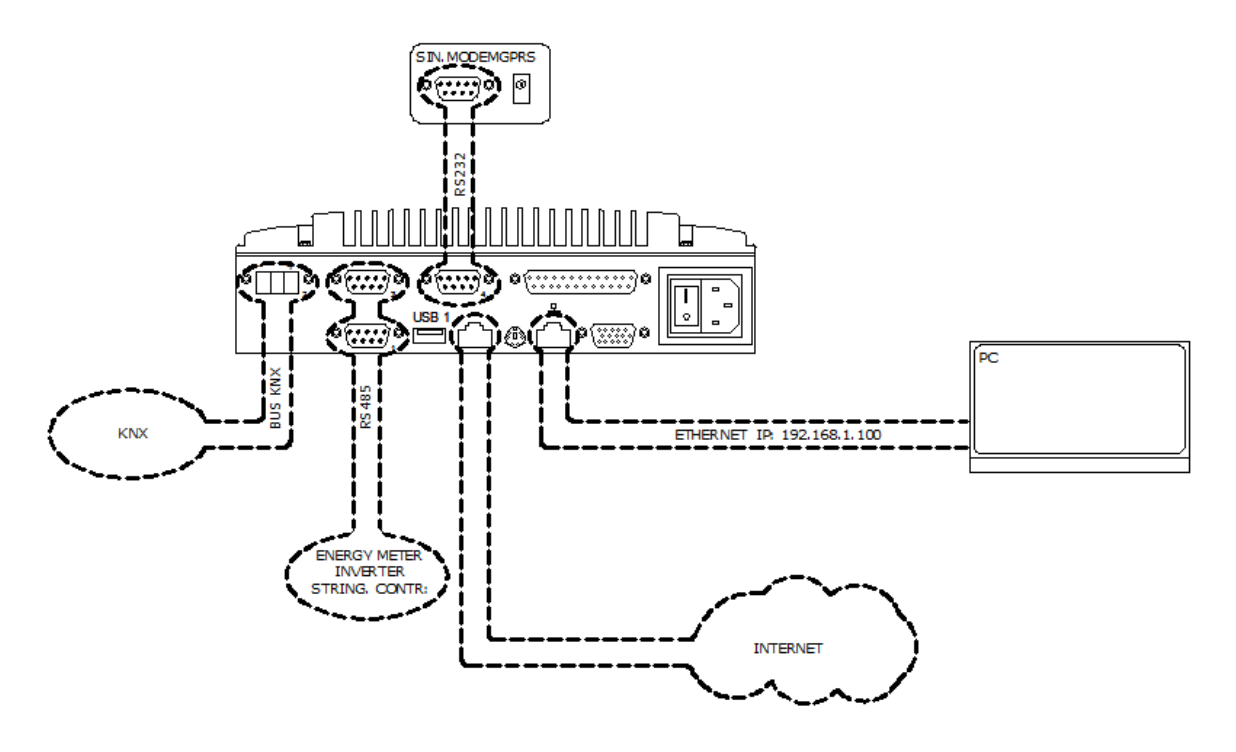

## 2 PANORAMICAGENERALE

## 2.1 COSA E' ESOLAR

L'eSolar è basato su tecnologia web e il suo utilizzo segue le medesime prerogative di un comune sito internet; la visualizzazione dei dati e dello stato dei dispositivi installati nell'impianto avviene tramite tecnologia AJAX (Asynchronous <u>lavaScript</u> and <u>XML</u>) che permette di inviare e ricevere informazioni senza necessità di ricaricare le pagine web.

## 2.2 ACCESSO AL SISTEMA

Per accedere al sistema è necessario stabilire un collegamento di rete tra il proprio PC e eSolar **utilizzando la porta LAN senza il logo**; si può procedere in due modi:

- Collegare direttamente PC ed eSolar mediante un cavo di rete cross.
- Collegare PC ed eSolar alla stessa rete locale.

L'indirizzo predefinito di eSolar è **192.168.1.110**; in entrambe le configurazioni di collegamento per comunicare con eSolar, il proprio PC deve appartenere alla stessa classe di rete con netmask **255.255.255.0**.

La modalità per verificare/configurare le impostazioni di rete del PC utilizzato per collegarsi a eSolar, dipendono dal sistema operativo installato sul PC.

Una volta configurato l'indirizzo IP avviare un browser internet e digitare il seguente indirizzo: <u>http://192.168.1.110</u>

Verrà visualizzata la seguente pagina di accesso (Figura 3):

| (Instantia) adapt                                                                                                    |  |
|----------------------------------------------------------------------------------------------------|--|
|                                                                                                    |  |
| Property and a second                                                                                                    |  |
|                                                                                                    |  |
|                                                                                                    |  |
|                                                                                                    |  |
| The second second second second second second second second second second second second second second second se                                                                                                    |  |
| <br>السابق المحالي المحالي المحالي المحالي المحالي المحالي المحالي المحالي المحالي المحالي المحالي المحالي المحالي                                                                                                    |  |
| A DATA A DATA A DATA A DATA A DATA A DATA A DATA A DATA A DATA A DATA A DATA A DATA A DATA A DATA A DATA A DATA                                                                                                    |  |
|                                                                                                    |  |
|                                                                                                    |  |
| · Emperation of a Bassian Linebox (BA) -                                                                                                    |  |
| - number et v l manna musta (s.m).                                                                                                    |  |
| cion nel                                                                                                    |  |
| SHADSE                                                                                                    |  |
| Contraction of Characterization of Characterizatio of Characterization of Characterization of Characteriza |  |
| VH DEULE GREACE, 11-13 MOET BASTIA SHERA (PS) THUT                                                                                                    |  |
| Ini 432-079 2010a79 faz elle 176 001-0103 amait sch@urapidtuck.8                                                                                                    |  |
| Internet May Parana anappolitich X                                                                                                    |  |
| 10 Jun 00 100                                                                                                    |  |
| C C C C C C C C C C C C C C C C C C C                                                                                                    |  |
|                                                                                                    |  |

Figura 3 - Pagina di accesso al sistema

Di seguito sono riportate le credenziali di default il primo accesso:

| Username | Password | Tipo di Utente |
|----------|----------|----------------|
| admin    | admin    | Administrator  |

Per evitare accessi indesiderati da parte di terzi si consiglia di modificare la password predefinita (Cap 3.11.3).

Qualora disponibile sotto la schermata di login sarà possibile selezionare la lingua di riferimento del sistema fra italiano, inglese, francese, tedesco, spagnolo e sloveno.

## 2.3 LA SCHERMATA PRINCIPALE

La figura a seguire riporta la *Home Page* di eSolar (Figura 4). Per maggior dettaglio far riferimento al Cap. 4. Le visualizzazioni possibili sono

- Produzione impianto
- Flussi energetici
- Efficienza energetica (opzionale)

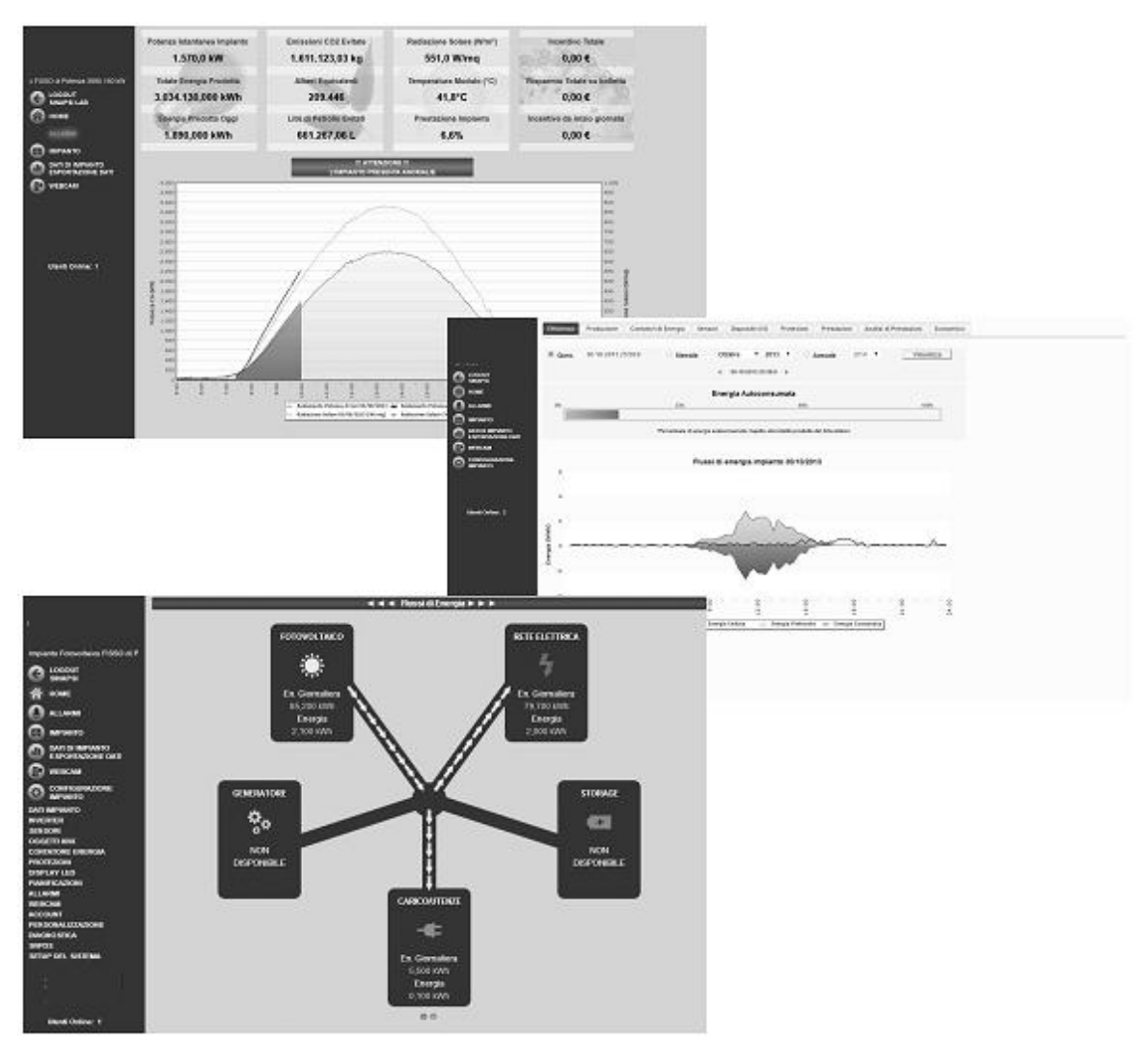

Figura 4 – Pagina Home

## 2.4 MENU DI NAVIGAZIONE

Selezionare l'icona per accedere alla relativa sezione

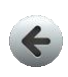

#### Logout

Esegue il logout dell'account attualmente in uso

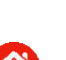

#### Home

Visualizza la pagina Home di eSolar. Qualora disponibile l'indicatore assume il colore Verde quando tutta l'energia prodotta è consumata in loco, Rosso quando una quantità di energia diversa da zero è ceduta alla rete

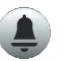

#### Allarmi

Pulsante per la visualizzazione dei malfunzionamenti attivi/chiusi

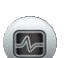

#### Impianto

Apre la sezione relativa alla visualizzazione degli storici di produzione di impianto

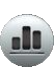

#### Dati Di Impianto – Esportazione Dati

Visualizzazione dei dati tecnici e progettuali dell'impianto. Esportazione dei dati memorizzati in formato xls formattato, .xls non formattato, .CSV e .TXT

#### WebCam

Apertura delle schermata webcam se configurate in eSolar

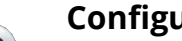

**Configurazione Impianto** Accesso al menù di configurazione del sistema

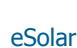

## 3 CONFIGURAZIONE

Selezionare l'icona *Configurazione Impianto* per l'apertura dei collegamenti alle varie pagine di configurazione quali:

- Dati impianto
- Inverter
- Sensori
- Dispositivi I/O
- Contatore di energia
- Protezioni
- Display led
- Pianificazioni
- Allarmi
- Webcam
- Account
- Personalizzazione
- Diagnostica
- SNPDS
- Setup del sistema

## 3.1 DATI IMPIANTO

La sezione si compone di tre sottosezioni distinte:

- Dati di impianto
- Dati di progetto
- Doc

#### 3.1.1 DATI DI IMPIANTO

Dal menù *Configurazione Impianto*, selezionando la voce *Dati di Impianto*, comparirà quanto segue (Figura 5):

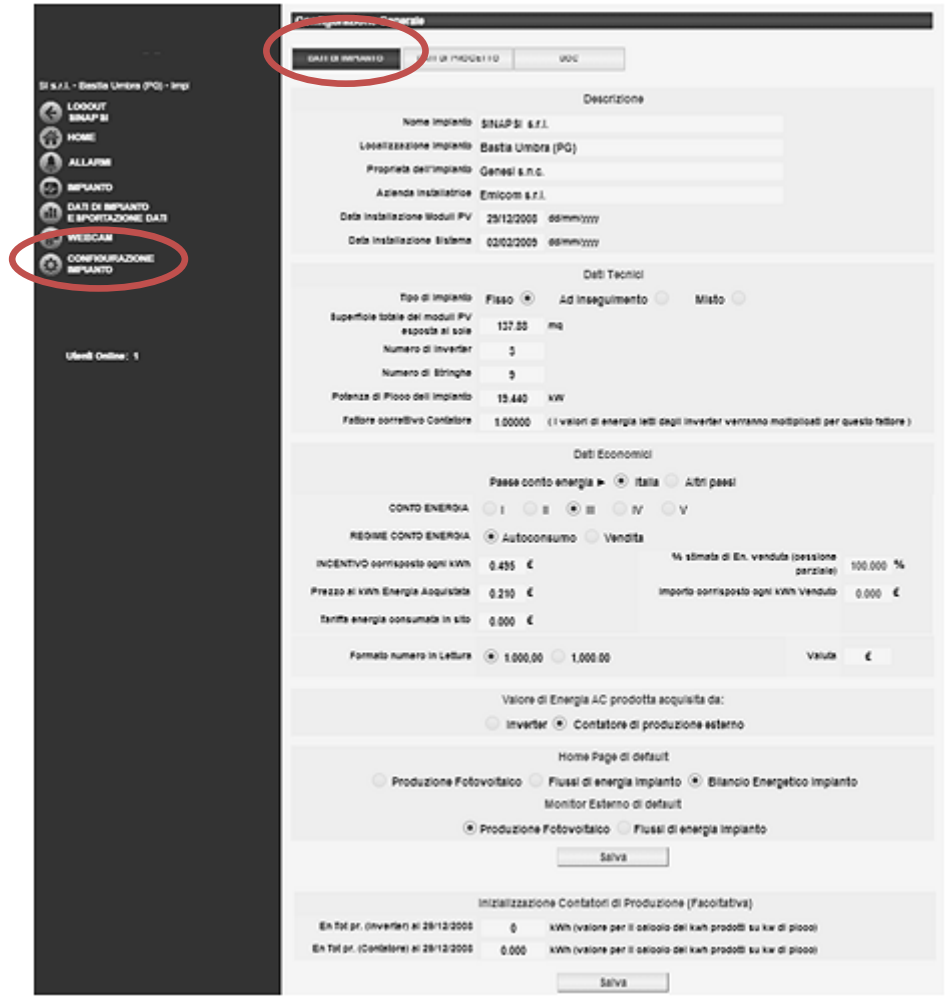

Figura 5 – Dati Impianto

Compilare le sezioni *Descrizione* e *Dati Tecnici* facendo attenzione al formato delle date e alle unità di misura (nei numeri il punto indica le cifre decimali). Per *Superficie totale dei moduli PV esposta al sole* si intende la somma delle superfici di targa di tutti i moduli presenti nell'impianto.

Il *Fattore correttivo Contatore*, per default impostato ad uno. Il parametro è messo a disposizione qualora si vuole correggere una discrepanza lineare tra l'energia proveniente dagli inverter e l'energia proveniente dal contatore.

Dalla sezione *Dati Economici* è possibile selezionare in quale paese l'impianto è stato realizzato, la scelta ricade tra *Italia* o *Altri Paesi*. Selezionando *Altri Paesi* sarà possibile inserire i dati riguardanti le tariffe incentivanti per la produzione di energia dell'impianto. Impostando *Italia* è possibile scegliere tra:

Il Quarto conto energia, o precedenti, permette di selezionare il tipo di incentivazione fra *Autoconsumo* o *Vendita*.

- Selezionando Vendita verranno abilitati i campi:
  - % stimata di En. venduta (cessione parziale): il parametro varia da 0-100% dell'energia totale prodotta e calcolerà il controvalore economico derivante dalla vendita di energia.
  - Importo corrisposto per ogni kWh venduto
- Selezionando *Autoconsumo* i campi sopra citati verranno automaticamente deselezionati.

Il *Quinto conto energia* remunera, con una tariffa omnicomprensiva, la quota di energia netta immessa in rete dall'impianto e con una tariffa premio la quota di energia netta consumata in sito. Sotto il *Quinto conto energia* sarà possibile scegliere tra *Autoconsumo* e *Grid Parity*.

- Selezionando *Autoconsumo* vanno inseriti i valori delle tariffe incentivanti di riferimento quali le tariffe bonus sull'energia consumata in sito e le tariffe incentivanti sull'energia immessa in rete.
- Selezionando Grid Parity, rivolta a coloro che non rientrano nel Quinto conto energia, è
  possibile inserire il Prezzo al kWh Energia Acquistata (Risparmio) che remunera il prezzo
  dell'energia non acquistata meno il prezzo dell'energia non venduta e Importo corrisposto ogni
  kWh Venduto che remunera la produzione dell'impianto pur non ricevendo alcun incentivo

Con *Valore di energia AC prodotta acquisita da*: è possibile selezionare la provenienza dei dati di produzione dell'impianto. Qualora sull'eSolar sia configurato un contatore di produzione sarà possibile acquisire i dati direttamente da quest'ultimo; di default i dati di produzione vengono acquisiti dagli inverter e mostrati come somma di tutti i valori di produzione dei singoli inverter configurati nell'eSolar. La selezione ha effetto sul calcolo futuro dei controvalori economici e sui display riassuntivi della *Home Page. Prestare attenzione nella variazione di questa voce dopo l'entrata in regime dell'eSolar.* 

Nella parte Home Page di default (Cap. 4) possiamo scegliere cosa visualizzare tra:

- Produzione impianto
- Flussi energetici
- Efficienza energetica (opzionale)

Nella parte Monitor Esterno di default (Cap. 9) possiamo scegliere tra:

- Produzione impianto
- Flussi energetici

Premere Salva per memorizzare i dati.

Nella sezione denominata *Inizializzazione Contatori di Produzione (Facoltativa*) è possibile inserire il valore di energia prodotta dall'impianto alla data indicata alla sinistra del campo da compilare. E' possibile riportare il valore letto sul contatore di produzione (se presente) o il valore ottenuto sommando tutti i valori rilevati dagli inverter. Questi dati permettono il calcolo dei kWh su kW di picco durante il primo anno di monitoraggio da parte dell'eSolar.

Premere *Salva* per memorizzare i dati.

Tutti i numeri decimali inseriti devono essere separati dal punto. NON è possibile compilare in modo parziale i campi delle sezioni Descrizione e Dati tecnici : si devono inserire tutti i dati richiesti oppure lasciare in bianco tutti i campi.

#### 3.1.2 DATI DI PROGETTO

Selezionando la sezione Dati di Progetto, verrà mostrata la seguente finestra (Figura 6):

|                         | Configurations Ge<br>ball to servant | DATE IN PRODUCTIO    |                        |                   |                        |          |
|-------------------------|--------------------------------------|----------------------|------------------------|-------------------|------------------------|----------|
| evoltaice di Patenza KW |                                      |                      |                        |                   |                        |          |
| C LOSOUT                | Duti                                 | di produzione di ene | rgia calcolati in fase | di progetto. (Ene | rgia mensile attesa) ( | kWh)     |
| ( HOME                  | Gennaio                              | Febbraio             | Marzo                  | Aprile            | Maggio                 | Giugno   |
| ALASM                   | 1071,280                             | 1252.480             | 1985.950               | 2323.380          | 2874.510               | 2959.760 |
| B 1894410               | Luglio                               | Agosto               | Settembre              | Ottobre           | Novembre               | Dicembre |
| CO ESPORTAZIONE DATI    | 3363.190                             | 3049.150             | 2461.080               | 2025.340          | 1166.740               | 934.825  |
| CONTROLATION            | Pattore di deca                      | limento annuale      | 0.800 %                |                   | Salva                  |          |

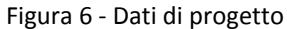

Nella pagina *Dati di Progetto* è possibile inserire i valori di energia mensile e il fattore di decadimento annuale stimati nella località geografica ove è installato l'impianto. Con questi dati l'eSolar visualizzerà,

nella sezione *Impianto*, lo scostamento tra il valore di energia effettivamente prodotta nel periodo selezionato e quella stimata. *Il modulo tiene conto del mese/anno di installazione Moduli PV. Il peso del fattore di decadimento si incrementa progressivamente al completamento dell'anno di produzione.* 

#### 3.1.3 Doc

Nella sezione *Doc* sono riportati una serie di documenti in formato .pdf l'installazione dell'eSolar. Tutti i documenti possono essere scaricabili nel proprio PC.

|                              | Configurations Generate Antis servatio Batto Hock POC |
|------------------------------|-------------------------------------------------------|
| 40 Futovotaco di Potenza KIV | 5 Schema elettrico                                    |
|                              | S Manuale SIN.ROUTER                                  |
| Q                            | 🛸 Gestione indirizas IP dinamics (DynOns.org)         |
|                              | 15. Manuale (IT)                                      |
| WEBCAM                       | 🛸 Manuale (DR)                                        |
|                              | The Schede tecniche prodotti (IT)                     |
|                              | T: Configuatione Contatori (IT)                       |
| Utenti Online: 1             |                                                       |

Figura 7 - Doc

## 3.2 CONFIGURAZIONE INVERTER

Selezionando dal menù la voce *Configurazione Impianto* è possibile accedere alla sezione *Inverter* come mostrato in Figura 8 e Figura 9.

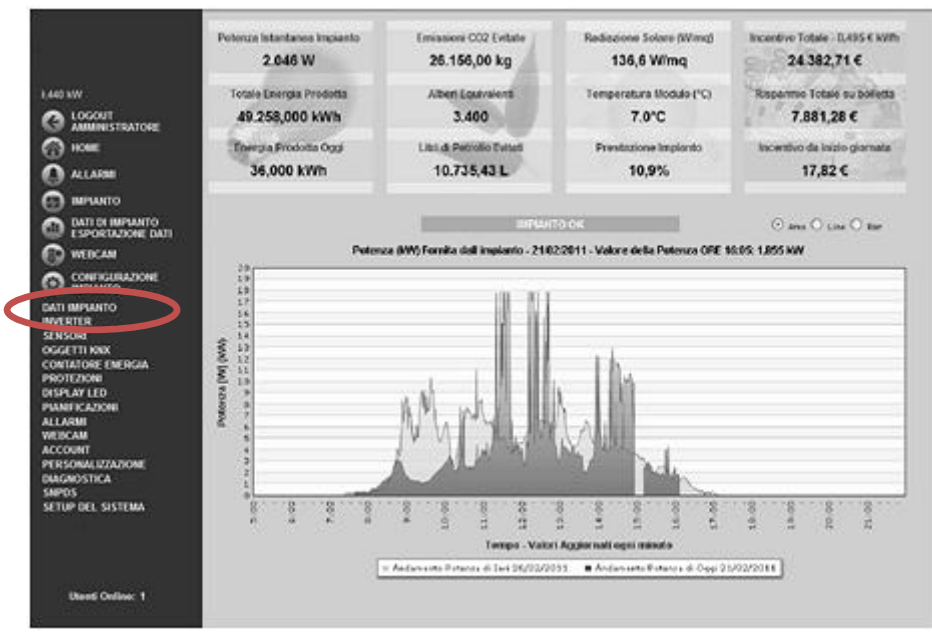

Figura 8 - Inverter nel menù Configurazione impianto

La Figura 9 mostra la pagina di gestione e configurazione degli inverter.

|                                  | Configurazione Inverter            |        |                   |                      |
|----------------------------------|------------------------------------|--------|-------------------|----------------------|
|                                  | (Cod) - Nome - Modello - Indirizzo |        |                   |                      |
| PSI S.R.L A - Impiante Fotovolta |                                    |        | Appiungi Inverter | controllore Stringhe |
| G LOGOUT<br>AMMINISTRATORE       |                                    |        | Modifica Inverter |                      |
| 💮 ноше                           |                                    |        |                   |                      |
| ALARM                            |                                    |        | Cancella Inverter | Gruppi Inverter      |
|                                  |                                    |        |                   |                      |
| ESPORTAZIONE DATI                |                                    |        |                   |                      |
| CONDICIDADIONE                   |                                    |        |                   |                      |
| MPIANTO                          | INVERTER STRINGHE                  | MODULI |                   |                      |
| Utenti Onlino: 1                 |                                    |        |                   |                      |
|                                  |                                    | -      |                   |                      |
|                                  |                                    |        |                   |                      |
|                                  |                                    |        |                   |                      |
|                                  |                                    |        |                   |                      |

Figura 9 - Pagina di gestione e configurazione degli inverter

#### 3.2.1 INSERIMENTO INVERTER

Premendo il tasto *Aggiungi Inverter* nella parte in basso della pagina comparirà quanto mostrato in Figura 10.

| 1                                                                                                |                                                                |   |                                                                             |                           |          |                 |
|--------------------------------------------------------------------------------------------------|----------------------------------------------------------------|---|-----------------------------------------------------------------------------|---------------------------|----------|-----------------|
| pianto Fotovoltaico di Pol                                                                       |                                                                |   |                                                                             | Aggiungi Inverter         | Contr    | oliore Stringhe |
| DOOUT<br>MMINISTRATORIE                                                                          |                                                                |   |                                                                             | Modifica Inverter         |          |                 |
| OME                                                                                              |                                                                |   |                                                                             |                           |          |                 |
| LARMI                                                                                            |                                                                |   |                                                                             | Cancella Inverter         | Gri      | appi Inverter   |
| MANTO                                                                                            |                                                                |   |                                                                             |                           |          |                 |
| T DI IMPIANTO                                                                                    |                                                                |   |                                                                             |                           |          |                 |
| NORTH DOUG DUT                                                                                   |                                                                |   |                                                                             |                           |          |                 |
| TAD INCIDENT                                                                                     |                                                                |   |                                                                             |                           |          | _               |
| Inserime                                                                                         | nto inverter                                                   | _ | _                                                                           | _                         | _        |                 |
| NFIGURAZIONE NOT                                                                                 | nto Inverter                                                   |   | Data Installazione                                                          | 02/09/2013                | 3        | Q.              |
| Northabone Dati                                                                                  | nto Inventer<br>Seleziona Marca                                |   | Data Installazione<br>Numero di Serie                                       | 02/09/2013                | 3        |                 |
| NORBEDONE DAT                                                                                    | nto Inverter<br>Seleziona Marca                                |   | Data Installazione<br>Numero di Serie<br>Potenza Nominale                   | 02/09/201:                | 3        | S.              |
| NORTEDORE ONT                                                                                    | nto Invertier<br>Seleziona Marca<br>Seleziona                  | • | Data Installazione<br>Numero di Serie<br>Potenza Nominale                   | 02/09/2013<br>kw          | 3        | -               |
| NORELODAE ONT                                                                                    | nto Inverter<br>Seleziona Marca<br>Seleziona                   | • | Data Installazione<br>Numero di Serie<br>Potenza Nominale<br>Offset Energia | 02/09/2013<br>kW          | 3<br>kWh | Avenzete        |
| NORTEDORE CAT<br>CAT<br>NORTEDORE<br>NORTEDORE<br>NORTEDORE<br>NORTEDORE<br>NORTEDORE<br>Allarmi | nto Inverter<br>Seleziona Marca<br>Seleziona                   | • | Data Installazione<br>Numero di Serie<br>Potenza Nominale<br>Offset Energia | 02/09/2013<br>kW<br>0.000 | 3<br>kWh | Avanzate        |
| NOREDONE ONT                                                                                     | nto inverter<br>Seleziona Marca<br>Seleziona<br>ta LOG allarmi | • | Data Installazione<br>Numero di Serie<br>Potenza Nominale<br>Offset Energia | 02/09/2011<br>NW<br>0.000 | 3<br>kWb | Avanzate        |

Figura 10 - Maschera inserimento inverter

Compilare i campi come descritto a seguire:

- Nome: nome da assegnare all'inverter. Si consiglia di nominare gli inverter in ordine progressivo in modo da renderli facilmente individuabili in fase di ricerca dei dati o di allarmi. (es. INVERTER01 – INVERTER02...).
  - Non assegnare mai lo stesso nome a due inverter diversi.
- *Marca*: selezionare la marca dell'inverter.
- *Modello:* selezionare il modello o la famiglia di appartenenza dell'inverter.
- *Porta*: selezionare la porta di comunicazione alla quale sono collegati gli inverter.

Si possono sfruttare le porte COM1, COM3, COM4 ed Ethernet. La scelta della porta dipende dal tipo di integrazione del protocollo nell'eSolar e dal tipo di cablaggio che si intende adottare per la connessione degli inverter. Fare riferimento alla <u>Tabella</u> <u>Compatibilità scaricabile nella sezione Doc di Dati Impianto</u>. Possono essere collegati contemporaneamente modelli diversi di inverter. <u>La somma dei dispositivi collegati alle porte COM1, COM3, COM4 e Ethernet NON deve essere maggiore di 100.</u>

- Note/Descrizione: inserire eventuali note relative all'inverter.
- Data installazione: sarà inserita automaticamente dall'eSolar.
- *Numero di Serie*: inserire il numero seriale dell'inverter reperibile nella targa del dispositivo.
- *Potenza Nominale*: inserire la potenza nominale dell'inverter.

La potenza massima installata nell'impianto monitorato NON può essere maggiore di 1300kW.

- Indirizzo: qualora richiesto inserire l'indirizzo dell'inverter. Far sempre riferimento al manuale di installazione dell'inverter per ottenere questa informazione.
   Non possono sussistere all'interno della stessa linea RS-485 due inverter con stesso indirizzo. La presenza di due o più inverter con stesso indirizzo impedisce la corretta comunicazione con gli stessi.
- Offset Energia: utilizzare questo parametro in caso di sostituzione in campo di un inverter danneggiato. Inserire il valore di energia prodotta dall'inverter da sostituire meno l'energia dell'inverter in sostituzione. Questa operazione deve essere conclusa con gli inverter scollegati dalla porta di comunicazione per mantenere inalterata la contabilizzazione della produzione dell'intero impianto fotovoltaico. A seguire la formula per il calcolo dell'offset.

 $Offset = E_{inverter \ da \ sotituire} - E_{inverter \ in \ sotituzione}$ 

• *Avanzate*: spuntando l'opzione *Avanzate* si accede alla maschera di configurazione dei parametri di comunicazione per ogni singolo inverter, vedi Figura 11.

| Baudrate: | 9600 | Y | Numero bit Dati  | 8 | ¥ |
|-----------|------|---|------------------|---|---|
| Parità:   | none | ~ | Numero bit Stop: | 1 | ~ |

Figura 11 - Maschera parametri di comunicazione

Ogni singolo parametro è modificabile tramite una selezione a tendina.

I parametri di configurazione che vengono mostrati, sono i parametri di default del modello di inverter selezionato. Non risulta pertanto necessario apportare variazioni a meno che sugli inverter non vi siano impostazioni diverse da quelle di fabbrica.

È possibile selezionare quale tipologia di allarme l'eSolar dovrà gestire nella segnalazione tramite mail e/o SMS. Le voci selezionabili sono:

- Abilita LOG e notifica allarmi: l'eSolar segnalerà nella sezione Home (cap 4) e Allarmi (cap 5) e
  notifica previo mail/SMS (se abilitata sotto la sezione allarmi, vedi Cap. 3.9) <u>tutti</u> gli allarmi
  provenienti direttamente dal dispositivo sotto monitoraggio. Spuntando questa opzione verrà
  abilitato anche l'allarme di No Energy Production; questo allarme è generato automaticamente
  dal sistema eSolar qualora si presenta una mancata comunicazione tra l'eSolar e l'inverter per
  un tempo maggiore di 15 minuti. Se l'opzione non è spuntata gli errori saranno visualizzati solo
  nella sezione dati in tempo reale (vedi Cap. 6.3)
- Abilita allarme di No Communication: l'eSolar segnalerà nella sezione Home (cap 4) e Allarmi (cap 5) e notifica previo mail/SMS (se abilitata sotto la sezione allarmi, vedi Cap. 3.9) l'allarme di mancata comunicazione proveniente da ogni singolo inverter indipendentemente dalla soglia di radiazione solare o dalla fascia oraria di supervisione. Tale allarme verrà gestito direttamente dall'eSolar. Se l'opzione non è spuntata gli errori saranno visualizzati solo nella sezione dati in tempo reale (vedi Cap. 6.3)

Per default la selezione *Abilita LOG allarmi* sarà attivata, mentre la selezione *Abilita allarme di NO Communiation* sarà disattivata. Indipendentemente dalla selezione o meno della segnalazione previo mail/SMS degli allarmi, nella sezione *Allarmi* saranno sempre riportati gli stati attuali dei dispositivi sotto monitoraggio.

Premere il tasto *Aggiungi* per salvare i dati inseriti; *Reset* per cancellare i contenuti dei vari campi; *Annulla* per annullare l'operazione.

## I campi Nome, Marca, Modello, Porta, Numero di serie, Potenza nominale, Indirizzo sono campi obbligatori

#### 3.2.2 MODIFICA INVERTER

Dalla pagina *Configurazione Inverter* selezionare l'inverter da modificare dall'elenco degli inverter già inseriti (Figura 9). Premere il tasto *Modifica inverter*. In basso alla pagina comparirà quanto mostrato in Figura 12.

| Inverter da Modifie | care: PowerOne 01 |   |                    |            | $\sim$     |
|---------------------|-------------------|---|--------------------|------------|------------|
| Nome                | PowerOne 01       |   | Data Installazione | 22/12/2010 | - 40       |
| Marca               | Power-One         |   | Numero di Serie    | 268344     |            |
| Modello             | PVI-CENTRAL       |   | Potenza Nominale   | 55 kW      |            |
| Porta               | COM1              |   | Indirizzo Inverter | 1          |            |
| Note/Descrizioni    |                   |   | Energy Offset      | 0.000 kWh  | C Avanzate |
|                     |                   | _ |                    |            |            |
| Salva               |                   |   | Reset              | Annul      | la         |

Figura 12 - Maschera modifica inverter

Effettuare le modifiche secondo quanto già descritto nella sezione precedente (*Inserimento inverter*). Premere il tasto *Reset* per annullare le modifiche; *Annulla* per annullare l'operazione. Premendo il tasto *Salva* le impostazioni verranno salvate.

#### 3.2.3 CANCELLAZIONE INVERTER

Dalla pagina *Configurazione Inverter* selezionare l'inverter da cancellare dall'elenco degli inverter già inseriti (Figura 9). Premere il tasto *Cancella Inverter*. Nella parte centrale della pagina comparirà un messaggio di conferma. Premere *OK* per confermare la cancellazione o *Annulla* per annullare. Premendo *OK* l'inverter viene rimosso dall'elenco inverter inseriti.

<u>ATTENZIONE: I dati acquisiti dall'inverter eliminato, saranno definitivamente</u> <u>cancellati dalla memoria dell'eSolar</u>

Gli inserimenti, le modifiche e le cancellazioni degli inverter avranno effetto dopo qualche istante senza bisogno di riavviare la macchina.

#### 3.2.4 GRUPPI INVERTER

(

E' possibile raggruppare uno o più inverter già inseriti sotto un unico gruppo per ottenere grafici e dati che riepilogano l'aggregazione dei dispositivi selezionati. Per la creazione de nuovo gruppo, dalla medesima pagina di configurazione degli inverter (Figura 9), selezionare la voce *Gruppi Inverter* e *Aggiungi*; verrà visualizzata la maschera come in Figura 13.

| Image: Subject Subject                                                    |                                                     | Gestione Gruppi di Inverte        | er                      |                                                                                                    |
|----------------------------------------------------------------------------------------------------|-----------------------------------------------------|-----------------------------------|-------------------------|----------------------------------------------------------------------------------------------------|
| Configuration       Device I         Configuration       Monto         Configuration       Monto         Configuration       Monto         Configuration       Monto         Configuration       Monto         Configuration       Monto         Solid Alterna       Monto         Potenzal Romania       NV         Solid Alterna       Monto         Solid Alterna       Monto         MoteDescrition       Importo         Solid Alterna       Monto         Solid Alterna       Monto         MoteDescrition       Importo         Configuratione       Solid Alterna         Redefineetio       Solid Alterna         Redefineetio       Solid Alterna         Redefineetio       Solid Alterna         Redefineetio       Solid Alterna         Redefineetio       Solid Alterna         Redefineetio       Solid Alterna         Redefineetio       Solid Alterna         Redefineetio       Solid Alterna         Redefineetio       Solid Alterna         Redefineetio       Solid Alterna         Redefineetio       Solid Alterna         Redefineetio       Solid Altera                                                                                                    | L.                                                  | Nome Gruppo - Descrizion          | ne - Potenza Nominale   | Agglungi                                                                                                    |
| Import       Import         Construction       Import         Deal Colors       Import         Nome       Protects Solare         Temperature Montale       NV         Sogia Alterno Rp       Re Protects Montale         Sogia Alterno Rp       Re Protects Montale         Sogia Alterno Rp       Re Protects Montale         INCLUTIVO       Configurazione del catodo di Podetza Altesa dall'impianto         Configurazione del catodo di Podetza Altesa dall'impianto       Configurazione del catodo di Podetza Altesa dall'impianto         Pa = Pp + ŋisis - Sr       Protecta Altesa (Latodo)         Pa = Pp + ŋisis - Sr       Protecta Altesa (Latodo)         Rendimento di Statema (Catodo)       Protecta Altesa dall'impianto         Rendimento Catodolo       master         Internet Catodolo       Internet Catodolo         Pa = P (Latodolo)       master         Rendimento Catodolo       Pa = (L - L - Lp)         Rendimento Catodolo       master         Perdite Generali non dipendenti dal Modulo Fotovoltaico       Le ((Tm - 25) + 8) / 100         Rendimento Catodolo       master       Perdite Generali non dipendenti dal Modulo Fotovoltaico         United Catodalo       master       Perdite Generali non dipendenti dal Modulo Fotovoltaico         United Catoda                                                                                                    | Codouf<br>Administrator<br>Home<br>Allante          |                                   |                         | Medifica<br>Cancella Sona a Inverter                                                                                                    |
| Voted Cellors 1       Nores         Voted Cellors 1       Nores         Potenza Nominale       XW         Reduzione Solare       Importator Modulo         Sogla Allarme Rp       Re + Performance Rate (SEI EN 61728) (robert accentabli says to 6.75)         Noted Descritioni       Importator Modulo         Voter Calibra       Rendimento Gall Solarity         Rendimento Gissoe       Rendimento di Statema (Calcolato/mpostato) η sis         Rendimento Gissoe       η sis =         Importator Modulo       Rendimento Gissoema (Calcolato/mpostato) η sis         Rendimento Calcolato       P sis = (1 - L - L_p)         Rendimento Calcolato       η sis =         Importator Modulo       Rendimento Calcolato         Importation (Descriting)       η sis =         Importation (Statema (Calcolato/mpostato))       Sis =         Importation (Statema (Calcolato/mpostato))       Sis =         Importation (Statema (Calcolato/mpostato))       Sis =         Importation (Statema (Calcolato/mpostato))       Sis =         Importation (Statema (Calcolato/mpostato))       Sis =         Importation (Statema (Statema (Calcolato/mpostato))       Sis =         Importation (Statema (Statema (Calcolato/mpostato))       Sis =         Importation (Statema (Statema (Statema (Statema (Statema (St                                                                                                    | C IMPLANTO<br>DATI DI IMPLANTO<br>ESPORTAZIONE DATI |                                   |                         | v                                                                                                    |
| Unit Online: 1       Introd Grippo d Investor         Nome       Potenza Nominale       KW       Superficie       m*         Potenza Nominale       KW       Superficie       m*       m*         Radiazione Sobire       Temperatura Modulo       m*       m*       m*         Sogia Allatme Rp       Rp = Performance Rele (SD IX 4728) (Valori acentadii sepra to 5.7)       NCCHTYDO       m*       m*         Note Descrizioni       €       Segia Allatme Rp       Rp = Performance Rele (SD IX 4728) (Valori acentadii sepra to 5.7)       NCCHTYDO       Emporto corrisposto ogni KVM       Emporto corrisposto ogni KVM       <                                                                                                    |                                                     |                                   |                         |                                                                                                    |
| Nome       KW       Superficie       m <sup>2</sup> Potenza Nominale       KW       Superficie       m <sup>2</sup> Radiazione Solare       Importo corrisposto<br>corrisposto cogni KWh       Importo corrisposto<br>ogni KWh Vendato       Importo corrisposto<br>ogni KWh Vendato       Importo corrisposto<br>ogni KWh Vendato         Note/Descrizioni       Configurazione del calcolo di Potenza Attesa dall'impianto       Pa = Pp + 1pis + Sr       Pa = Colontalia<br>Si = Calcolatali<br>Si = Rendimento di Sistema (Calcolato)<br>Pa = Netria di Pose instalata fingestato)<br>(1 = Li = 1 = Renderica Massa (Calcolato)<br>Pa = Sistema (Calcolato)<br>Pa = Sistema (Calcolato)<br>Pa = Sist                                                                     | Utenti Online: 1                                    | Nuovo Gruppo di Inverter          | -                       |                                                                                                    |
| Potenza Nominale     KW     Superficie     m <sup>3</sup> Radiazione Solare     ••••••••••••••••••••••••••••••••••••                                                                                                    |                                                     | Nome                              |                         | 3                                                                                                    |
| Radiazione Solare       •         Temperatura Modulo       •         Soglia Allarme Rp       Rp = Performance Ratio (SELEN 1612d) (Valori acentabili segre to 3.75)         BICENTIVO<br>corrisposto ogni KVM       €         NotenDescrizioni       €         Pa = Pp + npis + Sr       Pa = Petraza Altesa dall'impianto         Pa = Pp + npis + Sr       Pa = Petraza Altesa (Calcolate)<br>dare Readiamento di Statema (Calcolate)<br>dare Readiamento di Statema (Calcolate)<br>dare Readiamento di Statema (Calcolate)<br>dare Readiamento di Statema (Calcolate) npostato)<br>(14.14.12 m nis = Readiamento di Statema (Calcolate) npostato)         Rendimento fisso e<br>impostato       n sis =         Rendimento Calcolato       n sis =         Partite dipendenti dal Modulo Fotovoltaico<br>LL = (Tm - 25) + 8 / 100       Im = Temperatura dei modula (NuKC)<br>dimentivi<br>giss = (1 - L - L_p)         Rendimento Calcolato       n sis =       Perdite Generati non dipondenti dal Modulo Fotovoltaico<br>LL = (Tm - 25) + 8 / 100         Im = Temperatura jotenza dei modula (NuKC)<br>dimentivi<br>(Default)       n sis =       Perdite Generati non dipondenti dal Modulo Fotovoltaico<br>LL = (CPL + (100.050m J / 100         Rendimento Calcolato       n sis =       Perdite Generati non dipondenti dal Modulo Fotovoltaico<br>Unitarity       Rendimento dal DS (Ni (Inverve)<br>DD Set = (Eq. P)                                                                                                    |                                                     | Potenza Nominale                  | kW                      | Superficie m <sup>a</sup>                                                                                                    |
| Temperatura Modulo       Ps = Performance Ratio (SEI EN \$724) (Valori accestabili sepre to 6.2%)         NCENTIVO<br>corrisposto ogni kVM       €       Importo corrisposto<br>ogni kVM Venduto         Note:Descrizioni       €       ogni kVM Venduto         Pa = Pp + η \$15 + \$17       Pa = Notexa Attesa dall'impianto<br>Pa = Notexa Attesa (calcolata)<br>Sm = Radiamento di<br>Statema (Pace)       Pa = Notexa Attesa (calcolata)         Rendimento fisso e<br>impositato       n sis =       Pa = Notexa Attesa (calcolata)         Note:Descrizioni       Pa = Statema (Calcolata)       Sm = Radiamento di<br>Statema (Pace)         Rendimento fisso e<br>impositato       n sis =       Perdite dipendenti dal Modulo Fotovoltaico<br>IL = [(Tm - 25) + 8] / 100         Rendimento Calcolato       n sis =       Perdite dipendenti dal Modulo Fotovoltaico<br>IL = [(Tm - 25) + 8] / 100         Rendimento Calcolato       n sis =       Perdite dipendenti dal Modulo Fotovoltaico<br>IL = [(Tm - 25) + 8] / 100         Rendimento Calcolato       n sis =       Perdite Generati a cel dipondenti dal Modulo Fotovoltaico<br>IL = [(Tm - 25) + 8] / 100         Rendimento Calcolato       n sis =       Perdite Generati nen dipendenti dal Modulo Fotovoltaico<br>IL = [(Tm - 25) + 8] / 100         Note:Picture Calcolato       n sis =       Perdite Generati nen dipendenti dal Modulo Fotovoltaico<br>IL = [(Tm - 25) + 8] / 100         Ont = Alte perdito di poteca [[(In secting)]<br>Di Sis = (In L + 1cg - 8])       Di Sis = (In L + 1cg - 8]                                                                                                    |                                                     | Radiazione Solare                 |                         |                                                                                                    |
| Sogla Allarme Rp       Rp = Performance Ratio (SE) EX 81724 (Valori accentabili segra to 8.2%)         MCENTIVO<br>corrisposto ogni KVN       €       Importo corrisposto<br>ogni KVN Vedato         Note/Descrizioni       €       ogni KVN Vedato         Pa = Pp + Πpsis + Sr       Pa = Pdenza Altesa dall'impianio<br>Pa = Potenza Altesa dall'impianio<br>Pa = Potenza Altesa (Calcolata)<br>(Pa = Rataza ficane Scale (Potenzia)<br>(Pa = Rataza ficane Scale (Potenzia)<br>(Pa = Rataza ficane Scale (Potenzia)<br>(Pa = Rataza ficane Scale (Potenzia)<br>(Pa = Rataza ficane Scale (Potenzia)<br>(Pa = Rataza ficane Scale (Potenzia)<br>(Pa = Rataza ficane Scale (Potenzia)<br>(Pa = Rataza ficane Scale (Potenzia)<br>(Pa = Rataza ficane Scale (Potenzia)<br>(Pa = Rataza ficane Scale (Potenzia)<br>(Pa = Rataza ficane Scale (Potenzia)<br>(Pa = Rataza ficane Scale (Potenzia)<br>(Pa = Rataza ficane Scale (Potenzia)<br>(Pa = Scale (Potenzia)<br>(Pa = Rataza ficane Scale (Potenzia)<br>(Pa = Rataza ficane Scale (Potenzia)<br>(Pa = Rataza ficane (Potenzia)<br>(Pa = Scale (Potenzia)<br>(Pa = Scale (Potenzia)<br>(Pa = Scale (Potenzia)<br>(Pa = Scale (Potenzia)<br>(Pa = Scale (Potenzia)<br>(Pa = Scale (Potenzia)<br>(Pa = Scale (Potenzia)<br>(Pa = Scale (Potenzia)<br>(Potenzia)<br>(Pa = Scale (Potenzia)<br>(Pa = Scale (Pot |                                                     | Temperatura Modulo                |                         |                                                                                                    |
| Note:Descritioni     e     Importo corrisposto<br>ogni kVM Venduto     e       Note:Descritioni     Configurazione del calcolo di Potenza Attesa dall'impianto       Pa = Pp + ηsis + Sr     Pa = Potenza Attesa dall'impianto       Pa = Pp + ηsis + Sr     Pa = Potenza Attesa dall'impianto       Rendimento di Sistema (Calcolatolinpostato) η sis       Rendimento di Sistema (Calcolatolinpostato) η sis       Rendimento di Sistema (Calcolatolinpostato) η sis       Rendimento di Sistema (Calcolatolinpostato) η sis       Rendimento di Sistema (Calcolatolinpostato) η sis       Rendimento Calcolato       η sis = (1 - Li - Lp)       Rendimento Calcolato       η sis = (1 - Li - Lp)       Rendimento Calcolato       η sis = (1 - Li - Lp)       Rendimento Calcolato       η sis = (1 - Li - Lp)       Rendimento Calcolato       η sis = (1 - Li - Lp)       Rendimento Calcolato       η sis = (1 - Li - Lp)       Rendimento Calcolato       η sis = (1 - Li - Lp)       Rendimento Calcolato       η sis = (1 - Li - Lp)       Rendimento Calcolato       η sis = (1 - Li - Lp)       Rendimento Calcolato       η sis = (1 - Li - Lp)       Rendimento Calcolato       η sis = (1 - Li - Lp)       Rendimento Calcolato       η sis = (1 - Li - Lp)       Rendimento Calcola                                                                                                    |                                                     | Soglia Allarme Rp                 | Rp = Performance Ratio  | (CEI EN 61724) (Valori accettabili sopra lo 0,75)                                                                                                    |
| NoteDescrition         Configuratione del calcolo di Potenza Attesa dall'impianto           Pa = Pp + ηsis + Sr         Pa = Potenza Attesa (Calcolata)<br>Sr Pa-Descina Attesa (Calcolata)<br>Sr Pa-Descina Attesa (Calcolata)<br>Sr Pa-Descina Attesa (Calcolata)<br>Sr Pa-Descina Attesa (Calcolata)<br>Sr Pa-Descina Attesa (Calcolata)<br>Sr Pa-Descina Attesa (Calcolata)<br>Sr Pa-Descina Attesa (Calcolata)<br>Sr Pa-Descina Attesa (Calcolata)<br>(Lata) = n sis = Tendimento di Sistema (Calcolata)Impostato) n sis           Rendimento fisso e<br>impostato         n sis =           Perdite dipendenti dal Modulo Fotovoltaico<br>(Default) ©         n sis = (1 - Li - La)<br>n sis = (1 - Li - La)           Rendimento Calcolato<br>(Default) ©         n sis =<br>(Lg, 0.46)           Name Calcolato<br>(Default) ©         n sis =<br>(Lg, 0.46)                                                                                                    |                                                     | INCENTIVO<br>corrisposto ogni kWh | ¢                       | Importo corrisposto<br>ogni kWh Venduto €                                                                                                    |
| Rendimento Esiso e impostato         η sis = (1 - L1 - Lg)         Perdite dipendenti dal Modulo Fotovoltaico di encente di Benerata dei modulo (NiACC) (Inserine)           Rendimento Calcolato         η sis = (1 - L1 - Lg)         Perdite dipendenti dal Modulo Fotovoltaico di encente di Benerata dei modulo (NiACC) (Inserine)           Rendimento Calcolato         η sis = (1 - L1 - Lg)         Perdite dipendenti dal Modulo Fotovoltaico (L1 + (100 - Rendimento di Benerata dei modulo (NiACC) (Inserine)           Rendimento Calcolato         η sis = (1 - L1 - Lg)         Perdite dipendenti dal Modulo Fotovoltaico (L1 + (100 - Rendimento di Benerata dei modulo (NiACC) (Inserine)           Name         η sis = (1 - L1 - Lg)         Perdite dipendenti dal Modulo Fotovoltaico (L1 + (100 - Rendimento di Beneratara dei modulo (NiACC) (Inserine)           Name         η sis = (1 - L1 - Lg)         Rendimento Calcolato           Name         η sis = (1 - L1 - Lg)         Rendimento di Beneratara dei modulo (NiACC) (Inserine)           Name         η sis = (1 - L1 - Lg)         Rendimento Calcolato           Name         Name         Rendimento Calcolato           Name         Name         Rendimento Calcolato           Name         Name         Rendimento di Districi (NiACC)           Name         Name         Rendimento di Districi (NiACC)           Name         Rendimento Calcolato         Rendimento di Di (NiACC)           Nane                                                                                                    |                                                     | Note/Descrizioni                  |                         |                                                                                                    |
| Pa = Pp + fjsis + Sr     Pa = Polenca Alexa (Calculate)<br>Sr = Radiation Solare (Anostato)<br>(1414) = sis = Rendimento di Sistema (Calculato) Inpostato)<br>(1414) = sis = Rendimento di Sistema (Calculato)Impostato) n sis       Rendimento Bisso e<br>impostato     n sis =       Impostato     n sis =       Impostato     n sis =       Impostato     n sis =       Impostato     n sis = (1 - Li - Lp)       Rendimento Calculato<br>(Default)     n sis = (1 - Li - Lp)       Rendimento Calculato<br>(Default)     n sis =<br>(E.g. 0.45)       Impostato     n sis = (1 - Li - Lp)       Rendimento Calculato<br>(Default)     n sis = (1 - Li - Lp)       Rendimento Calculato<br>(Default)     n sis = (1 - Li - Lp)       Rendimento Calculato<br>(Default)     n sis = (1 - Li - Lp)       Rendimento Calculato<br>(Default)     n sis = (1 - Li - Lp)                                                                                                    | 6                                                   | 1                                 | Costourazione del calc  | olo di Dobasta Attasa dall'Immianto                                                                                                    |
| Rendimento di Sistema (Calcolato/Impostato) η sis         Rendimento fisso e impostato · · · · · · · · · · · · · · · · · · ·                                                                                                    |                                                     | Pa = P                            | p•ηsis•Sr               | Pa = Polenza Alfesa (Colotal)<br>Sr = Radiazione Solare (Acquisita)<br>Pp = Polenza di Picco installata (Impostato)<br>(1.1.51,6) = n sin = Rendmento di Sistema (Catoolato/Impostato)             |
| Rendimento fisso e impostato       η sis =         Impostato       η sis =         Impostato       Pardite dipendenti dal Modulo Potovoltaico         L1 = [(Tm - 25) • 6] / 100       Tm = Temperatura del Modulo (Moquisita)         A = Coefficiente di Temperatura potenza del modulo (MiACC) (meserice)       B = (E.g. 0.45)         Impostato       η sis=         Valore Calcolato, Tm=20       Lg = (OFL + (100 BOSer [] / 100         OPL = Altro perdite di potenza (N) (Inserine)       DOSer = (E.g. 0)         DOSer = (E.g. 0)       BOSer = (E.g. 0)                                                                                                    |                                                     |                                   | Rendimento di Siste     | ma (Calcolato/Impostato) η sis                                                                                                    |
| Rendimento Calcolato       1 sis = (1 - Li - L <sub>0</sub> )       Perdite dipendenti dal Modulo Fotovoltaico         Rendimento Calcolato       In sis = (1 - Li - L <sub>0</sub> )       Tm - Temperatura del Modulo (Acquisita)         Rendimento Calcolato       In sis = (1 - Li - L <sub>0</sub> )       Tm - Temperatura del Modulo (Acquisita)         Nature Calcolato       In sis = (1 - Li - L <sub>0</sub> )       Tm - Temperatura del Modulo (Acquisita)         Valore Calcolato, Tm = 3       (E.g. 0.40)       Tm - Temperatura del Modulo Fotovoltaico         Valore Calcolato, Tm = 3       Usa = (0FL + (100 dio Setti j) / 100       OPL = (0FL + (100 dio Setti j) / 100         OPL = (0FL + (100 dio Setti j) / 100       OPL = (0FL + 0)       OPL = (0FL + 0)         OPL = (0FL + 0)       BOSet = (0FL + 0)       BOSet = (0FL + 0)                                                                                                    |                                                     | Rendimento fisso e<br>impostato 〇 | η sis =                 |                                                                                                    |
| Rendimento Calcolato<br>(Default)       n sis=       (E.g. 0.45)         Native       Perdite Generali non dipendenti dal Modulo Fotovottaico         Valore Calcolato, Tim=30       Lg = (OPL + (100.80.5ert)) / (100         OPL = Aftre perdite di potenza (%) (Inserire)       OPL = ((E.g. %)         OPL = ((E.g. %)       BOSert = ((E.g. %)                                                                                                    |                                                     |                                   | n sis = (1 - L- L)      | Perdite dipendenti dal Modulo Fotovoltaico<br>Lt = [ (Tm - 25) - 6 ] / 100<br>Tm = Temperatura del Modulo (Acquisita)<br>6 = Coefficiente di Temeperatura potenza del modulo (%/Å*C)<br>(Inserire) |
| Valore Calcolato, Ter=30     Lg = ( OPL + (100-BOSett ]) / 100       Valore Calcolato, Ter=30     Lg = ( OPL + (100-BOSett ]) / 100       OPL = Altre perdite di potenza (%) (Inserire)       DOSett = Efficienza del BOS (%) (Inserire)       OPL = (E.g. %)       BOSett = (100 - 100)                                                                                                    |                                                     | Rendimento Calcolato              |                         | δ = (E.g. 0.45)                                                                                                    |
| Valore Calcolato, Tim-30 Lg = ( CPL + (100-BO-Set ]) / 100 OPL = Altre perdite di potenza (%) (Inserire) DOSetf = Efficienza del BOS (%) (Inserire) OPL = (E.g. 8) BOSet = (E.g. 8)                                                                                                    |                                                     | (cendury C                        | 4                       | Perdite Generali non dipendenti dal Modulo Fotovoltaico                                                                                                    |
| DOSetf = Efficienza del DOS (%) (Esserine)<br>OPL = (E.g. 8)<br>DOSetf = (E.g. 8)                                                                                                    |                                                     |                                   | Valore Calcolato, Tm=30 | Lg = ( CPL + (100-BOSer )) / 100<br>OPL = Altre pendite di potenza (%) (Innerine)                                                                                                    |
|                                                                                                    |                                                     |                                   |                         | BOSeff - Efficienza del BOS (%) (Inserire)                                                                                                    |
| BOSer                                                                                                    |                                                     |                                   |                         | OPL = (6.9.8)                                                                                                    |
| the set                                                                                                    |                                                     |                                   |                         | BOSeff = (E.g. 85)                                                                                                    |

Figura 13 - Maschera aggiungi gruppo inverter

Compariranno i seguenti campi:

- *Nome*: nome da assegnare al gruppo.
- *Potenza nominale*: somma delle potenze nominali dei moduli fotovoltaici sottesi agli inverter appartenenti al gruppo.
- *Superficie*: somma delle superfici di targa dei pannelli fotovoltaici sottesi agli inverter appartenenti al gruppo.
- Radiazione solare: selezionare il sensore di radiazione solare facente riferimento alla sezione di impianto. E' possibile scegliere il sensore di radiazione principale o aggiuntivo (Cap 3.3)

- Temperatura modulo: selezionare il sensore di Temperatura Modulo facente riferimento alla sezione di impianto. E' possibile scegliere il sensore di Temperatura Modulo principale o aggiuntivo (Cap 3.3).
- Soglia Allarme Rp: la Performance Ratio è un parametro concernente la qualità di un impianto fotovoltaico, indipendente dalla sua ubicazione, che viene pertanto spesso definito come fattore di qualità; viene espresso in percentuale e definisce il rapporto derivante dal rendimento effettivo e il rendimento teorico dell'impianto fotovoltaico. Indica quindi la percentuale di energia realmente disponibile per l'immissione in rete una volta dedotte le perdite energetiche (per es. riconducibili a perdite termiche e di potenza) e l'autoconsumo dell'impianto fotovoltaico. Si consiglia di impostare il valore di soglia a 0,75 come riportato da norma CEI EN 61724. A seguire la formula per il calcolo della variabile Rp in funzione delle CEI EN 61724

Dove

$$Y_{f} = \tau_{r} \frac{\sum_{daily} P_{a}}{P_{0}} \frac{E_{use,\tau}}{E_{in,\tau}}$$
$$Y_{r} = \tau_{r} \frac{\sum_{daily} G_{I}}{G_{I,ref}}$$

 $R_p = Y_f / Y_r$ 

- P<sub>a</sub> = potenza in uscita dai pannelli fotovoltaici
- ightarrow P<sub>0</sub> = potenza nominale dei pannelli fotovoltaici
- $ightarrow E_{use,\tau}$  = energia in uscita totale del sistema
- $E_{in,\tau} = energia \text{ totale in ingresso nel sistema}$
- $\succ$  G<sub>I</sub> = irraggiamento totale sul piano della schiera dei moduli
- ightarrow G<sub>I,ref</sub> = riferimento d'irraggiamento nel piano dei moduli paria a 1kWm<sup>-2</sup>
- $\succ$   $\tau_r$  = tempo di registrazione
- INCENTIVO corrisposto ogni kWh: inserire il corrispettivo valore di incentivo corrisposto per ogni kWh prodotto
- Importo corrisposto ogni kWh Venduto: inserire il corrispettivo valore di incentivo corrisposto per ogni kWh venduto
- Note/Descrizioni: inserire eventuali note

Nella parte inferiore della schermata è possibile configurare la sezione Configurazione del calcolo di Potenza Attesa dall'impianto in funzione dei valori di progetto dell'impianto. E' possibile selezionare due tipologie di rendimenti per l calcolo della potenza attesa

- Rendimento fisso e impostato: selezionando questa voce il valore η<sub>SIS</sub> per il calcolo della potenza attesa è fisso.
- Rendimento Calcolato (Deafult): selezionando questa voce il valore  $\eta_{SIS}$  per il calcolo della potenza attesa è variabile secondo la formula  $\eta_{SIS} = (1 L_t L_g)$  dove:
  - $L_t = [(T_m 25) \cdot \beta]/100$
  - T<sub>m</sub> [°C] è la temperatura del modulo acquisita dinamicamente dall'eSolar
  - B [1/°C] è il coefficiente di temperatura del modulo
  - $L_g = [OPL + (100 BOS_{eff})]/100$
  - OPL: altre predite di potenza (%)
  - BOS<sub>eff</sub> efficienza del BOS<sub>eff</sub>(%)

|                                        | Rendimento di Sister                                      | na (Calcolato/Impostato) η sis                                                                                                    |
|----------------------------------------|-----------------------------------------------------------|----------------------------------------------------------------------------------------------------|
| Rendimento fisso e<br>impostato        | η sis =                                                   |                                                                                                    |
| Rendimento<br>Calcolato (Default)<br>• | η sis = (1 - Lt - Lg )<br>η sis*<br>Valoe Calcouto, Tm+50 | Perdite dipendenti dal Modulo Fotovoltaico         Lt = [ (Tm - 25] + 6 ] / 100         Tm = Temperatura dei Modulo (Acquiata)         &= Coefficiente di Temperatura potenza dei modulo (%6%°C) (macro)         B = (E.g. 0.45)         Perdite Generali non dipendenti dal Modulo Fotovoltaico         Lg = [ OPL = (100-BO3wr)] / 100         OPL = Alte perdite di potenza (%) (inserre)         DOSerr = (E.g. 0)         BOSerr = (E.g. 0) |

Premere il tasto *Aggiungi* per salvare i dati inseriti; *Reset* per cancellare i contenuti dei vari campi; *Annulla* per annullare l'operazione. Una volta creato il gruppo aggiungere o togliere gli inverter desiderati. E' sufficiente selezionare l'inverter di interesse e aggiungerlo/toglierlo dal gruppo tramite i due pulsanti a freccia. La Figura 14 mostra la maschera per eseguire questa operazione. Una volta conclusa l'operazione, cliccare su *Torna a Inverter* per tornare all'elenco degli inverter.

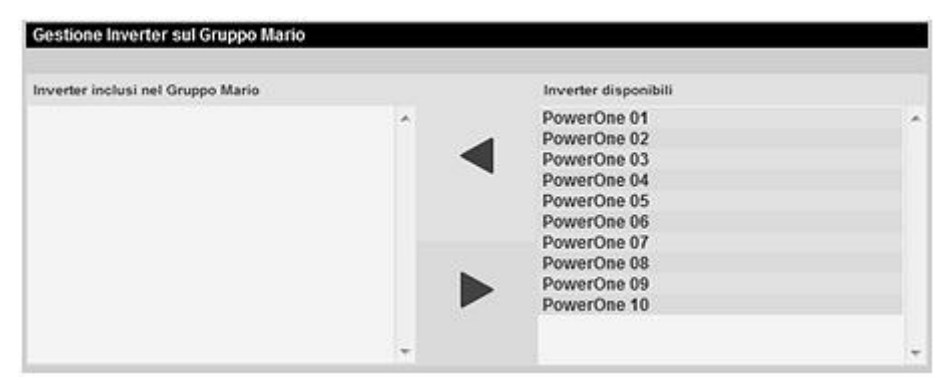

Figura 14 – Maschera gestione inverter

#### 3.2.5 MODIFICA GRUPPO

Selezionare il gruppo da modificare dall'elenco (Figura 9), premere il tasto *Modifica*. In basso alla pagina comparirà quanto mostrato in Figura 15.

|                                       | Gestione Gruppi di Inve                | erter       |                        |                                     |                   |                  |
|---------------------------------------|----------------------------------------|-------------|------------------------|-------------------------------------|-------------------|------------------|
| (                                     | Nome Gruppo - Descriz<br>Impianto - 22 | ione - Pote | nza Nominale           | ^                                   | giungi            |                  |
|                                       |                                        |             |                        |                                     | difica            | $\mathbf{D}$     |
|                                       |                                        |             |                        |                                     | ncella            | Torna a Inverter |
| MPANTO                                |                                        |             |                        | -                                   |                   |                  |
| OATI DI IMPIANTO<br>ESPORTAZIONE DATI |                                        |             |                        |                                     |                   |                  |
| G HELKAM                              |                                        |             |                        |                                     |                   |                  |
| CONFIGURAZIONE                        |                                        |             |                        |                                     |                   |                  |
|                                       |                                        |             |                        |                                     |                   |                  |
|                                       |                                        |             |                        |                                     |                   | -                |
| Utenti Online: 1                      | Modifica Gruppo di Inv                 | erter       |                        |                                     | _                 | - FP             |
|                                       | Nome                                   | Impianto    |                        |                                     |                   |                  |
|                                       | Potenza Nominale                       | 22          | kW                     | Superficie                          | 22                | m,               |
|                                       | Radiazione Solare                      | Irraggiam   | iento                  |                                     |                   |                  |
|                                       | Temperatura Modulo                     | Temp Mo     | dulo                   |                                     |                   |                  |
|                                       | Soglia Allarme Rp                      | 0.75        | Rp = Performance Ratio | (CEI EN 61724) (Valori accettal     | olli sopra lo 0,7 | 75)              |
|                                       | INCENTIVO<br>corrisposto ogni kWh      | -           | ε                      | Importo corrispos<br>ogni kWh Vendu | to<br>10          | ¢                |
|                                       | Note/Descrizioni                       |             |                        |                                     |                   |                  |
|                                       |                                        |             |                        |                                     |                   |                  |
|                                       | (                                      | CONFIGURA   | ZIONE DEL CALCOLO      | O DI POTENZA ATTE SA D              | ALL'IMPIANT       | то               |

Figura 15 - Maschera modifica gruppi

Effettuare le modifiche secondo quanto già descritto nella sezione precedente (Cap 3.2.4). Premere il tasto *Reset* per annullare le modifiche; *Annulla* per annullare l'operazione; *Salva* per salvare le modifiche.

Per tornare all'elenco degli inverter cliccare su Torna a Inverter.

#### 3.2.6 CANCELLAZIONE GRUPPI

Selezionare il gruppo da cancellare dall'elenco e premere il tasto *Cancella*. Nella parte centrale della pagina comparirà un messaggio di conferma. Premere *OK* per confermare la cancellazione o *Annulla* per annullare. Premendo *OK* il gruppo verrà rimosso dall'elenco gruppi. Per tornare all'elenco degli inverter cliccare su *Torna a Inverter*.

#### 3.2.7 CONFIGURAZIONE CONTROLLORE DI STRINGA

Dal menù *Configurazione Impianto* selezionare la voce *Inverter*. Selezionare l'inverter sotto il quale sono collegate fisicamente le stringhe da inserire e premere *Controllore Stringhe*.

### 3.2.8 AGGIUNGI CONTROLLORE DI STRINGA

Premere il tasto Aggiungi per l'inserimento di un nuovo controllore di stringa (Figura 16).

|   |                                       | 2. Configurazione                                  | Controllore di Stringhe sull'                                                         | Inverter: invfim                    |            |                 |         |              |
|---|---------------------------------------|----------------------------------------------------|---------------------------------------------------------------------------------------|-------------------------------------|------------|-----------------|---------|--------------|
|   |                                       | Nome - Porta<br>Stranga - COM1<br>stranga 1 - COM1 | - Indirizzo - Marca - Modello<br>1 Carlo Gavazzi - Eos-A<br>- 2 - Carlo Gavazzi - Eos | - Descrizione<br>III-//-<br>Array - | (          | Aggiungi        | >       | Duplica      |
| 0 | LOGOUT<br>ADMINISTRATOR               |                                                    |                                                                                       |                                     | I C        | Modifica        | Sing    | ole Stringhe |
| ŏ |                                       |                                                    |                                                                                       |                                     |            | Cancella        | Torn    | a a inverter |
| ŏ | IMPIANTO                              |                                                    |                                                                                       |                                     | *          |                 |         |              |
| ō | DATI DI IMPIANTO<br>ESPORTAZIONE DATI |                                                    |                                                                                       |                                     |            |                 |         |              |
| Ō | WEBCAM                                |                                                    |                                                                                       |                                     |            |                 |         |              |
| 0 | CONFIGURAZIONE<br>IMPIANTO            |                                                    |                                                                                       |                                     |            |                 |         |              |
|   |                                       |                                                    |                                                                                       |                                     |            |                 |         |              |
|   |                                       | Inserimento Contr                                  | rollore di Stringhe                                                                   | _                                   | _          | _               | _       | F            |
|   | Usens Unline: 1                       | Nome                                               | stranga                                                                               | Data Insta                          | lazione    | 27/08/20        | 13      |              |
|   |                                       | Marca                                              |                                                                                       | Numero di                           | Serie      |                 |         |              |
|   |                                       | Modello                                            | Eos-Array                                                                             | Numero Ca                           | inali      | 15 💌            |         |              |
|   |                                       | Porta                                              | CON1                                                                                  | <ul> <li>Indirizzo</li> </ul>       |            | 1               |         |              |
|   |                                       | Note/Descrizioni                                   |                                                                                       |                                     |            |                 |         | Avanzate     |
|   |                                       | Allarmi                                            |                                                                                       |                                     |            |                 |         |              |
|   |                                       | Abilita LOG al                                     | larmi                                                                                 | Abilita                             | allarme No | o communication |         |              |
|   |                                       |                                                    |                                                                                       |                                     |            |                 |         |              |
|   |                                       | Sa                                                 | hva                                                                                   | Reset                               |            |                 | Annulla |              |

Figura 16 - Inserimento controllore di stringa

Compilare i campi come descritto di seguito:

• *Nome*: è il nome da associare al controllore.

I canali di stringa appartenenti allo stesso controllore verranno automaticamente generati in funzione del numero di canali inseriti.

- *Marca*: selezionare la marca del controllore.
- *Modello*: selezionare il modello del controllore.
- *Porta*: impostare la porta utilizzata.

Si possono sfruttare le porte COM1, COM3, COM4 ed Ethernet. La scelta della porta dipende dal tipo di integrazione del protocollo nell'eSolar e dal tipo di cablaggio che si intende adottare per la connessione dei controllori di stringa. Fare riferimento alla *Tabella Compatibilità scaricabile nella sezione Doc di Dati Impianto*. Possono essere collegati contemporaneamente modelli diversi di inverter. *La somma dei dispositivi collegati alle porte COM1, COM3, COM4 e Ethernet NON deve essere maggiore di 100.* 

- *Note/Descrizione*: campo per inserire eventuali note.
- *Data installazione*: la data verrà inserita automaticamente dell'eSolar
- *Numero di serie*: inserire il numero di serie del controllore se disponibile.
- *Numero canali*: inserire il numero di canali logici corrispondente al numero di canali fisici collegati al controllore di stringa.
- *Indirizzo*: inserire l'indirizzo logico del controllo re di stringa.
- *Avanzate*: spuntando l'opzione *Avanzate* si accede alla maschera di configurazione dei parametri di comunicazione mostrata in Figura 17.

| Baudrate: | 9600 | ~ | Numero bit Dati  | 8 | ~ |  |
|-----------|------|---|------------------|---|---|--|
| Parità:   | none | × | Numero bit Stop: | 1 | ~ |  |

Figura 17 - Maschera parametri di comunicazione

Ogni singolo parametro è modificabile tramite una selezione a tendina.

I parametri di configurazione che vengono mostrati, sono i parametri di default del modello di controllore selezionato. Non risulta pertanto necessario apportare variazioni a meno che sul controllore vi siano impostazioni diverse da quelle di fabbrica.

È possibile selezionare quale tipologia di allarme l'eSolar dovrà gestire nella segnalazione tramite mail e/o SMS. Le voci selezionabili sono:

- Abilita LOG e notifica allarmi: l'eSolar segnalerà nella sezione Home (cap 4) e Allarmi (cap 5) e
  notifica previo mail/SMS (se abilitata sotto la sezione allarmi, vedi Cap. 3.9) <u>tutti</u> gli allarmi
  provenienti direttamente dal dispositivo sotto monitoraggio. Spuntando questa opzione verrà
  abilitato anche l'allarme di No Energy Production (presente solo su alcuni modelli di controllori
  di stringa); questo allarme è generato automaticamente dal sistema eSolar qualora si presenta
  una mancata comunicazione tra l'eSolar e il controllore di stringa per un tempo maggiore di 15
  minuti. Se l'opzione non è spuntata gli errori saranno visualizzati solo nella sezione dati in
  tempo reale (vedi Cap. 6.5)
- Abilita allarme di No Communication: l'eSolar segnalerà nella sezione Home (cap 4) e Allarmi (cap 5) e notifica previo mail/SMS (se abilitata sotto la sezione allarmi, vedi Cap. 3.9)/allarme di mancata comunicazione proveniente da ogni singolo controllore di stringa indipendentemente dalla soglia di radiazione solare o dalla fascia oraria di supervisione. Tale allarme verrà gestito direttamente dall'eSolar. Se l'opzione non è spuntata gli errori saranno visualizzati solo nella sezione dati in tempo reale (vedi Cap.6.5)

Per default la selezione *Abilita LOG allarmi* sarà attivata, mentre la selezione *Abilita allarme di NO Communiation* sarà disattivata. Indipendentemente dalla selezione o meno della segnalazione previo mail/SMS degli allarmi, nella sezione *Allarmi* saranno sempre riportati gli stati attuali dei dispositivi sotto monitoraggio.

Premere il tasto *Aggiungi* per salvare i dati inseriti; *Reset* per cancellare i contenuti dei vari campi; *Annulla* per annullare l'operazione.

## I campi Nome, Marca, Modello, Porta, Numero di serie, Potenza nominale, Indirizzo sono campi obbligatori

Premere il tasto *Reset* per cancellare i contenuti dei vari campi modificati e non salvati; *Annulla* per annullare l'operazione; *Salva* per impostare i dati inseriti.

Cliccando su *Torna a Inverter* viene visualizzata la lista degli inverter.

#### 3.2.1 DUPLICA CONTROLLORE

Nel menù (Figura 16) è presente il tasto *Duplica*; il tasto permette la duplicazione di un controllore già inserito. Il nome e il canale devono essere diversi per ogni controllore installato.

Premere il tasto *Reset* per cancellare i contenuti dei vari campi modificati e non salvati; *Annulla* per annullare l'operazione; *Salva* per impostare i dati inseriti.

Cliccando su Torna a Inverter viene visualizzata la lista degli inverter

#### 3.2.2 MODIFICA CONTROLLORE

Selezionare il controllore da modificare dall'elenco (Figura 16), premere il tasto *Modifica*. In basso alla pagina comparirà quanto mostrato in Figura 18: modificare i campi di interesse come descritto nel paragrafo precedente.

| Modifica Controllo | re di Stringhe |   |                    |            | R        |
|--------------------|----------------|---|--------------------|------------|----------|
| Nome               | SComb1 stringa |   | Data Installazione | 03/02/2011 |          |
| Marca              | PowerOne       |   | Numero di Serie    |            |          |
| Modello            | StringComb     |   | Numero Canali      | 10 💌       |          |
| Porta              | COM1           |   | Indirizzo          | 1          |          |
| Note/Descrizioni   |                |   | Numero J.BOX       | 1          | Avanzate |
|                    |                | _ |                    |            |          |
| Sa                 | lva            |   | Reset              | Ar         | nulla    |

Figura 18 - Maschera modifica controllore

Premere il tasto *Salva* per confermare le modifiche apportate, *Reset* per annullare le modifiche; *Annulla* per annullare l'operazione.

Cliccando su *Torna a Inverter* viene visualizzata la lista degli inverter.

#### 3.2.3 CANCELLAZIONE CONTROLLORE

Selezionare il controllore da cancellare dall'elenco (Figura 16) e premere il tasto *Cancella*. Nella parte centrale della pagina comparirà un messaggio che, oltre a richiedere conferma, avverte del fatto che tutte le relative stringhe verranno cancellate. Premere *OK* per confermare la cancellazione o *Annulla* per annullare. Premendo *OK* il controllore verrà rimosso dall'elenco. La Figura 19 che segue mostra il messaggio.

| 2 Configurati                             | one Controllors of Stringhe so                                       | Eliverter: PowerGradt                        |                   |                   |         |
|-------------------------------------------|----------------------------------------------------------------------|----------------------------------------------|-------------------|-------------------|---------|
| Hume - P                                  | oria - Indirizza - Marca - Moute                                     | no - Descriptore                             | -                 | -                 |         |
|                                           |                                                                      |                                              | Appungt           | Deptxa            |         |
|                                           |                                                                      |                                              | Matthea           | Singula Setingha  |         |
|                                           |                                                                      |                                              | Cancella          | Tarma, a bevertar |         |
| Hone<br>None<br>Marca<br>Modella<br>Parta | SContract Brooks<br>SContractings<br>PasseCree<br>BringConto<br>COM1 | Numero di Saria<br>Numero Canal<br>Indirizzo | 215665<br>50<br>8 |                   | OK Ands |
| Note Descript                             | leni                                                                 | JBOX Numero:                                 | 7                 |                   |         |
|                                           |                                                                      |                                              |                   |                   |         |

Figura 19 - Maschera cancella controllore

#### 3.2.4 SINGOLE STRINGHE

Una volta creato il controllore sarà possibile modificare i dati delle singole stringhe con il tasto *Singole Stringhe*; la schermata che ci apparirà mostrerà l'elenco delle stringhe presenti (Figura 20).

|                  | 2. Configurazione Controllore di Stringhe sull'Inverter: PowerOne01 |   |          |                  |  |  |  |  |
|------------------|---------------------------------------------------------------------|---|----------|------------------|--|--|--|--|
|                  | Nome - Porta - Indirizzo - Marca - Modello - Descrizione            |   |          |                  |  |  |  |  |
|                  | SComb1 stringa - COM1 - 6 - PowerOne - StringComb -                 | 1 | Appiungi | Duplica          |  |  |  |  |
| Silv             |                                                                     |   |          |                  |  |  |  |  |
|                  |                                                                     |   | Modifica | Singole Stringhe |  |  |  |  |
| C HOME           |                                                                     |   |          |                  |  |  |  |  |
| ALLANDA          |                                                                     |   | Cancella | Torna a inverter |  |  |  |  |
| mpianto          |                                                                     |   |          |                  |  |  |  |  |
|                  |                                                                     |   |          |                  |  |  |  |  |
| CONFIGURAZIONE   | INVERTER STRINGHE MODULI                                            |   |          |                  |  |  |  |  |
|                  |                                                                     |   |          |                  |  |  |  |  |
| Utenti Online: 1 |                                                                     |   |          |                  |  |  |  |  |
|                  |                                                                     |   |          |                  |  |  |  |  |
|                  |                                                                     |   |          |                  |  |  |  |  |
|                  |                                                                     |   |          |                  |  |  |  |  |

Figura 20 - Maschera gestione singola stringa

Selezionando una stringa sarà possibile modificarne le voci quali: *Nome Stringa, Inverter, Descrizione* e *Note*. Attraverso il campo *Inverter* è possibile specificare l'inverter di appartenenza della singola stringa utilizzando l'apposito menù a tendina (Figura 21). Questa voce può essere utilizzata nel caso in cui un controllore gestisca stringhe appartenenti a inverter diversi.

| Configurazione St                  | ringhe sul Controllore: S             | Comb1 stringa     |                     |  |  |  |  |  |  |
|------------------------------------|---------------------------------------|-------------------|---------------------|--|--|--|--|--|--|
|                                    |                                       |                   |                     |  |  |  |  |  |  |
| Nome - Cana                        | le - Inverter                         |                   |                     |  |  |  |  |  |  |
| SComb1 stringa_1                   | I - U - PowerOne 01                   |                   |                     |  |  |  |  |  |  |
| SComb1 stringa_2                   | 2 - 1 - PowerOne 01                   |                   | Gestione Moduli     |  |  |  |  |  |  |
| SComb1 stringa_3                   | 2 - PowerOne 01                       |                   |                     |  |  |  |  |  |  |
| SComb1 stringa_4                   | A DoworOne 01                         |                   | =                   |  |  |  |  |  |  |
| SComb1 stringa_5                   | 5 - 4 - PowerOne 01                   | -                 |                     |  |  |  |  |  |  |
| SComb1 stringa_0                   | 7 - 6 - PowerOne 01                   |                   |                     |  |  |  |  |  |  |
| SComb1 stringa_1                   | R - 7 - PowerOne 01                   |                   | Torna a Controllore |  |  |  |  |  |  |
| SComb1 stringa_0                   | a . 8 . PowerOne 01                   |                   |                     |  |  |  |  |  |  |
| COLLA -4-in -4                     | · · · · · · · · · · · · · · · · · · · |                   | <b>*</b>            |  |  |  |  |  |  |
| Caratteristiche de<br>Nome Stringa | SComb1 stringa_1                      | nga_1<br>Inverter | PowerOne 01         |  |  |  |  |  |  |
| Descrizione                        |                                       | Note              |                     |  |  |  |  |  |  |
| Cor                                | ntrollo Stringa                       | A                 | TTIVATO             |  |  |  |  |  |  |
| Marca                              | PowerOne                              | Modello           | StringComb          |  |  |  |  |  |  |
| Nome Controllore                   | SComb1 stringa                        | Canale            | 0                   |  |  |  |  |  |  |
|                                    |                                       |                   |                     |  |  |  |  |  |  |
| Salva                              |                                       | Reset             | Annulla             |  |  |  |  |  |  |

Figura 21 - Maschera caratteristiche stringa

Premere il tasto *Reset* per annullare le modifiche; *Annulla* per annullare l'operazione; *Salva* per salvare le modifiche.

Cliccando su Torna a Controllore viene visualizzata la lista dei controllori.

#### 3.2.5 GESTIONE MODULI FOTOVOLTAICI

Evidenziando una stringa è possibile associare i relativi modelli di moduli fotovoltaici cliccando il tasto *Gestione Moduli* situato nella parte destra dello schermo. La Figura 22 mostra l'operazione.

|   |                                       | Configurazione Mod    | luli sulla Stringa SComb1 s | tringa_01 gestita dall' inve | ter: PowerOr | ne01             |
|---|---------------------------------------|-----------------------|-----------------------------|------------------------------|--------------|------------------|
|   |                                       | (Cod.) - Nome - Numer | ro di Serie - Marca         |                              |              |                  |
|   | SNAPS S.R.L A - Impianto F            |                       |                             | 1                            | Aggiungi     |                  |
|   |                                       |                       |                             |                              | Modifica     |                  |
|   | 🕜 HOME                                |                       |                             |                              |              |                  |
|   | O ALLANDA                             |                       |                             |                              | Cancella     | Torna a Stringhe |
|   |                                       |                       |                             | *                            |              |                  |
|   | DATI DI IMPLANTO<br>ESPORTAZIONE DATI |                       |                             |                              |              |                  |
|   | WEBCAM                                |                       |                             |                              |              |                  |
| C |                                       | Inserimento Modulo    |                             |                              | _            | S 24             |
|   |                                       | Nome                  |                             | Data Installazion            | 03/09/201    | 13 2 -           |
|   |                                       | Marca                 | Seleziona Marca             |                              |              | .1-              |
|   |                                       | Note/Descrizioni      |                             | Numero di Serie              |              |                  |
|   | Utenti Online: 1                      |                       |                             |                              |              |                  |
|   |                                       | Aggiur                | ige                         | Reset                        |              | Annulla          |
|   |                                       |                       |                             |                              |              |                  |
|   |                                       |                       |                             |                              |              |                  |

Figura 22 - Maschera inserimento modulo

Dopo avere impostato i dati relativi al modulo sarà sufficiente evidenziare il modulo creato per averne un riepilogo delle caratteristiche come mostrato la Figura 23.

| 00000    | LOGOUT<br>AMMINISTRATORE<br>HOME<br>ALLARMI<br>IMPLANTO<br>DATI DI IMPLANTO<br>ESPORTAZIONE DATI | Configurazione Mod<br>(Cod.) - Nome - Nume<br>(1) Arco - ARCO | vii sutla Stringa SCombf e<br>ro di Serie - Marca<br>SOLAR | tringa_01 gestita dall' Inverte | r: PowerOne01<br>Agglungi<br>Modifica<br>Cancella Torna a Stringhe |
|----------|--------------------------------------------------------------------------------------------------|---------------------------------------------------------------|------------------------------------------------------------|---------------------------------|--------------------------------------------------------------------|
| <b>O</b> | CONFIGURAZIONE                                                                                   | Caratteristiche del M                                         | lodulo                                                     | _                               |                                                                    |
|          |                                                                                                  | Nome                                                          | Arco                                                       | Lunghezza                       | 0.1486111111111                                                    |
|          |                                                                                                  | Marca                                                         | ARCO SOLAR                                                 | Larghezza                       | 1219                                                               |
|          |                                                                                                  | Modello                                                       | M 75                                                       | Spessore                        | 330                                                                |
|          | Utenti Online: 1                                                                                 | Numero di Serie                                               |                                                            | Cornice                         | 36                                                                 |
|          |                                                                                                  | Descrizione                                                   |                                                            | Struttura                       | light metal                                                        |
|          |                                                                                                  | Note/Descrizioni                                              |                                                            | Dati Commerciali                | EVA / synthetic material                                           |
|          |                                                                                                  | Tecnologia                                                    | Si-mono                                                    | Temperatura di Rif.             | 25                                                                 |
|          |                                                                                                  | Potenza Nominale                                              | 47                                                         | Tensione Vmpp                   | 16.00                                                              |
|          |                                                                                                  | Guadagno di Rif.                                              | 1000                                                       | Connessione                     | temp. glass                                                        |

Figura 23 - Maschera caratteristiche modulo

Con i tasti *Modifica* e *Cancella* sarà possibile in ogni momento modificare le caratteristiche del modulo, nonché cancellarlo.

Il pulsante Torna a Stringhe rimanda all'elenco di stringhe.

## 3.3 SENSORI

I sensori monitorabili dall'eSolar e configurabili dal pannello di *Configurazione Impianto* alla voce *Sensori* sono:

- Sensore di Radiazione Solare di Riferimento (\*).
- Sensori di Temperatura Modulo.
- Sensore di Temperatura Esterna.
- Sensore di Temperatura Quadro.
- Sensore di Velocità del Vento.
- Sensori di Radiazione Solare Aggiuntivi (+).
- Sensore di Pioggia.
- Stazione meteo.

Il sensore di radiazione solare di riferimento è quello utilizzato per calcolare l'efficienza dell'impianto visualizzato nella sezione *Home Page*. Altri sensori di radiazione solare possono essere inseriti nel gruppo dei sensori di *Radiazione solare*+ e utilizzati nella sezione GRUPPI INVERTER, Cap 3.2.4. La schermata che troveremo sotto la sezione *Sensori* è quella mostrata in Figura 24.

|                           | Configuraz             | ione Si | ensori Ambie          | intelli |                        | _ |                       | _ |            | _ |                        | _ |                    |   |
|---------------------------|------------------------|---------|-----------------------|---------|------------------------|---|-----------------------|---|------------|---|------------------------|---|--------------------|---|
| 1. Contract (1. Contract) | HNK                    | •       | \$154,200             | METED   |                        |   |                       |   |            |   |                        |   |                    |   |
| 440 KW                    | Radiazione<br>Solare * | ×       | Temperatura<br>Modulo | ×       | Temperatura<br>Esterna | × | Temperatura<br>Quadro | × | Anenometro | × | Radiazione<br>Solare + | × | Sensore<br>Pioggia | × |
|                           | s                      | •       |                       | y.      | l                      |   | 3                     |   | 01         | t | £                      | + | 1                  | 2 |
|                           |                        |         |                       |         |                        |   |                       |   |            |   |                        |   |                    |   |
| Utenti Online: 1          |                        |         |                       |         |                        |   |                       |   |            |   |                        |   |                    |   |

Figura 24 - Maschera configurazione sensori ambientali

I sensori con X rossa non sono stati inseriti e configurati nell'eSolar, quelli con spunta verde, al contrario, sono già inseriti.

#### 3.3.1 SENSORE DI RADIAZIONE SOLARE (\*)

Selezionando Radiazione Solare \* si aprirà la pagina mostrata in Figura 25

| · 8. :                 | Ro!                        | 1              | 011                 | 8                         | 2       |  |
|------------------------|----------------------------|----------------|---------------------|---------------------------|---------|--|
|                        | 9                          | •              | - F                 |                           | · ·     |  |
| IDAN .                 |                            |                |                     |                           |         |  |
| Configurations Service | CIRCUMPTER STOR            | di Riferimento | _                   | _                         |         |  |
| Nome<br>Nome           | SolarSet SS-RAD-0:         | Marca .        |                     | Party Installations       |         |  |
| Tipo di Comunicazione  | • xxx<br>because integrate | Array          | illanillar (Andrid) | Station Males             | VIIDENS |  |
| Indirizza di Gruppo    | 1302                       | Offset         | 0.000               | Fattore<br>moltiplicativo | 18,280  |  |
| ates -                 |                            | Reset          | Annalia             |                           | Elmina  |  |
|                        |                            |                |                     |                           |         |  |
|                        |                            |                |                     |                           |         |  |
|                        |                            |                |                     |                           |         |  |

Figura 25 - Maschera configurazione sensori ambientali (es. radiazione solare di riferimento)

I campi da compilare sono

- Nome: inserire il nome del dispositivo,
- Marca: inserire la marca del dispositivo
- *Numero di Serie*: inserire il numero di serie
- *Note/Descrizioni*: inserire eventuali note e/o descrizioni aggiuntive
- Data installazione: inserita automaticamente dall'eSolar
- *Tipo di Comunicazione*: sarà possibile selezionare fra:
  - *KNX*: si sfrutta il layer fisico del KNX. Per poter utilizzare questa tecnologia munire l'eSolar con il corrispettivo Kit KNX
  - *Array Monitor*: il valore per il sensore della radiazione solare sarà prelevato direttamente dall'inverter Astrid, se presente in impianto.
  - *Stazione Meteo*: il valore per il sensore della radiazione solare sarà prelevato direttamente dalla stazione meteo, se presente in impianto
  - *Sensore Integrato*: il valore per il sensore della radiazione solare sarà prelevato direttamente dal dispositivo integrato, se presente in impianto

#### 3.3.1.1 KNX

Se i sensori utilizzati sono basati su tecnologia KNX i campi da compilare per l'inserimento del sensore sono (Figura 26)

| Tipo di Comunicazione | KNX     Sensore integrato |        | C ArrayMonitor (Astrid) | Stazione Meteo            |       |
|-----------------------|---------------------------|--------|-------------------------|---------------------------|-------|
| Indirizzo di Gruppo   | 13/0/1                    | Offset | 2.100                   | Fattore<br>moltiplicativo | 1.000 |

Figura 26 - Maschera configurazione sensori ambientali (comunicazione con bus KNX)

*L'indirizzo di gruppo* identifica il canale del dispositivo bus/KNX in campo, l'*Offset* e il *Fattore moltiplicativo* sono dei parametri di correzione del valore inviato dal dispositivo. L'indirizzo di gruppo dei canali è sempre riportato al lato del dispositivo.

Premere il tasto *Reset* per annullare le modifiche; *Annulla* per annullare l'operazione; *Salva* per salvare le modifiche.

Per comprendere il significato di tali parametri si consideri l'equazione

y=mx+q

dove:

- > *m* è il fattore moltiplicativo
- ▶ q è l'offset
- > x è il valore che invia il sensore
- > y è il valore registrato dall'eSoalr

Se si vuole aggiungere/sottrarre un valore costante al dato proveniente dal sensore, si userà l'offset (positivo o negativo); se invece il dato del sensore deve essere moltiplicato per un valore costante tramite una funzione lineare si userà il fattore moltiplicativo.

#### 3.3.1.2 ARRAY MONITOR (ASTRID)

Se i sensori utilizzati sono collegati al controllo stringa ArrayMonitor i campi da compilare per l'inserimento del sensore sono come riportato in (Figura 27).

| Tipo di Comunicazione | C KNX<br>Sensore integ | rato  | Arra | yMonitor (Astrid)      | Stazione Meteo |         |
|-----------------------|------------------------|-------|------|------------------------|----------------|---------|
| Controllore Stringhe  |                        |       | •    | Canale                 | \$1            | •       |
| Offset                | 2.100                  |       |      | Fattore moltiplicativo | 1.000          |         |
| Salva                 |                        | Reset |      | Annulla                |                | Elimina |

Figura 27 - Maschera configurazione sensori ambientali (comunicazione con ArrayMonitor)

Il controllore può essere scelto dall'apposito menù a tendina, così come il canale a cui è collegato il sensore. Anche qui troviamo i fattori correttivi.

Si possono sfruttare le porte COM1, COM3, COM4 ed Ethernet. La scelta della porta dipende dal tipo di integrazione del protocollo nell'eSolar e dal tipo di cablaggio che si intende adottare per la connessione dei sensori. Fare riferimento alla <u>Tabella</u> <u>Compatibilità scaricabile nella sezione Doc di Dati Impianto</u>. Possono essere collegati contemporaneamente modelli diversi di inverter. <u>La somma dei dispositivi collegati</u> <u>alle porte COM1, COM3, COM4 e Ethernet NON deve essere maggiore di 100.</u>

Premere il tasto *Reset* per annullare le modifiche; *Annulla* per annullare l'operazione; *Salva* per salvare le modifiche.

#### 3.3.1.3 STAZIONE METEO

Se i sensori utilizzati sono collegati alla stazione meteo i campi da compilare per l'inserimento del sensore sono come riportato in (Figura 28).

| Stazione Meteo |       | [     | •                      |       |         |
|----------------|-------|-------|------------------------|-------|---------|
| Offset         | 2.100 |       | Fattore moltiplicativo | 1.000 |         |
|                |       |       |                        |       |         |
| Salva          |       | Reset | Annulla                |       | Elimina |

Figura 28 - Maschera configurazione sensori ambientali (comunicazione con Stazione Meteo)

Il sensore può essere scelto dall'apposito menù a tendina; lo stesso mostrerà automaticamente il dispositivo *Stazione Meteo* già inserito. Il canale della radiazione solare sarò acquisito automaticamente. Anche qui troviamo i fattori correttivi.

Si possono sfruttare le porte COM1, COM3, COM4 ed Ethernet. La scelta della porta dipende dal tipo di integrazione del protocollo nell'eSolar e dal tipo di cablaggio che si intende adottare per la connessione della stazione meteo. Fare riferimento alla *Tabella Compatibilità scaricabile nella sezione Doc di Dati Impianto*. Possono essere collegati contemporaneamente modelli diversi di inverter. *La somma dei dispositivi collegati alle porte COM1, COM3, COM4 e Ethernet NON deve essere maggiore di 100.* 

Premere il tasto *Reset* per annullare le modifiche; *Annulla* per annullare l'operazione; *Salva* per salvare le modifiche.

#### 3.3.1.4 SENSORE INTEGRATO

Se i sensori utilizzati sono dispositivi integrati in campo i campi da compilare per l'inserimento del sensore sono come riportato in (Figura 29).

| Modello  | SIN.SENSORAT | Fattore moltiplicativo | 1.000 | Offset | 2.100 |  |
|----------|--------------|------------------------|-------|--------|-------|--|
| Porta    | COM1         | Indirizzo              | 1     |        |       |  |
| Avanzate |              |                        |       |        |       |  |

Figura 29 - Maschera configurazione sensori ambientali (comunicazione con Sensore Integrato)

Il sensore può essere scelto dall'apposito menù a tendina. In questo caso dovrà essere inserita anche *Porta* di comunicazione con relativo indirizzo logico del dispositivo. Anche qui troviamo i fattori correttivi.

Si possono sfruttare le porte COM1, COM3, COM4 ed Ethernet. La scelta della porta dipende dal tipo di integrazione del protocollo nell'eSolar e dal tipo di cablaggio che si intende adottare per la connessione dei sensori. Fare riferimento alla <u>Tabella</u> <u>Compatibilità scaricabile nella sezione Doc di Dati Impianto</u>. Possono essere collegati contemporaneamente modelli diversi di inverter. <u>La somma dei dispositivi collegati alle porte COM1, COM3, COM4 e Ethernet NON deve essere maggiore di 100.</u>

Premere il tasto *Reset* per annullare le modifiche; *Annulla* per annullare l'operazione; *Salva* per salvare le modifiche.

### 3.3.2 SENSORE TEMPERATURA MODULO

| 6                               | Configurazione Sensori Ambientali                     |                                        |                                                    |                                    |                  |                           |            |
|---------------------------------|-------------------------------------------------------|----------------------------------------|----------------------------------------------------|------------------------------------|------------------|---------------------------|------------|
|                                 | SENSORI STAZIONI METEO                                |                                        |                                                    |                                    |                  |                           |            |
| IA UMBRA (PG) - Implanto Fotovo | Radiazione 🥢 Temperatura 🏑 Temper<br>Solare* 🔗 Modulo | ahra 📝 Temperahra 🗸<br>Guadro          | 🗸 Arensmetrs 💥                                     | Radiazione 📈 Ser<br>Solare + 📝 Pio | sore 🔗           |                           |            |
|                                 | S                                                     |                                        | 011                                                | \$                                 | 2                |                           |            |
|                                 | 0                                                     |                                        | V.                                                 |                                    |                  |                           |            |
| ESPORTAZIONE DATI               |                                                       |                                        |                                                    |                                    |                  |                           |            |
| CONFIGURAZIONE                  |                                                       |                                        |                                                    |                                    |                  |                           |            |
| - MANNO                         | Configurazione Sensore Temperatura Noduk              | 0                                      | _                                                  |                                    |                  |                           |            |
|                                 | (id) Nome<br>(1) Temp Hodulo - Sensore di Riferimento |                                        |                                                    |                                    | g                |                           |            |
| Utenti Online: 1                |                                                       |                                        |                                                    | asiunsi                            |                  |                           |            |
|                                 |                                                       | Configurazione Sensori A               | Ambientali                                         |                                    |                  |                           |            |
|                                 |                                                       | SENSOR                                 | TAZIONI WETEO                                      |                                    |                  |                           |            |
|                                 | SINAPSI LAD - BASTIA                                  | Radiazione V Tempe<br>Solare* V Module | o V Esterna                                        | tora V Temperatura<br>Quadro       | V Annonites      | Solare +                  | Pioggia    |
|                                 |                                                       |                                        | 1                                                  |                                    | 10.0             |                           | -          |
|                                 | C HOME                                                | J. 1                                   | O.                                                 | 1 3                                |                  | 1 A.                      | SD.        |
|                                 | ALCANIN                                               |                                        | 9                                                  | •                                  | 1                |                           | /          |
|                                 | CATE DI IMPLANTO                                      |                                        |                                                    |                                    |                  |                           |            |
|                                 |                                                       |                                        |                                                    |                                    |                  |                           |            |
|                                 | CONFIGURAZIONE                                        |                                        |                                                    |                                    |                  |                           |            |
|                                 | C Internet                                            | Configurazione Sensore                 | Temperatura Modulo                                 |                                    |                  |                           |            |
|                                 |                                                       | Nome                                   | E                                                  | Marca                              |                  | Data Installazione        | 18/09/2013 |
|                                 |                                                       | Numero di Serie                        |                                                    | Note/Descrizioni                   |                  | Sensore di Riferi         | mento      |
|                                 | Utenti Online: 1                                      | Tipo di Comunicazione                  | <ul> <li>KOX</li> <li>Sensore integrate</li> </ul> | Array                              | Annitor (Astrid) | Stazione Meteo            |            |
|                                 |                                                       | Indirizzo di Gruppo                    |                                                    | Offset                             | 0.0              | Fattore<br>moltiplicativo | 1.0        |
|                                 |                                                       | Applung                                |                                                    | Reset                              |                  | Annul                     | •          |

Selezionando *Temperatura Modulo* si aprirà la pagina mostrata in Figura 30

Figura 30 - Maschera configurazione sensori ambientali (es. Temperatura Modulo)

I campi da compilare sono

- *Nome*: inserire il nome del dispositivo,
- *Marca*: inserire la marca del dispositivo
- *Numero di Serie*: inserire il numero di serie
- Note/Descrizioni: inserire eventuali note e/o descrizioni aggiuntive
- Data installazione: inserita automaticamente dall'eSolar
- *Tipo di Comunicazione*: sarà possibile selezionare fra:
  - *KNX*: si sfrutta il layer fisico del KNX. Per poter utilizzare questa tecnologia munire l'eSolar con il corrispettivo Kit KNX
  - *Array Monitor*: il valore per il sensore della radiazione solare sarà prelevato direttamente dall'inverter Astrid, se presente in impianto.
  - *Stazione Meteo*: il valore per il sensore della radiazione solare sarà prelevato direttamente dalla stazione meteo, se presente in impianto
  - *Sensore Integrato*: il valore per il sensore della radiazione solare sarà prelevato direttamente dal dispositivo integrato, se presente in impianto

#### 3.3.2.1 KNX

Se i sensori utilizzati sono basati su tecnologia KNX i campi da compilare per l'inserimento del sensore sono come riportato in Figura 31.

| Tipo di Comunicazione | KNX     Sensore integrato |        | C ArrayMonitor (Astrid) | Stazione Meteo            |       |
|-----------------------|---------------------------|--------|-------------------------|---------------------------|-------|
| Indirizzo di Gruppo   | 13/0/1                    | Offset | 2.100                   | Fattore<br>moltiplicativo | 1.000 |

Figura 31 - Maschera configurazione sensori ambientali (comunicazione con bus KNX)

*L'indirizzo di gruppo* identifica il canale del dispositivo bus/KNX in campo, l'*Offset* e il *Fattore moltiplicativo* sono dei parametri di correzione del valore inviato dal dispositivo stesso. L'indirizzo di gruppo dei canali è sempre riportato al lato del dispositivo.

Premere il tasto *Reset* per annullare le modifiche; *Annulla* per annullare l'operazione; *Salva* per salvare le modifiche.

#### 3.3.2.2 ARRAY MONITOR (ASTRID)

Se i sensori utilizzati sono collegati al controllo stringa ArrayMonitor i campi da compilare per l'inserimento del sensore sono come riportato in (Figura 32).

| Tipo di Comunicazione | C KNX<br>Sensore integr | rato  | @ Arra | yMonitor (Astrid)      | Stazione Met | leo     |
|-----------------------|-------------------------|-------|--------|------------------------|--------------|---------|
| Controllore Stringhe  |                         |       | •      | Canale                 | \$1          | ¥       |
| Offset                | 2.100                   |       |        | Fattore moltiplicativo | 1.000        |         |
| Salva                 |                         | Reset |        | Annulla                |              | Elimina |

Figura 32 - Maschera configurazione sensori ambientali (comunicazione con ArrayMonitor)

Il controllore può essere scelto dall'apposito menù a tendina, così come il canale a cui è collegato il sensore. Anche qui troviamo i fattori correttivi.

Si possono sfruttare le porte COM1, COM3, COM4 ed Ethernet. La scelta della porta dipende dal tipo di integrazione del protocollo nell'eSolar e dal tipo di cablaggio che si intende adottare per la connessione dei sensori. Fare riferimento alla <u>Tabella</u> <u>Compatibilità scaricabile nella sezione Doc di Dati Impianto</u>. Possono essere collegati contemporaneamente modelli diversi di inverter. <u>La somma dei dispositivi collegati alle porte COM1, COM3, COM4 e Ethernet NON deve essere maggiore di 100.</u>

Premere il tasto *Reset* per annullare le modifiche; *Annulla* per annullare l'operazione; *Salva* per salvare le modifiche.

#### 3.3.2.3 STAZIONE METEO

Se i sensori utilizzati sono collegati alla stazione meteo i campi da compilare per l'inserimento del sensore sono come riportato in (Figura 33).

| Stazione Meteo |       |       | •                      |       |         |
|----------------|-------|-------|------------------------|-------|---------|
| Offset         | 2.100 |       | Fattore moltiplicativo | 1.000 |         |
|                |       |       |                        |       |         |
| Sabra          |       | Reset | Annulla                |       | Elimina |

Figura 33 - Maschera configurazione sensori ambientali (comunicazione con Stazione Meteo)

Il sensore può essere scelto dall'apposito menù a tendina; lo stesso mostrerà automaticamente il dispositivo *Stazione Meteo* già inserito. Il canale della radiazione solare sarò acquisito automaticamente. Anche qui troviamo i fattori correttivi.

Si possono sfruttare le porte COM1, COM3, COM4 ed Ethernet. La scelta della porta dipende dal tipo di integrazione del protocollo nell'eSolar e dal tipo di cablaggio che si intende adottare per la connessione della stazione meteo. Fare riferimento alla *Tabella Compatibilità scaricabile nella sezione Doc di Dati Impianto*. Possono essere collegati contemporaneamente modelli diversi di inverter. *La somma dei dispositivi collegati alle porte COM1, COM3, COM4 e Ethernet NON deve essere maggiore di 100.* 

Premere il tasto *Reset* per annullare le modifiche; *Annulla* per annullare l'operazione; *Salva* per salvare le modifiche.

#### 3.3.2.4 SENSORE INTEGRATO

Se i sensori utilizzati sono dispositivi integrati in campo i campi da compilare per l'inserimento del sensore sono come riportato in (Figura 34).

| Modello    | SIN.SENSORAT | Fattore moltiplicativo | 1.000 | Offset | 2.100 |  |
|------------|--------------|------------------------|-------|--------|-------|--|
| Porta      | COM1         | Indirizzo              | 1     |        |       |  |
| C Avanzate |              |                        |       |        |       |  |

Figura 34 - Maschera configurazione sensori ambientali (comunicazione con Sensore Integrato)

Il sensore può essere scelto dall'apposito menù a tendina. In questo caso dovrà essere inserita anche *Porta* di comunicazione con relativo indirizzo logico del dispositivo. Anche qui troviamo i fattori correttivi.

Si possono sfruttare le porte COM1, COM3, COM4 ed Ethernet. La scelta della porta dipende dal tipo di integrazione del protocollo nell'eSolar e dal tipo di cablaggio che si intende adottare per la connessione dei sensori. Fare riferimento alla <u>Tabella</u> <u>Compatibilità scaricabile nella sezione Doc di Dati Impianto</u>. Possono essere collegati contemporaneamente modelli diversi di inverter. <u>La somma dei dispositivi collegati</u> <u>alle porte COM1, COM3, COM4 e Ethernet NON deve essere maggiore di 100.</u>

Premere il tasto *Reset* per annullare le modifiche; *Annulla* per annullare l'operazione; *Salva* per salvare le modifiche.
## 3.3.3 SENSORE TEMPERATURA ESTERNA

Configurations Sensors Andread

Configurations Sensors Andread

Configurations Sensors Andread

Configurations Sensors Andread

Configurations Sensors Andread

Configurations Sensors Andread

Configurations Sensors Andread

Configurations Sensors Andread

Configurations Sensors Andread

Configurations Sensors Andread

Configurations Sensors Andread

Configurations Sensors Andread

Configurations Sensors Andread

Configurations Sensors Andread

Configurations Sensors Andread

Configurations Sensors Andread

Configurations Sensors Andread

Configurations Sensors Andread

Configurations Sensors Andread

Configurations Sensors Andread

Configurations Sensors Andread

Configurations Sensors Andread

Configurations Sensors Andread

Configurations Sensors Andread

Configurations Sensors Andread

Configurations Sensors Andread

</

Selezionando Temperatura Esterna si aprirà la pagina mostrata in Figura 35

Figura 35 - Maschera configurazione sensori ambientali (es. Temperatura Esterna)

I campi da compilare sono

- Nome: inserire il nome del dispositivo,
- *Marca*: inserire la marca del dispositivo
- Numero di Serie: inserire il numero di serie
- Note/Descrizioni: inserire eventuali note e/o descrizioni aggiuntive
- Data installazione: inserita automaticamente dall'eSolar
- *Tipo di Comunicazione*: sarà possibile selezionare fra:
  - KNX: si sfrutta il layer fisico del KNX. Per poter utilizzare questa tecnologia munire l'eSolar con il corrispettivo Kit KNX
  - *Array Monitor*: il valore per il sensore della radiazione solare sarà prelevato direttamente dall'inverter Astrid, se presente in impianto.
  - *Stazione Meteo*: il valore per il sensore della radiazione solare sarà prelevato direttamente dalla stazione meteo, se presente in impianto
  - *Sensore Integrato*: il valore per il sensore della radiazione solare sarà prelevato direttamente dal dispositivo integrato, se presente in impianto

### 3.3.3.1 KNX

Se i sensori utilizzati sono basati su tecnologia KNX i campi da compilare per l'inserimento del sensore sono come riportato in Figura 36.

| Tipo di Comunicazione | KNX     Sensore integrato |        | C ArrayMonitor (Astrid) | C Stazione Meteo          |       |
|-----------------------|---------------------------|--------|-------------------------|---------------------------|-------|
| Indirizzo di Gruppo   | 13/0/1                    | Offset | 2.100                   | Fattore<br>moltiplicativo | 1.000 |

Figura 36 - Maschera configurazione sensori ambientali (comunicazione con bus KNX)

*L'indirizzo di gruppo* identifica il canale del dispositivo bus/KNX in campo, l'*Offset* e il *Fattore moltiplicativo* sono dei parametri di correzione del valore inviato dal dispositivo stesso. L'indirizzo di gruppo dei canali è sempre riportato al lato del dispositivo.

Premere il tasto *Reset* per annullare le modifiche; *Annulla* per annullare l'operazione; *Salva* per salvare le modifiche.

### 3.3.3.2 ARRAY MONITOR (ASTRID)

Se i sensori utilizzati sono collegati al controllo stringa ArrayMonitor i campi da compilare per l'inserimento del sensore sono come riportato in (Figura 37).

| Tipo di Comunicazione | C KNX<br>C Sensore integrato |       | <ul> <li>ArrayMonitor (Astrid)</li> </ul> |                        | C Stazione Meteo |         |
|-----------------------|------------------------------|-------|-------------------------------------------|------------------------|------------------|---------|
| Controllore Stringhe  |                              |       | •                                         | Canale                 | \$1              | ¥       |
| Offset                | 2.100                        |       |                                           | Fattore moltiplicativo | 1.00             | 0       |
| Salva                 |                              | Reset |                                           | Annulla                |                  | Elimina |

Figura 37 - Maschera configurazione sensori ambientali (comunicazione con ArrayMonitor)

Il controllore può essere scelto dall'apposito menù a tendina, così come il canale a cui è collegato il sensore. Anche qui troviamo i fattori correttivi.

Si possono sfruttare le porte COM1, COM3, COM4 ed Ethernet. La scelta della porta dipende dal tipo di integrazione del protocollo nell'eSolar e dal tipo di cablaggio che si intende adottare per la connessione dei sensori. Fare riferimento alla <u>Tabella</u> <u>Compatibilità scaricabile nella sezione Doc di Dati Impianto</u>. Possono essere collegati contemporaneamente modelli diversi di inverter. <u>La somma dei dispositivi collegati alle porte COM1, COM3, COM4 e Ethernet NON deve essere maggiore di 100.</u>

Premere il tasto *Reset* per annullare le modifiche; *Annulla* per annullare l'operazione; *Salva* per salvare le modifiche.

#### 3.3.3.3 STAZIONE METEO

Se i sensori utilizzati sono collegati alla stazione meteo i campi da compilare per l'inserimento del sensore sono come riportato in (Figura 38).

| Stazione Meteo |       | [ | •                      |       |  |
|----------------|-------|---|------------------------|-------|--|
| Offset         | 2.100 |   | Fattore moltiplicativo | 1.000 |  |
|                |       |   |                        |       |  |
|                |       |   |                        |       |  |

Figura 38 - Maschera configurazione sensori ambientali (comunicazione con Stazione Meteo)

Il sensore può essere scelto dall'apposito menù a tendina; lo stesso mostrerà automaticamente il dispositivo *Stazione Meteo* già inserito. Il canale della radiazione solare sarò acquisito automaticamente. Anche qui troviamo i fattori correttivi.

Si possono sfruttare le porte COM1, COM3, COM4 ed Ethernet. La scelta della porta dipende dal tipo di integrazione del protocollo nell'eSolar e dal tipo di cablaggio che si intende adottare per la connessione della stazione meteo. Fare riferimento alla *Tabella Compatibilità scaricabile nella sezione Doc di Dati Impianto*. Possono essere collegati contemporaneamente modelli diversi di inverter. *La somma dei dispositivi collegati alle porte COM1, COM3, COM4 e Ethernet NON deve essere maggiore di 100.* 

Premere il tasto *Reset* per annullare le modifiche; *Annulla* per annullare l'operazione; *Salva* per salvare le modifiche.

### 3.3.3.4 SENSORE INTEGRATO

Se i sensori utilizzati sono dispositivi integrati in campo i campi da compilare per l'inserimento del sensore sono come riportato in (Figura 39).

| Modello    | SIN.SENSORAT | Fattore moltiplicativo | 1.000 | Offset | 2.100 |  |
|------------|--------------|------------------------|-------|--------|-------|--|
| Porta      | COM1         | Indirizzo              | 1     |        |       |  |
| C Avanzate |              |                        |       |        |       |  |

Figura 39 - Maschera configurazione sensori ambientali (comunicazione con Sensore Integrato)

Il sensore può essere scelto dall'apposito menù a tendina. In questo caso dovrà essere inserita anche *Porta* di comunicazione con relativo indirizzo logico del dispositivo. Anche qui troviamo i fattori correttivi.

Si possono sfruttare le porte COM1, COM3, COM4 ed Ethernet. La scelta della porta dipende dal tipo di integrazione del protocollo nell'eSolar e dal tipo di cablaggio che si intende adottare per la connessione dei sensori. Fare riferimento alla <u>Tabella</u> <u>Compatibilità scaricabile nella sezione Doc di Dati Impianto</u>. Possono essere collegati contemporaneamente modelli diversi di inverter. <u>La somma dei dispositivi collegati</u> <u>alle porte COM1, COM3, COM4 e Ethernet NON deve essere maggiore di 100.</u>

Premere il tasto *Reset* per annullare le modifiche; *Annulla* per annullare l'operazione; *Salva* per salvare le modifiche.

# 3.3.4 SENSORE TEMPERATURA QUADRO

All called a poly:
Configuratione Science Additional

Contractional
Contractional
Contractional
Contractional
Contractional
Contractional
Contractional
Contractional
Contractional
Contractional
Contractional
Contractional
Contractional
Contractional
Contractional
Contractional
Contractional
Contractional
Contractional
Contractional
Contractional
Contractional
Contractional
Contractional
Contractional
Contractional
Contractional
Contractional
Contractional
Contractional
Contractional
Contractional
Contractional
Contractional
Contractional
Contractional
Contractional
Contractional
Contractional
Contractional
Contractional
Contractional
Contractional
Contractional
Contractional
Contractional
Contractional
Contractional
Contractional
Contractional
Contractional
Contractional
Contractional
Contractional
Contractional
Contractional
Contractional
Contractional
Contractional
Contractional
Contractional
Contractional
Contractional
Contractional
Contractional
Contractional
Contractional
Contractional
Contractional
Contractional
Contractional
Contractional
Contractional
Contractional
Contractional
Contractional
Contractional
Contractional
Contractional
Contractional
Contractional
Contractional
Contractional
Contractional
Contractional
Contractional
Contractional
Contractional
Contractional
Contractional
Contractional
Contractional
Contractional

Selezionando Temperatura Quadro si aprirà la pagina mostrata in Figura 40

Figura 40 - Maschera configurazione sensori ambientali (es. Temperatura Quadro)

I campi da compilare sono

- Nome: inserire il nome del dispositivo,
- *Marca*: inserire la marca del dispositivo
- *Numero di Serie*: inserire il numero di serie
- Note/Descrizioni: inserire eventuali note e/o descrizioni aggiuntive
- Data installazione: inserita automaticamente dall'eSolar
- *Tipo di Comunicazione*: sarà possibile selezionare fra:
  - KNX: si sfrutta il layer fisico del KNX. Per poter utilizzare questa tecnologia munire l'eSolar con il corrispettivo Kit KNX
  - *Array Monitor*: il valore per il sensore della radiazione solare sarà prelevato direttamente dall'inverter Astrid, se presente in impianto.
  - *Stazione Meteo*: il valore per il sensore della radiazione solare sarà prelevato direttamente dalla stazione meteo, se presente in impianto
  - *Sensore Integrato*: il valore per il sensore della radiazione solare sarà prelevato direttamente dal dispositivo integrato, se presente in impianto

### 3.3.4.1 KNX

Se i sensori utilizzati sono basati su tecnologia KNX i campi da compilare per l'inserimento del sensore sono come riportato in Figura 41.

| Tipo di Comunicazione | KNX     Sensore integrato |        | C ArrayMonitor (Astrid) | C Stazione Meteo          |       |
|-----------------------|---------------------------|--------|-------------------------|---------------------------|-------|
| Indirizzo di Gruppo   | 13/0/1                    | Offset | 2.100                   | Fattore<br>moltiplicativo | 1.000 |

Figura 41 - Maschera configurazione sensori ambientali (comunicazione con bus KNX)

*L'indirizzo di gruppo* identifica il canale del dispositivo bus/KNX in campo, l'*Offset* e il *Fattore moltiplicativo* sono dei parametri di correzione del valore inviato dal dispositivo stesso. L'indirizzo di gruppo dei canali è sempre riportato al lato del dispositivo.

Premere il tasto *Reset* per annullare le modifiche; *Annulla* per annullare l'operazione; *Salva* per salvare le modifiche.

### 3.3.4.2 ARRAY MONITOR (ASTRID)

Se i sensori utilizzati sono collegati al controllo stringa ArrayMonitor i campi da compilare per l'inserimento del sensore sono come riportato in (Figura 42).

| Tipo di Comunicazione | C KNX<br>C Sensore integrato |       | <ul> <li>ArrayMonitor (Astrid)</li> </ul> |                        | C Stazione Meteo |         |
|-----------------------|------------------------------|-------|-------------------------------------------|------------------------|------------------|---------|
| Controllore Stringhe  |                              |       | •                                         | Canale                 | \$1              | ¥       |
| Offset                | 2.100                        |       |                                           | Fattore moltiplicativo | 1.00             | 0       |
| Salva                 |                              | Reset |                                           | Annulla                |                  | Elimina |

Figura 42 - Maschera configurazione sensori ambientali (comunicazione con ArrayMonitor)

Il controllore può essere scelto dall'apposito menù a tendina, così come il canale a cui è collegato il sensore. Anche qui troviamo i fattori correttivi.

Si possono sfruttare le porte COM1, COM3, COM4 ed Ethernet. La scelta della porta dipende dal tipo di integrazione del protocollo nell'eSolar e dal tipo di cablaggio che si intende adottare per la connessione dei sensori. Fare riferimento alla <u>Tabella</u> <u>Compatibilità scaricabile nella sezione Doc di Dati Impianto</u>. Possono essere collegati contemporaneamente modelli diversi di inverter. <u>La somma dei dispositivi collegati alle porte COM1, COM3, COM4 e Ethernet NON deve essere maggiore di 100.</u>

Premere il tasto *Reset* per annullare le modifiche; *Annulla* per annullare l'operazione; *Salva* per salvare le modifiche.

#### 3.3.4.3 STAZIONE METEO

Se i sensori utilizzati sono collegati alla stazione meteo i campi da compilare per l'inserimento del sensore sono come riportato in (Figura 43).

| Stazione Meteo |       |       |      |                     |       |         |
|----------------|-------|-------|------|---------------------|-------|---------|
| Offset         | 2.100 |       | Fatt | tore moltiplicativo | 1.000 |         |
|                |       |       |      |                     |       |         |
| Salva          |       | Reset |      | Annulla             |       | Elimina |

Figura 43 - Maschera configurazione sensori ambientali (comunicazione con Stazione Meteo)

Il sensore può essere scelto dall'apposito menù a tendina; lo stesso mostrerà automaticamente il dispositivo *Stazione Meteo* già inserito. Il canale della radiazione solare sarò acquisito automaticamente. Anche qui troviamo i fattori correttivi.

Si possono sfruttare le porte COM1, COM3, COM4 ed Ethernet. La scelta della porta dipende dal tipo di integrazione del protocollo nell'eSolar e dal tipo di cablaggio che si intende adottare per la connessione della stazione meteo. Fare riferimento alla *Tabella Compatibilità scaricabile nella sezione Doc di Dati Impianto*. Possono essere collegati contemporaneamente modelli diversi di inverter. *La somma dei dispositivi collegati alle porte COM1, COM3, COM4 e Ethernet NON deve essere maggiore di 100.* 

Premere il tasto *Reset* per annullare le modifiche; *Annulla* per annullare l'operazione; *Salva* per salvare le modifiche.

### 3.3.4.4 SENSORE INTEGRATO

Se i sensori utilizzati sono dispositivi integrati in campo i campi da compilare per l'inserimento del sensore sono come riportato in (Figura 44).

| Modello  | SIN.SENSORAT | Fattore moltiplicativo | 1.000 | Offset | 2.100 |  |
|----------|--------------|------------------------|-------|--------|-------|--|
| Porta    | COM1         | Indirizzo              | 1     |        |       |  |
| Avanzate |              |                        |       |        |       |  |

Figura 44 - Maschera configurazione sensori ambientali (comunicazione con Sensore Integrato)

Il sensore può essere scelto dall'apposito menù a tendina. In questo caso dovrà essere inserita anche *Porta* di comunicazione con relativo indirizzo logico del dispositivo. Anche qui troviamo i fattori correttivi.

Si possono sfruttare le porte COM1, COM3, COM4 ed Ethernet. La scelta della porta dipende dal tipo di integrazione del protocollo nell'eSolar e dal tipo di cablaggio che si intende adottare per la connessione dei sensori. Fare riferimento alla <u>Tabella</u> <u>Compatibilità scaricabile nella sezione Doc di Dati Impianto</u>. Possono essere collegati contemporaneamente modelli diversi di inverter. <u>La somma dei dispositivi collegati</u> <u>alle porte COM1, COM3, COM4 e Ethernet NON deve essere maggiore di 100.</u>

Premere il tasto *Reset* per annullare le modifiche; *Annulla* per annullare l'operazione; *Salva* per salvare le modifiche.

# 3.3.5 SENSORE RADIAZIONE SOLARE (+)

I CARLER LANGE CARLENAL

I CARLER LANGE CARLENAL

I CARLER LANGE CARLENAL

I CARLER LANGE CARLENAL

I CARLER LANGE CARLENAL

I CARLER LANGE CARLENAL

I CARLER LANGE CARLENAL

I CARLER LANGE CARLENAL

I CARLER LANGE CARLENAL

I CARLER LANGE CARLENAL

I CARLER LANGE CARLENAL

I CARLER LANGE CARLENAL

I CARLER LANGE CARLENAL

I CARLER LANGE CARLENAL

I CARLER LANGE CARLENAL

I CARLER LANGE CARLENAL

I CARLER LANGE CARLENAL

I CARLER LANGE CARLENAL

I CARLER LANGE CARLENAL

I CARLER LANGE CARLENAL

I CARLER LANGE CARLENAL

I CARLER LANGE CARLENAL

I CARLER LANGE CARLENAL

I CARLER LANGE CARLENAL

I CARLER LANGE CARLENAL

I CARLER LANGE CARLENAL

I CARLER LANGE CARLENAL

I CARLER LANGE CARLENAL

I CARLER LANGE CARLENAL

I CARLER LANGE CARLENAL

I CARLER LANGE CARLENAL

I CARLER LANGE CARLENAL

I CARLER LANGE CARLENAL

I CARLER LANGE CARLENAL

I CARLER LANGE CARLENAL

I CARLER LANGE CARLENAL

I CARLER LANGE CARLENAL

Selezionando Radiazione Solare si aprirà la pagina mostrata in Figura 45

Figura 45 - Maschera configurazione sensori ambientali (es. Radiazione Solare +)

I campi da compilare sono

- Nome: inserire il nome del dispositivo,
- *Marca*: inserire la marca del dispositivo
- Numero di Serie: inserire il numero di serie
- Note/Descrizioni: inserire eventuali note e/o descrizioni aggiuntive
- Data installazione: inserita automaticamente dall'eSolar
- *Tipo di Comunicazione*: sarà possibile selezionare fra:
  - *KNX*: si sfrutta il layer fisico del KNX. Per poter utilizzare questa tecnologia munire l'eSolar con il corrispettivo Kit KNX
  - *Array Monitor*: il valore per il sensore della radiazione solare sarà prelevato direttamente dall'inverter Astrid, se presente in impianto.
  - *Stazione Meteo*: il valore per il sensore della radiazione solare sarà prelevato direttamente dalla stazione meteo, se presente in impianto
  - *Sensore Integrato*: il valore per il sensore della radiazione solare sarà prelevato direttamente dal dispositivo integrato, se presente in impianto

### 3.3.5.1 KNX

Se i sensori utilizzati sono basati su tecnologia KNX i campi da compilare per l'inserimento del sensore sono come riportato in Figura 46.

| Tipo di Comunicazione | KNX     Sensore integrato |        | ArrayMonitor (Astrid) | Stazione Meteo            |       |
|-----------------------|---------------------------|--------|-----------------------|---------------------------|-------|
| Indirizzo di Gruppo   | 13/0/1                    | Offset | 2.100                 | Fattore<br>moltiplicativo | 1.000 |

Figura 46 - Maschera configurazione sensori ambientali (comunicazione con bus KNX)

*L'indirizzo di gruppo* identifica il canale del dispositivo bus/KNX in campo, l'*Offset* e il *Fattore moltiplicativo* sono dei parametri di correzione del valore inviato dal dispositivo stesso. L'indirizzo di gruppo dei canali è sempre riportato al lato del dispositivo.

Premere il tasto *Reset* per annullare le modifiche; *Annulla* per annullare l'operazione; *Salva* per salvare le modifiche.

### 3.3.5.2 ARRAY MONITOR (ASTRID)

Se i sensori utilizzati sono collegati al controllo stringa ArrayMonitor i campi da compilare per l'inserimento del sensore sono come riportato in (Figura 47).

| Tipo di Comunicazione | C KNX<br>C Sensore integrato |       | <ul> <li>ArrayMonitor (Astrid)</li> </ul> |                        | C Stazione Meteo |         |
|-----------------------|------------------------------|-------|-------------------------------------------|------------------------|------------------|---------|
| Controllore Stringhe  |                              |       | •                                         | Canale                 | \$1              | ¥       |
| Offset                | 2.100                        |       |                                           | Fattore moltiplicativo | 1.00             | 0       |
| Salva                 |                              | Reset |                                           | Annulla                |                  | Elimina |

Figura 47 - Maschera configurazione sensori ambientali (comunicazione con ArrayMonitor)

Il controllore può essere scelto dall'apposito menù a tendina, così come il canale a cui è collegato il sensore. Anche qui troviamo i fattori correttivi.

Si possono sfruttare le porte COM1, COM3, COM4 ed Ethernet. La scelta della porta dipende dal tipo di integrazione del protocollo nell'eSolar e dal tipo di cablaggio che si intende adottare per la connessione dei sensori. Fare riferimento alla <u>Tabella</u> <u>Compatibilità scaricabile nella sezione Doc di Dati Impianto</u>. Possono essere collegati contemporaneamente modelli diversi di inverter. <u>La somma dei dispositivi collegati alle porte COM1, COM3, COM4 e Ethernet NON deve essere maggiore di 100.</u>

Premere il tasto *Reset* per annullare le modifiche; *Annulla* per annullare l'operazione; *Salva* per salvare le modifiche.

#### 3.3.5.3 STAZIONE METEO

Se i sensori utilizzati sono collegati alla stazione meteo i campi da compilare per l'inserimento del sensore sono come riportato in (Figura 48).

| Stazione Meteo |       | [ | •                      |       |  |
|----------------|-------|---|------------------------|-------|--|
| Offset         | 2.100 |   | Fattore moltiplicativo | 1.000 |  |
|                |       |   |                        |       |  |
|                |       |   |                        |       |  |

Figura 48 - Maschera configurazione sensori ambientali (comunicazione con Stazione Meteo)

Il sensore può essere scelto dall'apposito menù a tendina; lo stesso mostrerà automaticamente il dispositivo *Stazione Meteo* già inserito. Il canale della radiazione solare sarò acquisito automaticamente. Anche qui troviamo i fattori correttivi.

Si possono sfruttare le porte COM1, COM3, COM4 ed Ethernet. La scelta della porta dipende dal tipo di integrazione del protocollo nell'eSolar e dal tipo di cablaggio che si intende adottare per la connessione della stazione meteo. Fare riferimento alla *Tabella Compatibilità scaricabile nella sezione Doc di Dati Impianto*. Possono essere collegati contemporaneamente modelli diversi di inverter. *La somma dei dispositivi collegati alle porte COM1, COM3, COM4 e Ethernet NON deve essere maggiore di 100.* 

Premere il tasto *Reset* per annullare le modifiche; *Annulla* per annullare l'operazione; *Salva* per salvare le modifiche.

### 3.3.5.4 SENSORE INTEGRATO

Se i sensori utilizzati sono dispositivi integrati in campo i campi da compilare per l'inserimento del sensore sono come riportato in (Figura 49).

| Modello  | SIN.SENSORAT | Fattore moltiplicativo | 1.000 | Offset | 2.100 |  |
|----------|--------------|------------------------|-------|--------|-------|--|
| Porta    | COM1         | Indirizzo              | 1     |        |       |  |
| Avanzate |              |                        |       |        |       |  |

Figura 49 - Maschera configurazione sensori ambientali (comunicazione con Sensore Integrato)

Il sensore può essere scelto dall'apposito menù a tendina. In questo caso dovrà essere inserita anche *Porta* di comunicazione con relativo indirizzo logico del dispositivo. Anche qui troviamo i fattori correttivi.

Si possono sfruttare le porte COM1, COM3, COM4 ed Ethernet. La scelta della porta dipende dal tipo di integrazione del protocollo nell'eSolar e dal tipo di cablaggio che si intende adottare per la connessione dei sensori. Fare riferimento alla <u>Tabella</u> <u>Compatibilità scaricabile nella sezione Doc di Dati Impianto</u>. Possono essere collegati contemporaneamente modelli diversi di inverter. <u>La somma dei dispositivi collegati</u> <u>alle porte COM1, COM3, COM4 e Ethernet NON deve essere maggiore di 100.</u>

Premere il tasto *Reset* per annullare le modifiche; *Annulla* per annullare l'operazione; *Salva* per salvare le modifiche.

### 3.3.6 SENSORE ANEMOMETRO

|                                                                                                    | Configurazione Sensori Ambientali                                                                                                    |                                      |                                                     |                                 |                   |                           |            |
|----------------------------------------------------------------------------------------------------|----------------------------------------------------------------------------------------------------|--------------------------------------|-----------------------------------------------------|---------------------------------|-------------------|---------------------------|------------|
|                                                                                                    | SENSORI STAZIONE METEO                                                                                                    |                                      |                                                     |                                 |                   |                           |            |
| IA LIMERA (PG) - Implanto Fotovo<br>Constructional<br>Accession Straton<br>Potenti<br>Constructional<br>Constructional | Radiations / Temperatura / Temperatura<br>Solare * / Temperatura / Temperatura<br>Solare * / Temperatura<br>Solare * / Temp | ina 🗸 Teoperatura V<br>Guadro        | / Annumetre <b>%</b>                                | Radiatione<br>Solare • 🕢 B<br>P |                   |                           |            |
| WEBCAM                                                                                                    |                                                                                                    |                                      |                                                     |                                 |                   |                           |            |
|                                                                                                    | Configurations Searces Temperatura Hodale                                                                                                    | -                                    |                                                     |                                 |                   |                           |            |
|                                                                                                    | (id) Nome                                                                                                    |                                      |                                                     |                                 | w.O               |                           |            |
|                                                                                                    | (1) Temp Modulo - Sensore di Riferimento                                                                                                    |                                      | -                                                   | lggiungi                        | -03               |                           |            |
| Utenti Online: 1                                                                                                    |                                                                                                    | Configurazione Sensori               | Ambientali                                          |                                 |                   |                           |            |
|                                                                                                    |                                                                                                    | SENSORI                              | STAZIONI WETEO                                      |                                 |                   |                           |            |
|                                                                                                    | SINAPSI LAD - BASTIA                                                                                                    | Radiacione V Temp<br>Solare 1 V Modu | eratura<br>lo V Esterna                             | tura 🏑 Temperaturi<br>Guadro    | V Annunges        | Radiacione 📝              | Sensore V  |
| 3                                                                                                    |                                                                                                    |                                      | 1                                                   | 0.000                           | 10.               |                           | -          |
|                                                                                                    | () HOME                                                                                                    | N . 1                                | Q.                                                  | 1 3                             |                   | - A.                      | SD .       |
|                                                                                                    | C IMPLANTO                                                                                                    |                                      | 0                                                   |                                 | r P               |                           |            |
|                                                                                                    |                                                                                                    |                                      |                                                     |                                 |                   |                           |            |
|                                                                                                    |                                                                                                    |                                      |                                                     |                                 |                   |                           |            |
|                                                                                                    | () авралто                                                                                                    | Configurazione Sensore               | Temperatura Modulo                                  |                                 | _                 | _                         |            |
|                                                                                                    |                                                                                                    | Nome                                 | C                                                   | Marca                           |                   | Data Installazione        | 18/09/2013 |
|                                                                                                    | 1.2002230324                                                                                                    | Numero di Serie                      |                                                     | Note/Descrizioni                |                   | Sensore di Riferi         | mento      |
|                                                                                                    | Utenti Online: 1                                                                                                    | Tipo di Comunicazione                | <ul> <li>KOLX</li> <li>Bensore integrate</li> </ul> | Arra                            | yMonitor (Astrid) | Stazione Meteo            |            |
|                                                                                                    |                                                                                                    | Indirizzo di Gruppo                  |                                                     | Offset                          | 0.0               | Fattore<br>moltiplicativo | 1.0        |
|                                                                                                    |                                                                                                    | Applum                               | P                                                   | Rese                            | •                 | Annul                     | •          |

Selezionando Anemometro si aprirà la pagina mostrata in Figura 50

Figura 50 - Maschera configurazione sensori ambientali (es Anemometro)

I campi da compilare sono

- Nome: inserire il nome del dispositivo,
- *Marca*: inserire la marca del dispositivo
- *Numero di Serie*: inserire il numero di serie
- Note/Descrizioni: inserire eventuali note e/o descrizioni aggiuntive
- Data installazione: inserita automaticamente dall'eSolar
- *Tipo di Comunicazione*: sarà possibile selezionare fra:
  - *KNX*: si sfrutta il layer fisico del KNX. Per poter utilizzare questa tecnologia munire l'eSolar con il corrispettivo Kit KNX
  - *Array Monitor*: il valore per il sensore della radiazione solare sarà prelevato direttamente dall'inverter Astrid, se presente in impianto.
  - *Stazione Meteo*: il valore per il sensore della radiazione solare sarà prelevato direttamente dalla stazione meteo, se presente in impianto
  - *Sensore Integrato*: il valore per il sensore della radiazione solare sarà prelevato direttamente dal dispositivo integrato, se presente in impianto

### 3.3.6.1 KNX

Se i sensori utilizzati sono basati su tecnologia KNX i campi da compilare per l'inserimento del sensore sono come riportato in Figura 51.

| Tipo di Comunicazione | KNX     Sensore integrato | () Arr | aytifonitor (Astrid) | Stazione Meteo            |       |
|-----------------------|---------------------------|--------|----------------------|---------------------------|-------|
| Indirizzo di Gruppo   | 13/0/1                    | Offset | 2.100                | Fattore<br>moltiplicativo | 1.000 |

Figura 51 - Maschera configurazione sensori ambientali (comunicazione con bus KNX)

*L'indirizzo di gruppo* identifica il canale del dispositivo bus/KNX in campo, l'*Offset* e il *Fattore moltiplicativo* sono dei parametri di correzione del valore inviato dal dispositivo stesso. L'indirizzo di gruppo dei canali è sempre riportato al lato del dispositivo.

Premere il tasto *Reset* per annullare le modifiche; *Annulla* per annullare l'operazione; *Salva* per salvare le modifiche.

### 3.3.6.2 ARRAY MONITOR (ASTRID)

Se i sensori utilizzati sono collegati al controllo stringa ArrayMonitor i campi da compilare per l'inserimento del sensore sono come riportato in (Figura 52).

| Tipo di Comunicazione | Sensore integrato | • Array | Monitor (Astrid)       | Stazione Meteo |   |
|-----------------------|-------------------|---------|------------------------|----------------|---|
| Intensità del Vento   | Abilita Sensore   |         |                        |                |   |
| Controllore Stringhe  |                   | v       | Canale                 | \$1            | v |
| Offset                |                   |         | Fattore moltiplicativo |                |   |
| Direzione del Vento   | Abilita Sensore   |         |                        |                |   |
| Controllore Stringhe  |                   | ¥       | Canale                 | S1             | w |
| Offset                |                   |         | Fattore moltiplicativo |                |   |

Figura 52 - Maschera configurazione sensori ambientali (comunicazione con ArrayMonitor)

Il controllore può essere scelto dall'apposito menù a tendina, così come il canale a cui è collegato il sensore. Anche qui troviamo i fattori correttivi.

Si possono sfruttare le porte COM1, COM3, COM4 ed Ethernet. La scelta della porta dipende dal tipo di integrazione del protocollo nell'eSolar e dal tipo di cablaggio che si intende adottare per la connessione dei sensori. Fare riferimento alla <u>Tabella</u> <u>Compatibilità scaricabile nella sezione Doc di Dati Impianto</u>. Possono essere collegati contemporaneamente modelli diversi di inverter. <u>La somma dei dispositivi collegati alle porte COM1, COM3, COM4 e Ethernet NON deve essere maggiore di 100.</u>

Premere il tasto *Reset* per annullare le modifiche; *Annulla* per annullare l'operazione; *Salva* per salvare le modifiche.

### 3.3.6.3 STAZIONE METEO

Se i sensori utilizzati sono collegati alla stazione meteo i campi da compilare per l'inserimento del sensore sono come riportato in (Figura 53).

| Tipo di Comunicazione  | KNX<br>Sensore integrato |     | <u></u> А | rrayMonitor (Astrid) | Stazione Meteo |
|------------------------|--------------------------|-----|-----------|----------------------|----------------|
| Stazione Meteo         |                          |     |           |                      |                |
| 🗐 Intensità del Vento+ | Fattore moltiplicativo   | 1.0 | Offset    | 0.0                  |                |
| Direzione del Vento+   | Fattore moltiplicativo   | 1.0 | Offset    | 0.0                  |                |

Figura 53 - Maschera configurazione sensori ambientali (comunicazione con Stazione Meteo)

Il sensore può essere scelto dall'apposito menù a tendina; lo stesso mostrerà automaticamente il dispositivo *Stazione Meteo* già inserito. Il canale della radiazione solare sarò acquisito automaticamente. Anche qui troviamo i fattori correttivi.

Si possono sfruttare le porte COM1, COM3, COM4 ed Ethernet. La scelta della porta dipende dal tipo di integrazione del protocollo nell'eSolar e dal tipo di cablaggio che si intende adottare per la connessione della stazione meteo. Fare riferimento alla *Tabella Compatibilità scaricabile nella sezione Doc di Dati Impianto*. Possono essere collegati contemporaneamente modelli diversi di inverter. *La somma dei dispositivi collegati alle porte COM1, COM3, COM4 e Ethernet NON deve essere maggiore di 100.* 

Premere il tasto *Reset* per annullare le modifiche; *Annulla* per annullare l'operazione; *Salva* per salvare le modifiche.

### 3.3.6.4 SENSORE INTEGRATO

Se i sensori utilizzati sono dispositivi integrati in campo i campi da compilare per l'inserimento del sensore sono come riportato in (Figura 54).

| Tipo di Comunicazione | KNX     Sensore integrato | ArrayMonitor (Astr   | ia) Os                                           | tazione Mete | 0                |     |  |
|-----------------------|---------------------------|----------------------|--------------------------------------------------|--------------|------------------|-----|--|
| Modello               |                           | Direzione del Vento> | Fattore moltiplicativo<br>Fattore moltiplicativo | 1.0<br>1.0   | Offset<br>Offset | 0.0 |  |
| Porta                 |                           | Indirizzo            |                                                  |              |                  |     |  |
| Avanzate              |                           |                      |                                                  |              |                  |     |  |

Figura 54 - Maschera configurazione sensori ambientali (comunicazione con Sensore Integrato)

Il sensore può essere scelto dall'apposito menù a tendina. In questo caso dovrà essere inserita anche *Porta* di comunicazione con relativo indirizzo logico del dispositivo. Anche qui troviamo i fattori correttivi.

Si possono sfruttare le porte COM1, COM3, COM4 ed Ethernet. La scelta della porta dipende dal tipo di integrazione del protocollo nell'eSolar e dal tipo di cablaggio che si intende adottare per la connessione dei sensori. Fare riferimento alla <u>Tabella</u> <u>Compatibilità scaricabile nella sezione Doc di Dati Impianto</u>. Possono essere collegati contemporaneamente modelli diversi di inverter. <u>La somma dei dispositivi collegati alle porte COM1, COM3, COM4 e Ethernet NON deve essere maggiore di 100.</u>

Premere il tasto *Reset* per annullare le modifiche; *Annulla* per annullare l'operazione; *Salva* per salvare le modifiche.

# 3.3.7 SENSORE PIOGGIA

| 7                                                                                            | Configurazione Sensori Ambientali                   |                                        |                              |                                     |                  |                           |            |
|----------------------------------------------------------------------------------------------|-----------------------------------------------------|----------------------------------------|------------------------------|-------------------------------------|------------------|---------------------------|------------|
|                                                                                              | SENSORE STAZIONE WETEO                              |                                        |                              |                                     |                  |                           |            |
| A LIMERA (PG) - implanto fotovo<br>Constructor<br>(Constructor)<br>HOME<br>ALIMER<br>Desento | References of Temperature of Temperature Selections | ina 🔗 Teeperatus 🔗                     | . Annemeter 💥                | Radiatione 🥢 Sen<br>Solare + 🕢 Proj |                  |                           |            |
|                                                                                              |                                                     |                                        |                              |                                     |                  |                           |            |
| T WEBCAM                                                                                     |                                                     |                                        |                              |                                     |                  |                           |            |
| CONFIGURAZIONE<br>IMPUNTO                                                                    | Configurazione Sensore Temperatura Modulo           |                                        | _                            | _                                   |                  |                           |            |
|                                                                                              | (id) Nome                                           |                                        | -                            |                                     | Pin              |                           |            |
|                                                                                              | (1) Temp Modulo - Sensore di Riferimento            |                                        |                              | ppiungi                             | $\bigcirc$       |                           |            |
| Utenti Online: 1                                                                             |                                                     | Configurazione Sensori A               | mbientali                    | _                                   |                  |                           |            |
|                                                                                              |                                                     | SENSORI                                | TAZIONI METEO                |                                     |                  |                           |            |
|                                                                                              | SINAPSI LAD - BASTIA                                | Radiazione V Tempe<br>Solare* V Moduli | ratura 🔗 Temperat<br>Esterna | tura 🎻 Temperatura<br>Guadro        | J Annundra       | 🗙 Radiacione 🕖            | Sensore 📝  |
|                                                                                              |                                                     |                                        | 1                            | A 1000                              | 101              |                           | -          |
|                                                                                              |                                                     | 1 N 1                                  | Q.                           | 1 3                                 |                  | · .                       | X2         |
|                                                                                              |                                                     |                                        | <u> </u>                     |                                     | P                |                           |            |
|                                                                                              |                                                     |                                        |                              |                                     |                  |                           |            |
|                                                                                              | () WEICAM                                           |                                        |                              |                                     |                  |                           |            |
|                                                                                              | CONFIGURATIONE BROWNTO                              | Configurazione Sensore                 | Temperatura Modulo           |                                     | _                | _                         | 0          |
|                                                                                              |                                                     | Nome                                   | C                            | Marca                               |                  | Data Installazione        | 18/09/2013 |
|                                                                                              | 1.11.0000000000000000000000000000000000             | Numero di Serie                        |                              | Note/Descrizioni                    |                  | Sensore di Rifer          | rimento    |
|                                                                                              | Utenti Online: 1                                    | Tipo di Comunicazione                  | KNX     Sensore integrate    | Arrayt                              | lonitor (Astrid) | Stazione Meteo            |            |
|                                                                                              |                                                     | Indirizzo di Grappo                    |                              | Offset                              | 0.0              | Fattore<br>moltiplicativo | 1.0        |
|                                                                                              |                                                     | Applung                                |                              | Reset                               |                  | Annu                      | ta )       |

Selezionando *Pioggia* si aprirà la pagina mostrata in Figura 55

Figura 55 - Maschera configurazione sensori ambientali (es Pioggia)

#### I campi da compilare sono

- Nome: inserire il nome del dispositivo,
- *Marca*: inserire la marca del dispositivo
- *Numero di Serie*: inserire il numero di serie
- Note/Descrizioni: inserire eventuali note e/o descrizioni aggiuntive
- Data installazione: inserita automaticamente dall'eSolar
- *Tipo di Comunicazione*: sarà possibile selezionare fra:
  - *KNX*: si sfrutta il layer fisico del KNX. Per poter utilizzare questa tecnologia munire l'eSolar con il corrispettivo Kit KNX
  - *Array Monitor*: il valore per il sensore della radiazione solare sarà prelevato direttamente dall'inverter Astrid, se presente in impianto.
  - *Stazione Meteo*: il valore per il sensore della radiazione solare sarà prelevato direttamente dalla stazione meteo, se presente in impianto
  - *Sensore Integrato*: il valore per il sensore della radiazione solare sarà prelevato direttamente dal dispositivo integrato, se presente in impianto

### 3.3.7.1 KNX

Se i sensori utilizzati sono basati su tecnologia KNX i campi da compilare per l'inserimento del sensore sono come riportato in Figura 56.

| Tipo di Comunicazione | KNX     Sensore integrato |        | C ArrayMonitor (Astrid) | 🔘 Stazione Meteo          |       |
|-----------------------|---------------------------|--------|-------------------------|---------------------------|-------|
| Indirizzo di Gruppo   | 13/0/1                    | Offset | 2.100                   | Fattore<br>moltiplicativo | 1.000 |

Figura 56 - Maschera configurazione sensori ambientali (comunicazione con bus KNX)

*L'indirizzo di gruppo* identifica il canale del dispositivo bus/KNX in campo, l'*Offset* e il *Fattore moltiplicativo* sono dei parametri di correzione del valore inviato dal dispositivo stesso. L'indirizzo di gruppo dei canali è sempre riportato al lato del dispositivo.

Premere il tasto *Reset* per annullare le modifiche; *Annulla* per annullare l'operazione; *Salva* per salvare le modifiche.

### 3.3.7.2 ARRAY MONITOR (ASTRID)

Se i sensori utilizzati sono collegati al controllo stringa ArrayMonitor i campi da compilare per l'inserimento del sensore sono come riportato in (Figura 57).

| Tipo di Comunicazione | Sensore integr | rato  | @ Arra | yMonitor (Astrid)      | O Stazione M | eteo    |
|-----------------------|----------------|-------|--------|------------------------|--------------|---------|
| Controllore Stringhe  |                |       | •      | Canale                 | \$1          | ¥       |
| Offset                | 2.100          |       |        | Fattore moltiplicativo | 1.00         | 0       |
| Salva                 |                | Reset |        | Annulla                |              | Elimina |

Figura 57 - Maschera configurazione sensori ambientali (comunicazione con ArrayMonitor)

Il controllore può essere scelto dall'apposito menù a tendina, così come il canale a cui è collegato il sensore. Anche qui troviamo i fattori correttivi.

Si possono sfruttare le porte COM1, COM3, COM4 ed Ethernet. La scelta della porta dipende dal tipo di integrazione del protocollo nell'eSolar e dal tipo di cablaggio che si intende adottare per la connessione dei sensori. Fare riferimento alla <u>Tabella</u> <u>Compatibilità scaricabile nella sezione Doc di Dati Impianto</u>. Possono essere collegati contemporaneamente modelli diversi di inverter. <u>La somma dei dispositivi collegati alle porte COM1, COM3, COM4 e Ethernet NON deve essere maggiore di 100.</u>

Premere il tasto *Reset* per annullare le modifiche; *Annulla* per annullare l'operazione; *Salva* per salvare le modifiche.

### 3.3.7.3 STAZIONE METEO

Se i sensori utilizzati sono collegati alla stazione meteo i campi da compilare per l'inserimento del sensore sono come riportato in (Figura 58).

| Stazione Meteo |       |       |      |                     |       |         |
|----------------|-------|-------|------|---------------------|-------|---------|
| Offset         | 2.100 |       | Fatt | tore moltiplicativo | 1.000 |         |
|                |       |       |      |                     |       |         |
| Salva          |       | Reset |      | Annulla             |       | Elimina |

Figura 58 - Maschera configurazione sensori ambientali (comunicazione con Stazione Meteo)

Il sensore può essere scelto dall'apposito menù a tendina; lo stesso mostrerà automaticamente il dispositivo *Stazione Meteo* già inserito. Il canale della radiazione solare sarò acquisito automaticamente. Anche qui troviamo i fattori correttivi.

Si possono sfruttare le porte COM1, COM3, COM4 ed Ethernet. La scelta della porta dipende dal tipo di integrazione del protocollo nell'eSolar e dal tipo di cablaggio che si intende adottare per la connessione della stazione meteo. Fare riferimento alla *Tabella Compatibilità scaricabile nella sezione Doc di Dati Impianto*. Possono essere collegati contemporaneamente modelli diversi di inverter. *La somma dei dispositivi collegati alle porte COM1, COM3, COM4 e Ethernet NON deve essere maggiore di 100.* 

Premere il tasto *Reset* per annullare le modifiche; *Annulla* per annullare l'operazione; *Salva* per salvare le modifiche.

### 3.3.7.4 SENSORE INTEGRATO

Se i sensori

| Modello  | SIN.SENSORAT | Fattore moltiplicativo | 1.000 | Offset | 2.100 |  |
|----------|--------------|------------------------|-------|--------|-------|--|
| Porta    | COM1         | Indirizzo              | 1     |        |       |  |
| Avanzate |              |                        |       |        |       |  |

Figura 59 - Maschera configurazione sensori ambientali (comunicazione con Sensore Integrato)

Il sensore può essere scelto dall'apposito menù a tendina. In questo caso dovrà essere inserita anche *Porta* di comunicazione con relativo indirizzo logico del dispositivo. Anche qui troviamo i fattori correttivi.

Si possono sfruttare le porte COM1, COM3, COM4 ed Ethernet. La scelta della porta dipende dal tipo di integrazione del protocollo nell'eSolar e dal tipo di cablaggio che si intende adottare per la connessione dei sensori. Fare riferimento alla <u>Tabella</u> <u>Compatibilità scaricabile nella sezione Doc di Dati Impianto</u>. Possono essere collegati contemporaneamente modelli diversi di inverter. <u>La somma dei dispositivi collegati alle porte COM1, COM3, COM4 e Ethernet NON deve essere maggiore di 100.</u>

Premere il tasto *Reset* per annullare le modifiche; *Annulla* per annullare l'operazione; *Salva* per salvare le modifiche.

### 3.3.8 STAZIONE METEO

E' possibile installare Stazioni meteo cliccando sul simbolo, accedendo cosi ad una schermata come quella riportata in Figura 60.

|                                   | Configurazione Sector Ambientali                                                                                                    |         |
|-----------------------------------|----------------------------------------------------------------------------------------------------|---------|
|                                   | SENSOR STADOW METEO                                                                                                    |         |
| (PG) - Impianto Fotovoltaico FISS | Stazione 💥                                                                                                    |         |
|                                   |                                                                                                    |         |
| HOME                              | and the second second sec |         |
| ALLARM                            |                                                                                                    |         |
| DATI DI IMPIANTO                  |                                                                                                    |         |
| WEBCAN                            |                                                                                                    |         |
|                                   | Configurazione Stazione Meteo                                                                                                    | 100     |
|                                   | (id) Nome                                                                                                    | ititi   |
|                                   | A                                                                                                    | glungi  |
| Utenti Online: 1                  |                                                                                                    | odifica |
|                                   |                                                                                                    | avella  |
|                                   |                                                                                                    |         |
|                                   |                                                                                                    |         |
|                                   |                                                                                                    |         |

Figura 60 – Stazioni meteo

Per configurare le stazioni meteo premere il tasto *Aggiungi* cosi facendo si aprirà una schermata come quella riportata in Figura 61, dove sarà possibile aggiungere il dispositivo

| Nome             |                 |     | Data Installazione | 06/09/2013 |
|------------------|-----------------|-----|--------------------|------------|
| Marca            | Seleziona Marca | ¥   | Numero di Serie    |            |
| Modello          |                 | ¥   |                    |            |
| Note/Descrizioni |                 |     |                    |            |
| Porta            | Seleziona       |     |                    |            |
| Avanzate         |                 |     |                    |            |
| Aggi             | ungi            | Res | et                 | Annulla    |

Figura 61 – Configurazione Stazione Meteo

Si possono sfruttare le porte COM1, COM3, COM4 ed Ethernet. La scelta della porta dipende dal tipo di integrazione del protocollo nell'eSolar e dal tipo di cablaggio che si intende adottare per la connessione della stazione meteo. Fare riferimento alla *Tabella Compatibilità scaricabile nella sezione Doc di Dati Impianto*. Possono essere collegati contemporaneamente modelli diversi di inverter. *La somma dei dispositivi collegati alle porte COM1, COM3, COM4 e Ethernet NON deve essere maggiore di 100.* 

# 3.4 OGGETTI KNX

Prima di vedere come si inserisce un *Oggetto KNX* accenniamo al funzionamento di un impianto Bus/KNX.

### 3.4.1 CENNI FUNZIONAMENTO IMPIANTO KONNEX

Konnex (KNX) è uno standard per applicazioni domotiche basato su 7 livelli ISO/OSI e rispondente alla norma EN 50090 la cui intelligenza è distribuita, pilotato da eventi e con trasmissione dati seriale per le funzioni operative di comando, attuazione, controllo, monitoraggio e segnalazione.

Tramite una linea di trasmissione comune (il bus) tutti gli apparecchi bus collegati possono scambiarsi informazioni; la trasmissione dati avviene in modo seriale secondo regole stabilite: il protocollo di trasmissione bus. Le informazioni da trasmettere sono organizzate in "telegrammi" ed inviate sulla linea bus da un apparecchi (il "mittente") ad uno o più apparecchi (il/i "destinatario/i").

All'interno di una rete Konnex possiamo distinguere vari dispositivi raggruppati in linee, a loro volta appartenenti ad una delle "Zone" o "Aree" che costituiscono il sistema completo. La linea che li unisce tutti è il bus, costituito da un doppino utilizzato sia per la trasmissione dei segnali sia per l'alimentazione dei dispositivi. Ogni linea può raggruppare fino a 64 dispositivi, ogni area fino a 15 linee e ogni sistema può comprendere fino a 15 aree distinte. In ogni singolo sistema Konnex è perciò possibile connettere oltre 14.400 dispositivi diversi. Le linee vengono collegate alle linee principali mediante degli accoppiatori di linea (AL); più linee principali possono poi essere accoppiate fra loro usando una linea dorsale e gli accoppiatori di area (AA). Quello che è importante rimarcare è che i singoli dispositivi possono essere connessi in qualunque punto del cavo bus, su qualsiasi livello di collegamento e quindi su qualsiasi tipo di linea.

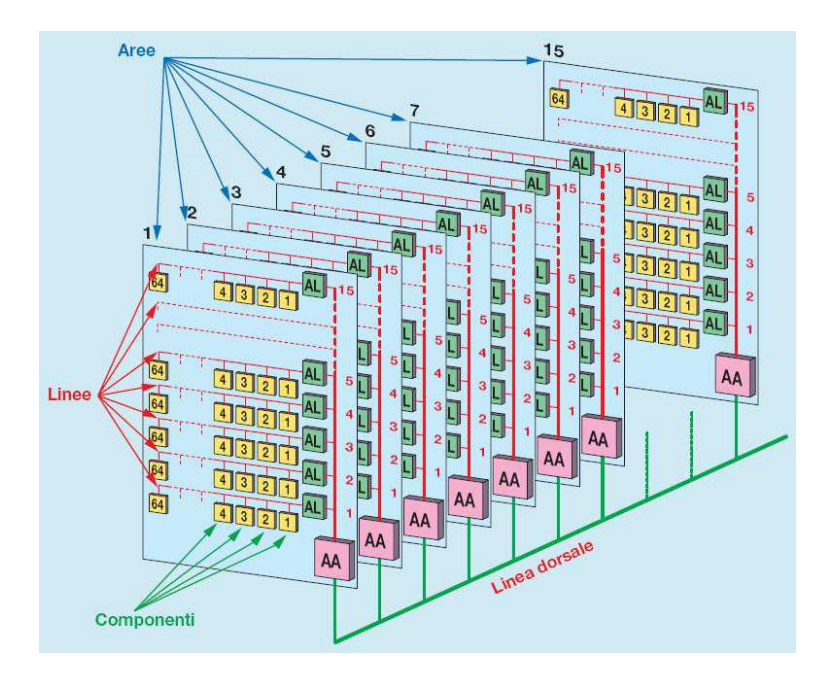

Ciascun tipo di linea (anche principale o dorsale), che definisce una sezione del sistema, può avere la distribuzione che si preferisce (lineare, a stella, ad albero o una loro qualsiasi combinazione) purché si rispettino i seguenti standard Konnex per garantire il perfetto funzionamento del sistema:

- lunghezza massima di una singola linea 1000 metri
- numero massimo di dispositivi sulla singola linea 64
- distanza massima fra 2 dispositivi 700 metri
- distanza massima di un dispositivo dall'alimentazione 350 metri
- numero massimo di alimentatori per linea 2 (posti almeno 200 metri l'uno dall'altro)

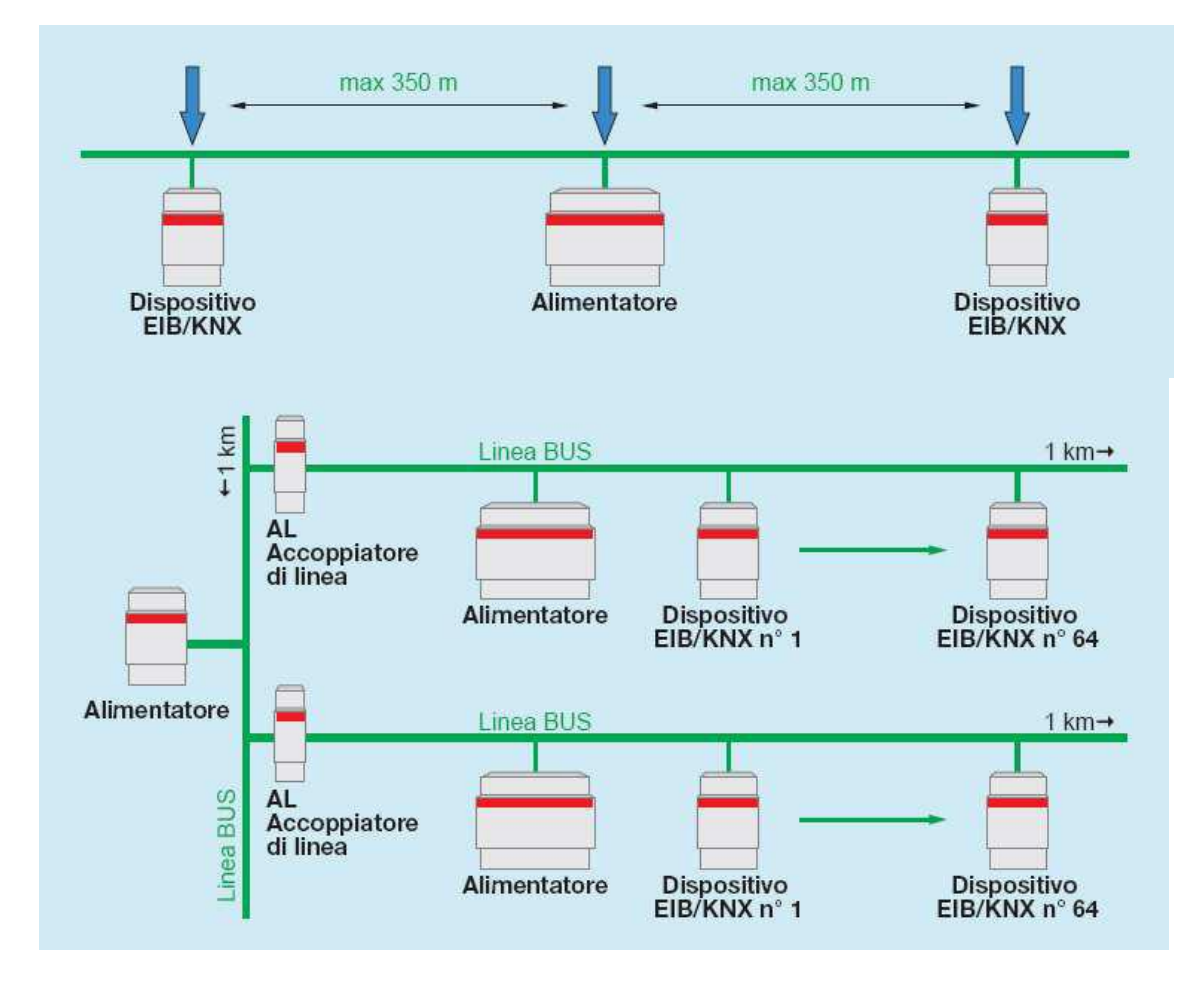

Se ci sono 30 o più dispositivi collegati fra loro su di un cavo bus di lunghezza inferiore o uguale a 10 metri occorre posizionare l'alimentatore nelle immediate vicinanze. Poiché la trasmissione di segnali e comandi si effettua attraverso il bus di sistema, la linea di alimentazione a 230 V per le utenza elettriche comandate (motori, lampada, condizionatori, ecc.), deve essere portata esclusivamente a ridosso delle utenze stesse, senza coinvolgere nel cablaggio gli interruttori e gli apparecchi di comando/controllo. Questi ultimi dispositivi garantiscono una sicura interfaccia tra uomo e sistema essendo alimentati solo dalla tensione a 24 Vc.c. SELV presente sul bus. Sulla linea di alimentazione a 230V possono comunque essere inserite tutte le protezione delle utenze che l'installatore ritiene più opportune (interruttori automatici, differenziali, ecc.) in modo del tutto analogo a quanto avviene in una installazione tradizionale. Per le sue caratteristiche il cavo bus può essere posato, senza alcun problema, accanto alla linea di alimentazione a 230V, negli stessi tubi o canalizzazioni.

Ogni dispositivo KNX possiede un *indirizzo fisico* (<u>da non confondere con l'indirizzo di gruppo</u>) che serve per identificare in fase di programmazione ciascun dispositivo presente in un impianto. Un indirizzo fisico ha la seguente struttura: *a.b.c* dove *a* può assumere valori tra 0 e 15, *b* tra 0 e 15, *c* tra 1 e 255.

Facciamo un esempio pratico: si richiede l'attivazione della valvola che fornisce acqua al sistema di raffreddamento/pulizia dell'impianto fotovoltaico. Installeremo un termostato che a temperatura opportuna chiude un contatto a cui è collegato un ingresso digitale KNX. Alla chiusura del contatto l'ingresso invia il comando ON associato all'indirizzo di gruppo 0/0/1 che è anche associato all'attuatore che alimenta l'elettrovalvola. Quando la temperatura sarà scesa al di sotto della soglia, il termostato apre il contatto, l'ingresso invia un OFF all'indirizzo di gruppo 0/0/1 e l'attuatore toglie alimentazione alla valvola.

Un altro esempio è la segnalazione di variazioni di stato dei contatti in un impianto fotovoltaico. Si collega un ingresso KNX a un contatto ausiliario di in interruttore automatico (magnetotermico o differenziale): si associa un indirizzo di gruppo all'ingresso KNX (ad esempio 1/3/2) che invia un ON quando il contatto si apre e un OFF quando si chiude (o viceversa). In questo caso il comando non è inviato ad un attuatore, ma verrà ricevuto dall'eSolar opportunamente configurato (vedi paragrafi successivi) che segnalerà la variazione di stato dell'interruttore automatico tramite una spia sull'interfaccia web e, se configurato, invierà un allarme tramite mail o sms.

# 3.4.2 INSERIMENTO DISPOSITIVI I/O

Dal menù *Configurazione Impianto* è possibile selezionare *Dispositivi I/O*. Nella pagina selezionare la voce *Aggiungi*: dalla schermata sarà possibile configurare i diversi parametri a seconda del tipo di oggetto che si vuol creare. Si potrà scegliere fra diverse opzioni, che si tratti di un comando, di un valore, di un indicatore o di un sensore. La Figura 62 mostra la configurazione tipica di un comando.

| lome - Indirizzo d                                     |                                  |                 |     |                           |                |       |                 |
|--------------------------------------------------------|----------------------------------|-----------------|-----|---------------------------|----------------|-------|-----------------|
| larme Alta Temper                                      | ratura Trafo - 13/2/5            |                 |     |                           |                | a 4   |                 |
| Ilarme Estrattori -                                    | 13/2/2                           |                 |     | Aggi                      | ungi           | i k   | (NX)            |
| illarme isolamento                                     | Trato - 13/2/1<br>Rete - 13/2/0  |                 |     |                           |                | NU    |                 |
| Jolarimetro - 13/0/                                    | 2                                |                 |     |                           |                | utur. |                 |
| ionda temp. esterna                                    | a - 13/0/3                       |                 |     | Mod                       | ifica          | RER:  |                 |
|                                                        |                                  |                 |     |                           |                | 100   |                 |
| nserimento Ogg                                         | ette .NX                         | _               | _   | Can                       | sella d        |       | Gestione Gruppi |
| nserimento Ogg<br>Iome Oggetto                         | ette JXX                         |                 |     | Can                       | zzo di Gruppo  |       | Gestione Gruppi |
| nserimento Ogg<br>Nome Oggetto<br>Fipo Oggetto         | ette ANX                         | ŗ               | -   | Cant<br>Indiri<br>V State | izzo di Gruppo | ON V  | Gestione Gruppi |
| aserimento Ogg<br>Iome Oggetto<br>Tipo Oggetto<br>Cona | ette JNX<br>Indicatore ON/OF<br> | ·<br>作 <i>全</i> | 201 | Cane<br>Indiri<br>• State | zzo di Gruppo  | ON .  | Gestione Gruppi |

Figura 62 - Configurazione oggetto KNX

I parametri settabili cambieranno in base all'oggetto. In tutti gli oggetti vi saranno dei campi comuni:

- Nome Oggetto: nome dell'oggetto KNX
- *Indirizzo di Gruppo:* inserire l'indirizzo di gruppo dell'oggetto da inserire. L'indirizzo di gruppo dei canali è sempre riportato al lato del dispositivo
- *Tipo Oggetto* : selezionare il tipo di dato da trattare con il dispositivo KNX (la tipologia di dato da trattare deve essere espressamente richiesto al personale SINAPSI se esula da una programmazione standard)
- *lcona*: selezionare un'icona da associare al canale KNX del dispositivo in fase di configurazione nel set a disposizione fra

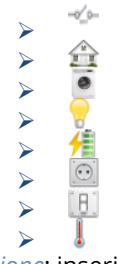

• Descrizione: inserire eventuali note e/o descrizioni aggiuntive

#### I campi quali

• Unità di Misura

|   | Unita di misura |                       |                          |
|---|-----------------|-----------------------|--------------------------|
| • | o Trasmissio    | ne                    |                          |
|   | Trasmissione    | Ciclica Su Variazione | Intervallo Richiesta 5 s |

compariranno solo per gli oggetti KNX che ne necessitano. Per l'opzione *Trasmissione* è possibile scegliere fra

• Ciclica: il dato viene prelevato con cadenza pari a Intervalli Richiesta

• Su Variazione: Il dato viene prelevato non appena è presente una variazione del valore corrente

Con il tasto *Aggiungi* nella parte bassa dello schermo verrà inserito l'oggetto e con *Annulla* verrà annullata l'operazione.

Una volta creati gli oggetti basterà selezionarli e cliccare il tasto *Modifica* per cambiarne le caratteristiche, o il tasto *Cancella* per eliminarli.

La Figura 63 che segue mostra quanto detto.

| lome - Indirizzo d                                                    | ai Gruppo            |              |   |       |                        |           |        |                 |
|-----------------------------------------------------------------------|----------------------|--------------|---|-------|------------------------|-----------|--------|-----------------|
| Ilarme Alta Temper                                                    | ratura Trafo - 13/2/ | 5            |   |       | (                      | 6         | A.     | 12 MIN          |
| llarme isolamento                                                     | Trafe : 13/2/1       |              |   |       | Aggiungi               |           | 2      | KNX             |
| llarme Mancanza F                                                     | Rete - 13/2/0        |              |   |       |                        |           |        |                 |
| olarimetro - 13/0/                                                    | 2                    |              |   |       |                        | 74        | έ.r    |                 |
| onda temp. esterna                                                    | a - 13/0/3           |              |   |       | Modifica               | *         | Φk     |                 |
| onda Temperatura                                                      | Modulo - 13/0/1      |              |   |       |                        |           | τ      |                 |
|                                                                       |                      |              |   |       |                        |           | 1      |                 |
|                                                                       |                      |              |   |       | Cancella               | 24        | GH I   | Gestione Gruppi |
|                                                                       |                      |              |   |       |                        | - 82      | AL LUN |                 |
|                                                                       |                      |              |   |       |                        |           | 0000   |                 |
|                                                                       |                      |              |   |       |                        |           |        |                 |
|                                                                       |                      |              |   |       |                        |           |        |                 |
|                                                                       |                      |              |   |       |                        |           |        |                 |
| serimento Ogg                                                         | ett. KNX             |              |   |       |                        | _         |        |                 |
| nserimento Ogg                                                        | ett KNX              | _            | _ | _     | _                      | _         |        | _0              |
| nserimento Ogg                                                        | CIP KNX              | _            | _ | _     | Indirizzo              | di Gruppo |        | 9               |
| nserimento Ogo<br>Iome Oggetto                                        | ett KNX              | -            | - | -     | Indirizzo              | di Gruppo |        |                 |
| Iome Oggetto                                                          | er KNX               | lost         | - | -     | Indirizzo              | di Gruppo | 011 *  | <u></u>         |
| lome Oggetto                                                          | Indicatore ON        | VOFF         |   |       | Indirizzo              | di Gruppo | ON .   | 3               |
| laerimento Ogg<br>lome Oggetto<br>ipo Oggetto                         | Indicatore ON        | NOFF         |   |       | Indirizzo              | di Gruppo | ON .   |                 |
| iserimento Ogo<br>iome Oggetto<br>ipo Oggetto<br>iona                 | Indicatore ON        | ioff         | Â |       | Indirizzo<br>• Stato   | di Gruppo | ON *   | (M)             |
| iserimento Ogg<br>iome Oggetto<br>ipo Oggetto<br>cona                 | Indicatore ON        | NOFF         | 会 | 0 8   | Indirizzo Stato        | di Gruppo | ON *   | (M)             |
| iserimento Oggetto<br>Iome Oggetto<br>Ipo Oggetto<br>Cona             | Indicatore ON        | ioff         | ŝ | 0 8   | Indirizzo<br>• Stato ( | di Gruppo | ON *   |                 |
| iserimento Ogg<br>iome Oggetto<br>ipo Oggetto<br>cona<br>escrizione   | Indicatore ON        | ioff<br>J /f |   | 0 (8) | Indirizzo<br>stato     | di Gruppo | ON *   |                 |
| isterimento Ogge<br>Iome Oggetto<br>ipo Oggetto<br>cona<br>escrizione | Indicatore ON        | ioff<br>J /f |   | 0 (8) | Indirizzo              | di Gruppo | ON •   |                 |

Figura 63 - Configurazione oggetto KNX

Riprendendo l'esempio del contatto ausiliario di in interruttore automatico fatto nel paragrafo precedente, andremo ad impostare *Indicatore ON/OFF* nel campo *Tipo oggetto* e *1/3/2* in *Indirizzo di Gruppo*. Fatto ciò, bisogna mettere l'oggetto in un *Gruppo Oggetti KNX* (vedi il paragrafo successivo).

### 3.4.3 GESTIONE GRUPPI OGGETTI KNX

E' necessario creare dei gruppi dove inserire gli oggetti KNX configurati per una visualizzazione degli oggetti KNX configurati, vedi Cap. 6.9. Dopo aver creato gli oggetti cliccare il tasto *Gestione Gruppi*; nella pagina che si apre selezionare *Nuovo Gruppo* per accedere nel la schermata a seguire (Figura 64).

| Nome Gruppo oggetti KNX  | $\sim$                   |
|--------------------------|--------------------------|
| Marmi                    |                          |
| Solarimetro              | Nuovo Gruppo             |
| onda temperatura esterna |                          |
| Sonda Temperatura modulo | Modifica                 |
|                          | Cancella Dispositivi I/O |
| Creazione Nuovo Gruppo   |                          |
| Nama Gruppa              |                          |
| Nome or uppo             |                          |
| Descrizione              | 3                        |

Figura 64 - Configurazione oggetto KNX

Inserire *Nome Gruppo* e *Descrizione*; con il tasto *Aggiungi* nella parte bassa dello schermo verrà creato il gruppo, con *Reset* verranno annullate le modifiche scritte e non ancora salvate e con *Annulla* verrà abortita l'operazione.

Una volta creato il gruppo selezionarlo con un click; l'ulteriore schermata che troveremo in basso permetterà, tramite una doppia freccia, di aggiungere o togliere gli oggetti KNX desiderati. La Figura 65 mostra il passaggio.

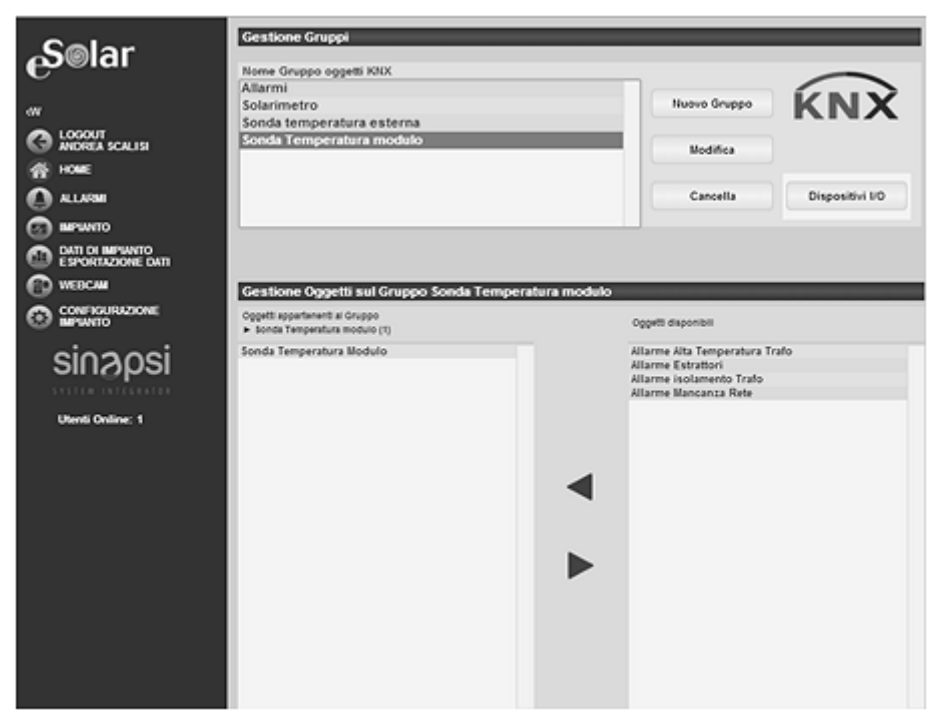

Figura 65 - Aggiungi/togli oggetto KNX in gruppo

Una volta creati i gruppi basterà selezionarli e cliccare il tasto *Modifica* per cambiarne le caratteristiche o il tasto *Cancella* per eliminarli. La Figura 66 che segue mostra quanto detto.

| Nome - Indirizzo di Gruppo                                |   |          | -   | $\frown$        |
|-----------------------------------------------------------|---|----------|-----|-----------------|
| Apertura Porta - 4:0:0                                    |   | Aggiungi |     | <b>KNX</b>      |
| Intensità del Vento - 0/1/238<br>Luce 1 Direzione - 0/0/6 |   |          |     |                 |
| Luce 1 Sinapsi - 0/0/13<br>Luce 2 Directione - 0/0/7      |   | Modifica |     |                 |
| Luce 2 Sinapsi - 0/0/14                                   | - |          | 1   |                 |
| Luce 3 Sinapsi - 0/0/15<br>Luce archivio - 0/0/16         |   | Cancella | 100 | Gestione Gruppi |
| 1 B                                                       | × |          |     |                 |

Figura 66 - Modifica/cancella gruppo KNX

Una volta inseriti i gruppi, è possibile vederli in *Impianto, Oggetti KNX* (Cap 6.9). Per tornare all'elenco degli oggetti KNX (Figura 65), cliccare su *Oggetti KNX*. E' possibile selezionare i seguenti dispositivi

- 🚺 permette l'inserimento del dispositivo di antifurto(cap 3.8.3)
- 🤞 permette l'inserimento del dispositivo per la pianificazione dei moduli PV (cap 3.8.4)
- Permette l'inserimento del dispositivo per la pianificazione del raffreddamento moduli PV (cap 3.8.4)

# 3.5 CONFIGURAZIONE CONTATORI DI ENERGIA

Dal menù *Configurazione Impianto* è possibile configurare cinque diversi tipi di contatore energia, come mostrato in Figura 67.

|                            | Configurazione Co    | ntatori Energia      | _     |                    | _         | _       |
|----------------------------|----------------------|----------------------|-------|--------------------|-----------|---------|
|                            | (Cod) - Nome - Marca | - Tipo Contatore     |       |                    |           |         |
|                            |                      |                      |       |                    | 1 — A     | agiungi |
|                            |                      |                      |       |                    |           |         |
| HOME                       |                      |                      |       |                    |           | loonca  |
| ALLARM                     |                      |                      |       |                    |           | Dinina  |
|                            |                      |                      |       |                    | *         |         |
| DATI DI IMPIANTO           |                      |                      |       |                    |           |         |
| WEBCAN                     | Inserimento nuovo    | contatore            |       |                    |           |         |
| CONFIGURAZIONE             | Nome                 |                      |       | Data Installazione | 03/09/2   | 013     |
| TI IMPIANTO                | Marca                | Seleziona Marca      | ٠     | Numero di Serie    |           |         |
|                            | Modello              |                      | ٠     | Potenza Nominale   |           | kW      |
|                            | Cost.Pot. K (TA)     | 1.000                |       | Offset Energia     | 0.000     | kWh     |
| SPLAY LED                  | Note/Descrizioni     |                      |       |                    |           |         |
| LARM                       | Tipo Contatore       | Seleziona            |       |                    |           |         |
| COUNT<br>IR SONALIZZAZIONE | Allarme "No Pr       | oduzione di Energia" |       | Tipo di Energia    | Esportata |         |
| AGNOSTICA<br>IPDS          | Tipo di Comunicaz    | ione RS-485/RS-232   | терле | Impulsiva/KNX      |           |         |
| TUP DEL SISTEMA            | Porta                | Seleziona            |       |                    |           |         |
|                            | Avanzate             |                      |       |                    |           |         |
|                            |                      | -                    | Pres  |                    | 4444      |         |
| Utenti Online: 1           | ~                    |                      |       |                    |           |         |

Figura 67 - Maschera contatori di energia

Selezionando il Tipo di contatore si aprirà un menù a tendina dove troveremo cinque tipi di contatori, ovvero:

- *Produzione tot. E3*: imposta il contatore inserito come contatore totale di produzione (OBIS A-). Questa scelta avrà influenza sulla storicizzazione dei dati qualora in Dati impianto (Cap 3.1.1) si sceglie provenienza dati da contatore
- *Energia ceduta alla rete E2*: imposta il contatore come contatore che contabilizza l'energia ceduta alla rete (OBIS A-)
- *Energia prelevata dalla rete E1*: imposta il contatore come contatore che contabilizza l'energia prelevata dalla rete (OBIS A+)
- Produzione parziale E3: imposta il contatore con energia importata (OBIS A-) o esportata (OBIS A+)
- Parziale Aux: imposta il contatore ausiliario con energia importata (OBIS A-) o esportata (OBIS A+)

# <u>L'inserimento dei contatori di tipo E1, E2 ed E3 avrà conseguenze sulla visualizzazione grafica dei flussi di energia. Per maggior chiarimenti vedi Cap 4</u>

# Non è possibile inserire più di un contatore per ogni categoria ad eccezione del tipo Produzione parziale E3.

E' possibile inserire un contatore di tipo *VIRTUAL*, selezionabile sotto la voce Marca (Figura 67) che permette di aggregare uno o più contatori parziali sotto un unico contatore virtuale. Il contatore virtuale creato effettuerà la somma di tutte le potenze e le energie (A+ o A-) dei contatori che lo compongono.

Per tutti i contatori è possibile inserire

- Nome: nome da associare al contatore
- *Marca* : marca del contatore
- Modello: modello del contatore
- Data: inserita automaticamente dall'eSolar
- Numero: di serie: numero di serie del contatore
- Potenza nominale: inserire la potenza nominale di innesto del contatore di energia [kW]

- *Cost.Pot.K [TA]:* questo parametro fa riferimento al coefficiente moltiplicativo K (costante) dipendente dal rapporto di trasformazione dei TA ed eventualmente dei TV inseriti a monte del contatore. Inserire il parametro per normalizzare la lettura dell'energia al coefficiente moltiplicativo.
- Offset energia:
  - Utilizzo porte di comunicazione RS-485\RS-232\TCP IP\GTW TCP: utilizzare questo parametro in caso di sostituzione/allineamento in campo del contatore. Il valore da inserire deve tener conto della Cost.Pot.K [TA]. Inserire il valore di energia prodotta dal contatore da sostituire meno l'energia del contatore in sostituzione. Questa operazione deve essere conclusa con i contatori scollegati dalla porta di comunicazione per mantenere inalterata la contabilizzazione della produzione dell'intero impianto fotovoltaico. A seguire la formula per il calcolo dell'offset.

 $Offset = E_{contatore\ da\ sotituire} - E_{contatore\ in\ sotituzione}$ 

- Impulsiva/KNX: utilizzare questo parametro in caso allineamento/riallineamento in campo del contatore. Il valore da inserire deve tener conto della Cost.Pot.K [TA]. Questa operazione deve essere conclusa con i contatori scollegati dalla porta di comunicazione per mantenere inalterata la contabilizzazione della produzione dell'intero impianto fotovoltaico.
- *Tipo di contatore*: selezionare il tipo di contatore
- Allarme "No produzione di Energia": l'eSolar segnalerà nella sezione Home (cap 4) e Allarmi (cap 5) e notifica previo mail/SMS (se abilitata sotto la sezione allarmi, vedi Cap. 3.9) l'allarme di No Energy Production; questo allarme è generato automaticamente dal sistema eSolar qualora si presenta una mancata comunicazione tra l'eSolar e il contatore di energia per un tempo maggiore di 15 minuti. Se l'opzione non è spuntata gli errori saranno visualizzati solo nella sezione dati in tempo reale (vedi Cap. 6.6 e 6.7).
- *Tipo di energia*: Importata (A-) o esportata (A+)
- Tipo di comunicazione: RS 485\RS-232\TCP/IP\GTW TCP/IP
- *Porta*: porta di comunicazione sulla quale è cablato il contatore

Si possono sfruttare le porte COM1, COM3, COM4 ed Ethernet. La scelta della porta dipende dal tipo di integrazione del protocollo nell'eSolar e dal tipo di cablaggio che si intende adottare per la connessione della stazione meteo. Fare riferimento alla *Tabella Compatibilità scaricabile nella sezione Doc di Dati Impianto*. Possono essere collegati contemporaneamente modelli diversi di inverter. *La somma dei dispositivi collegati alle porte COM1, COM3, COM4 e Ethernet NON deve essere maggiore di 100.* 

In *Tipo di energia* possiamo selezionare fra *Esportata* (OBIS A+) e *Importata* (OBIS A-) qualora il contatore sia bidirezionale. Se viene utilizzato un contatore bidirezionale per contabilizzare l'energia immessa e prelevata dalla rete il contatore può essere inserito due volte sia come *Contatore di energia ceduta alla rete sia come Contatore di energia prelevata dalla rete.* I parametri da impostare saranno uguali ad eccezione delle voci *Esportata* e *Importata*.

Portare particolare attenzione del *Tipo di Comunicazione* del contatore. Le scelte ricadono principalmente tra

- *RS-485\RS-232\TCP IP\GTW TCP:* la lettura dei registri è direttamente prelevata dal contatore tramite il suo protocollo nativo. Il valore dell'energia sarà quindi sempre allineata al contatore alla prima lettura dei registri.
- Impulsiva/KNX: la lettura dell'energia sarà gestita dal dispositivo KNX BE.S 4.20.1 o 8.20.1. Il dispositivo è un sommatore di impulsi prelevati direttamente dall'uscita impulsiva del contatore quindi il valore dell'energia richiederà quindi l'inserimento di un opportuno valore di offset e resterà allineata fin quando sarà garantita l'alimentazione del dispositivo KNX BE.S 4.20.1 o 8.20.1. Per questo tipo di scelta fare attenzione fari riferimento all'immagine a seguire.

Se la scelta ricade sul KNX il valore della potenza di produzione non verrà mostrato nella *Home* (Cap. 4) e nel dato in tempo reale (Cap. 6.6 e 6.7)

| Tipo di Comunicazione | C RS-485\RS-232\TCP/IP | Impulsiva/KNX        |   |   |
|-----------------------|------------------------|----------------------|---|---|
| Indirizzo di Gruppo   |                        | Indirizzo Richiesta  |   |   |
| Peso Impulso          | kWh                    | Intervallo Richiesta | 5 | s |

Figura 68 - Configurazione contatore impulsivo

- Indirizzo di Gruppo: identifica il canale del dispositivo bus/KNX BE.S 4.20.1 o 8.20.1 (ingressi digitali) che preleva il numero di impulsi progressivi dal contatore. L'indirizzo di gruppo dei canali è sempre riportato al lato del dispositivo.
- *Peso Impulso*: è l'energia contabilizzata dal contatore nell'intervallo fra due impulsi. Il peso impulsivo è un dato di targa del contatore e definisce quanti impulsi deve fare per contabilizzare un kWh prodotto. Se ad esempio il peso impulsivo risulta essere 10000 vuol dire che ad ogni impulso contabilizza 1/10000 kWh; inserire nell'eSolar il valore 1/1000=0.0001
- *Indirizzo Richiesta*: deve essere impostato quando si seleziona l'opzione *Su Richiesta* e serve per inviare la richiesta di lettura del valore degli impulsi. L'indirizzo è sempre riportato al lato del dispositivo.
- *Intervallo Richiesta*: specifica ogni quanti secondi si vuole ottenere la lettura. Un valore standard è di 5 secondi
- *Offset Energia*: questo parametro viene utilizzato in caso di sostituzione del contatore per non perdere il valore già acquisito e per allineare il contatore alla prima lettura.

Gli ingressi del dispositivo BE/S 4.20.1 o 8.20.1 devono essere collegati come contatti puliti. Lo stato degli ingressi è visualizzato mediante 4 LED. Il dispositivo è alimentato dal bus di sistema e non necessita di alcuna tensione ausiliaria.

Configurazione tipo del dispositivo KNX BE/S 4.20.1

```
Indirizzo fisico: 1.1.220
Indirizzi di gruppo:
Canale A: 13/2/0 Ingresso digitale "0" Aperto – "1" chiuso – ciclico a 30s
Canale B: 13/2/1 Ingresso digitale "0" Aperto – "1" chiuso – ciclico a 30s
Canale C: 13/2/2 Ingresso digitale "0" Aperto – "1" chiuso – ciclico a 30s
Canale D: 13/2/3 Ingresso Impulsivo per Contatore
13/2/103 Ingresso per richiesta valore impulsivo Contatore
```

# 3.6 Protezioni

Dam menù Configurazione Impianti, Protezioni è possibile inserire i dispositivi di protezione interfaccia

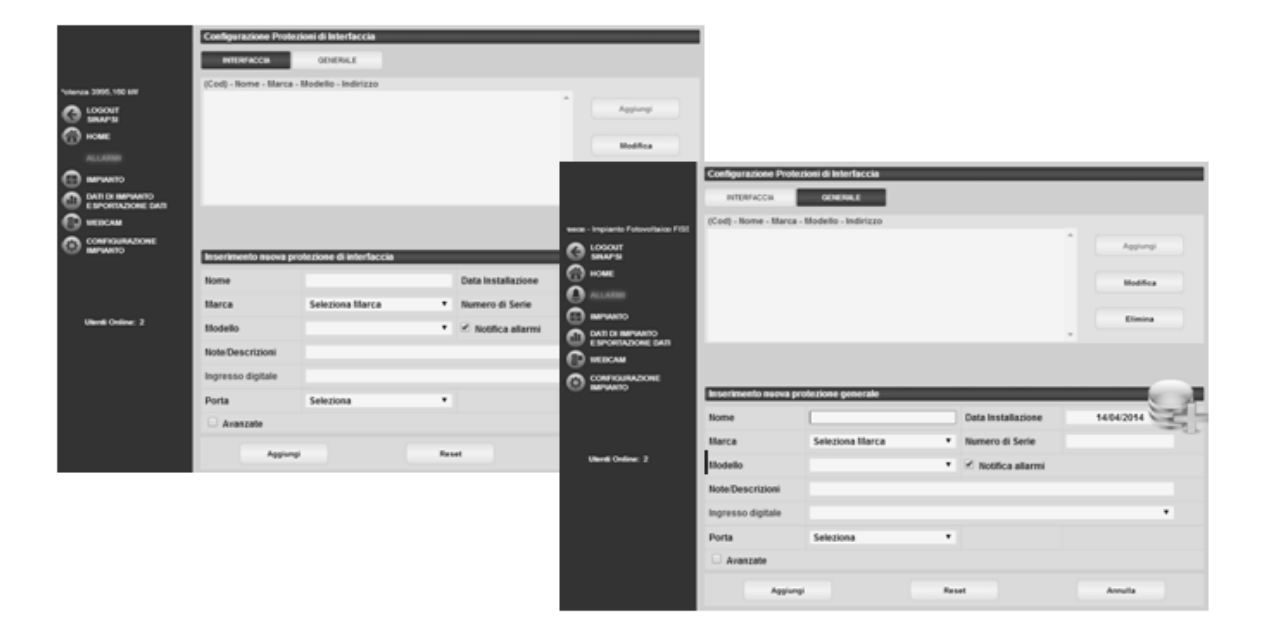

Figura 69 - Inserimenti protezioni interfaccia

- Nome: inserire il nome del dispositivo,
- *Marca*: inserire la marca del dispositivo
- Numero di Serie: inserire il numero di serie
- Notifica allarmi: se spuntata abilita la notifica d allarmi
- Note/Descrizioni: inserire eventuali note e/o descrizioni aggiuntive
- *Data installazione*: inserita automaticamente dall'eSolar
- Ingresso digitale: selezionare un ingresso digitale per ometterne il controllo da remoto, previo rete KNX per ragioni di sicurezza, qualora in campo sono presenti tecnici a svolgere operazioni di manutenzione
- *Porta*: impostare la porta utilizzata.

Si possono sfruttare le porte COM1, COM3, COM4 ed Ethernet. La scelta della porta dipende dal tipo di integrazione del protocollo nell'eSolar e dal tipo di cablaggio che si intende adottare per la connessione dei controllori di stringa. Fare riferimento alla *Tabella Compatibilità scaricabile nella sezione Doc di Dati Impianto*. Possono essere collegati contemporaneamente modelli diversi di inverter. *La somma dei dispositivi collegati alle porte COM1, COM3, COM4 e Ethernet NON deve essere maggiore di 100.* 

- Indirizzo: inserire l'indirizzo logico del controllo re di stringa.
- Avanzate: spuntando l'opzione
- *Avanzate* si accede alla maschera di configurazione dei parametri di comunicazione mostrata in Figura 17.

# 3.7 Display LED

Dal menù *Configurazione Impianto, Dsplay LED* è possibile inserire monitor esterni di tipologia LED come riportato in Figura 70

| -                                     | Configurazione Disp  | lay LED         | _       | _                  |            |
|---------------------------------------|----------------------|-----------------|---------|--------------------|------------|
|                                       | Nome - Modello - Por | ta              |         |                    |            |
| STIA UMBRA (PG) - Impianto Foto       |                      |                 |         |                    | Aggiungi   |
| G LOGOUT<br>ADMINISTRATOR             |                      |                 |         |                    | Hedifica   |
| 💮 HOME                                |                      |                 |         |                    |            |
| ALLARM                                |                      |                 |         |                    | Elimina    |
| 🕢 IMPIANTO                            |                      |                 |         |                    | *          |
| DATI DI IMPIANTO<br>ESPORTAZIONE DATI |                      |                 |         |                    |            |
| WEBCAM                                |                      |                 |         |                    |            |
| CONFIGURAZIONE<br>IMPIANTO            | Inserimento nuovo D  | Nisplay LED     | _       |                    |            |
| DATI IMPIANTO<br>INVERTER             | Nome                 |                 |         | Data Installazione | 06/09/2013 |
| SENSORI<br>OGGETTI KNX                | Marca                | Seleziona Marca | ۳       | Numero di Serie    | -0         |
| CONTATORE ENERGIA<br>PROTEZIONI       | Modello              | Select          |         |                    |            |
| DISPLAY LED<br>PIANIFICAZIONI         | Note/Descrizioni     |                 |         |                    |            |
| WEBCAM                                | Porta                | Seleziona       |         |                    |            |
| PERSONALIZZAZIONE                     | Avanzate             |                 |         |                    |            |
| SNPDS                                 | Annius               | -               | Deet    |                    | Annella    |
| SETUP DEL SISTEMA                     | Aggion               | <b>a</b> .      | inter a |                    | Annana     |
|                                       |                      |                 |         |                    |            |
|                                       |                      |                 |         |                    |            |
| Utenti Online: 1                      |                      |                 |         |                    |            |

Figura 70 – Display LED

Per tutti i Display LED è possibile inserire

- Nome: nome da associare al Display LED
- *Marca*: marca del Display LED
- Modello: modello del Display LED
- Data installazione: inserita automaticamente dall'eSolar
- Numero di serie: numero di serie del Display LED
- Nota/Descrizioni: inserire eventuali note e/o descrizioni aggiuntive
- Porta: selezionabile solo COM1 o COM3
- Indirizzo: l'indirizzo è 1 per default e non modificabile per ogni Display LED

I modelli di monito LED inseribili sono:

- SIN.EXTLED3 visualizza 3 campi.
  - 1° campo potenza istantanea [W]
  - 2° campo energia prodotta [kWh]
  - 3° campo emissioni di CO<sub>2</sub> .evitate[Kg]
- SIN.EXTLED3a visualizza 3 campi
  - 1° campo potenza istantanea [W]
  - 2° campo energia prodotta [MWh]
  - 3° campo emissioni di CO<sub>2</sub> [t]
- *SIN.EXTLED3b* visualizza 3 campi
  - 1° campo energia prodotta [*MWh*]
  - 2° campo potenza [W]
  - 3° campo emissioni di CO<sub>2</sub> [t]
- *SIN.EXTLED3c* visualizza 3 campi
  - 1° campo potenza istantanea [kW]
    - 2° campo energia prodotta [*MWh*]
  - $3^{\circ}$  campo emissioni di CO<sub>2</sub> [t]

•

- *SIN.EXTLED4* visualizza 4 campi.
  - 1° campo potenza istantanea [kW]
  - 2° campo energia prodotta in [*MWh*]
  - 3° campo energia giornaliera [*kWh*]
  - 4° campo emissioni di  $CO_2$  [t]
- *SIN.EXTLED6* visualizza 6 campi.
  - 1° campo potenza istantanea in [*kW*]
  - 2° campo energia giornaliera [*kWh*]
  - 3° campo piranometro  $[W/m^2]$
  - 4° campo energia totale [*MWh*]
  - 5° campo energia annuale [*MWh*]
  - 6° campo emissioni di  $CO_2$  [t]
- *SIN.EXTLED6a* visualizza 6 campi.
  - 1° campo potenza istantanea [W]
  - 2° campo energia giornaliera [kWh]
  - 3° campo piranometro  $[W/m^2]$
  - 4° campo energia totale [*kWh*]
  - 5° campo energia annuale [kWh]
  - 6° campo emissioni di CO<sub>2</sub> .evitate[Kg]

La corretta rappresentazione dei dati verso un monitor LED che non è presente nella lista richiede l'implementazione del protocollo.

A seguire schema di connessione per il monitor LED

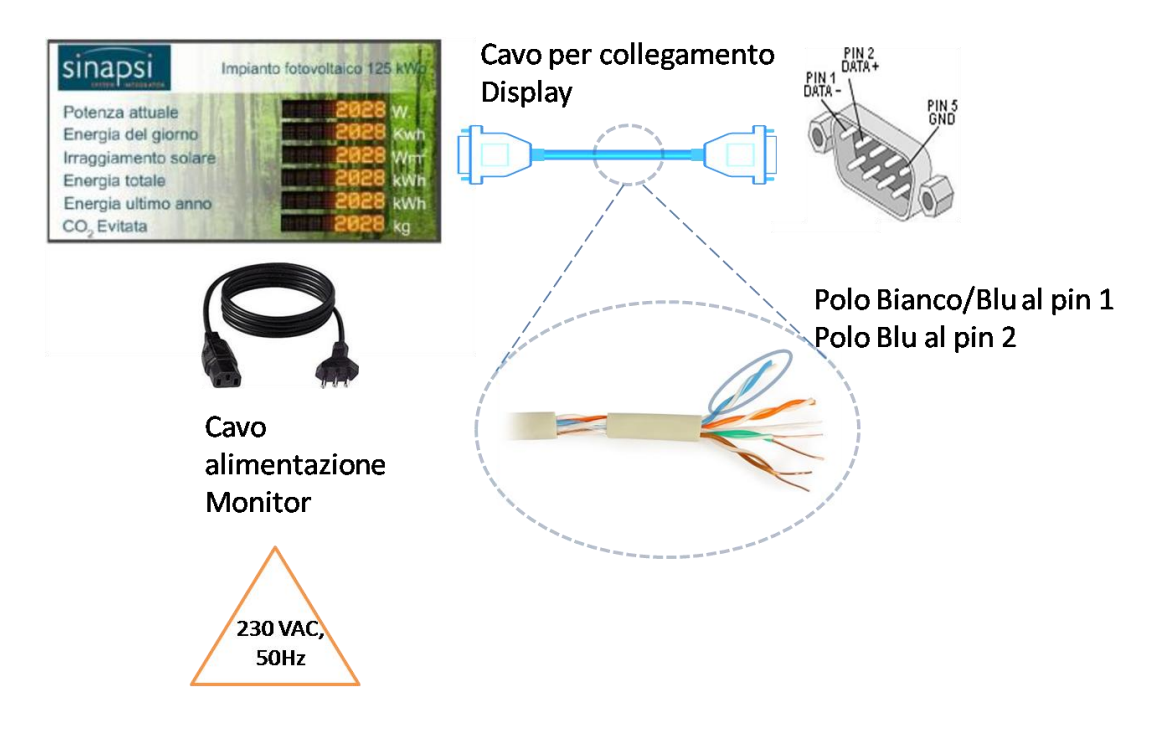

# 3.8 CONFIGURAZIONE PIANIFICAZIONI

Da *Configurazione impianto* è possibile gestire le *Pianificazioni* dell'eSolar. Le pianificazioni si dividono in:

- Invio dati di produzione dell'impianto via mail: spedisce mail con i dati sintetici di produzione in vari formati e a scadenze prestabilite
- Backup Dati su Memoria Esterna: genera automaticamente un BackUp del DataBase a intervalli preimpostati su supporto di memorizzazione esterno quali chiavette USB
- Setup Pulizia Moduli PV: pianifica la pulizia dei pannelli fotovoltaici quando il rendimento dei pannelli scende al di sotto di una certa percentuale. Necessita del dispositivo KNX adeguato
- Setup Raffreddamento Moduli Pv: attiva il raffreddamento dei pannelli PV quando la temperatura supera una temperatura impostabile. Necessita del dispositivo KNX adeguato
- Eventi: gestisce eventi in relazione allo stato di un determinato oggetto KNX, qualora installato nell'impianto

|                                                                                                    | ione Evenu                                                                                                    |                                     |  |
|----------------------------------------------------------------------------------------------------|----------------------------------------------------------------------------------------------------|-------------------------------------|--|
|                                                                                                    | Invio dati di produzio                                                                                                    | ne dell'impianto via email          |  |
| Indirizzi Destinatari                                                                                                    | genesisnc@gmail.com;                                                                                                    |                                     |  |
| Oggetto Email                                                                                                    | Produzione mensile impiant                                                                                                    | o fotovoltaico                      |  |
| Ora invio mail                                                                                                    | 05 💌 :00:00                                                                                                    |                                     |  |
| Dati impianto                                                                                                    | • Giorno precedente 🛛 G                                                                                                    | Siorno in corso                     |  |
| Formato file                                                                                                    | .xls .csv .xls (iOs                                                                                                    | S)                                  |  |
| 🔲 Invia Dati Impian                                                                                                    | to ogni Giorno                                                                                                    | Invia Dati Impianto Settimanalmente |  |
| 🗹 Invia Dati Impian                                                                                                    | to Mensilmente                                                                                                    | 🗇 Invia Dati Impianto Annualmente   |  |
|                                                                                                    | Backup Dati s                                                                                                    | u Memoria Esterna                   |  |
| <ul> <li>Nessund</li> </ul>                                                                                                    | o 🖲 Giornaliero 🕓 Settima                                                                                                    | nale Mensile Annuale                |  |
| <ul> <li>Nessund</li> </ul>                                                                                                    | o 🖲 Giornaliero 💛 Settima                                                                                                    | nale Mensile Annuale                |  |
| <ul> <li>Nessund</li> </ul>                                                                                                    | o • Giornaliero Settima<br>Setup Pul                                                                                                    | nale Mensile Annuale                |  |
| Attiva Pulizia Mo                                                                                                    | o • Giornaliero Settima<br>Setup Pul<br>oduli PV quando la Prestaziono                                                                                                    | nale Mensile Annuale                |  |
| <ul> <li>Attiva Pulizia Mo<br/>prima di</li> </ul>                                                                                     | o O Giornaliero Settima<br>Setup Pul<br>oduli PV quando la Prestazione<br>ore                                                                                                    | nale Mensile Annuale                |  |
| <ul> <li>Attiva Pulizia Mo<br/>prima di</li> </ul>                                                                                     | o • Giornaliero Settima<br>Setup Pul<br>oduli PV quando la Prestaziono<br>ore<br>Setup Raffredo                                                                                                    | nale Mensile Annuale                |  |
| <ul> <li>Attiva Pulizia Mo<br/>prima di</li> <li>Attiva Raffredda</li> </ul>                                                           | o O Giornaliero Settima<br>Setup Pul<br>oduli PV quando la Prestazione<br>ore<br>Setup Raffrede                                                                                                    | nale Mensile Annuale                |  |
| <ul> <li>Attiva Pulizia Mo<br/>prima di</li> <li>Attiva Raffredda<br/>supera °C</li> </ul>                                             | o O Giornaliero Settima<br>Setup Pul<br>oduli PV quando la Prestazione<br>ore<br>Setup Raffredo<br>amento Moduli PV quando la Te<br>- non eseguire il raffreddame                                                            | nale Mensile Annuale                |  |
| <ul> <li>Attiva Pulizia Mo<br/>prima di</li> <li>Attiva Raffredda<br/>supera °C</li> </ul>                                             | o • Giornaliero Settima<br>Setup Pul<br>oduli PV quando la Prestazione<br>ore<br>Setup Raffredo<br>amento Moduli PV quando la Te<br>- non eseguire il raffreddame                                                            | nale Mensile Annuale                |  |
| <ul> <li>Attiva Pulizia Mo<br/>prima di</li> <li>Attiva Raffredda<br/>supera °C</li> <li>Imposta ad ON</li> </ul>                      | o O Giornaliero Settima<br>Setup Pul<br>oduli PV quando la Prestazione<br>ore<br>Setup Raffrede<br>amento Moduli PV quando la Te<br>- non eseguire il raffreddame<br>E                                                       | nale Mensile Annuale                |  |
| <ul> <li>Attiva Pulizia Mo<br/>prima di</li> <li>Attiva Raffredda<br/>supera °C</li> <li>Imposta ad ON<br/>se il valore del</li> </ul> | o O Giornaliero Settima<br>Setup Pul<br>oduli PV quando la Prestazione<br>ore<br>Setup Raffredo<br>amento Moduli PV quando la Te<br>- non eseguire il raffreddame<br>E<br>I V l'oggetto KNX Amminis<br>Radiazione Solare V I | nale Mensile Annuale                |  |
| <ul> <li>Attiva Pulizia Mo<br/>prima di</li> <li>Attiva Raffredda<br/>supera °C</li> <li>Imposta ad ON<br/>se il valore del</li> </ul> | o O Giornaliero Settima<br>Setup Pul<br>oduli PV quando la Prestazione<br>ore<br>Setup Raffrede<br>amento Moduli PV quando la Te<br>c non eseguire il raffreddame<br>I V l'oggetto KNX Amminis<br>Radiazione Solare V I      | nale Mensile Annuale                |  |

Figura 71 – Sezione Pianificazioni

# 3.8.1 INVIO DATI DI PRODUZIONE DELL'IMPIANTO VIA MAIL

A seguire i campi da compilare per la programmazione della spedizione dei dati di produzione. L'eSolar consente l'invio pianificato della produzione giornaliera, settimanale, mensile e annuale in formato .xls, .csv e .xls(iOS). La mail può essere inviata a uno o più destinatari contemporaneamente (Figura 72). <u>Si</u> consiglia di non inserire più di dieci destinatari di posta elettronica.

Per ricevere correttamente la mail il sistema deve essere opportunamente configurare il server di posta in uscita (Cap 3.15).

| Pianificazioni e Gesti | one Eventi                 | all and                                         |
|------------------------|----------------------------|-------------------------------------------------|
|                        | Invio dati di produzion    | e dell'impianto via email                       |
| Indirizzi Destinatari  | andcell@hotmail.com;stefan | o.rotini@sinapsitech.it;massimo.mancini80@gmail |
| Oggetto Email          | dati                       |                                                 |
| Ora invio mail         | 10 💌 :00:00                |                                                 |
| Dati impianto          | 🛛 Giorno precedente 🔘 G    | iorno in corso                                  |
| Formato file           | 🔘 .xls 🔘 .csv 🔍 .xls (iOS  | 5)                                              |
| 🗹 Invia Dati Impian    | to ogni Giorno             | 🔽 Invia Dati Impianto Settimanalmente           |
| 🗹 Invia Dati Impian    | to Mensilmente             | 🔽 Invia Dati Impianto Annualmente               |

Figura 72 - Configurazione pianificazioni invio mail

Compilare i campi secondo le seguenti specifiche:

- Indirizzi Destinatari: inserire gli indirizzi mail dei destinatari
   Gli indirizzi devono essere separati tra di loro da punto e virgola (;) senza spazi.
- *Oggetto Email*: inserire l'oggetto del messaggio
- Ora invio mail: selezionare l'orario per l'invio della mail. L'orario inserito fa riferimento al giorno in corso.
- Dati impianto: selezionare se inviare la produzione storicizzata dall'eSolar del giorno corrente o del giorno precedente
  - <u>Se si sceglie di spedire una mail con i dati di produzione del giorno in corso</u> <u>selezionare un orario di spedizione notturno e inferiore alla 24:00 oltre il quale</u> <u>l'impianto non è più in produzione</u>
  - <u>Se si sceglie di spedire una mail con i dati di produzione del giorno precedente</u> <u>selezionare un orario qualsiasi di spedizione</u>
- *Formato file*: selezionare il formato del file fra .xls, .csv e .xls(iOS)
- Invia Dati Impianto Giornaliero: all'ora impostata invia un file con i dati di produzione giornalieri
- *Invia Dati Impianto Settimanale:* all'ora impostata di lunedì invia un file con i dati di produzione della settimana precedente
- *Invia Dati Impianto Mensile*: all'ora impostata il primo giorno del mese invia un file con i dati di produzione del mese precedente
- *Invia Dati Impianto Annuale*: all'ora impostata del 1 Gennaio invia un file con i dati di produzione del'anno precedente

# 3.8.2 BACKUP DATI SU MEMORIA ESTERNA

E' possibile impostare dei backup del DataBase su supporto fisico esterno quale chiavetta USB. La schermata per la programmazione del backup viene mostrata in Figura 73. *La pianificazione permette una profondità di 7 backup dall'avvio. :* 

Giornaliero: 7gg ; Settimanale: 7 settimane; Mensile: 7mesi ; Annuale: 7anni <u>Dopo la scrittura dei 7 file di backup sul supporto fisico di memoria USB il sistema sovrascrive i</u> <u>precedenti file.</u>

|              | Backup Dati su Memoria Esterna                         |        |
|--------------|--------------------------------------------------------|--------|
| <b>^</b> ○ N | essuno 🔍 Giornaliero 🔍 Settimanale 🔍 Mensile 🔍 Annuale |        |
| Connesso     | Descrizione                                            |        |
|              | Memoria esterna non disponibile                        | Backup |
|              | :: Ultimo Backup ::                                    |        |

Figura 73 - Maschera pianificazione Bakup

Una volta inserita una chiavetta USB (minimo 4GB e senza alcun software di avvio automatico al suo interno) e riconosciuta correttamente dall'eSolar l'indicatore Connesso passerà dal colore Rosso al colore Verde. A seguito del corretto passaggio di stato per il conoscimento del supporto esterno scegliere la modalità di backup fra le seguenti voci (vedi Figura 74)

- *Giornaliero*: effettua un backup al giorno
- Settimanale: effettua un backup alla settimana
- *Mensile*: effettua in backup al mese
- Annuale: effettua un backup all'anno

|              | Backup Dati su Memoria                             | Esterna |             |
|--------------|----------------------------------------------------|---------|-------------|
| •            | Nessuno Giornaliero Settimanale<br>Annuale         | Mensile |             |
| Connesso     | Descrizione                                        |         |             |
| [100000]     | Memoria esterna pronta                             |         | Backup      |
|              | : Uitimo Backup ::                                 |         |             |
| 20 January 2 | 014 05:01:32 backupalidb20012014.sql.gz - [ 3.5 MB | ] ► LOG | • Stato: OK |
| 19 January 2 | 014 05:01:26 backupalidb19012014.sql.gz - [ 3.5 MB | ] ► LOG | • Stato: OK |
| 18 January 2 | 014 05:01:38 backupalldb18012014.sql.gz - [ 3.5 MB | ] ► LOG | • Stato: OK |
| 17 January 2 | 014 05:01:38 backupalldb17012014.sql.gz - [ 3.4 MB | ] ► LOG | + Stato: OK |
| 16 January 2 | 014 05:01:26 backupalldb16012014.sql.gz - [ 3.4 MB | ] ► LOG | • Stato: OK |
| 15 January 2 | 014 05:01:32 backupalidb15012014.sql.gz - [ 3.4 MB | ] > LOG | • Stato: OK |
| 14 January 2 | 014 05:01:36 backupalidb14012014.sql.gz - [ 3.4 MB | ] ► LOG | • Stato: OK |
|              | Setup Pulizia Modul                                | i PV    |             |

Figura 74 – Maschera pianificazione Bakup

Per ogni riga di backup è riportato il giorno, l'ora, il nome, la dimensione e lo stato del backup. Premere LOG per scaricare il back. Il backup potrà essere caricato nell'eSolar solo dai nostri tecnici.

<u>Visto l'utilizzo dell'eSolar su impianti fotovoltaici, soggetto a scariche elettrostatiche, si consiglia</u> <u>vivamente di utilizzare questa funzione con cadenza del backup giornaliera o settimanale. Un</u> <u>corretto Backup permette ai Nostri tecnici specializzati di recuperare lo storico dell'eSolar nella sua</u> <u>completezza qualora lo stesso incorra a danni hardware</u>

La memoria USB non è inclusa in eSolar.

## 3.8.3 SETUP ANTIFURTO

E' possibile impostare l'eSolar un indicatore di antifurto come Indicatore ON/OFF.

| Nome Oggetto | Antifurto Moduli PV |          | Indirizzo di<br>Gruppo |         | I |
|--------------|---------------------|----------|------------------------|---------|---|
| Tipo Oggetto | Comando ON/OFF      |          |                        |         | ٠ |
| Descrizione  |                     |          |                        |         |   |
| Descrizione  |                     |          |                        |         |   |
|              | ggiungi             | Cancella |                        | Annulla |   |

Figura 75 - Inserimento antifurto

Inserire l'indirizzo di gruppo del dispositivo atto al controllo dell'antfurto. L'indirizzo di gruppo dei canali è sempre riportato al lato del dispositivo

### 3.8.4 SETUP PULIZIA MODULI PV – SETUP RAFFREDDAMENTO MODULI PV

E' possibile pianificare l'eSolar per attivare la pulizia dei moduli PV e per il raffreddamento dei moduli PV. Questa pianificazione può essere fatta solo se sono presenti i rispettivi moduli KNX.

| Setup Pulizia Moduli PV                                                                                                    |
|----------------------------------------------------------------------------------------------------|
| Attiva Pulizia Moduli PV quando la Prestazione Giornaliera scende sotto il % - non ripulire prima di ore                                               |
| Setup Raffreddamento Moduli PV                                                                                                    |
| Attiva Raffreddamento Moduli PV quando la Temperatura del sensore Seleziona Sensore versionale supera °C - non eseguire il raffreddamento prima di ore |

Figura 76 – Setup Pulizia Mpduli PV, Setup Raffreddamento Moduli PV, Eventi

La sezione permette l'attivazione di:

- *Setup Pulizia Moduli PV*: l'operazione può essere attivata se il valore della prestazione giornaliera scende al di sotto di un valore impostabile. La scelta "non pulire prima di" permette l'inserimento di n ore prima che l'attività entri in funzione
- *Setuo Raffreddamento Moduli PV*: l'operazione si attiva se la temperatura del modulo fotovoltaico super n gradi centigradi. La scelta "non pulire prima di" permette l'inserimento di n ore prima che l'attività entri in funzione.

### 3.8.5 EVENTI

La sezione eventi permette di attivare un attuatore, "Luce 1 Sinapsi" quando un trasduttore, "Radiazione Solare", raggiunge una condizione impostabile nella pagina. Questa sezione lavora esclusivamente con tecnologia KNX.

|   |                                    | Eventi                       |      |  |
|---|------------------------------------|------------------------------|------|--|
| V | Imposta ad ON 💌 l'oggetto KNX      | Luce 1 Sinapsi               | •    |  |
|   | se il valore del Radiazione Solare | <ul> <li>Maggiore</li> </ul> | ▼ 15 |  |
|   |                                    |                              |      |  |

Figura 77 - Sezione Eventi

# 3.8.1 PIANIFICAZIONE OGGETTI KNX

*Pianificazioni Oggetti KNX* permette di programmare della azioni periodiche sugli oggetti KNX. Un esempio può essere quello di dover attivare un comando KNX tutti i lunedì ad una data ora. Cliccando il tasto in alto a destra sarà possibile creare una nuova pianificazione (Figura 78).

| Pianificazioni Oggetti KNX                                                                      |           |    |
|-------------------------------------------------------------------------------------------------|-----------|----|
| Nome Planificazione - Oggetto KNX - Comando - Tipo Esecuzione - Ultima Esecuzione - Prossima Es | lecuzione |    |
|                                                                                                 |           | S. |
|                                                                                                 |           | 20 |
|                                                                                                 |           | 57 |
|                                                                                                 | ~         | 37 |

Figura 78 - Pianificazione per oggetti KNX

Qui basterà dare un nome alla pianificazione, selezionare l'oggetto KNX e indicare il periodo (Figura 79).

| 1              | Inse                  | erimento Pianificazio   | ni Oggetti KNX                                     |
|----------------|-----------------------|-------------------------|----------------------------------------------------|
| Nome           |                       | Comando OFF             | Seleziona Seleziona 💌                              |
| Ogni Giorno    | Ora di avvio 12:00:00 | Ogni 1 Giorni           | Data di Inizio 03/09/2013                          |
| Ogni settimana | Ora di avvio 12:00:00 | Lu Ma Me Gi<br>Ve Sa Do | Ogni 1 Settimane                                   |
| Ogni mese      | Ora di avvio 12:00:00 | Ogni mese 1             | Gen Feb Mar Apr Mag Giu<br>Lug Ago Set Ott Nov Dic |
| Agg            | jiungi                | Cancella                | Annulla                                            |
|                |                       |                         |                                                    |

Figura 79 - Gestione pianificazione oggetti KNX

Premere *Aggiungi* per salvare la pianificazione appena creata.

# 3.9 ALLARMI

(

Dal menù *Configurazione impianto*, *Allarmi*, è possibile impostare i parametri per la configurazione della segnalazione/invio Allarmi/anomalie previo mail e/o SMS (per l'opzione SMS è indispensabile munire l'eSolar con il dispositivo SIN.MODEMGPRS). La schermata di riferimento è la seguente (Figura 80).

|                                              | zione Allar                                                                                  | mi                   | _          | -      | _           | _          | _        |              | -      |      |
|----------------------------------------------|----------------------------------------------------------------------------------------------|----------------------|------------|--------|-------------|------------|----------|--------------|--------|------|
|                                              |                                                                                              |                      |            |        | Mail        |            |          |              |        |      |
| Implanto Fotovoltako FIS<br>Logoziti era una | estinatari                                                                                   | reperibilita@dipauli | 4          |        |             |            |          |              |        |      |
| ME Oggetto Er                                | mail                                                                                         | atarmi Bommiacuro    |            |        |             |            |          |              | Test   | Mat  |
|                                              |                                                                                              |                      |            |        |             |            |          |              |        |      |
|                                              |                                                                                              | Setur                | Numero     | o Tel  | efono per   | Allarmi    | via SMS  |              |        |      |
| Numero di<br>Telefono                        |                                                                                              |                      |            |        |             |            |          |              |        |      |
| NUZIONE                                      |                                                                                              |                      |            |        |             |            |          |              | Test 2 | es ( |
|                                              |                                                                                              |                      |            | Set    | up Allarm   | 6          |          |              |        |      |
| Notifica via                                 | a mail quar                                                                                  | ido si verificano:   |            | Allare | ni 🔾 And    | malie      |          |              |        |      |
| Notifica via                                 | a SMS quar                                                                                   | ndo si verificano:   | 0,         | Allarr | ni 🗆 And    | omalie     |          |              |        |      |
|                                              | Soglia di Radiazione Solare minima per acquisizione allarmi da Inverter, Stringhe, Contatori |                      |            |        |             |            |          |              |        |      |
|                                              |                                                                                              |                      |            |        | 00 Wim      | ۹.         |          |              |        |      |
|                                              |                                                                                              | Notific              | a cali pre | staz   | ionali dell | impiant    | o via Ma |              |        |      |
| 🖯 Invia m                                    | nail quando                                                                                  | a la prestazione med | dia giorn  | aliera | scende      | al di sott | o del    | 5            |        |      |
|                                              |                                                                                              | Invia allarme via    | mail qua   | mdo    | si verifica | un ever    | nto su O | ggetto KNX   |        |      |
|                                              | Descrit                                                                                      | tione                | Catego     | ria    |             |            | \$kat    |              | Mail   | Log  |
| Atlanne Man                                  | canza Rete                                                                                   |                      | Allarme    | ٠      |             | • on       | OFF      | Cambio Stato | ×.     | 10   |
| Altarme isof                                 | amento Trafo                                                                                 | 20 I                 | Attarme    | ٠      |             | ON         | OFF      | Cambio Stato | 0      | 0    |
| Allarme Extr                                 | attori                                                                                       |                      | Allarme    | ٠      |             | ON         | OFF      | Cambio Stato |        |      |
| Altarme Alta                                 | Temperatura                                                                                  | Trefo                | Allarme    | ٠      |             | on         | OFF      | Cambio Stato | (0)    |      |
|                                              |                                                                                              |                      |            |        |             |            |          |              |        |      |

Figura 80 - Configurazione allarmi

Compilare i campi come specificato di seguito:

*Indirizzi Destinatari*: indirizzi mail dei destinatari ai quali saranno inviati i messaggi di allarme. <u>Si</u> <u>consiglia di non inserire più di 10 destinatari di posta elettronica</u>

Gli indirizzi devono essere separati tra di loro da punto e virgola (;) senza alcuno spazio.

- Oggetto Email: l'oggetto della mail da inviare
   Per poter inviare mail, sul sistema deve essere opportunamente configurato il server di posta in uscita (vedi 3.15.3).
- Test Mail: premere il tasto per ricevere una mail di test agli indirizzi di posta elettronica indicati nel campo Indirizzi Destinatari
   Se la mail non è pervenuta verificare le impostazioni del server di posta in uscita e/o l'indirizzo dei destinatari.
- Numero di telefono: inserire fino ad un massimo di cinque numeri telefonici comprensivi di prefisso internazionale ai quali inviare l'SMS di notifica
   Se in eSolar non è stato configurato alcun modem per l'invio di SMS, i campi relativi agli SMS sono disabilitati.
- *Test SMS*: premere il tasto per ricevere un SMS ai numeri inseriti.

Se il messaggio non è pervenuto verificare che il numero sia corretto, la qualità del segnale sia accettabile e che la SIM abbia credito sufficiente

- Setup Allarmi: consente di scegliere come notificare gli allarmi e le anomalie se per mail, SMS o
  entrambi. La distinzione tra allarmi e anomalie fa fede alle classificazioni degli stessi nei
  protocolli di comunicazione proprietari dei dispositivi. Se si decide di non notificare gli allarmi,
  questi saranno comunque memorizzati e visibili a monitor nell'elenco allarmi, accessibile dalla
  Home Page.
- Setup soglia Radiazione Solare per invio allarmi Inverter, Stringhe, Contatori: permette l'impostazione di una soglia minima del valore di radiazione solare al di sopra della quale l'eSolar spedisce segnalazioni di allarme e anomalie. Questo scelta imposta una fascia oraria dinamica, dipendente dalla radiazione solare, all'interno della quale notificare allarmi e/o anomalie. Qualora non fosse presente un piranometro in campo è possibile scegliere una fascia oraria statica all'interno della quale notificare allarmi e/o anomalie.
- Notifica cali prestazionali dell'impianto via mail: è possibile scegliere questa opzione per ricevere una mail di avviso nel caso in cui le prestazioni dell'impianto scendano sotto una soglia impostata. La prestazione viene calcolata con la seguente formula: (Potenza AC prodotta nella giornata) / (energia solare irradiata sui pannelli nella giornata per superficie unitaria). Da non confondere questa voce con il rendimento di conversione AC/DC degli inverter, normalmente il valore in esame non supera il 15%. Consultare il datasheet dei pannelli fotovoltaici prima di inserire un valore congruo. La segnalazione di allarme verrà spedita dall'eSolar alle ore 24:00.
- Invia allarme via mail quando si verifica un evento su Oggetto KNX: dopo aver creato gli oggetti KNX, come visto nei Cap 3.4, e creato un Gruppo KNX, è possibile impostare l'invio di mail spuntando la casella Mail (spedisce una mail ai mittenti configurati nel 3.15.3). La spunta della casella Mail attiva automaticamente anche la casella Log (mostra lo stato di allarme nella sezione Home Page Cap. 4 e nella sezione Allarmi 3.9). Viceversa attivando il Log la Mail non viene spuntata automaticamente. A titolo esemplificativo, se si seleziona l'oggetto KNX "Allarme Mancanza Rete" presente nel menù a tendina, si può impostare il sistema per inviare una mail quando l'oggetto assume o un valore ON, OFF o ogni qualvolta si verifica una variazione di stato. Prestare particolare attenzione nel settaggio della condizione attivazione allarme. Se Allarme Mancanza Rete è stato impostato come normalmente chiuso (cap 3.4.2) stato verde, condizione OFF l'attivazione dell'allarme dovrà essere impostata come stato ON o Cambio Stato, vedi immagini a seguire rispettivamente della configurazione dell'oggetto KNX e dell'attivazione dell'allarme.

| Modifica Oggett    | o KNX                      |                    |                        |           | 62       |
|--------------------|----------------------------|--------------------|------------------------|-----------|----------|
| Nome Oggetto       | Allarme Mancanza Rete      |                    | Indirizzo di<br>Gruppo | 13/2/0    | 40       |
| Tipo Oggetto       | Indicatore ON/OFF          | ٠                  | Stato 😁                | OFF ¥     |          |
| lcona              | ~ 🤉 🧯 倉                    | • •                | ×                      |           |          |
| Descrizione        | BE/S 4.20.2.1              |                    |                        |           |          |
|                    | Salva                      | Cancella           |                        | Annulla   |          |
|                    | Invia allarme via mail qua | ndo si verifica un | evento su Oggetto      | KNX       |          |
| 0                  | escrizione Catego          | ria                | Stato                  |           | Mail Log |
| Allarme Mancanza   | Rete Allarme               | •                  | ON OFF Cam             | bio Stato |          |
| Allarme isolamento | Trafo Allarme              | • 0                | ON OFF Cam             | bio Stato | 0 0      |

E' possibile impostare tante segnalazione di allarme quanti sono i dispositivi KNX inseriti nell'eSolar

ON

OFF

Cambio Stato

Cambio State

Allarme

Allarme

Allarme Estrattori

Allarme Alta Temperatura Trafo

# 3.10 WEBCAM

L'eSolar è in grado di visualizzare al suo interno le immagini provenienti da videocamere IP, da Video Server o da DVR (Videoregistratori digitali) *purchè abbiano un web server integrato*. L'operazione consiste nel catturare le pagine web, fornite dai dispositivi video, all'interno della sezione webcam dell'eSolar.

Dal menù *Configurazione impianto* premere la relativa voce *Webcam*, verrà visualizzata la seguente schermata (Figura 81).

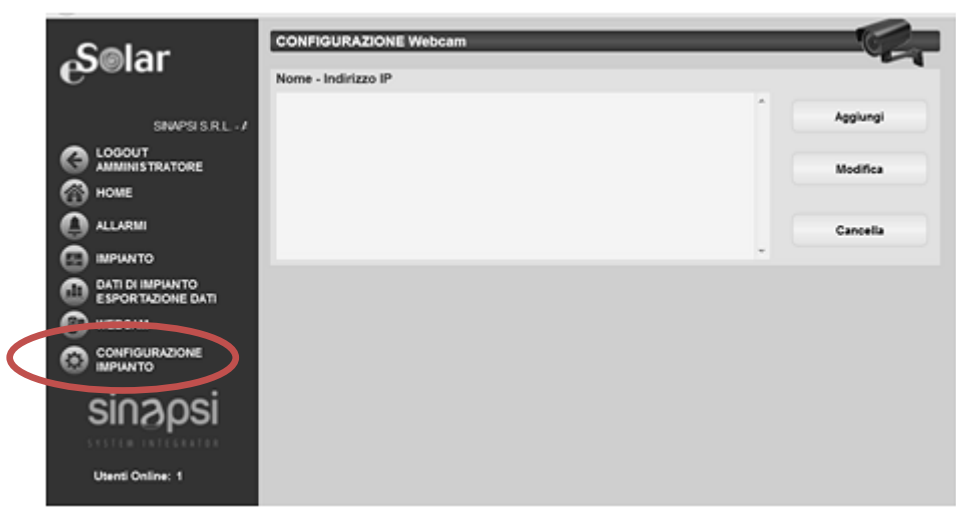

Figura 81 - Configurazione webcam

## 3.10.1 INSERIMENTO WEBCAM

Premere il tasto Aggiungi. Nella parte in basso della pagina comparirà quanto mostrato in Figura 82.

| Celar                                 | CONFIGURAZIONE Webcam                           |          |  |  |  |
|---------------------------------------|-------------------------------------------------|----------|--|--|--|
| Gaigi                                 | Nome - Indirizzo IP                             |          |  |  |  |
| Involtaico di Potenza 19,440 KW       |                                                 | Applungi |  |  |  |
|                                       |                                                 | Modifica |  |  |  |
| HOME                                  |                                                 |          |  |  |  |
| ALLARM                                |                                                 | Cancella |  |  |  |
| IMPUNTO                               |                                                 | *        |  |  |  |
| DATI DI IMPIANTO<br>ESPORTAZIONE DATI |                                                 |          |  |  |  |
| 🚯 WEBCAM                              |                                                 |          |  |  |  |
| CONFIGURAZIONE                        | Nome                                            | 5-1      |  |  |  |
| DATI IMPIANTO                         | Acquisizione   Ip-Cam  Videoserver (9100A Plus) |          |  |  |  |
| SENSORI                               | Indirizzo IP                                    |          |  |  |  |
| CONTATORE ENERGIA                     |                                                 |          |  |  |  |
| DISPLAY LED                           | Agglungi Reset                                  | Annulla  |  |  |  |
| ALLARM                                |                                                 |          |  |  |  |
| WEBCAM                                |                                                 |          |  |  |  |
| PERSONALIZZADONE                      |                                                 |          |  |  |  |
| SNPOS                                 |                                                 |          |  |  |  |
| SETUP DEL SISTEMA                     |                                                 |          |  |  |  |
| sinaosi                               |                                                 |          |  |  |  |
|                                       |                                                 |          |  |  |  |
| Utenti Online: 1                      |                                                 |          |  |  |  |

Figura 82 - Maschera inserimento webcam

Compilare i campi secondo le seguenti specifiche:

- *Nome*: nome da assegnare alla videocamera
- Acquisizione: selezionare quale tipologia di dispositivo inserire nell'eSolar
- Indirizzo IP: indirizzo IP della webcam o del Videoserver

#### L'indirizzo IP della WebCam dovrà essere un indirizzo pubblico e statico.

Premendo il tasto *Aggiungi* il nome della webcam verrà inserito nell'elenco mostrato in Figura 82. Premere il tasto *Reset* per cancellare il form; *Annulla* per annullare l'operazione.

### 3.10.2 MODIFICA WEBCAM

Selezionare la webcam da modificare e premere il tasto *Modifica*. Nella parte in basso della pagina comparirà quanto mostrato nella schermata di Figura 81; qui è possibile modificare le informazioni immesse.

### 3.10.3 CANCELLAZIONE WEBCAM

Selezionare l'elemento da cancellare dall'elenco webcam inserite (Figura 81). Premere il tasto *Cancella*. Nella parte centrale della pagina comparirà un messaggio di conferma. Premere *OK* per confermare la cancellazione o *Annulla* per annullare. Premendo *OK* l'elemento viene rimosso dall'elenco.

# 3.11 ACCOUNT

Nella voce *Account* nel menù di configurazione si accede alla sezione di configurazione degli account (Figura 83) dedicata alla gestione degli utenti abilitati all'accesso al sistema.

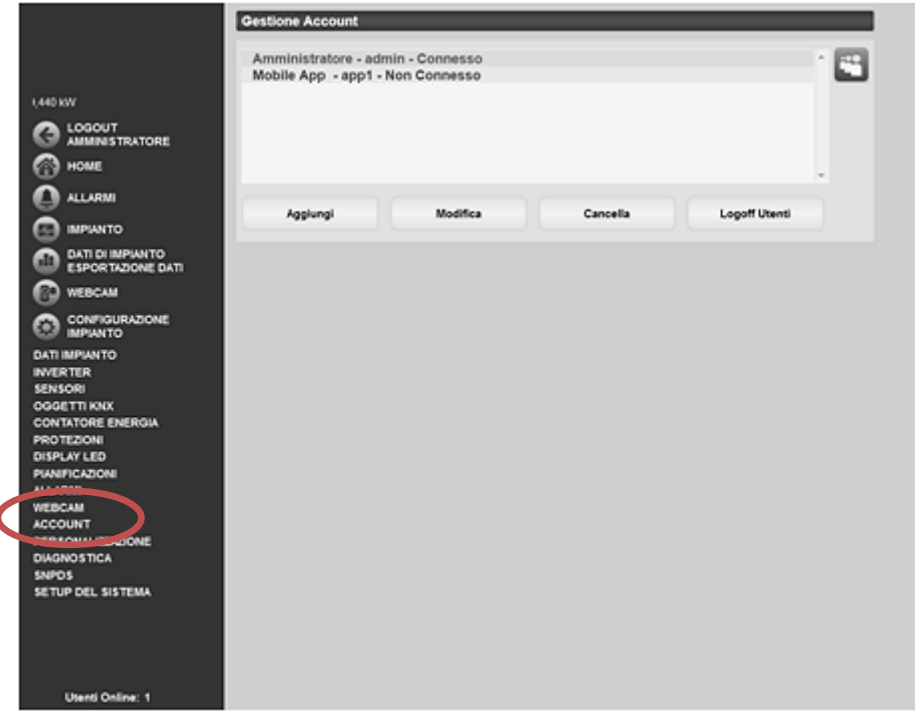

Figura 83 - Gestione account
## 3.11.1 GESTIONE ACCOUNT

La gestione degli accessi al sistema prevede la possibilità di creare due tipi di utenti con privilegi differenti.

- L'utente di tipo **Amministratore** ha accesso a tutte le pagine dell'interfaccia web: configurazione del sistema, configurazione Account.
- L'utente di tipo **Utente** NON ha accesso alle pagine appartenenti al menù *Configurazione impianto*.

Il sistema prevede di default un utente di tipo Amministratore per il primo accesso:

| Username | Password | Tipo di Utente |
|----------|----------|----------------|
| admin    | admin    | Administrator  |

Si invita a modificare l'utente predefinito durante la fase di prima configurazione, al fine di evitare accessi indesiderati.

Nel sistema deve essere sempre presente un utente di tipo Amministratore; in caso contrario non sarà più possibile accedere al menù Configurazione impianto. Per ripristinare l'utente Amministratore è necessario contattare l'assistenza tecnica.

### 3.11.2 INSERIMENTO NUOVO ACCOUNT

Premere il tasto Aggiungi. Nella parte in basso della pagina comparirà quanto mostrato in Figura 84.

| Nome              |       |         |
|-------------------|-------|---------|
| Username          |       |         |
| Password          |       |         |
| Conferma password |       |         |
| Livello           | User  | •       |
|                   |       |         |
| Aggiungi          | Reset | Annulla |

Figura 84 - Maschera inserimento account

Compilare i campi secondo le seguenti specifiche:

- Nome: nome dell'utente
   E' consigliabile non assegnare lo stesso "Nome" a due utenti diversi.
- Username: username da digitare per l'accesso al sistema
   Non possono essere inseriti due utenti con stesso "Username".
- Password: la password per l'accesso al sistema
- Livello: tipo di utente, Utente o Amministratore

Premendo il tasto *Aggiungi* l'account viene inserito e aggiunto nell'elenco. Premere il tasto *Reset* per cancellare i contenuti dei vari campi; *Annulla* per annullare l'operazione.

### 3.11.3 MODIFICA ACCOUNT

Selezionare l'account da modificare dall'elenco account inseriti (Figura 83). Premere il tasto *Modifica*. In basso alla pagina comparirà quanto mostrato in Figura 85.

| Nome     | Amministratore |   |
|----------|----------------|---|
| Username | admin          |   |
| Password | •••••          |   |
| Livello  | Administrator  | ~ |

Figura 85 - Maschera modifica account

Effettuare le modifiche secondo quanto già descritto nella sezione precedente (inserimento nuovo account) e tenendo presente che il campo *Username* non è modificabile.

Premendo il tasto *Salva* l'account viene modificato. Premere il tasto *Reset* per annullare le modifiche; *Annulla* per annullare l'operazione.

### 3.11.4 CANCELLAZIONE ACCOUNT

Selezionare l'account da cancellare dall'elenco in Figura 83. Premere il tasto *Cancella*. Nella parte centrale della pagina comparirà un messaggio di conferma. Premere *OK* per confermare la cancellazione o *Annulla* per annullare.

### 3.11.5 LOGOFF UTENTE

L'utente amministratore ha la possibilità di disconnettere un utente in elenco attraverso un'operazione forzata di logoff. Selezionare l'account da disconnettere dall'elenco di Figura 83. Premere il tasto *Logoff Utenti*. Tutti gli utenti connessi con l'username selezionato vengono disconnessi. Nella lista di utenti (Figura 83), quelli riportati in rosso sono utenti non connessi, quelli in verde sono invece connessi.

### 3.11.6 LOG ACCESSI AL SISTEMA

Nella Figura 83, in alto a destra, è riportata l'icona 🖺; cliccando su essa verrà visualizzato l'elenco degli accessi al sistema avvenuti nelle ultime due settimane. L'elenco riporta anche l'indirizzo IP dell'utente: selezionandolo verrà visualizzata l'area geografica da dove ha effettuato l'accesso.

# 3.12 PERSONALIZZAZIONE

Dal menù *Configurazione impianto* selezionare la voce *Personalizzazione*, la schermata che segue (Figura 86) mostra come modificare i loghi e permette la scelta degli oggetti da visualizzare sul *Monitor Esterno* 

|                                                    | Personalizzazione Loghi         |                          |                           |                         |                        |
|----------------------------------------------------|---------------------------------|--------------------------|---------------------------|-------------------------|------------------------|
| SINAPSI LAB - BASTIA UMBRA (F                      | Visualizza link Monitor Esterno | Accesso Libero pagina di | login Salva               |                         |                        |
| С ловот<br>нове                                    |                                 |                          | Top Monitor Esterno       |                         |                        |
| 0 40.000                                           | Logo SX (200 x 75 px)           |                          | itestazione               | Logo 0X1 (150 x 75 px)  | Logo DX2 (150 x 75 px) |
| CO NEPARTO<br>CALI DI IMPANITO<br>ESPONIZZONE DATI |                                 | Sot                      | ointestazione             |                         | sinapsi                |
|                                                    | Stopla Upload                   |                          | Selve                     | Stopla Upland           |                        |
| 0                                                  | Produzione totale               | • 🔗                      | Litri di petrolio evitati | - <b>I</b> .            |                        |
| Utenti Online 1                                    | Produzione giornaliera          | •                        | Emissioni CO2 Evitate     |                         | L                      |
|                                                    | Potenza istantanea              | - 👾                      | Alberi Equivalenti        |                         |                        |
|                                                    | 96 Settembre 2013 - 9:32:09     | Q Referio                | e bolare 💌 🚲 ben          | amatana Modulo 💌 🏳 🚛 Am | monetre 💌              |

Figura 86 - Personalizzazione pagina "Monitor esterno"

La pagina permette la scelta delle voci

*Visualizza link Monitor Esterno/Accesso Libero pagina di Login*: abilita o meno la possibilità di aprire la pagina *Monitor Esterno* dalla pagina del *Login*.

| Username |           |
|----------|-----------|
| Password | Entra     |
|          |           |
|          | italian 💌 |

- Intestazione: imposta l'intestazione della pagina del monitor esterno
- *Sottointestazione*: imposta la sottointestazione della pagina del monitor esterno
- Logo SX: carica il logo sinistro nella pagina del monitor esterno. Si consiglia .Png o .JPG
- Logo DX: carica il logo destro nella pagina del monitor esterno. Si consiglia .Png o .JPG
- *Campi visualizzabili*: permette la selezione di sei campi, facenti riferimento alla produzione di impianto, da visualizzare nella pagina del monitor esterno
- *Sensori*: è possibile selezionare fino ad un massimo di tre sensori da visualizzare nella pagina del monitor esterno

Una volta aver impostato i dati da visualizzare nella pagina del monitor esterno avremo una visualizzazione come riportato nella Figura 87.

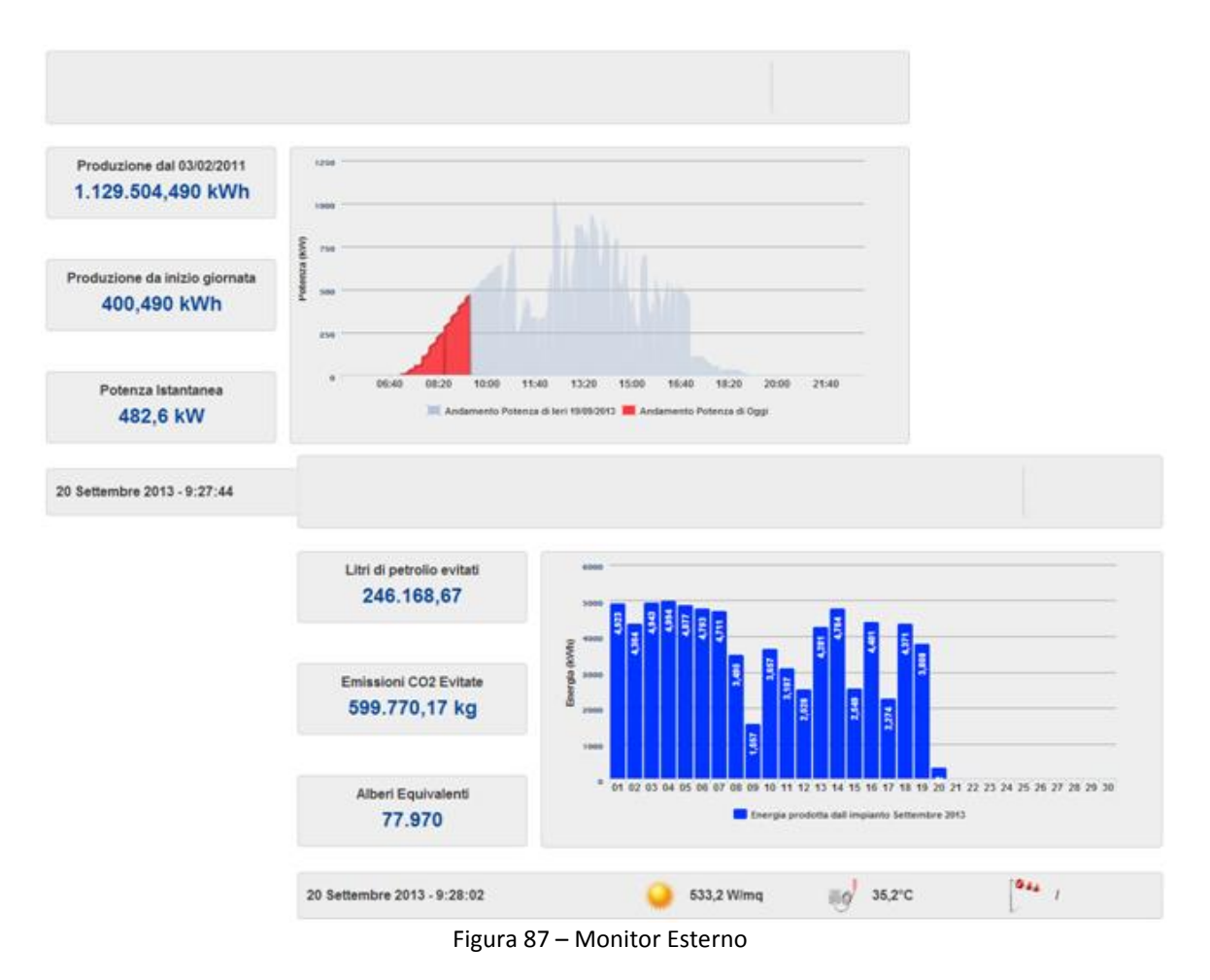

La pagina del *Monitor Esterno*, dinamica, mostra i dati in tempo reale della produzione attuale dell'impianto e la produzione di energia giornaliera nel mese corrente. Le due informazioni ruotano ciclicamente nel grafico centrale.

La pagina sfrutta tecnologia Java Script compatibile con i dispositivi iOS6 e 7.

# 3.13 DIAGNOSTICA

Entrando nella sezione Diagnostica accederemo alla schermata come quella mostrata in Figura 88

|                                                               | Pannello di Diagnostica                                  |          |
|---------------------------------------------------------------|----------------------------------------------------------|----------|
|                                                               | :: Test Porte Seriali :                                  | 1        |
| 10 KW                                                         | COM1 💌 🗮 COM3 💌 Check                                    |          |
|                                                               | : Test Comunicazione Inverter ::                         |          |
| ALLARMI                                                       | C50<br>PowerOne01 - Power-One - (COM1   1)  Interroga.   |          |
|                                                               | m _                                                      |          |
| DATI DI IMPIANTO<br>ESPORTAZIONE DATI                         | : Test Comunicazione Contatore ::                        |          |
| WEBCAM                                                        | C50                                                      | _        |
| CONFIGURAZIONE<br>IMPIANTO                                    | Contatore di Energia Prodotta dall'impianto 💌interroga   |          |
| DATI IMPIANTO<br>INVERTER<br>SENSORI                          | : Test Comunicazione BoxStringhe :                       |          |
| OGGETTI KNX<br>CONTATORE ENERGIA<br>PROTEZIONI<br>DISPLAY LED | SComb1 stringa - PowerOne - (COM1   5)                   |          |
| PIANIFICAZIONI<br>ALLARMI<br>WEBCAM                           | : Bus Monitor ::                                         | Θ        |
| PERSONALIZZAZIONE<br>DIAGNOSTICA                              | : Test Ping :                                            |          |
| SETUP DEL SISTEMA                                             | Indirizzo IP o nome dominio Ping!                        |          |
| -                                                             | : Connessione Internet :                                 | <i>b</i> |
|                                                               | Stato Connesso Indirizzo IP Pubblico http://31.185.23.20 |          |

Figura 88 – Pagina diagnostica

La pagina *Diagnostica* permette di testare sul posto lo stato dei dispositivi e delle porte di comunicazione dell'eSolar.

| Pannello di Di | agnostica | _       |                    |                         |
|----------------|-----------|---------|--------------------|-------------------------|
|                |           | :: Test | t Porte Seriali :: |                         |
| COM1           |           | COM3    | Check              | Comunicazione fallita!! |

Figura 89 - Errore nel Pannello di Diagnostica

La schermata permette di testare :

- Porte Seriali: permette il test delle porte seriali COM1 (RS485), COM3 (RS485) e COM4 (RS232). Per effettuare il test delle porte rispettare lo schema di collegamento posizionando il cursore del mouse sopra l'icona
- *Inverter*: permette l'interrogazione di un inverter già configurato nella sezione inverter dell'eSolar, vedi Cap 3.2.1
- *Contatore*: permette l'interrogazione di un contatore già configurato nella sezione Contatori dell'eSolar, vedi Cap 3.5
- *Box Stringhe*: permette l'interrogazione di un controllore di stringa già configurato nella sezione Controllori di Stringa dell'eSolar, vedi Cap 3.2.7
- *Bus Monitor*: mostra in tempo reale tutti i pacchetti provenienti dagli oggetti KNX se caricati nell'eSolar. Se non presenti o non acquisiti correttamente la schermata sarà vuota
- Test Ping: Permette il ping di un indirizzo LAN giacente nella stessa rete che accoglie l'eSolar
- *Connessione Internet*: mostra lo stato della connessione ad internet, connesso o non connesso, e l'indirizzo pubblico, se acquisito, del l'eSolar

#### <u>Si ribadisce che, ad eccezione del test delle porte di comunicazione, per testare un dispositivo lo</u> <u>stesso deve essere precedentemente caricato nell'eSolar.</u>

## 3.14 SNPDS

Assicurarsi che il proprio eSolar sia regolarmente connesso alla rete internet. Andare sotto *Configurazione Impianto* e selezionare la voce *Setup del Sistema*. Vedi Figura 90

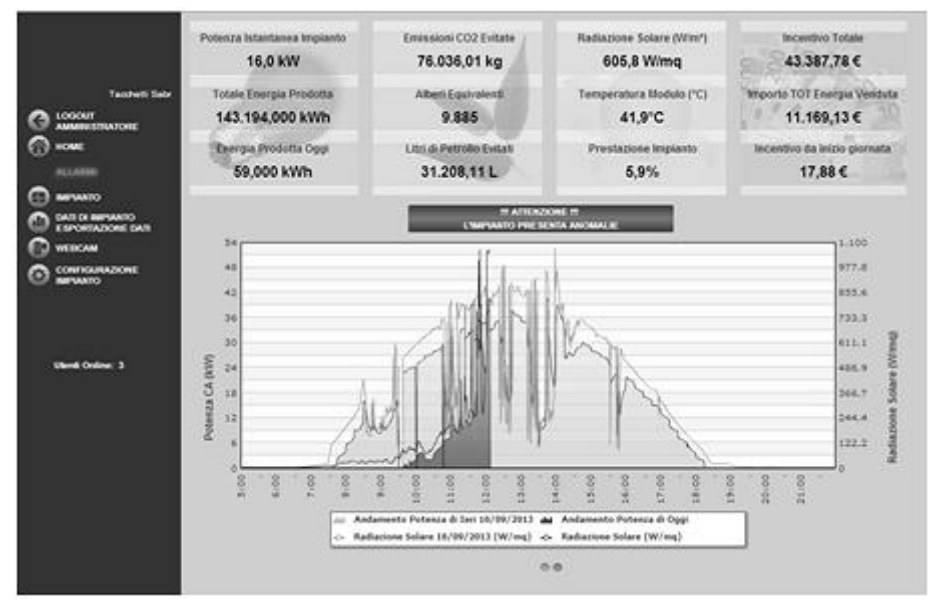

Figura 90 - Verifica connessione eSolar

Verificare che sia presente nella pagina un indirizzo IP remoto con a sinistra dello stesso un indicatore di colore verde. Vedi Figura 91

|                                          | Setup del Sistema                                             | 1000M KNK                                  | MAL             | RSTEMA CON       |  |
|------------------------------------------|---------------------------------------------------------------|--------------------------------------------|-----------------|------------------|--|
|                                          |                                                               |                                            |                 | 0.5 5            |  |
| SINAPSI S.R.L /                          |                                                               |                                            | and the section |                  |  |
| LOSOUT                                   |                                                               | Configurazione N                           | ome Macchina    |                  |  |
| MAMMINISTRATORE                          | Nome Completo Macchina                                        |                                            |                 |                  |  |
| (A) HOME                                 |                                                               |                                            |                 |                  |  |
| ŏ                                        | ESOLARPVPARK (0-9/Vuoto Ex. ESOLARPVPARK1) Salva Impostazioni |                                            |                 |                  |  |
| O ALLORM                                 |                                                               |                                            |                 |                  |  |
| (2) IMPANTO                              |                                                               | Connession                                 | e Internet      |                  |  |
| CO DATI DI IMPIANTO<br>ESPORTAZIONE DATI | Stato IP                                                      | 31.185.23.20                               |                 |                  |  |
| WEBCAM                                   |                                                               |                                            |                 |                  |  |
|                                          |                                                               | Configurazio                               | ne di Rete      |                  |  |
| MPIANTO                                  |                                                               |                                            |                 |                  |  |
|                                          | Ottieni automaticamente                                       | e un indirizzo IP (DHCP)                   |                 |                  |  |
|                                          | Utilizza indirizzo IP Stati                                   | co                                         |                 |                  |  |
|                                          | Indirizzo IP                                                  | 192.168.1.165                              |                 |                  |  |
| Utenti Online: 1                         | Subnet Mask                                                   | 255.255.255.0                              |                 |                  |  |
|                                          | Gateway Predefinito                                           | 192.168.1.1                                |                 |                  |  |
|                                          | Ottieni indirizzo server l                                    | ONS automaticamente                        |                 |                  |  |
|                                          | Otilizza i seguenti indiriz                                   | zi server DNS:                             |                 |                  |  |
|                                          | Server DNS Preferito                                          | 8.8.8.8                                    |                 |                  |  |
|                                          | Server DNS Alternativo                                        | 208 67 222 222                             | 5a)             | va Impostazioni  |  |
|                                          |                                                               | and an an an an an an an an an an an an an |                 |                  |  |
|                                          |                                                               | Gestione indirizz                          | to IP dinamico  |                  |  |
|                                          | Abilita DynDns                                                |                                            | Server DynDns   | ¥                |  |
|                                          | Nome Dominio                                                  |                                            |                 |                  |  |
|                                          | Unarranne                                                     |                                            |                 |                  |  |
|                                          | · ·····                                                       |                                            | Sa              | Iva Impostazioni |  |
|                                          | Password                                                      |                                            |                 |                  |  |
|                                          |                                                               |                                            |                 |                  |  |

Figura 91 – Verifica della corretta connessione ad Internet

Questo stato dell'eSolar garantisce le piene funzionalità dell'eSolar per navigare correttamente in internet. Se l'indicatore risulta di colore rosso si prega di verificare la corretta connessione dell'eSolar alla rete internet consultano il Cap 3.15

Una volta aver verificato la corretta connessione alla rete internet selezionare *Configurazione Impianto* e *SNPDS*. (Figura 92)

|                                       | Pannello di Diagnostica                      |                                     |
|---------------------------------------|----------------------------------------------|-------------------------------------|
|                                       | :: Test Porte S                              | eriali :: 🕼                         |
| Brandoni - Contrada Acqu              | COM1 💌 🗭 COM3 💌                              | Charle                              |
|                                       |                                              | Chrok                               |
|                                       | :: Test Comunicazion                         | ne Inverter ::                      |
| HOME                                  |                                              | CSQ                                 |
| 🙆 ALLARMI                             | Brandoni1 es1 - Santerno - (COM3   1)        | Interroga.                          |
| 🕢 імріанто                            |                                              | 0%                                  |
| DATI DI IMPIANTO<br>ESPORTAZIONE DATI | :: Test Comunicazion                         | e Contatore :                       |
| 🚱 WEBCAM                              |                                              | CSQ                                 |
|                                       | Contatore 1 sez. Nuova - Iskra - (COM4   🕻 💌 | Interropa                           |
| DATI IMPIANTO                         |                                              |                                     |
| SENSORI                               | :: Test Comunicazione                        | BoxStringhe :                       |
| OGGETTI KNX<br>CONTATORE ENERGIA      |                                              | C5Q                                 |
| PROTEZIONI                            | •                                            | Interroga                           |
| DISPLAY LED<br>PIANIFICAZIONI         |                                              |                                     |
| ALLARMI                               | :: Bus Monitor ::                            |                                     |
| ACCOUNT                               |                                              |                                     |
| PERSONALIZZAZIONE                     | :: Test Ping                                 | 9                                   |
| SNPDS                                 | Indirizzo IP o nome dominio                  | Pingt                               |
| SETUP DEL SISTEMA                     |                                              |                                     |
|                                       | :: Connessione Inter                         | net : 🔌                             |
|                                       | Stato Connesso Indiriz                       | zo IP Pubblico http://93.64.154.218 |
| Utenti Online: 1                      |                                              |                                     |

Figura 92 – Attivazione procedura di aggancio dell'eSolar al servizio SNPDS

Prendendo come riferimento la Figura 93 selezionare Connesso ad un Server

|                                                                                                    | SNPDS       |                                         |        |
|----------------------------------------------------------------------------------------------------|-------------|-----------------------------------------|--------|
| (                                                                                                    |             | Modalità ESOLARDUO                      |        |
| erza 995,840 XW                                                                                                    | Stand-alone | Connesso ad un Server                   | SNPD'S |
| AMMINISTRATORE                                                                                                    |             | (1) (1) (1) (1) (1) (1) (1) (1) (1) (1) |        |
| () HOME                                                                                                    |             | Salva Impostazioni                      |        |
|                                                                                                    |             |                                         |        |
|                                                                                                    |             |                                         |        |
| CO DATI DI IMPIANTO<br>ESPORTAZIONE DATI                                                                                                    |             |                                         |        |
| 🚱 WEDCAM                                                                                                    |             |                                         |        |
| CONFIGURAZIONE<br>IMPANTO                                                                                                    |             |                                         |        |
| 0                                                                                                    |             |                                         |        |
|                                                                                                    |             |                                         |        |
| and the second second sec |             |                                         |        |
| Utenti Online: 1                                                                                                    |             |                                         |        |
|                                                                                                    |             |                                         |        |

Figura 93 – Attivazione procedura di aggancio dell'eSolar al servizio SNPDS

Una vola selezionata la voce si aprirà la pagina dell'aggancio dell'eSolar al servizio SNPDS. La Figura 94 mostra le voci da inserire per un corretto aggancio.

| ·                      |                  |                                    |             |                                 |
|------------------------|------------------|------------------------------------|-------------|---------------------------------|
| eSolar: SINAPSI S.R.L. |                  |                                    | eSol        | ar Serial Number: E08B080420160 |
| eSolar IP or DNS       | eSolar PORT      | eSolar LAT                         | eSolar LONG |                                 |
|                        | 80               |                                    |             |                                 |
| Server Node IP or DNS  | Server Node PORT | Server Node Serial Number          |             |                                 |
|                        | 80               | E08B080420160030SNPDS09A1CD2AF6EBA | B1481B6     | ADD NEW SERVER NODE             |

Figura 94 – Aggancio al servizio SNPDS

- eSolar IP or DNS: inserire l'indirizzo IP statico dell'eSolar o il corrispettivo nome DNS
- *eSolar PORT:* inserire la porta rispondente alla chiamata all'eSolar. Se non diversamente configurata la porta da inserire è la numero 80
- eSolar LAT: inserire la latitudine dell'impianto che accoglie l'eSolar
- eSolar LONG: inserire la longitudine dell'impianto che accoglie l'eSolar
- Server Node IP or DNS:inserire l'indirizzo IP statico del servizio SNPDS o il corrispettivo nome DNS comunicato da Sinapsi Srl
- Serial Node Port: inserire la porta rispondente alla chiamata del servizio SNPDS comunicato da Sinapsi Srl. Per default è la 80.
- Server Node PORT Server Node Serial Number: Il seguente codice è generato automaticamente dal servizio SNPDS per l'associazione univoca dell'eSolar agganciato

A seguire un esempio di aggancio. Vedere la Figura 95 per una maggiore comprensione dell'aggancio dell'eSolar al servizio di SNPDS

| SNPDS SNPDS                 | eSolar Server settin     | gs                        |                     |                                      |
|-----------------------------|--------------------------|---------------------------|---------------------|--------------------------------------|
| eSolar: SINAPSI S.R.L.      |                          |                           | eS                  | olar Serial Number: E08B080420160030 |
| eSolar IP or DNS            | eSolar PORT              | eSolar LAT                | eSolar LON          | G                                    |
| 85.116.135.162              | 80                       | 43.057099                 | 12.548103           |                                      |
| Server Node IP or DNS       | Server Node PORT         | Server Node Serial Number |                     |                                      |
| sinapsi.snpds.com           | 80                       | E08B080420160030SNPDSE    | F19F7B60BD7B497485E | ADD NEW SERVER NODE                  |
| sinapsi.snpds.com:80E08B080 | 420160030SNPDSB223D2FDCI | 945B1F968F4 c             |                     | REMOVE                               |

Figura 95 - Esempio di aggancio di un eSolar all'SNPDS

- eSolar IP or DNS: 85.116.135.162
- eSolar PORT: 80
- eSolar LAT: 43.057099
- eSolar LONG: 12.548103
- Server Node IP or DNS: sinapsi.snpds.com
- Serial Node Port: 80
- Server Node PORT Server Node Serial Number: 08B080420160030SNPDSEF19F7B60BD7B497485E

In questo caso abbiamo agganciato l'eSolar con indirizzo 85.16.135.162:80 (reperibile sotto *Configurazione Impianto, Setup del Sistema*) di latitudine 43.057099 e longitudine 12.548103 (coordinate rispondenti alla geolocalizzazione di Bastia Umbra, PG) al servizio di SNPDS che risponde all'indirizzo DNS sinapsi.snpds.com:80 con Server Node automaticamente generato dal sistema SNPDS pari a 08B080420160030SNPDSEF19F7B60BD7B497485E.

Per ottenere in maniera semplice le coordinate di geolocalizzazione del proprio impianto è sufficiente andare in Google Maps (<u>http://maps.google.it/</u>), ricercare il proprio impianto tramite la navigazione della mappa di Google Maps e una volta individuato nella mappa premere il tasto destro del mouse e selezionare la voce "Che cosa c'è qui". Automaticamente il servizio fornirà la latitudine e la longitudine del punto selezionato nella finestra della ricerca. Vedi Figura 96 e Figura 97

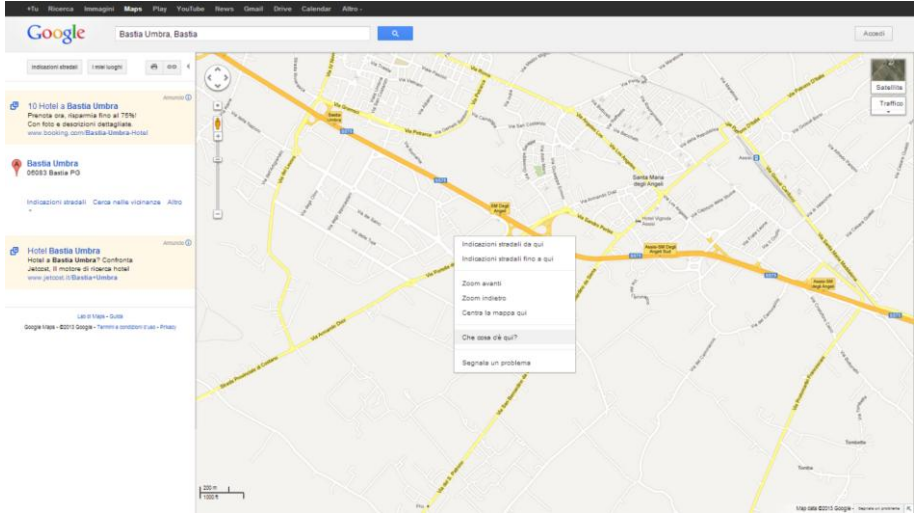

Figura 96 – LAT e LONG dell'impianto

| Google 43.057099,12.548103                                                      | <u>a</u>   | Accedi                   |
|---------------------------------------------------------------------------------|------------|--------------------------|
| Indicacioni strateli Imeliaconi 🖶 co (                                          |            |                          |
| Via del Facocchi<br>Decet Aussil PG 155 m NO                                    | Val 7 LT X | Satellite<br>Traffice    |
| Indicacioni stradeli. Cerca nelle vionanze Altro                                |            |                          |
| Lat II Mar - Sum<br>Googe Hast - 42013 Googe - Termin & groupped if yer - Prace |            | Barta Mara<br>Begi Angai |

Figura 97 – LAT e LONG dell'impianto

Una volta aver inserito i dati corretti per l'aggancio premere il pulsante *ADD NEW SERVER NODE* (Figura 98), aspettare qualche secondo e poi selezionare *SYNC* (Figura 98).

| SNPDS SNPDS                                                 | eSolar Server settin                  | gs                                                   |                                  |
|-------------------------------------------------------------|---------------------------------------|------------------------------------------------------|----------------------------------|
| eSolar: SINAPSI S.R.L.                                      |                                       |                                                      | eSolar Serial Number: E08B080420 |
|                                                             |                                       |                                                      |                                  |
| eSolar IP or DNS                                            | eSolar PORT                           | eSolar LAT                                           | eSolar LONG                      |
| eSolar IP or DNS<br>85.116.135.162                          | eSolar PORT                           | eSolar LAT<br>43.057099                              | eSolar LONG<br>12.548103         |
| eSolar IP or DNS<br>85.116.135.162<br>Server Node IP or DNS | eSolar PORT<br>80<br>Server Node PORT | eSolar LAT<br>43.057099<br>Server Node Serial Number | eSolar LONG<br>12.548103         |

Figura 98 – ADD NEW SERVER NODE

La procedura di aggancio è terminata. In base al periodo di attività della macchina e alla tipologia di connessione internet la procedura di trasferimento dati dall'eSolar al servizio SNPDS può impiegare più o meno tempo.

# 3.15 SETUP DEL SISTEMA – CONFIGURAZIONE DI RETE

Sezione dedecata alla configurazione di rete dell'eSolar. Selezionando *Configurazione Impianto*, si accederà alla pagina mostrata in Figura 99. *Far sempre riferimento all'amministratore di rete per una corretta configurazione.* 

|                  | Setup del Sistema                                                    | NODERN ROOK                                      | MAL           | SISTEMA           | E. |  |  |  |
|------------------|----------------------------------------------------------------------|--------------------------------------------------|---------------|-------------------|----|--|--|--|
|                  | Nome Completo Macchina                                               | Configurazione No                                | me Macchina   |                   |    |  |  |  |
| ALLARMI          | ESOLARPVPARK (                                                       | 0-9/Vuoto Ex. ESOLARPVPARK                       | 1)            | alva Impostazion  | 0  |  |  |  |
| CAT DI IMPIANTO  | Stato 🔿 IP                                                           | Connessione                                      | Internet      |                   |    |  |  |  |
|                  |                                                                      | Configurazion                                    | e di Rete     |                   |    |  |  |  |
| IMPLANTO         | Ottieni automaticamente     Utilizza indirizzo IP Stati Indirizzo IP | e un indirizzo IP (DHCP)<br>ico<br>192.168.1.165 |               |                   |    |  |  |  |
| Utenti Online: 1 | Subnet Mask<br>Gateway Predefinito                                   | 255.255.255.0<br>192.168.1.1                     |               |                   |    |  |  |  |
|                  | Ottieni indirizzo server l<br>Ottilizza i seguenti indiriz           | DNS automaticamente<br>zzi server DNS:           |               |                   |    |  |  |  |
|                  | Server DNS Preferito<br>Server DNS Alternativo                       | 8.8.8.8<br>208.67.222.222                        | _5            | alva Impostazion  | U. |  |  |  |
|                  | Gestione indirizzo IP dinamico                                       |                                                  |               |                   |    |  |  |  |
|                  | Abilita DynDns Nome Dominio                                          |                                                  | Server DynDns |                   |    |  |  |  |
|                  | Password                                                             |                                                  | -             | ialva Impostazion |    |  |  |  |

Figura 99 - Configurazione di rete

Tutte le impostazioni di rete sotto descritte si riferiscono alla porta LAN senza logo. La porta LAN con il logo (=) è di servizio e non è in alcun modo modificabile dall'utente; non può essere utilizzata per connettere l'eSolar in rete.

#### La pagina è costituita da quattro sezioni:

*Configurazione Nome Macchina*: consente di assegnare un nome all'eSolar dove Y e W possono essere esclusivamente numeri o lettere. La funzionalità consente di raggiungere l'eSolar dall'interno della rete LAN digitando sulla barra degli indirizzi del browser il *Nome Macchina* assegnato. Qualora la configurazione di rete sia impostata in DHCP questo risulta essere l'unico modo per raggiungere l'eSolar.

Due o più eSolar appartenenti alla stessa rete LAN devono avere Nomi Macchina diversi. Il Nome Macchina di default è ESOLAR.

Premere il tasto *Salva Impostazioni*, per memorizzare il nome macchina. Per applicare le nuove impostazioni, l'eSolar necessita di un riavvio automatico; attendere il completamento del count down, al termine del quale si viene reindirizzati all'homepage.

*Connessione Internet*: attraverso un indicatore di colore verde viene indicato se è presente la connessione a internet e l'indirizzo IP pubblico acquisito. Viceversa un'errata configurazione della rete porta l'indicatore LED al colore rosso e non verrà mostrato nessun IP remoto.

*Configurazione Rete*: la porta LAN senza Logo, può essere configurata in due modi. *Ottieni automaticamente un indirizzo IP (DHCP*): l'indirizzo viene acquisito automaticamente all'accensione dell'eSolar attraverso un server DHCP che deve essere presente nella rete che accoglie l'eSolar.

L'indirizzo IP sarà dinamico e non noto a priori. In questo caso è possibile raggiungere l'eSolar dall'interno della stessa rete digitando sul browser il *Nome Macchina* assegnato.

*Utilizza indirizzo IP statico*: è necessario specificare manualmente un indirizzo IP unitamente ad una maschera di rete ed un gateway predefinito. <u>*Richiedere i dati per la programmazione all'amministratore di rete.*</u>

Il *Gateway Predefinito* è indispensabile solo se si prevede di accedere all'eSolar attraverso internet utilizzando la connessione LAN; in questo caso, indicare in questo campo l'indirizzo IP LAN del router. Se per raggiungere l'eSolar dall'esterno si utilizza la connessione internet via modem cellulare indicare come *Gateway Predefinito* lo stesso indirizzo IP dell'eSolar.

E' possibile specificare manualmente gli indirizzi dei server DNS primario e secondario da utilizzare per l'accesso ad internet (*Utilizza i seguenti indirizzi server DNS*) oppure, se la porta LAN è configurata in modalità DHCP, è possibile consentire all'eSolar di acquisire i server DNS dal server DHCP (*Ottieni indirizzo server DNS Automaticamente*).

Premere il tasto *Salva Impostazioni*, per memorizzare la configurazione di rete. Dopo aver salvato le impostazioni viene mostrato un messaggio con un count down.

Per applicare le modifiche l'eSolar necessita di un riavvio automatico. Il tempo necessario per l'operazione è di circa 180 secondi .

Attendere il completamento del count down, al termine del quale, se le impostazioni di rete del proprio PC appartengono alla stessa classe di quelle impostate sull'eSolar, si verrà reindirizzati all'homepage.

Non interrompere l'alimentazione dell'eSolar fino quando il countdown non è completato e non si è collegati all'eSolar con il nuovo indirizzo attraverso il PC utilizzato per la configurazione.

L'INTERRUZIONE DELL'ALIMENTAZIONE DURANTE QUESTA FASE PUO' COMPROMETTERE IL CORRETTO FUZNIONAMENTO DELLA MACCHINA

Se non è possibile connettersi all'eSolar con i nuovi parametri, dopo la configurazione di rete, provare ad accedere con i parametri precedenti e ripetere la configurazione.

Qualora non si conosca l'indirizzo di rete impostato sull'eSolar connettersi attraverso la porta LAN di servizio (con logo) utilizzando il seguente indirizzo: 192.168.1.100. A questo punto si può prendere visione dell'indirizzo impostato nell'apposita sezione ed eventualmente modificarlo. Le modifiche dei parametri di rete hanno effetto solo sulla porta LAN senza logo.

Per rendere accessibile dall'esterno l'eSolar attraverso la connessione WEB è necessario reindirizzare il traffico TCP/IP dell'IP pubblico verso la porta 80 LAN dell'eSolar. E' possibile effettuare questa operazione solo lato ROUTER attraverso la sezione PortForWarding. Accertarsi che il router sia munito della funzione PortForWarding. Per permettere un'assistenza completa alla macchina da parte del personale tecnico specializzato si richiede l'apertura delle porte 3306 e 5900. Non è possibile utilizzare server proxy.

*Gestione indirizzo IP pubblico dinamico*: qualora per raggiungere l'eSolar da internet non si abbia a disposizione un indirizzo IP pubblico statico ma si debba utilizzare indirizzi IP pubblici assegnati dinamicamente dal proprio ISP (Internet Service Provider) si può ricorrere a gestori di server DNS che mantengono costantemente sincronizzato l'indirizzo IP pubblico dinamico ad un nome di dominio statico. Il gestore utilizzato dall'eSolar è dyndns.com e no-ip.com. Per poter usufruire del servizio è necessario collegarsi all'indirizzo <u>http://www.dyndns.org/</u> o <u>http://www.noip.com/</u>, registrarsi creando un proprio account e infine creare un nuovo "Dynamic DNS host". Per Dynamic DNS host si intende un

indirizzo di dominio che sarà poi lo stesso da digitare sulla barra degli indirizzi del browser per raggiungere l'eSolar (Ex. eSolar.homeip.net). Durante la fase di configurazione del dyndns.com dovranno essere forniti Username e Password, che devono coincidere con gli Username e Password del proprio account DynDns o No-IP, utilizzati dall'eSolar per l'autenticazione al server.

Per abilitare la gestione dell'indirizzo IP pubblico dinamico è necessario (Figura 100):

- Abilita DynDns: attivare la check box
- Nome Dominio: inserire il domino impostato su dyndns.com o NO-IP.com
- Username: inserire la username impostata sull'account di dyndns.org o NO-IP.com
- Password: inserire la password impostata sull'account di dyndns.org o NO-IP.com
- Server DyndDns: Selezionare tra NO-IP.com o dyndns.org

Cliccare su Salva Impostazioni.

| Gestione in    | dirizzo IP dinamico        |
|----------------|----------------------------|
| Abilita DynDns | Server DynDns DynDns.org v |
| Nome Dominio   |                            |
| Username       | Colum Immentariani         |
| Password       | Salva impostazioni         |

Figura 100 - Configurazione gestione IP pubblico dinamico

Il servizio diventerà attivo dopo circa 6 minuti.

L'utilizzo di questo servizio risulta spesso indispensabile qualora la connessione ad internet avvenga attraverso modem cellulare poiché difficilmente viene messo a disposizione dagli provider di telefonia mobile un indirizzo IP statico.

Il tempo di sincronizzazione tra il nome di dominio (Dynamic DNS host) e l'indirizzo IP assegnato è stimato essere di circa 1 minuto. L'assegnazione di un nuovo IP all'eSolar da parte dell'ISP può avvenire anche più volte al giorno, ciò può rendere temporaneamente irraggiungibile l'eSolar attraverso una richiesta web. Prestare particolare attenzione a questo passaggio. Si coniglia di leggere con molta attenzione il documento inerente al DYNDNS, riportato nella sezione Doc dell'eSolar. Vedi come riferimento Cap. 3.1.3

## 3.15.1 INSTALLAZIONE E CONFIGURAZIONE MODEM

Il modem è espressamente utilizzato per l'invio di SMS. Per il collegamento del modem all'eSolar si dovranno seguire i seguenti passi:

- Verificare che la **SIM non sia protetta da PIN**
- Inserire la SIM all'interno del modem utilizzando l'apposita fessura
- Collegare l'antenna e posizionarla in un luogo tale da consentire un'adeguata ricezione del segnale
- Collegare il cavo di alimentazione sul modem e inserire l'alimentatore in una presa di corrente **230VAC**
- Collegare il cavo RS232 Femmina/Femmina al modem e alla COM4 dell'eSolar
- Posizionare il modem in un luogo asciutto e protetto da pioggia e polvere

Sull'eSolar non è possibile collegare più di 1 modem.

Cliccando su *Setup del Sistema* dal menù *Configurazione Impianto* e poi selezionando *MODEM*, si accederà alla pagina mostrata in Figura 101.

|                                  | Setup del Sistema | MCORE M KOX         | HAL.           | AND AND A |
|----------------------------------|-------------------|---------------------|----------------|-----------|
| otovoltaico di Potenza 19,440 kW |                   |                     |                |           |
|                                  |                   | Stato C             | onnessione     |           |
| 💮 номе                           |                   | Livello del Segnale | e: N.D.        |           |
|                                  |                   |                     | 8              |           |
|                                  |                   | Tipo di Con         | nesisone Modem |           |
| CATI DI IMPIANTO                 | O Nessun Modem    |                     |                |           |
| ESPORTAZIONE DATI                | O Modem GSM       |                     |                |           |
|                                  |                   |                     | Invio SMS      |           |
|                                  | O USB             |                     | COM COM4       | 1         |
|                                  |                   | Salva I             | mpostazioni    |           |
| Utenti Online: 1                 |                   |                     |                |           |
|                                  |                   |                     |                |           |

Figura 101 - Configurazione modem

Per abilitare l'utilizzo del modem selezionare Modem GSM.

Premere il pulsante *Salva Impostazioni*. Attendere qualche istante e verificare il *Livello del segnale* nell'area mostrata in Figura 101. Un buon livello del segnale si attesta sopra il 50%. Se viene mostrato *N.D.* il modem non comunica correttamente con l'eSolar.

Se dopo aver configurato il modem la qualità del segnale resta su N.D. verificare la correttezza dei collegamenti e punti sopra citati e l'integrità del cavo RS232 utilizzato.

## 3.15.2 CONFIGURAZIONE KNX

Cliccando su *Setup del Sistema (Configurazione Impianto*) e poi selezionando il pulsante *KNX*, si accederà alla pagina mostrata in Figura 102.

|                            | Setup del Sistema |       |                     | _        | _       | - 83 - |
|----------------------------|-------------------|-------|---------------------|----------|---------|--------|
| ~~                         | RETE              | MODEM | ROX .               | MAL.     | SISTEMA | 2 RAX  |
| + di Polenza 19,440 KW     |                   |       | onfigurazione Porta | KNX      |         |        |
|                            | Indirizzo Fisico  | -     | Eg. 1               | 5.15.255 |         |        |
|                            |                   |       | Salva Impostazio    | ni       |         |        |
|                            |                   |       |                     |          |         |        |
| CONFIGURAZIONE<br>INPLANTO |                   |       |                     |          |         |        |
| Utenti Online: 1           |                   |       |                     |          |         |        |

Figura 102 - Configurazione porta KNX

Inserire l'indirizzo fisico che dovrà avere l'eSolar nella rete Konnex. Il valore di default è 15.15.255 e tipicamente non è necessario cambiarlo. Attraverso la rete KNX l'eSolar acquisisce i valori provenienti dai dispositivi KNX della sezione *Oggetti KNX*.

## 3.15.3 CONFIGURAZIONE MAIL

Cliccando su *Setup del Sistema* (*Configurazione Impianto*) e poi sul pulsante *MAIL*, si accederà alla pagina mostrata in Figura 103

|    |                                       | Setup de    | Sistem    |          | _                    | -          |                |           |                  |         | ٠            |
|----|---------------------------------------|-------------|-----------|----------|----------------------|------------|----------------|-----------|------------------|---------|--------------|
|    |                                       | R           | π         |          | MODEM                | RINK       |                | MM.       | SISTEM           | 2       | $\mathbb{Z}$ |
| ws | S.R.L A - Impianto Fotovol            |             |           |          |                      |            |                |           |                  |         |              |
| G  | LOGOUT<br>AMMINISTRATORE              |             |           |          |                      | Config     | gurazione Mail |           |                  |         |              |
| õ  | HOME                                  | Indirizzo   | Mittente  |          |                      |            |                |           |                  |         |              |
| 0  | ALLARMI                               | Nome Mit    | tente     |          |                      |            |                |           |                  |         |              |
| ō  | DATI DI IMPIANTO<br>ESPORTAZIONE DATI | Server Si   | MTP       |          |                      |            |                |           |                  |         |              |
|    | WEBCAN                                | 🗆 II ser    | ver della | posta ir | n uscita (SMTP) ric  | hiede l'au | tenticazione   |           |                  |         |              |
| 0  | CONFIGURAZIONE<br>IMPIANTO            | Porta Ser   | ver SMT   | nP       | Nessuna critti       | ografia C  | Utilizza conn  | essione c | rittografata SSL | Port    | ta 25        |
|    |                                       |             |           |          |                      | Salva      | Impostazioni   |           |                  |         |              |
|    |                                       |             |           |          |                      |            |                |           |                  |         |              |
|    | Utenti Online: 1                      | Indirizzi ( | Destinati | ari      |                      |            |                |           |                  | <u></u> | (Mat_)       |
|    |                                       | Posta in U  | scita: 0  | 815      |                      | .:: L      | .og Mail ::    |           |                  | Mail    | en leg: 0    |
|    |                                       | Data        | Ora       |          | Indirizzi destinatar | 1          | Body Mail      | Att.      | Server SMTP      | Stato   | Elimina      |

Figura 103 - Configurazione mail

La configurazione del server per la posta in uscita è necessaria al fine dell'invio di mail di allarmi/anomalie e dei dati di produzione, qualora configurati e abilitati. Se la configurazione è incompleta o non corretta l'eSolar non sarà in grado di inviare mail. Compilare i campi secondo le seguenti specifiche:

- *Indirizzo Mittente*: indirizzo mail che comparirà sul campo "da:" della mail inviata. Se l'indirizzo non ha un formato valido, le mail inviate potrebbero essere considerate spam
- Nome Mittente: nome che comparirà sul campo "da:" della mail inviata
- *Server SMTP*: indirizzo del server SMTP per la posta in uscita. Si consiglia l'utilizzo di un proprio server SMTP

- Username Server SMTP: username per autenticazione di acceso al Server SMTP
- *Password Server SMTP*: password per autenticazione di acceso al Server SMTP
- *Porta Server SMTP*: Selezionare il tipo di trasmissione se standard o SSL (Secure Sockets Layer Handshake Protocol) per la trasmissione della e-mail e la porta di comunicazione. Per la scelta opportuna della porta a seguire le configurazioni standard nell'eSolar

| Comunicazione non crittografata                                 | Comunicazione crittografata |
|-----------------------------------------------------------------|-----------------------------|
| <i>Pota</i> = 25 o alternativa (verificare tramite Provider del | <i>Porta</i> = 465          |
| Servizio)                                                       |                             |

Controllare che le porte siano aperte negli eventuali FIREWALL di sistema.

Premere il tasto Salva Impostazioni per memorizzare le impostazioni.

### Per verificare il corretto funzionamento effettuare un test mail

Nel riquadro sottostate la configurazione dell'e-mail saranno presenti le ultime 100 mail spedite dall'eSolar, come riportato nella Figura 104

| Posta in U | scita: 1 | ₩ 🖙                                          | .a Le                                 | og Mail    | -                   | M     | ail on log: 100 |
|------------|----------|----------------------------------------------|---------------------------------------|------------|---------------------|-------|-----------------|
| Data       | Ora      | Indirizzi destinatari                        | Body Mail                             | Att.       | Server SMTP         | Stato | Elimina         |
| 19/09/2013 | 14:00:51 | andrea.cellini@sinaps                        | (N* 520) Notifica<br>allarmi impianto |            | smtp.sinapsitech.it | ОК    | ×               |
| 19/09/2013 | 13:11:10 | andrea.cellini@sinaps                        | (N° 513) Notifica<br>allarmi impianto |            | smtp.sinapsitech.it | ок    | ж               |
| 19/09/2013 | 12:37:54 | andrea.cellini@sinaps                        | (N° 518) Notifica<br>allarmi impianto |            | smtp.sinapsitech.it | ок    | ×               |
| 19/09/2013 | 12:25:47 | andrea.cellini@sinaps                        | (N° 517) Notifica<br>allarmi impianto |            | smtp.sinapsitech.it | ОК    | ×               |
| 19/09/2013 | 12:17:16 | andrea.cellini@sinaps                        | (N° 516) Notifica<br>allarmi impianto |            | smtp.sinapsitech.it | ОК    | ×               |
| 19/09/2013 | 10:00:30 | andcell@hotmail.com<br>stefano.rotini@sinaps | (N° 515) Messaggio<br>generato        | 2          | smtp.sinapsitech.it | ОК    | ж               |
| 18/09/2013 | 10:00:32 | andcell@hotmail.com<br>stefano.rotini@sinaps | (N° 514) Messaggio<br>generato        | 2          | smtp.sinapsitech.it | OK    | ×               |
| 17/09/2013 | 10:00:30 | andcell@hotmail.com<br>stefano.rotini@sinaps | (N° 513) Messaggio<br>generato        | <u>8</u> ; | smtp.sinapsitech.it | OK    | ×               |
| 16/09/2013 | 12:34:17 | andrea.cellini@sinaps                        | (N* 512) Notifica<br>allarmi impianto | -          | smtp.sinapsitech.it | OK    | ж               |
| 16/09/2013 | 10:14:32 | andrea.cellini@sinaps                        | (N* 511) Notifica<br>allarmi impianto |            | smtp.sinapsitech.it | OK    | ж               |
| 16/09/2013 | 10:01:26 | andcell@hotmail.com<br>stefano.rotini@sinaps | (N* 510) Messaggio<br>generato        | <u>8</u> ; | smtp.sinapsitech.it | OK    | ×               |
| 15/09/2013 | 10:00:31 | andcell@hotmail.com<br>stefano.rotini@sinaps | (N* 509) Messaggio<br>generato        | 2          | smtp.sinapsitech.it | OK    | ж               |
| 15/09/2013 | 10:00:25 | andcell@hotmail.com<br>stefano.rotini@sinaps | (N* 508) Messaggio<br>generato        | 2          | smtp.sinapsitech.it | OK    | ×               |
| 14/09/2013 | 10:00:27 | andcell@hotmail.com<br>stefano.rotini@sinaps | (N* 507) Messaggio<br>generato        | 27         | smtp.sinapsitech.it | ОК    | ж               |
| 13/09/2013 | 10:00:22 | andcell@hotmail.com                          | (N° 506) Messaggio<br>generato        | 87         | smtp.sinapsitech.it | OK    | ×               |

Figura 104 - Schermata degli allarmi

La tabella degli allarmi è suddivisa in

- Data: riporta la data in cui si è stata spedita la mail
- Ora: riporta l'ora in cui si è stata spedita la mail
- Indirizzi destinatari: riporta gli indirizzo mail ai quali recapitare segnalazioni di allarmi
- Body Mail: riporta il corpo della mail. Per poter leggere il corpo del testo che segnala l'errore o la produzione posizionarsi sopra una voce e leggere il TOOLTIP del messaggio completo di errore. Vedi immagine Figura 105

|                                                                                                    |                               | <ul> <li>Mail   N520</li> </ul> | 0_ID1450 ►          |                      |  |  |
|----------------------------------------------------------------------------------------------------|-------------------------------|---------------------------------|---------------------|----------------------|--|--|
| Data                                                                                                    | 19/09/2013                    |                                 |                     |                      |  |  |
| Ora sistema                                                                                                    | 14:00:51                      |                                 |                     |                      |  |  |
| Oggetto Email                                                                                                    | test 177                      |                                 |                     |                      |  |  |
| Indirizzi Destinatari                                                                                                    | andrea.cellini@sinapsitech.it |                                 |                     |                      |  |  |
| 8                                                                                                    |                               |                                 |                     |                      |  |  |
| Server SMTP                                                                                                    | smtp.sinapsitech.it           |                                 |                     |                      |  |  |
| Stato                                                                                                    | OK                            |                                 |                     |                      |  |  |
| Body Mail                                                                                                    |                               |                                 |                     |                      |  |  |
| Notifica allarmi impianto fo                                                                                                    | tovoltaico SINAPSI LAB        |                                 |                     |                      |  |  |
| Indirizze: BASTIA UBBRA (PG)<br>Proprieta implanto: INUAD ROCOURELLI<br>Alanda Installative: STEFANO ROTINI<br>Sono presenti 1 eventi |                               |                                 |                     |                      |  |  |
| Nome dispositivo                                                                                                    | Tipo dispositivo              | Tipo Evento                     | Data Ora            | Descrizione evento   |  |  |
| 1                                                                                                    | Energymeters                  | Alame                           | 2013-09-19 14:00:42 | No Energy Production |  |  |

Figura 105 – Corpo della mail

- Att. : riporta gli allegati nella mail. Tali allegati fanno riferimento ai file impostati nella Pianificazione (vedi come riferimento capitolo 3.7.
- Server SMTP: indica il server di SMP utilizzato per l'uscita della mail
- Stato: riporta la corretta spedizione o meno della mail. Eventuali errori saranno marcati in rosso.
- Elimina:permette l'eliminazione della mail selezionata

## 3.15.4 CONFIGURAZIONE DEL SISTEMA

Cliccando su *Setup del Sistema* (*Configurazione Impianto*) e poi sul pulsante *Sistema*, si accederà alla pagina mostrata in Figura 106.

|                                       | Setup del Sistema                                          |
|---------------------------------------|------------------------------------------------------------|
|                                       | RETE MODELS SKE MAR.                                       |
| SNAPSIS.R.L - A - Impl                | Serial Number : prova                                      |
|                                       | Versione Firmware Installato : 18.3481, a 19707486, 2.2.18 |
| HOME                                  |                                                            |
| 🚺 ALLARMI                             | selectoria Lingua Inanan 💽                                 |
| IMPLANTO                              | Aggiornamento automatico del Firmware Aggiorna             |
| DATI DI IMPIANTO<br>ESPORTAZIONE DATI | Aggiornamento Firmware (Offline) 5/oglia. Upload           |
| CONFIGURAZIONE                        | Reboot del Sistema Riavvia                                 |
|                                       | Reset dati del sistema                                     |
| Utenti Online: 1                      | Password: Conferma Password:                               |
|                                       | Reset Personalizzazione Loghi Reset                        |
|                                       | Reset dati di produzione Reset                             |
|                                       | Reset dati di produzione ed impostazioni impiantoReset     |
|                                       | Ripristina impostazioni di fabbricaReset                   |
|                                       | Configurazione data e ora                                  |
|                                       | Sincronizza con data e ora del tuo PC                      |
|                                       | Data Sistema 03/09/2013 Cra Sistema 17 30 24               |
|                                       |                                                            |

Figura 106 - Maschera sistema

Qui sarà possibile scegliere tra

- Serial Number: identifica il seriale univoco della macchina. Munirsi sempre del Serial Number qualora si abbia intenzione di contattare il servizio di Assistenza
- Versione del Firmware Installato: indica la versione del firmware attualmente in uso nell'eSolar
- Lingua: le lingue selezionabili sono italiano, inglese, tedesco, francese e sloveno
- Aggiornamento automatico del Firmware: premendo il pulsante l'eSolar si aggiorna automaticamente. E' mandatorio che l'eSolar sia connesso ad internet. Se presente un aggiornamento di versione superiore a quello attualmente in uso l'eSolar lo segnalerà con un icona lampeggiante
- Aggiornamento Firmware (Offline): qualora per la macchina non è prevista una connessione internet è possibile effettuare un aggiornamento offline. Il file va richiesto direttamente ai tecnici della Sinapsi.
- Reboot del Sistema: effettua il reboot del sistema
- Reset Personalizzazione Loghi: elimina i loghi precedentemente caricati e riporta l'eSolar alle impostazioni di fabbrica
- Reset dati di produzione: Resetta i dati di produzione. Il reset richiede l'inserimento delle credenziali di accesso da Amministratore
- Reset dati di produzione ed impostazioni impianto: resetta lo storico e le configurazioni dell'eSolar. Il reset richiede l'inserimento delle credenziali di accesso da Amministratore
- Ripristina impostazione di fabbrica: riporta l'eSolar alle impostazioni di fabbrica. Il ripristino richiede l'inserimento delle credenziali di accesso da Amministratore
- Sincronizza con data e ora del tuo PC: permette la sincronizzazione della data e dell'orario dell'eSolar con il proprio PC

## 3.15.5 AGGIORNAMENTO E RIAVVIO DI ESOLAR

Premendo il pulsante *Aggiornamento automatico del Firmware* comparirà un messaggio di conferma come mostrato in Figura 107.

|                         | Setup dal Sinterna                                                                                                    |  |
|-------------------------|----------------------------------------------------------------------------------------------------|--|
|                         | 1011 10000 000 000 000 0000 0000                                                                                                    |  |
| TL A Instant February 4 | Sanial Number : prova<br>Versione Premare Installance : 22.3891_e8PV99804_22.18                                                                           |  |
|                         | Server tool logginsplite                                                                                                    |  |
|                         | Seleziona Li<br>Guesta procedura aggiorna il firmware del sistema. Si prega di non spegnere la macchina e di attendere il navvo. Continuare?<br>Aggiornam |  |
|                         | App                                                                                                    |  |
| United Collines: 1      | Reboot del Sistema Burvia                                                                                                    |  |
|                         | Reset dati del elaterea                                                                                                    |  |
|                         | Paseword: Conferma Paseword:                                                                                                    |  |
|                         | Reset Personalizzatione LogN Reset                                                                                                    |  |
|                         | Reset dati di produzioneResat                                                                                                    |  |
|                         | Reset dati di produzione ed impostazioni implantoReset                                                                                                    |  |
|                         | Ripristina Impostacioni di fabbrica Heset                                                                                                    |  |
|                         | Configuratione data e ora                                                                                                    |  |

Figura 107 - Aggiornamento firmware

Premere *OK* per continuare o *Annulla* per interrompere.

Il sistema inizia il download dell'ultima versione di firmware disponibile sul server. Sarà visualizzata la dimensione del file da scaricare e la barra progressiva che indica l'andamento reale del download in corso; sotto la barra, la relativa percentuale.

### Se l'eSolar non è online l'operazione di aggiornamento non può essere eseguita.

Qualora la connessione al server non è disponibile, accanto a *Dimensione File:* viene mostrata la dicitura *N.D.* e sopra la barra progressiva è riportata in rosso la scritta *Impossibile accedere al server*. In basso è presente il pulsante *Annulla Download*; premendo il bottone l'operazione di aggiornamento viene interrotta e la finestra chiusa.

Il pulsante Annulla Download viene disabilitato nel momento in cui la fase di download è completata e il sistema sta eseguendo l'operazione di aggiornamento.

Se la connessione internet viene interrotta durante la fase di download, la barra progressiva si blocca e (se è ancora attiva la connessione di eSolar con il proprio PC) compare la scritta in rosso Impossibile accedere al server. Per eseguire nuovamente l'aggiornamento è necessario sbloccare il sistema utilizzando il tasto Annulla Download.

L'operazione di download è completata quando la percentuale raggiunge il 100% e in verde viene riportata la seguente dicitura *Download completato con successo.* 

Il tempo necessario al sistema per scaricare l'aggiornamento, dipende dalla velocità della connessione internet e potrebbe richiedere molti minuti.

Se vengono lanciate più operazioni di aggiornamento contemporaneamente, il sistema prenderà in carico solo la prima e le finestre di stato dell'aggiornamento mostreranno l'avanzamento di quest'ultima.

Durante le operazioni di aggiornamento e riavvio le pagine web possono mostrare dei messaggi di errore dovuti al mancato raggiungimento dell'eSolar.

Qualora non fosse presente una connessione internet e si ha a propria disposizione una copia del file dell'ultimo aggiornamento firmware è possibile effettuare un aggiornamento utilizzando l'opzione *Aggiornamento Firmware (Offline)*, come mostrato nella Figura 108. Selezionando la finestra *Sfoglia* sarà possibile accedere al file del Firmware presente nel proprio PC. Una volta selezionato procedere premendo sul pulsante *Aggiorna* 

| Ver stolle Fullin | rai e mistanate | . 2.0.11.51 | _03_2.1.11   |         |        |
|-------------------|-----------------|-------------|--------------|---------|--------|
| Seleziona Lingua  | Italian         | ~           |              |         |        |
| Aggiori           | namento auto    | matico de   | l Firmware   | Aggio   | rna    |
|                   | Aggiornamen     | to Firmwa   | re (Offline) | Sfoglia | Upload |
|                   |                 | Reboot d    | el Sistema   | Riavo   | /ia    |

Figura 108 - Aggiornamento Firmware (Offline)

### 3.15.6 RESET DATI DEL SISTEMA

Nella parte centrale della pagina visualizzata in Figura 109 troviamo *Reset Dati del Sistema*. La password da inserire è la stessa con cui si effettua il login da Amministratore. Cliccando il tasto *Reset* verranno cancellati i dati indicati dalla scritta posta a sinistra del relativo pulsante. *Le operazioni eseguite da questi tasti sono irreversibili,* pertanto verrà visualizzata una finestra di conferma prima di eseguire il comando. Si invita a usare con estrema cautela queste funzionalità.

|                            | reside data del sistema  |       |
|----------------------------|--------------------------|-------|
| Password:                  | Conferma Password        | t     |
| Reset                      | Personalizzazione Loghi  | Reset |
|                            | Reset dati di produzione | Roset |
| Reset dati di produzione e | d impostazioni impianto  | Reset |
| Ripristina                 | mpostazioni di fabbrica  | Reset |

Figura 109 - Reset del sistema

# 4 HOMEPAGE

Selezionando *Home* nel menu di navigazione si accede alla sezione denominata **Schermata Principale**. Qui è possibile visualizzare

- Produzione impianto
- Flussi energetici
- Efficienza energetica (opzionale)

Ogni singola visualizzazione verrà illustrata nel dettaglio nei paragrafi a seguire. Tutte e tre le visualizzazioni potranno essere selezionando attraverso il selettore posto sotto il grafico

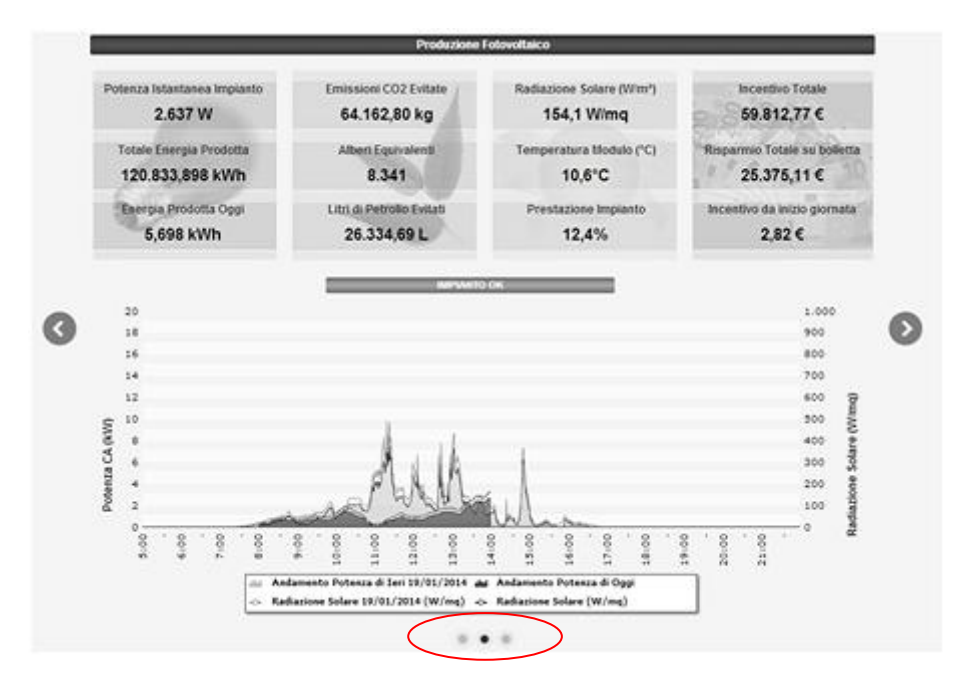

Figura 110 - Selezione grafico Home Page

# 4.1 Visualizzazione Grafico di Produzione Impianto

Nel grafico visualizzato si riporta l'andamento della potenza erogata dall'impianto con rispettiva radiazione solare nella giornata in corso e in quella precedente, rispettivamente in rosso e in grigio, le letture sono aggiornate al più al minuto (Figura 111).

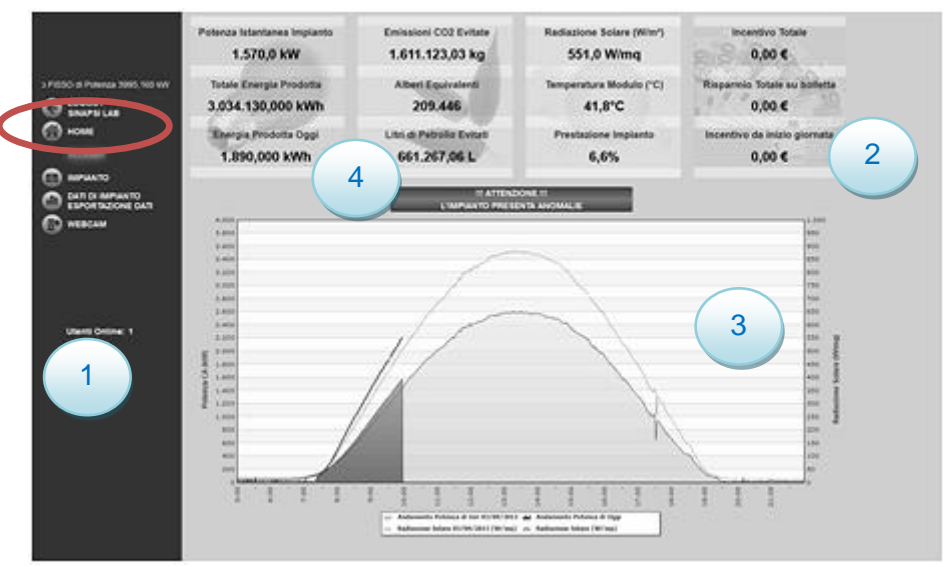

Figura 111 - Potenza CA giornaliera dell'impianto: modo grafico linee

Sono evidenziati i seguenti elementi:

- 1. Main Menù: contiene il menu di navigazione
- 2. <u>Frame Alto:</u> eSolar offre una pagina riassuntiva che visualizza i parametri dell'impianto fotovoltaico:
  - a. **Dati elettrici:** mostra la potenza istantanea dell'impianto, l'energia totale prodotta dalla messa in servizio dell'impianto, l'energia prodotta giornaliera:

| Potenza Istantanea Impianto<br>38.170 W    | Potenza istantanea (W, kW) prodotta dall'impianto.<br>Il dato è fornito o dagli inverter o dal contatore di<br>energia in base alle impostazioni indicate su <i>Dati</i><br><i>Impianto</i> .                                        |
|--------------------------------------------|----------------------------------------------------------------------------------------------------|
| Totale Energia Prodotta<br>421.450,000 kWh | Energia totale prodotta dall'impianto dalla data di<br>messa in servizio dell'impianto. Il dato è<br>proveniente dagli inverter o dal contatore di<br>energia in base alle impostazioni indicate su <i>Dati</i><br><i>Impianto</i> . |
| Energia Prodotta Oggi<br>2.114,002 kWh     | Energia giornaliera dell'impianto. Il dato è fornito o<br>dagli inverter o dal contatore di energia in base<br>alle impostazioni indicate su <i>Dati Impianto</i> ed è<br>riferito al giorno corrente.                               |

b. **Dati ecologici:** mostra le emissione di CO<sub>2</sub>, gli alberi equivalenti e i litri di petrolio evitati con l'utilizzo dell'impianto fotovoltaico:

| Emissioni CO2 Evitate<br>223.789.95 ka | Numero di kg di anidride carbonica non dispersa<br>in ambiente. Il calcolo si riferisce all'energia in CA<br>totale prodotta dall'impianto. |
|----------------------------------------|----------------------------------------------------------------------------------------------------|
|                                        | <u>(</u> 0,53kg di CO₂ per ogni kWh prodotto)                                                                                               |

| Alberi Equivalenti<br>29.093             | Numeri di alberi che avrebbero contribuito a<br>smaltire l'eventuale emissione di CO <sub>2</sub> . Il calcolo si<br>riferisce all'energia in CA totale prodotta<br>dall'impianto.<br>( <i>Alberi Equivalenti = Emiss. CO2 Evitate x 0.13</i> )                                                   |
|------------------------------------------|----------------------------------------------------------------------------------------------------|
| Litri di Petrolio Evitati<br>91.852,03 L | Litri di petrolio necessari per generare l'energia<br>elettrica prodotta dall'impianto.<br>(Petrolio Risparmiato = TEP x 7,33 x 159<br>TEP = [0.187 x Energia CA Totale (kWh)]/1000<br>1 TEP (Tonn. Equiv. di Petrolio)= 7,33 barili di petrolio<br>1 barile di petrolio = 159 litri di petrolio) |

c. **Dati sensori/prestazioni:** mostrano i valori misurati dal sensore di radiazione solare di riferimento, dal sensore di temperatura del modulo e la prestazione dell'impianto:

| Radiazione Solare (W/mq)<br>139,3 W/mq | Radiazione solare (W/m <sup>2</sup> ) incidente sul sensore di radiazione solare di riferimento.                                                                                                    |
|----------------------------------------|----------------------------------------------------------------------------------------------------|
| Temperatura Modulo (°C)<br>18.2°C      | Temperatura (°C) acquisita dalla sonda di temperatura di riferimento.                                                                                                    |
| Prestazione Impianto<br>12,3%          | Rapporto tra la potenza istantanea [AC] generata<br>dall'impianto e il prodotto tra la superficie di<br>pannelli fotovoltaici installati per la radiazione<br>solare misurata.<br><i>Pr. Imp = (Potenza AC Ist). / (Superficie x Radiazione solare Ist.)</i> |

d. **Dati economici:** riassume i dati fondamentali calcolati attraverso i parametri impostati in *Dati impianto*. Sono mostrati l'incentivo totale, giornaliero e il risparmio ottenuto sulla bolletta.

| Incentivo Totale - 0,353 € kWh             | Importo totale (€) percepito sotto forma di incentivo.         (Incentivo Totale = Energia CA Tot. x Incentivo)                                                                                                    |
|--------------------------------------------|----------------------------------------------------------------------------------------------------|
| Importo TOT Energia Venduta<br>46.359,50 € | Il campo riporta il "Risparmio totale su bolletta" o<br>"Importo totale energia venduta (€)" a seconda<br>del regime economico impostato:<br>Autoconsumo/Vendita.<br>(Risparmio Tot. su bolletta = Energia CA Totale x Costo di 1 kWh<br>Importo Tot. Energia Venduta = Energia CA Totale x Importo<br>corrisposto per la vendita di 1 kWh) |
| Incentivo da inizio giornata<br>28,24 €    | Controvalore percepito sotto forma di incentivo in relazione alla produzione di energia del giorno in essere.                                                                                                    |

- 3. **Frame Basso:** grafico con intervallo di campionamento di 1 minuto. I valori riportati sono:
  - Potenza AC prodotta nella giornata in corso e precedente
  - Radiazione Solare prodotta nella giornata in corso e precedente (opzionale)
  - Dalla legenda sottostante il grafico è possibile spuntare o meno la relativa curva

- 4. **<u>Stato impianto:</u>** visualizza lo stato dell'impianto:
  - a. *Impianto OK* = non è presente alcun allarme
  - b. *Attenzione l'impianto presenta anomalie* = Sono presenti allarmi in impianto. Cliccandoci sopra viene visualizzato l'elenco dei malfunzionamenti attivi.

Nell'asse delle ascisse del grafico abbiamo le ore del giorno dalle 5:00 alle 22:00, mentre nell'asse delle ordinate abbiamo la potenza in kW, a sinistra, e la radiazione solare in W/mq, a destra; il valore massimo delle ordinate e la provenienza dei dati (contatore di energia o inverter) è selezionabile in base ai parametri inseriti nella sezione *Dati Impianto (cap 3.1.1)*. Posizionandosi con il mouse sopra la linea del grafico viene mostrato il relativo valore. E' possibile abilitare o disabilitare le grandezze rappresentate nel grafico cliccando su esse.

#### Esportazione dati dal grafico

Cliccando con il tasto destro all'interno dell'area del grafico si apre il menu a tendina mostrato in Figura 112.

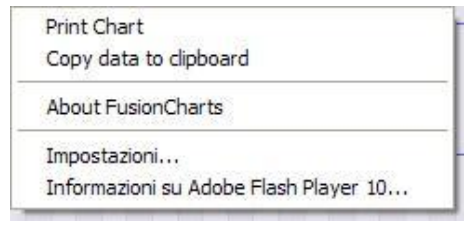

Figura 112 - Esportazione dati dal grafico

Posizionarsi sopra Copy data to clipboard per copiare i dati del grafico in un foglio elettronico.

Posizionarsi sopra Print Chart per stampare il grafico.

# 4.2 Visualizzazione Grafico Flussi di energia

Nel grafico visualizzato si riporta l'andamento delle energie E1, E2 ed E3 con cardinalità riferita all'impianto (Figura 113).

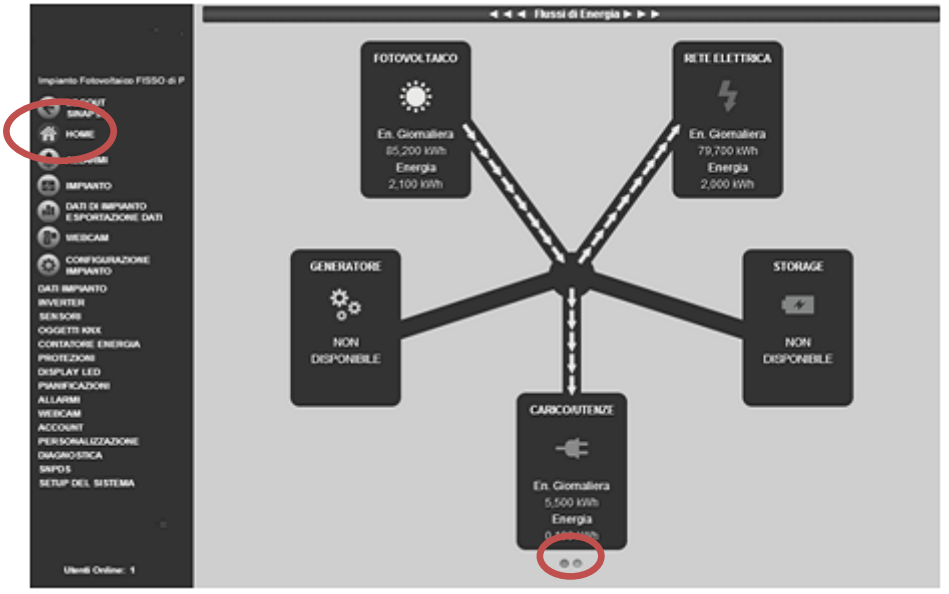

Figura 113 – Flussi di energia

La schermata flussi di energia permette di vedere la direzione dei flussi energetici dell'impianto secondo quanto configurato nella sezione Configurazione Contatori di Energia (cap 3.5).

Il nodo centrale rappresenta l'impianto fotovoltaico monitorato dall'eSolar. Nella figura in esame l'energia totale prodotta pari a 85.200kWh è stata ceduta per un valore pari a 79.700kWh verso la rete elettrica, mentre il restante 5.500kWh è assorbita dal Carico Utenze. Lo stesso discorso è estendibile alle produzioni di energie giornaliere, voci sottostanti a quelle appena citate. L'icona in Rosso nella sezione Home sta ad indicare che una quantità di energia è stata ceduta alla rete. L'indicatore assume il colore Verde quando tutta l'energia prodotta è consumata in loco.

# 4.3 Visualizzazione Grafico Efficienza Energetica (opzionale)

Nel grafico visualizzato si riporta l'andamento delle energie E1, E2 ed E3 (Figura 114).

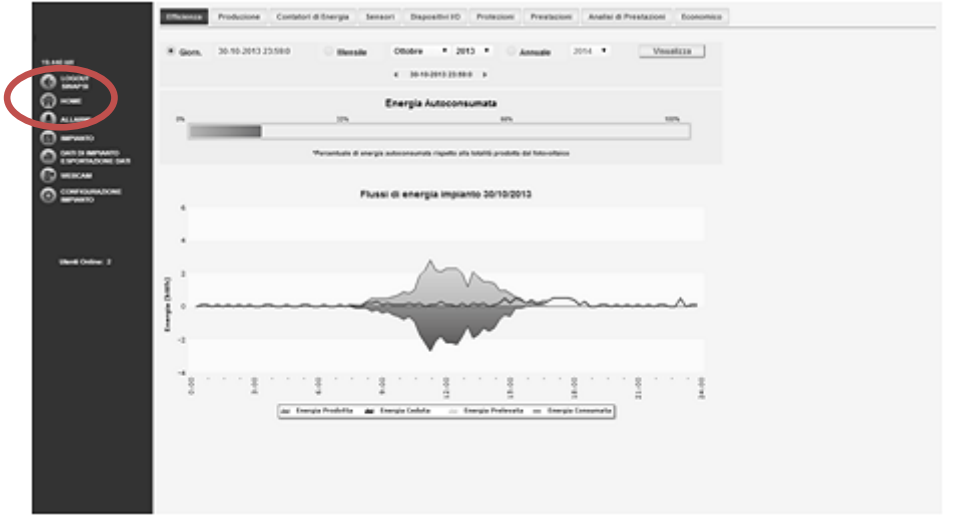

Figura 114 - Efficienza energetica

Come nel caso dei flussi di energia l'icona in Rosso () nella sezione Home sta ad indicare che una quantità di energia è stata ceduta alla rete. L'indicatore assume il colore Verde quando tutta l'energia prodotta è consumata in loco. I valore delle energie faranno riferimento a quanto configurato nella sezione Configurazione Contatori di Energia (cap 3.5).

Nel grafico principale è riportato il valore registrato di

- Energia prodotta in verde: riporta l'intera energia prodotta dall'impianto fotovoltaico E3
- Energia ceduta in rosso: energia ceduta dall'impianto alla rete elettrica E2
- Energia Prelevata: energia prelevata dalla rete elettrica verso l'impianto fotovoltaico E1
- Energia consumata: energia consumata nell'impianto fotovoltaico secondo la formula

$$E_{consumata} = E_{prodotta} + E_{prelevata} - E_{ceduta}$$

Nella barra in alto al grafico è riportata la percentuale di energia prodotta consumata in sito. Il valore è espresso in percentuale

| Energia Autoconsumata |                                         |                                                 |      |  |  |  |
|-----------------------|-----------------------------------------|-------------------------------------------------|------|--|--|--|
| 0%                    | 22%                                     | 68%                                             | 100% |  |  |  |
|                       |                                         |                                                 |      |  |  |  |
|                       | *Percentuale di energia autoconsumata i | ispetto alla totalità prodotta dal fotovoltaico |      |  |  |  |

#### Esportazione dati dal grafico

Cliccando con il tasto destro all'interno dell'area del grafico si apre il menu a tendina mostrato in Figura 116.

Print Chart

Copy data to clipboard

Impostazioni...

Impostazioni globali... Informazioni su Adobe Flash Player 12.0.0.44... Figura 115 - Esportazione dati dal grafico

Posizionarsi sopra Copy data to clipboard per copiare i dati del grafico in un foglio elettronico.

Posizionarsi sopra Print Chart per stampare il grafico.

## 5 ALLARMI

Per accedere alla sezione *Allarmi* selezionare direttamente la voce *Allarmi* del menù principale o attraverso la voce si segnalazione stato nella sezione *Home* vedi Figura 116. Si aprirà una pagina come riportato nella Figura 117. *La sezione allarmi mostrerà esclusivamente gli allarmi attivi.* 

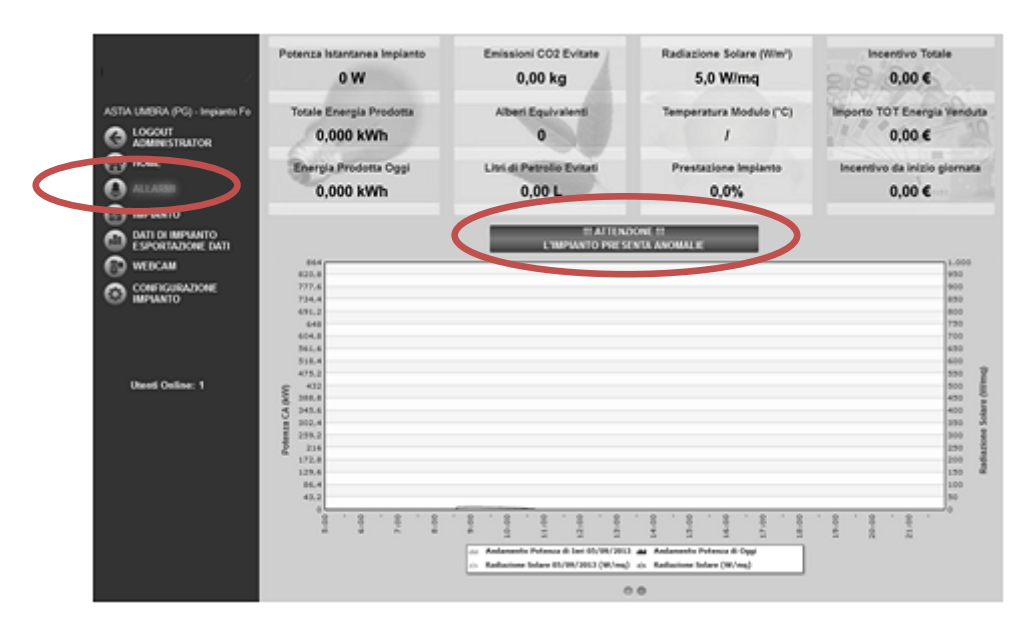

Figura 116 – Accesso alla sezione allarmi dalla Home

|    |                                       |    | funcioname  | inti attivi |                    |          |      |           |                      |                        |
|----|---------------------------------------|----|-------------|-------------|--------------------|----------|------|-----------|----------------------|------------------------|
| 4  |                                       | 50 | selezionat  | c () 0      | inina 😿 Nascondi a | llarme   |      |           | 0.001                | orico Malfunzionamenti |
| 50 | APSI LAB - BASTIA UMBRA               |    | Data.Inicio | Ora         | Data Fine Ora Fine | Tex      | Nome | Categoria | Descrizione          | Stato allarme          |
| G  | LOCOT                                 | 10 | 2012-09-04  | 10:08:18    |                    | Inverter | inde | # Allarme | No communication     | ATTIVO                 |
| 10 | HOME                                  |    | 2012-09-04  | 10:04:08    |                    | inverter | inde | # Allarme | Ro Energy Production | OVITTA                 |
| 0  | ALLARD                                |    |             |             |                    |          |      |           |                      |                        |
|    | INPANTO .                             |    |             |             |                    |          |      |           |                      |                        |
| 0  | DATE DE IMPLIATO<br>ESPORTAZIONE DATE |    |             |             |                    |          |      |           |                      |                        |
| 0  | WEIICAM                               |    |             |             |                    |          |      |           |                      |                        |
| o  | CONFIGURAZIONE<br>INFIMITO            |    |             |             |                    |          |      |           |                      |                        |
|    | · ·                                   |    |             |             |                    |          |      |           |                      |                        |
|    |                                       |    |             |             |                    |          |      |           |                      |                        |
|    | Used Colline: 1                       |    |             |             |                    |          |      |           |                      |                        |

Figura 117 – Schermata della sezione Allarmi

La tabella degli allarmi riporta:

- Data Inizio: riporta la data in cui si è verificato l'allarme
- Ora inizio: riporta l'ora in cui si è verificato l'allarme
- Data Fine: riporta la data in cui l'allarme si è chiuso
- Ora Fine: riporta l'ora in cui l'allarme si è chiuso
- Tipo: riporta la tipologia del dispositivo affetto da allarme
- Nome: riporta il nome del dispositivo affetto da allarme
- Categoria: riporta la categoria di messaggio associato all'evento. Le categorie complessive sono sei e nello specifico
  - Allarme provenienza da inverter, contatore di energia,controllore di stringa (Rif. Cap 3.2.1, 3.2.7, 3.5)
  - Anomalia– provenienza da inverter, contatore di energia, controllore di itivo (Rif. Cap 3.2.1, 3.2.7, 3.5)
  - Allarmi provenienza da dispositivo I/O (Rif. Cap 3.4.2)
  - Anomalia provenienza da dispositivo I/O (Rif. Cap 3.4.2, 3.9))

Evento – provenienza da dispositivo I/O (Rif. Cap 3.4.2, 3.9)

Le differenziazioni, oltre ad essere di tipo identificato, sono di tipo visivo nella colorazione associata all'evento in essere. In rosso si marca un evento di tipo allarme e in giallo un evento di tipo Anomalia

- Descrizione: la descrizione dell'evento in essere fa fede alle classificazioni dello stesso in rispetto dei protocolli di comunicazione proprietari dei dispositivi. L'unico errore generato dall'eSolar è <u>No Communication</u> e <u>No Energy Production</u>. Il <u>No Energy Production</u> verrà attivato dall'eSolar dopo 15 minuti di mancata comunicazione da parte del dispositivo monitorato.
- Stato allarme: riporta se l'allarme/anomalia è attivo rispettivamente di colore rosso oppure giallo

E' possibile visualizzare la cronologia degli allarmi tramite l'apposito tasto *Storico Malfunzionamenti* accedendo cosi alla rispettiva pagina come riportato in Figura 118.

|                     | Storico Malfunzionamenti                  |                |           |                      |                       |
|---------------------|-------------------------------------------|----------------|-----------|----------------------|-----------------------|
| 1                   |                                           |                |           |                      |                       |
|                     | Se selezionato: 🔘 Elimina 😥 Hascondi a    | starme         |           | 0.00.00              | Invitionaments attivi |
| SNAPS LAS - BASTA   | Data Inizio Ora Data Fine Ora Fine        | Too Nome       | Categoria | Descrizione          | State, allarme        |
| C ADMINISTRATOR     | 2013-09-04 10:38.18                       | Inverter index | # Allarme | Re communication     | ATTIVO                |
| C) HOME             | 2013-09-04 10:38:39                       | inverter indm  | # Alfanne | Bs Energy Production | ATTIVO :              |
| 0                   | 2012-09-04 08:48:00 2012-09-04 10:22:44   | inverter india | # Allarma | Ro Energy Production | CHUSO                 |
| E MPANTO            | 2012-09-03 1818:34 2013-09-04 10:22:44    | inverter index | # Allarme | Re communication     | CHUSO                 |
| CO DATI DI MIPUANTO | 2013-09-03 18:07:80 2013-09-03 18:18:23   | inverter indm  | # Atlanne | No communication     | CHIUSO                |
| C WENCH             | 2012-09-02 10:87:16 2012-09-00 18:06:80   | inverter indm  | # Alfanne | No Energy Production | CHUSO                 |
| CONTRAMINONE        | 2013-09-02 10:44:33 2013-09-03 18:08:80   | Inverter index | # Allarmo | Re communication     | CHUSO                 |
| O MPUATO            | 2012-08-00 10:23:12 2013-08-02 10:43:22   | inverter indm  | # Allarme | Ro communication     | CHIUSO                |
|                     | 2012-08-20 10:21:23 2012-08-02 10:43:22   | inverter india | # Alfanne | Bs Energy Production | CHUSO                 |
|                     | D015-08-00 08:48:02 2013-08-00 10:07:29   | inverter indm  | # Allanne | Bo Energy Production | CHIUSO                |
|                     | 2013-08-29 18:37:29 2013-08-30 10:07:29   | inverter indm  | # Atlanne | Bo communication     | CHIUSO                |
| Utenti Online: 1    | 2012-08-29 19:22:27 2012-08-29 19:24:18   | inverter india | # Alfanne | Ro communication     | CHIUSO                |
|                     | 015-08-29 18/12/22 2013-08-29 18/21/18    | Inverter indm  | # Allarmo | Re communication     | CHUSO                 |
|                     | 2013-08-29 18:08:30 2013-08-29 19:11:21   | inverter indm  | # Allarme | Ro communication     | CHIUSO                |
|                     | 013-08-29 18:87:31 2013-08-29 18:04:20    | inverter india | # Altarme | Ro communication     | CHUSO                 |
|                     | 2013-08-29 18:48.50 2013-08-29 18:56:18   | inverter indm  | # Allanne | Re communication     | CHUSO                 |
|                     | D015-08-29 18:42:48 2015-08-29 18:47:27   | inverter indm  | # Allarme | Ro communication     | CHUSO                 |
|                     | D013-08-29 18:25.45 2013-08-29 18:41:37   | inverter indm  | # Alfanne | Ro communication     | CHUSO                 |
|                     | 2012-08-29 16.54.49 2012-08-29 18.24.27   | inverter indes | # Allanne | Bo communication     | CHUSO                 |
|                     | 0 2010-08-29 16:47:59 2010-08-29 16:50:27 | inverter inde  | # Atlanne | Re contrastation     | CHUSO                 |
|                     | D10-00-09 1646.49 2010-08-29 1646.47      | siverter india | A Marine  | Ro contributeration  | CHUSO +               |
|                     |                                           |                | - m -     |                      |                       |

Figura 118 – Storico Malfunzionamenti

<u>Saranno memorizzabili fino ad un massimi di 3000 allarmi</u>. Superato tale limite l'eSolar automaticamente cancellerà gli allarmi in eccesso secondo una regola di tipo FIFO. Premendo sul nome di ogni malfunzionamento è possibile accedere alla pagina grafica del dispositivo affetto da uno stato anomalo. Un tipico esempio è riportato nella Figura 119

| 4                                                                                                    | Storico Malfuncionament<br>Se selezionato: 🕥 Dimina 🐼 Nascondi a                                                                                                    | lame                                         | _                                  | <                                           | > @ Z () ¥   Marrier                                                                 | amenti attivi                    |
|----------------------------------------------------------------------------------------------------|----------------------------------------------------------------------------------------------------|----------------------------------------------|------------------------------------|---------------------------------------------|--------------------------------------------------------------------------------------|----------------------------------|
| earte Fatovaltaico FISSO di Paten                                                                                                    | · Data Inizio Ora Data Fine Ora Fine                                                                                                    | Jac No                                       | 2014                               | Categoria                                   | Canorizione                                                                          | State alarme                     |
| O ADMINISTRATOR                                                                                                    | 2012-09-04 10:28:18                                                                                                    | inverter ind                                 | da                                 | # Allarme                                   | Be-communication                                                                     | ATTIVO                           |
| C HOME                                                                                                    | 2012-09-04 10:26:28                                                                                                    | Inverter ind                                 | da                                 | # Allarme                                   | No-Energy Production                                                                 | ATTIVO                           |
| C ALLAND                                                                                                    | 2013-09-04 08:45:00 2013-09-04 10:22:44                                                                                                    | Inverter ind                                 | dm                                 | # Allarme                                   | No Energy Production                                                                 | CHUSO                            |
| E HEFWARD                                                                                                    | 2012-09-02 18:16:34 2012-09-04 10:22:44                                                                                                    | Invert                                       |                                    | # Allarmo                                   | Re-communication                                                                     | CHIUSO                           |
| CO DATI DI IMPANTO                                                                                                    | 2013-09-03 18:07:03 2013-09-03 18:18:23                                                                                                    | Inv ster its                                 |                                    | # Allarme                                   | No-communication                                                                     | CHIUSO                           |
| Control and an and a second and a second and a secon | 6.11<br>6.11<br>6.000<br>tel revey                                                                                                    | 000<br>                                      |                                    | exfer                                       | 1000<br>1400<br>1400<br>1000<br>1100<br>1100<br>1100                                 |                                  |
|                                                                                                    | 2013-08-02         10:87/16         2013-08-02         10:05:00           2013-08-02         10:44:33         2013-08-03         10:05:00           2013-08-02         10:24:23         2013-08-02         10:45:32           2013-08-03         10:25:12         2013-08-02         10:45:32           2013-08-00         10:21:12         2013-08-02         10:45:32 | Inverter ind<br>Inverter ind<br>Inverter ind | dan<br>dan<br>dan<br>dan<br>0100 + | Allarme     Allarme     Allarme     Allarme | No Energy Production<br>No communication<br>No communication<br>No Energy Production | CHUSO<br>CHUSO<br>CHUSO<br>CHUSO |
|                                                                                                    |                                                                                                    |                                              |                                    |                                             |                                                                                      |                                  |

Figura 119 - Grafico malfunzionamento

# 5.1 NAVIGAZIONE SEZIONE ALLARMI

La sezione allarmi permette una navigazione più approfondita sfruttando i tasti

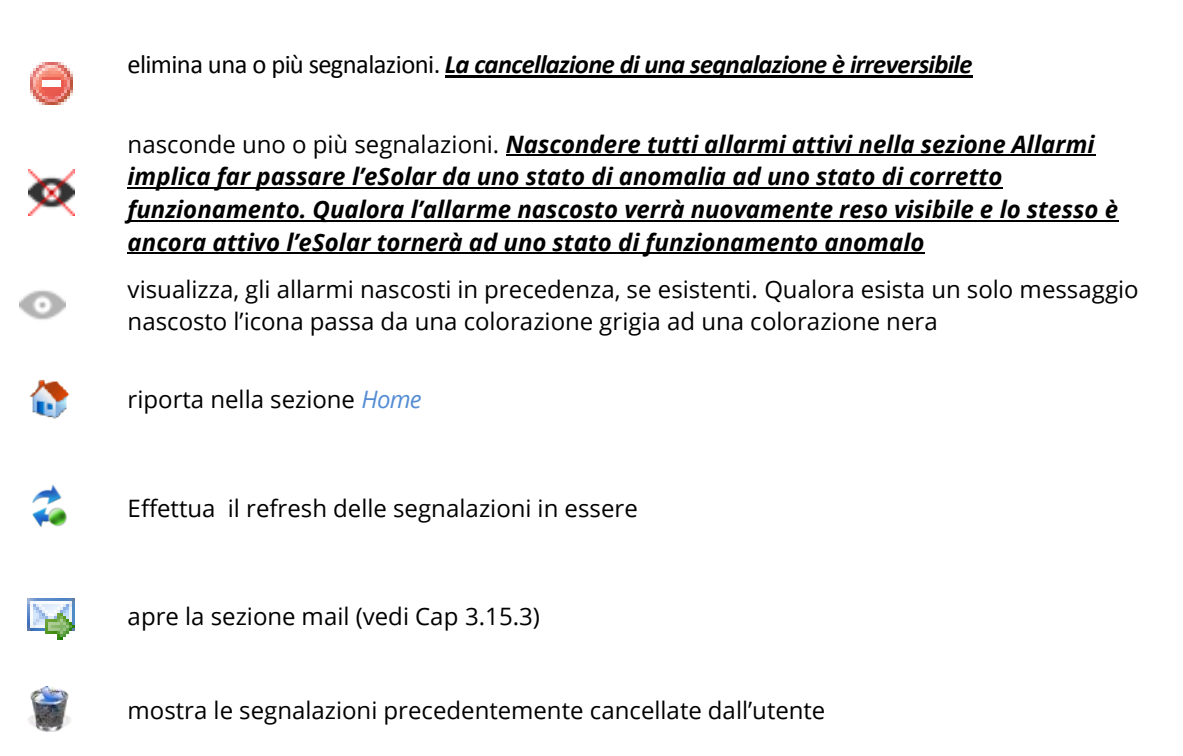

Di seguito riporteremo un flusso logico per la gestione delle segnalazioni di allarme sfruttando la funzione nascondi.

#### Si parte da una situazione come in Figura 120

| Se | selezionat  | io: 🔘 E  | inin Ø     | Nascondi al | larme    |               |           | ○ \$* \$ □ \$\$      | Malfunzionamenti attivi |   |
|----|-------------|----------|------------|-------------|----------|---------------|-----------|----------------------|-------------------------|---|
| •  | Data Inizio | Ora      | Data Fine  | Ora Fine    | Tipo     | Nome          | Categoria | Descrizione          | Stato allarme           | - |
| 10 | 2013-09-19  | 13:10:45 | 2013-09-19 | 13:23:34    | Sensore  | Irraggiamento | # Allarme | No communication     | CHUSO                   |   |
| 13 | 2013-09-19  | 12:36:07 | 2013-09-19 | 12:59:15    | Inverter | indim         | # Allarme | No communication     | CHIUSO                  | ł |
|    | 2013-09-19  | 12:24:58 | 2013-09-19 | 12:59:15    | Sensore  | Irraggiamento | # Allarma | No communication     | CHIUSO                  |   |
|    | 2013-09-19  | 12:15:41 | 2013-09-19 | 12:19:30    | Sensore  | Ivraggiamento | # Allarme | No communication     | CHIUSO                  |   |
| Ø  | 2013-09-16  | 12:33:32 | 2013-09-19 | 12:10:14    | Inverter | indim         | # Allarme | No communication     | CHIUSO                  |   |
|    | 2013-09-16  | 10:13:47 | 2013-09-16 | 12:17:29    | Inverter | indim         | 8 Allarme | No communication     | CHIUSO                  |   |
|    | 2013-09-13  | 09:00:03 | 2013-09-16 | 09:57:45    | Inverter | indim         | # Allarme | No Energy Production | CHIUSO                  |   |
|    | 2013-09-10  | 11:08:23 | 2013-09-16 | 09:57:45    | Inverter | indim         | # Allarme | No communication     | CHIUSO                  |   |
|    | 2013-09-09  | 19:38:41 | 2013-09-10 | 10:47:42    | Inverter | inde          | # Allarme | No communication     | CHIUSO                  |   |
| Ø  | 2013-09-09  | 11)48:07 | 2013-09-09 | 19:23:09    | Inverter | inde          | # Allarme | No communication     | CHIUSO                  |   |
|    | 2013-09-06  | 17:40:29 | 2013-09-09 | 11:32:39    | Inverter | inde          | # Allarme | No communication     | CHIUSO                  |   |
|    | 2013-09-04  | 10:38:18 | 2013-09-06 | 17:22:02    | Inverter | indim         | # Allarme | No communication     | CHIUSO                  |   |
|    | 2013-09-04  | 10:36:39 | 2013-09-06 | 17:22:02    | Inverter | indim         | # Allarme | No Energy Production | CHIUSO                  |   |
|    | 2013-09-04  | 08:45:00 | 2013-09-04 | 10:22:44    | Inverter | indim         | # Allarme | No Energy Production | CHIUSO                  |   |
| Ø  | 2013-09-03  | 18:16:34 | 2013-09-04 | 10:22:44    | Inverter | inde          | # Allarme | No communication     | CHIUSO                  |   |
|    | 2013-09-03  | 18:07:03 | 2013-09-03 | 10:15:23    | Inverter | inde          | # Allarme | No communication     | CHIUSO                  |   |
|    | 2013-09-02  | 10:57:16 | 2013-09-03 | 18:05:50    | Inverter | indim         | # Allarme | No Energy Production | CHIUSO                  |   |
|    | 2013-09-02  | 10:44:33 | 2013-09-03 | 18:05:50    | Inverter | indim         | # Allarme | No communication     | CHIUSO                  |   |
| Ø  | 2013-08-30  | 10:23:12 | 2013-09-02 | 10:43:22    | Inverter | indim         | # Allarme | No communication     | CHIUSO                  |   |
|    | 2013-08-30  | 10:21:23 | 2013-09-02 | 10:43:22    | Inverter | indin         | # Allarme | No Energy Production | CHIUSO                  |   |
| D  | 2013-08-30  | 08:45:02 | 2013-08-30 | 10:07:29    | Inverter | inde          | # Allarme | No Energy Production | CHIUSO                  | - |
|    |             |          |            |             |          | 0100 Þ        |           |                      |                         |   |

Figura 120 – Selezione dei messaggi da cancellare

Andremo a nascondere i primi tre allarmi selezionandolo e cliccando il tasto evidenziato in rosso.

A questo punto l'icona modifica il proprio colore passando da grigio a nero. Vedi icona cerchiata nella Figura 121.

| • | Data Inizio | Ora<br>inizio | Outa Fine  | Ora Fine | Tipp     | Bome          | Categoria | Descrizione          | Stato allarme | ń |
|---|-------------|---------------|------------|----------|----------|---------------|-----------|----------------------|---------------|---|
|   | 2013-09-19  | 12:15:41      | 2013-09-19 | 12:19:30 | Sensore  | Irraggiamento | # Allarme | No communication     | CHIUSO        |   |
|   | 2013-09-16  | 12:33:32      | 2013-09-19 | 12:10:14 | Inverter | invfim        | # Allarme | No communication     | CHIUSO        |   |
|   | 2013-09-16  | 10:13:47      | 2013-09-16 | 12:17:29 | Inverter | invfim        | # Allarme | No communication     | CHIUSO        |   |
|   | 2013-09-13  | 09:00:03      | 2013-09-16 | 09:57:45 | Inverter | india         | # Allarme | No Energy Production | CHIUSO        |   |
|   | 2013-09-10  | 11:08:23      | 2013-09-16 | 09:57:45 | Inverter | inde          | # Allarme | No communication     | CHIUSO        |   |
|   | 2013-09-09  | 19:38:41      | 2013-09-10 | 10:47:42 | Inverter | indim         | # Allarme | No communication     | CHIUSO        |   |
|   | 2013-09-09  | 11:48:07      | 2013-09-09 | 19:23:09 | Inverter | inden         | # Allarme | No communication     | CHIUSO        |   |
|   | 2013-09-06  | 17:40:29      | 2013-09-09 | 11:32:39 | Inverter | invfim        | # Allarme | No communication     | CHIUSO        |   |
|   | 2013-09-04  | 10:38:18      | 2013-09-06 | 17:22:02 | Inverter | indim         | # Allarme | No communication     | CHIUSO        |   |
|   | 2013-09-04  | 10:36:39      | 2013-09-06 | 17:22:02 | Inverter | inde          | Alarme    | No Energy Production | CHIUSO        |   |
|   | 2013-09-04  | 08:45:00      | 2013-09-04 | 10:22:44 | Inverter | inde          | Alarme    | No Energy Production | CHIUSO        |   |
|   | 2013-09-03  | 10:16:34      | 2013-09-04 | 10:22:44 | Inverter | inden         | # Allarme | No communication     | CHIUSO        |   |
|   | 2013-09-03  | 18:07:03      | 2013-09-03 | 18:15:23 | Inverter | inde          | # Allarme | No communication     | CHIUSO        |   |
|   | 2013-09-02  | 10:57:15      | 2013-09-03 | 10:05:50 | Inverter | india         | Alarme    | No Energy Production | CHIUSO        |   |
|   | 2013-09-02  | 10:44:33      | 2013-09-03 | 10:05:50 | Inverter | inde          | Alarme    | No communication     | CHIUSO        |   |
|   | 2013-08-30  | 10:23:12      | 2013-09-02 | 10:43:22 | Inverter | inde          | Alarme    | No communication     | CHIUSO        |   |
|   | 2013-08-30  | 10:21:23      | 2013-09-02 | 10:43:22 | Inverter | indin         | Atame     | No Energy Production | CHIUSO        |   |
|   | 2013-08-30  | 08:45:02      | 2013-08-30 | 10:07:29 | Inverter | india         | # Allarme | No Energy Production | CHIUSO        |   |
|   | 2013-08-29  | 19:37:29      | 2013-08-30 | 10:07:29 | Inverter | india         | # Allarme | No communication     | CHIUSO        |   |
|   | 2013-08-29  | 19:22:27      | 2013-08-29 | 19:36:18 | Inverter | inde          | Alarme    | No communication     | CHIUSO        |   |
|   | 2013-08-29  | 19:12:33      | 2013-08-29 | 19:21:15 | Inverter | inde          | Alarme    | No communication     | CHIUSO        |   |

Figura 121 – modifica colore icona da grigio a nero

Cliccando sopra l'icona avremo una schermata dove in grigio sono riportati le segnalazione precedentemente nascoste.

|   | _           | Ora      | _          |          |          |               |           |                      |               |
|---|-------------|----------|------------|----------|----------|---------------|-----------|----------------------|---------------|
| ٠ | Data Inizio | inizio   | Data Fine  | OraFine  | Lipp     | Nome          | Categoria | Descrizione          | Stato allarme |
|   | 2013-09-19  | 13:10:45 | 2013-09-19 | 13:23:34 | Sensore  | traggiamento  | # Atlarme | No communication     | CHUSO         |
| 2 | 2013-09-19  | 12:36:07 | 2013-09-19 | 12:59:15 | Inverter | india         | Allarma   | No-communication     | CHUSO         |
| 2 | 2013-09-19  | 12:24:58 | 2013-09-19 | 12:59-15 | Sensore  | Irrappiamento | Allarma   | No communication     | CHUSO         |
|   | 2013-09-19  | 12:15:41 | 2013-09-19 | 12:19:30 | Sensore  | traggiamento  | # Allarme | No communication     | CHUSO         |
|   | 2013-09-16  | 12:33:32 | 2013-09-19 | 12:10:14 | Inverter | inde          | 8 Allarme | No communication     | CHIUSO        |
|   | 2013-09-16  | 10:13:47 | 2013-09-16 | 12:17:29 | Inverter | inde          | 8 Allarme | No communication     | CHIUSO        |
|   | 2013-09-13  | 09:00:03 | 2013-09-16 | 09:57:45 | Inverter | inde          | 8 Allarme | No Energy Production | CHIUSO        |
|   | 2013-09-10  | 11:00:23 | 2013-09-16 | 09:57:45 | Inverter | indin         | # Allarme | No communication     | CHUSO         |
|   | 2013-09-09  | 19:38:41 | 2013-09-10 | 10:47:42 | Inverter | indin         | 8 Allarme | No communication     | CHIUSO        |
|   | 2013-09-09  | 11:48:07 | 2013-09-09 | 19:23:09 | Inverter | inde          | 8 Allarme | No communication     | CHIUSO        |
|   | 2013-09-06  | 17:40:29 | 2013-09-09 | 11:32:39 | Inverter | inde          | 8 Allarme | No communication     | CHIUSO        |
|   | 2013-09-04  | 10:38:18 | 2013-09-06 | 17:22:02 | Inverter | inde          | 8 Allarme | No communication     | CHIUSO        |
|   | 2013-09-04  | 10:36:39 | 2013-09-06 | 17:22:02 | Inverter | inde          | # Allarme | No Energy Production | CHIUSO        |
|   | 2013-09-04  | 08:45:00 | 2013-09-04 | 10:22:44 | Inverter | india         | # Allarme | No Energy Production | CHIUSO        |
|   | 2013-09-03  | 18:19:34 | 2013-09-04 | 10:22:44 | Inverter | indim         | # Allarme | No communication     | CHIUSO        |
|   | 2013-09-03  | 18:07:03 | 2013-09-03 | 18:15:23 | Inverter | inde          | # Allarme | No communication     | CHUSO         |
|   | 2013-09-02  | 10:57:16 | 2013-09-03 | 18:05:50 | Inverter | inde          | # Allarme | No Energy Production | CHIUSO        |
|   | 2013-09-02  | 10:44:33 | 2013-09-03 | 18:05:50 | Inverter | inde          | # Allarme | No communication     | CHIUSO        |
|   | 2013-08-30  | 10:23:12 | 2013-09-02 | 10:43:22 | Inverter | inde          | # Allarme | No-communication     | CHIUSO        |
|   | 2013-08-30  | 10:21:23 | 2013-09-02 | 10:43:22 | Inverter | inde          | # Allarme | No Energy Production | CHUSO         |
|   | 2013-08-30  | 08:45:02 | 2013-08-30 | 10:07:29 | Inverter | inde          | # Allarme | No Energy Production | CHIUSO        |

Figura 122 – apertura dei messaggi e individuazione dei messaggi precedentemente cancellati e recupero degli stessi

Selezionando le segnalazioni in grigio e cliccando sopra l'icona cerchiato in rosso riporteremo le segnalazioni precedentemente nascoste nella pagina di *Storico Malfunzionamenti* o *Allarmi*. Vedi Figura 123

| Se | selezionat  | o: 🔘 El       | imina 👳    | Nascondi a | llarme   |               |           | <ul> <li>○ ✿ ☆ □ ¥</li> <li>□</li> </ul> | Malfunzionamenti attivi |    |
|----|-------------|---------------|------------|------------|----------|---------------|-----------|------------------------------------------|-------------------------|----|
| •  | Data Inizio | Ora<br>inizio | Data Fine  | Ora Fine   | Tipp     | Nome          | Categoria | Descrizione                              | Stato allarme           | ŕ  |
|    | 2013-09-19  | 13:10:45      | 2013-09-19 | 13:23:34   | Sensore  | trappiamento  | # Allarme | No communication                         | CHIUSO                  |    |
|    | 2013-09-19  | 12:36:07      | 2013-09-19 | 12:59:15   | Inverter | indim         | # Allarme | No communication                         | CHIUSO                  | 1  |
| 2  | 2013-09-19  | 12:24:58      | 2013-09-19 | 12:59:15   | Sensore  | traggiamento  | # Atlarme | No communication                         | CHIUSO                  |    |
|    | 2013-09-19  | 12:15:41      | 2013-09-19 | 12:19:30   | Sensore  | Irrapgiamento | # Allarme | No communication                         | CHIUSO                  |    |
|    | 2013-09-16  | 12:33:32      | 2013-09-19 | 12:10:14   | Inverter | indim         | # Allarme | No communication                         | CHIUSO                  |    |
| 2  | 2013-09-16  | 10:13:47      | 2013-09-16 | 12:17:29   | Inverter | indim         | # Allarme | No communication                         | CHIUSO                  |    |
|    | 2013-09-13  | 09:00:03      | 2013-09-16 | 09:57:45   | Inverter | indim         | # Allarme | No Energy Production                     | CHIUSO                  |    |
|    | 2013-09-10  | 11:00:23      | 2013-09-16 | 09:57:45   | Inverter | inde          | # Allarme | No communication                         | CHIUSO                  |    |
| Ø  | 2013-09-09  | 19:30-41      | 2013-09-10 | 10:47:42   | Inverter | inde          | # Allarme | No communication                         | CHIUSO                  |    |
| 2  | 2013-09-09  | 11:48:07      | 2013-09-09 | 19:23:09   | Inverter | indim         | # Allarme | No communication                         | CHIUSO                  |    |
|    | 2013-09-06  | 17:40:29      | 2013-09-09 | 11:32:39   | Inverter | indim         | # Allarme | No communication                         | CHIUSO                  |    |
|    | 2013-09-04  | 10:38:18      | 2013-09-06 | 17:22:02   | Inverter | indim         | # Allarme | No communication                         | CHIUSO                  |    |
| 2  | 2013-09-04  | 10:36:39      | 2013-09-06 | 17:22:02   | Inverter | indim         | # Allarme | No Energy Production                     | CHIUSO                  |    |
| 2  | 2013-09-04  | 00:45:00      | 2013-09-04 | 10:22:44   | Inverter | inde          | # Allarme | No Energy Production                     | CHIUSO                  |    |
|    | 2013-09-03  | 10:16:34      | 2013-09-04 | 10:22:44   | Inverter | indim         | # Allarme | No communication                         | CHIUSO                  |    |
|    | 2013-09-03  | 18:07:03      | 2013-09-03 | 10:15:23   | Inverter | indim         | # Allarme | No communication                         | CHIUSO                  |    |
|    | 2013-09-02  | 10:57:16      | 2013-09-03 | 18:05:50   | Inverter | indim         | # Allarme | No Energy Production                     | CHIUSO                  |    |
|    | 2013-09-02  | 10:44:33      | 2013-09-03 | 18:05:50   | Inverter | inde          | # Allarme | No communication                         | CHIUSO                  |    |
|    | 2013-08-30  | 10:23:12      | 2013-09-02 | 10:43:22   | Inverter | indim         | # Allarme | No communication                         | CHIUSO                  |    |
| 0  | 2013-08-30  | 10:21:23      | 2013-09-02 | 10:43:22   | Inverter | indim         | # Allarme | No Energy Production                     | CHIUSO                  |    |
| 27 | 2013-08-30  | 08:45:02      | 2013-08-30 | 10:07:29   | Inverter | inde          | Allarme   | No Energy Production                     | CHIUSO                  | ١, |

Figura 123 – Visualizzazione dei messaggi recuperati

Per default la navigazione delle segnalazioni prevede una visualizzazione di 100 segnalazioni alla volta, consultabile previo navigatore posto nella parte inferiore della tabella (vedi cerchiato rosso in Figura 123). Effettuando un ordinamento, per uno dei campi della tabella, automaticamente la visualizzazione delle segnalazioni passerà da un valore massimo di 100 ad un valore massimo corrispondente a tutti le segnalazioni storicizzate nell'eSolar, e comunque non superiore a 3000. Vedi Figura 124

| Se selezionato: 🕲 Elimina 🐱 Nascondi    | allarme               | 0 8                 | 🔹 🖙 🖉 🛛 Mafunzionamenti attivi |
|-----------------------------------------|-----------------------|---------------------|--------------------------------|
| Data Inizio Ora Data Fine Ora Fine      | Lipo Nome             | Categoria Descrizi  | ane Stato allarme              |
| 2013-09-19 13:10:45 2013-09-19 13:23:34 | Sensore Irraggiamento | Allarme No comm     | inication CHIUSO               |
| 2013-09-19 12:36:07 2013-09-19 12:59:15 | Inverter india        | Allarme No comm     | mication CHIUSO                |
| 2013-09-19 12:24:58 2013-09-19 12:59:15 | Sensore Imaggiamento  | # Allarme No comm   | mication CHIUSO                |
| 2013-09-19 12:15:41 2013-09-19 12:19:30 | Sensore Irraggiamento | # Allarme No comm   | misation CHIUSO                |
| 2013-09-16 12:33:32 2013-09-19 12:10:14 | Inverter infin        | # Allarme No comm   | mication CHIUSO                |
| 2013-09-16 10:13:47 2013-09-16 12:17:29 | Inverter indin        | # Allarme No comm   | mication CHIUSO                |
| 2013-09-13 09:00:03 2013-09-16 09:57:45 | Inverter india        | # Allarme No Energy | Production CHIUSO              |
| 2013-09-10 11:08:23 2013-09-16 09:57:45 | Inverter india        | # Alianne No comm   | mication CHIUSO                |
| 2013-09-09 19:38:41 2013-09-10 10:47:42 | Inverter infin        | # Allarme No comm   | misation CHIUSO                |
| 2013-09-09 11:48:07 2013-09-09 19:23:09 | Inverter infin        | # Allarme No comm   | misation CHIUSO                |
| 2013-09-06 17:40:29 2013-09-09 11:32:39 | Inverter india        | # Allarme No comm   | mication CHIUSO                |
| 2013-09-04 10:38:18 2013-09-06 17:22:02 | Inverter india        | # Allarme No comm   | mication CHIUSO                |
| 2013-09-04 10:36:39 2013-09-06 17:22:02 | Inverter indin        | # Alianne No Energy | Production CHIUSO              |
| 2013-09-04 08:45:00 2013-09-04 10:22:44 | Inverter india        | # Allarme No Energy | Production CHIUSO              |
| 2013-09-03 18:16:34 2013-09-04 10:22:44 | Inverter india        | # Allarme No comm   | misation CHIUSO                |
| 2013-09-03 18:07:03 2013-09-03 18:16:23 | Inverter india        | Allarme No comm     | mication CHIUSO                |
| 2013-09-02 10:57:16 2013-09-03 18:05:50 | Inverter india        | # Allarme No Energy | Production CHIUSO              |
| 2013-09-02 10:44:33 2013-09-03 18:05:50 | Inverter india        | Alianne No comm     | mication CHIUSO                |
| 2013-08-30 10:23:12 2013-09-02 10:43:22 | Inverter india        | # Allarme No comm   | mication CHIUSO                |
| 2013-08-30 10:21:23 2013-09-02 10:43:22 | Inverter india        | # Allarme No Energy | Production CHIUSO              |
| 2013-08-30 08:45:02 2013-08-30 10:07:29 | Inverter infin        | Allarme No Energy   | Production CHIUSO              |

Figura 124 - Ordinamento segnalazioni

# 6 IMPIANTO

| inter d | 804,900 KW                |             | MP1017                                                                                               | 0       | レ       | GRUP    | 11    |    | 10     | RTER |        | STR       | NOHE    |       | 3E) 0-21   0 | 30.0-16 |     |        |         |           |
|---------|---------------------------|-------------|----------------------------------------------------------------------------------------------------|---------|---------|---------|-------|----|--------|------|--------|-----------|---------|-------|--------------|---------|-----|--------|---------|-----------|
| G       | LOGOUT<br>ADMINISTRATOR   | 6           | Oggi                                                                                                 | 0       | iom.    |         |       |    |        |      | 0      | llensile  | Set     | embre | ₩ 201        | 3 ¥     | O A | nnuale | 201     | 3 🖤       |
| 0       | HOME                      |             | Potenza                                                                                              | (KIM)   | Ene     | rgia (k | who ( | Re | ndimer | nto  |        |           |         |       |              |         |     | Visual | izza Gr | nfici     |
| Θ       | CINARITO                  | E           | Visualiza                                                                                            | a Poten | sa Mode | 6 PV    |       |    |        | (DAD | PROVEN | IENTI DAL | L INVER | TER)  |              |         |     |        |         |           |
|         | ESPORTAZIONE DATI         |             |                                                                                                    |         |         |         |       |    |        | •    | 16     | 09/2013   | )       | E.    |              |         |     | ÐL.    | Prodot  | ac 0,0 kV |
| 6       | WEBCAM                    |             | 0.21                                                                                                 | _       | _       | _       | _     | _  | _      | -    | -      | _         | _       |       | _            | _       | -   | _      | _       | _         |
| 0       | CONFIGURAZIONE<br>IMPANTO |             | 0.19<br>0.18<br>0.17<br>0.16<br>0.15<br>0.14<br>0.13                                                 |         |         |         |       |    |        |      |        |           |         |       |              |         |     |        |         |           |
|         | Ulenti Online: 1          | Potenza (kW | 0.12<br>0.13<br>0.09<br>0.08<br>0.07<br>0.06<br>0.05<br>0.05<br>0.04<br>0.03<br>0.02<br>0.02<br>0.03 |         |         |         |       |    |        |      |        |           |         |       |              |         |     |        |         |           |
|         |                           |             | 8.                                                                                                   | 8 .     | 8       | 8       |       | §  | ·8 · · | 8 .  | 8 .    | 8         | · . 8   |       | ·8 · ·       | ·8 · ·  | .8  | ·8 · · | .8.     |           |

La sezione Impianto è adibita alla visualizzazione grafica di tutti i dispositivi monitorati dall'eSolar.

Figura 125 - Grafici dati di produzione

La pagina è suddivisa in (vedi Figura 125):

- *Efficienza (opzionale):* mostra l'andamento dell'efficienza energetica dell'interno impianto. Per una corretta visualizzazione del dato di efficienza far riferimento al Cap. 3.5
- *Produzione*: mostra l'andamento della produzione complessiva dell'impianto. La stessa sarà influenzata dalla selezione di provenienza dati come riportato nel capitolo 3.1
- *Contatori di energia*: sezione dedicata alla visualizzazione dei dati provenienti dai contatori di energia
- Sensori: riporta la visualizzazione dei sensori
- Oggetti KNX: riporta la visualizzazione degli oggetti KNX
- Protezioni: riporta la visualizzazione delle protezioni di interfaccia
- Prestazioni: riposta la visualizzazione delle prestazioni di impianto
- Analisi di prestazioni: riporta la visualizzazione dei gruppi precedentemente configurati come riportato nel Cap. 3.2.4. <u>La pagina non mostrerà alcun dato se non è presente alcun gruppo</u> <u>inverter</u>
- *Economico*: riporta l'andamento economico dell'impianto in relazione al tipo di incentivazione selezionata

# 6.1 PRODUZIONE - EFFICIENZA (Opzionale)

A seguire la schermata di Efficienza. Far riferimento al Cap. 3.5 per la configurazione dei *Contatori di Energia* 

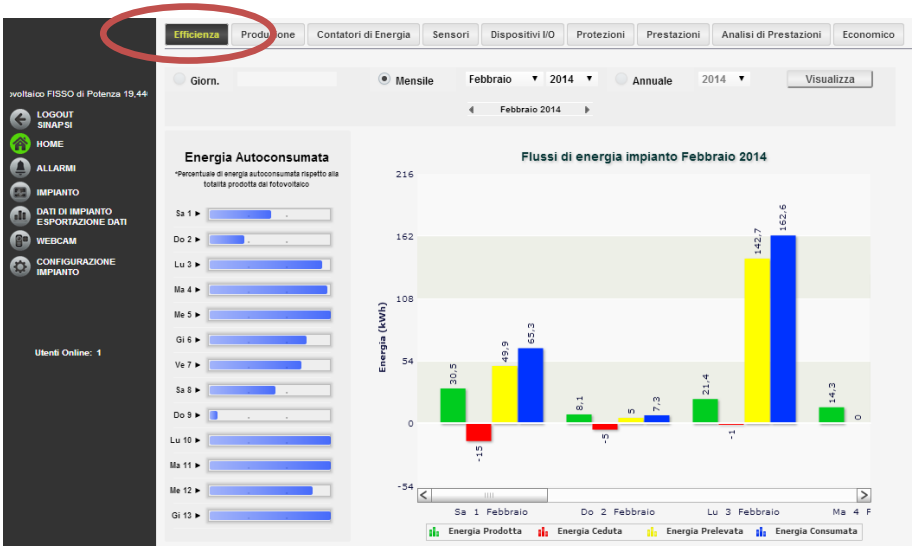

Figura 126 - Efficienza (Opzionale)

La pagina è suddivisa in due sezioni:

- 1. -Navigatore:
  - Giornaliero: mostra l'andamento giornaliero delle energie E1, E2 ed E3 (se configurate sotto la sezione Contatori, Cap. 3.5) del giorno selezionato. Per la scelta del giorno fare uso dell'apposito calendario e premere *Visualizza Grafici*. La campionatura ha intervallo di 15 minuti. Il valore della potenza è mediato fra tutti i campioni validi presi nell'arco dei 15 minuti mentre l'energia è calcolata come integrale della potenza. La barra della percentuale riporta la quantità di energia auto consumata in loco.

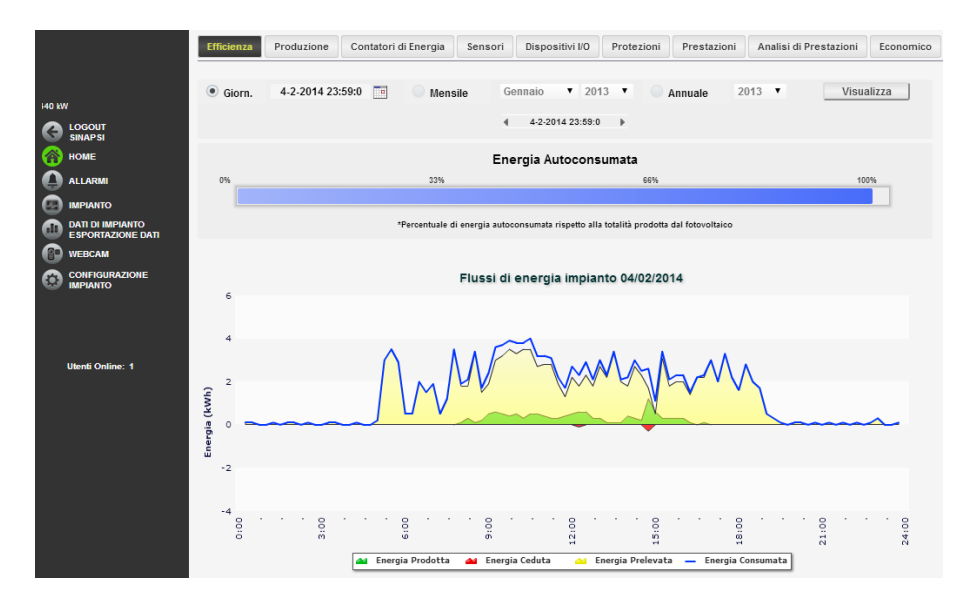

 Mensile: mostra le energie E1, E2 ed E3 prodotte in ogni giorno nel mese selezionato come differenziale del valore massimo e del valore minimo storicizzato al quarto d'ora dall'eSolar per ogni giorno. Per la scelta del mese fare uso dell'apposito calendario e premere Visualizza Grafici.

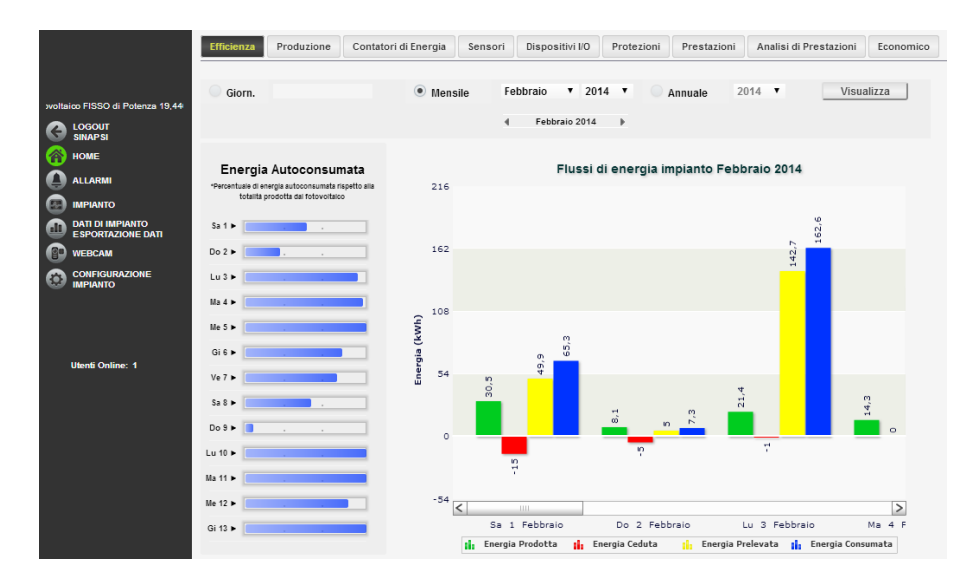

 Annuale: mostra le energie E1, E2 ed E3 prodotte in ogni mese come differenziale tra il valore dell'ultimo giorno del mese e del primo giorno del mese nell'anno selezionato. Per la scelta dell'anno fare uso dell'apposito calendario. e premere Visualizza Grafici.

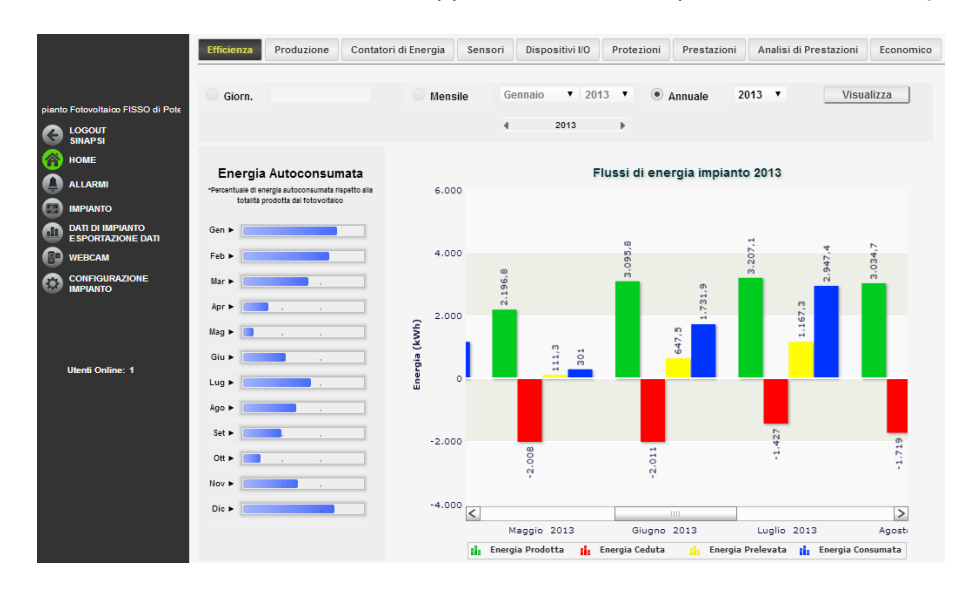

2. -Grafico:

Nell'asse delle ascisse (X) è riportato il tempo e a seconda del tipo di visualizzazione scelta (giornaliera, mensile, annuale), avremo la relativa grandezza (ore, giorni, mesi). Nell'asse delle ordinate (Y) è presente l'energia [kWh]

#### Visualizzazione del valore nel grafico

Posizionandosi con il mouse sopra la funzione del grafico viene mostrato un riquadro che riporta: il tipo di grandezza, la data di riferimento e il relativo valore espresso nell'unità di misura riportata nell'asse Y.

#### Esportazione dati dal grafico

Cliccando con il tasto destro all'interno dell'area del grafico si apre il menu a tendina mostrato in Figura 129.

Print Chart

Copy data to clipboard

Impostazioni...

Impostazioni globali... Informazioni su Adobe Flash Player 12.0.0.44...

Figura 127 - Esportazione dati dal grafico

Cliccare con il tasto sinistro su Copy data to clipboard. Aprire un qualsiasi foglio elettronico e incollare i dati.

#### Stampa del grafico

Cliccare con il tasto sinistro su "Print Chart"; selezionare la stampante e premere il tasto *Stampa*.

Qualora l'eSolar risulti spento o in uno stato di malfunzionamento i dati non verranno memorizzati. Non è possibile recuperare i dati non acquisiti. Contattare il Customer Care qualora si presentasse tale problematica.

# 6.2 PRODUZIONE - IMPIANTO

A seguire la schermata di *Produzione* (Figura 128).

|                        | Produzione Constori di Energia                                                                                                    | Sensori Oggetti KNX | Protezioni                 | Prestazioni | Analisi di Prestazioni | Economico       |
|------------------------|----------------------------------------------------------------------------------------------------|---------------------|----------------------------|-------------|------------------------|-----------------|
| wrga 864,960 kW        | MPWITO GRUPPI                                                                                                    | INVESTER            | STRIPUGHE                  | CEI 8-21 1  | CEI 0-96               |                 |
| C LOSOUT ADMINISTRATOR | @ Oggi 🔿 Giorn.                                                                                                    | © 16                | ensile Sett                | embre 💌 20  |                        |                 |
| HOME                   | Potenza (kW) Cenergia (kWh)                                                                                                    | Rendimento          |                            | (           | Visualizz              | Grafici         |
|                        | Visualizza Potenza Moduli PV                                                                                                    | ( DATI PROVENIE     | INTI DALL INVER            | (R)         |                        |                 |
| ESPORTAZIONE DATI      |                                                                                                    | 4 16/0              | 92913 >                    |             | EN. Pro                | dotta: 0,0 kill |
| THE THE CAM            | 0.21                                                                                                    |                     |                            |             |                        |                 |
|                        | 0.18<br>0.17<br>0.16<br>0.15<br>0.14<br>© 0.13                                                                                                    |                     |                            |             |                        |                 |
| Ulenti Online: 1       | 0.02<br>0.11<br>0.11<br>0.09<br>0.09<br>0.05<br>0.05 |                     |                            |             |                        |                 |
|                        | 3+00 <sup>4</sup>                                                                                                    | 10,000              | 13/00                      | 15,000      | 17,100                 | 21,100          |
|                        |                                                                                                    | E Potence (         | Tempo<br>Irogata dal Droji | enta (kw)   |                        |                 |

Figura 128 - Grafici dati di produzione

La pagina è suddivisa in due sezioni:

- 3. -Navigatore:
  - Oggi: mostra l'andamento o della potenza o dell'energia o del rendimento del giorno attuale. La campionatura ha intervallo di 15 minuti. Il valore è mediato fra tutti i campioni validi presi nell'arco di 15 minuti.
  - Giornaliero: mostra l'andamento giornaliero o della potenza o dell'energia o del rendimento del giorno selezionato. Per la scelta del giorno fare uso dell'apposito calendario e premere Visualizza Grafici. La campionatura ha intervallo di 15 minuti. Il valore della potenza è mediato fra tutti i campioni validi presi nell'arco dei 15 minuti mentre l'energia è calcolata come integrale della potenza.
  - *Mensile*: mostra l'energia prodotta in ogni giorno nel mese selezionato come differenziale del valore massimo e del valore minimo storicizzato al quarto d'ora dall'eSolar per ogni giorno. Per la scelta del mese fare uso dell'apposito calendario e premere *Visualizza Grafici.*
  - *Annuale*: mostra l'energia prodotta in ogni mese come differenziale tra il valore dell'ultimo giorno del mese e del primo giorno del mese nell'anno selezionato. Per la scelta dell'anno fare uso dell'apposito calendario. e premere *Visualizza Grafici.*
- 4. -Grafico:

Nell'asse delle ascisse (X) è riportato il tempo e a seconda del tipo di visualizzazione scelta (giornaliera, mensile, annuale), avremo la relativa grandezza (ore, giorni, mesi). Nell'asse delle ordinate (Y) è presente o la potenza [kW] o l'energia [kWh] o il Rendimento con un fondo scala opportunamente dimensionato in base alla potenza di picco inserito nella sezione Dati impianto. Vedi Cap 3.1.1.

In alto a destra del grafico si riporta l'energia totale prodotta dall'impianto nel periodo selezionato.

#### Visualizzazione del valore nel grafico

Posizionandosi con il mouse sopra la funzione del grafico viene mostrato un riquadro che riporta: il tipo di grandezza, la data di riferimento e il relativo valore espresso nell'unità di misura riportata nell'asse Y.

#### *Esportazione dati dal grafico*

Cliccando con il tasto destro all'interno dell'area del grafico si apre il menu a tendina mostrato in Figura 129.

|    | Print Chart                                  |
|----|----------------------------------------------|
|    | Copy data to clipboard                       |
|    | Impostazioni                                 |
|    | Impostazioni globali                         |
|    | Informazioni su Adobe Flash Player 12.0.0.44 |
| Fi | gura 129 - Esportazione dati dal grafico     |

Cliccare con il tasto sinistro su Copy data to clipboard. Aprire un qualsiasi foglio elettronico e incollare i dati.

#### Stampa del grafico

Cliccare con il tasto sinistro su "Print Chart"; selezionare la stampante e premere il tasto Stampa.

### Qualora l'eSolar risulti spento o in uno stato di malfunzionamento i dati non verranno memorizzati. Non è possibile recuperare i dati non acquisiti. Contattare il Customer Care qualora si presentasse tale problematica.

## 6.3 PRODUZIONE - INVERTER

Selezionando *Inverter* si ha la seguente schermata (Figura 130)

|                    | Productore Co       | etaleri di Energ | pia Sansori      | Oceant KNO      | C Protection    | Prestation      | Analisi di I    | Prestazioni      | Economico                                                                          |      |
|--------------------|---------------------|------------------|------------------|-----------------|-----------------|-----------------|-----------------|------------------|------------------------------------------------------------------------------------|------|
| 3985, 110 KW       | annaetto            |                  |                  | -               | シ               | e (1.08         | 0.00045         |                  |                                                                                    |      |
| C LOSOUT LA        | P oggi              | Giornatiero      |                  |                 | 0.              | tenste 3ri      | terrbre (*) 2   | e13              | C Annuale                                                                          | 2013 |
|                    | Belezione Inverte   | - 1vili          |                  | 2               |                 |                 |                 | -                | Grafici                                                                            |      |
|                    |                     |                  | VINLO            | RI ISTANTANEI D | 000104109301    | IS ORA ULTIMO O | AMPIONE 18:08   |                  |                                                                                    |      |
| Elform service (AT | Nome inverter       | Terrane AC (15)  | Converse AC (24) | Polenze AC (NI) | factors (C. (V) | Corrects DC (M) | Printer IX (10) | Containing (MVM) | -                                                                                  | CNE  |
| D ARBOYN           | Sector A: ADD       |                  | 4000             |                 |                 |                 |                 |                  | 1.08                                                                               | 1075 |
|                    | Sector & Module 1   | -                | 114,154,100      | 10076           |                 | 394             | 100008          | WIT20204         | 08                                                                                 | 100% |
|                    | Sector & Module 2   | ***              | 100,000,070      | 202638          | 361             | 301             | 201013          | 304716368        | (H.                                                                                | 1075 |
|                    | Sector B. ACO       |                  | 1540             |                 |                 |                 |                 |                  | - Frank inv State                                                                  | 100% |
|                    | Sector & Module 1   | -                | 168,557,599      |                 | .508            | - 304           |                 | 362542728        | 04.                                                                                | 100% |
| Utent Online: 2    | Sector & Module 2   | -                | 10070512         | 200600          | 500             | 300             | 187210          | 301001000        | 04                                                                                 | 105  |
|                    | Sector & Hodule 3   | 647,662,605      |                  |                 | ्व              | £.,             |                 | 256742762        | - Ecouring (EFRE) M<br>- Sin Prevamenters<br>- No Prevamenters<br>- OC Switch Open | 1075 |
|                    | Sector B: Module 4  |                  | monate           | 200730          | 558             | 30              | 210046          | Services         | CH.                                                                                | 1075 |
|                    | Sector C: ACO       | 899              | 8,07             |                 |                 |                 |                 |                  | CR.                                                                                | 1075 |
|                    | Sector C: Module 1  | 007,002,003      | 110,000,001      | 210400          | 0.000           | - 107           |                 | 20200000         | 08                                                                                 | 1005 |
|                    | Sector C Module 2   | -                | 100,027,127      | 110010          | -               | 279             | 112734          | 2242917104       | OK .                                                                               | 100  |
|                    | Sector D: ACO       |                  | 6410             |                 |                 |                 |                 |                  | 08                                                                                 | 1075 |
|                    | Sector D: Module 1  | -                | 105,500,500      | 171244          | 518             | 364             | 1/1/14          | NUMBER           | 04                                                                                 | 100  |
|                    | Sector D: Module 2  | -                | 117,955,935      | 100042          | 867             | - 141           | 100900          | 2808234903       | 08                                                                                 | 1075 |
|                    | Swetter D: Module D | -                | 125,022403       | parter.         | 304             | 376             | 210788          | 387398429        | 04                                                                                 | 1075 |

Figura 130 - Maschera elenco inverter

I campi in tempo reale visualizzati sono:

- Nome Inverter: nome dato all'inverter
- Tensione AC [V]: tensione AC
- *Corrente AC [A]*: Corrente AC
- Potenza AC [kW]: potenza AC
- Tensione DC [V]: tensione DC
- Corrente DC [A]: corrente DC
- Potenza DC [kW]: potenza DC
- *Contatore [kWh]*: energia totale prodotta
- Stato: stato dell'inverter. Se OK il dispositivo presenta uno stato normale di funzionamento
- CSQ: qualità del segnale. Il parametro è calcolato come rapporto fra numero di tentativi di richiesta dati su numero massimo di tentativi (fisso ad un valore di 15 tentativi)
La pagina è suddivisa in due sezioni:

- 1. -Navigatore:
  - *Oggi:* mostra l'andamento o della potenza o dell'energia o del rendimento del giorno attuale. La campionatura ha intervallo di 15 minuti. Il valore è mediato fra tutti i campioni validi presi nell'arco di 15 minuti.
  - Giornaliero: mostra l'andamento giornaliero o della potenza o dell'energia o del rendimento del giorno selezionato. Per la scelta del giorno fare uso dell'apposito calendario e premere Visualizza Grafici. La campionatura ha intervallo di 15 minuti. Il valore della potenza è mediato fra tutti i campioni validi presi nell'arco dei 15 minuti mentre l'energia è calcolata come integrale della potenza.
  - *Mensile*: mostra l'energia prodotta in ogni giorno nel mese selezionato come differenziale del valore massimo e del valore minimo storicizzato al quarto d'ora dall'eSolar per ogni giorno mentre per la potenza si riporta il valor massimo giornaliero. Per la scelta del mese fare uso dell'apposito calendario e premere *Visualizza Grafici.* Vedi Figura 131.
  - *Annuale*: mostra l'energia prodotta in ogni mese nell'anno selezionato come differenziale tra del valore dell'ultimo giorno del mese e del primo giorno del mese nell'anno selezionato mentre per la potenza si riporta il valor massimo mensile. Per la scelta dell'anno fare uso dell'apposito calendario e premere *Visualizza Grafici*.
- 2. -Grafico:

Nell'asse delle ascisse (X) è riportato il tempo e a seconda del tipo di visualizzazione scelta (giornaliera, mensile, annuale), avremo la relativa grandezza (ore, giorni, mesi). Nell'asse delle ordinate (Y) è presente o la potenza [kW] o l'energia [kWh] o il Rendimento con un fondo scala opportunamente dimensionato in base alla potenza di picco inserito nella sezione Dati impianto. Vedi Cap 3.1.1.

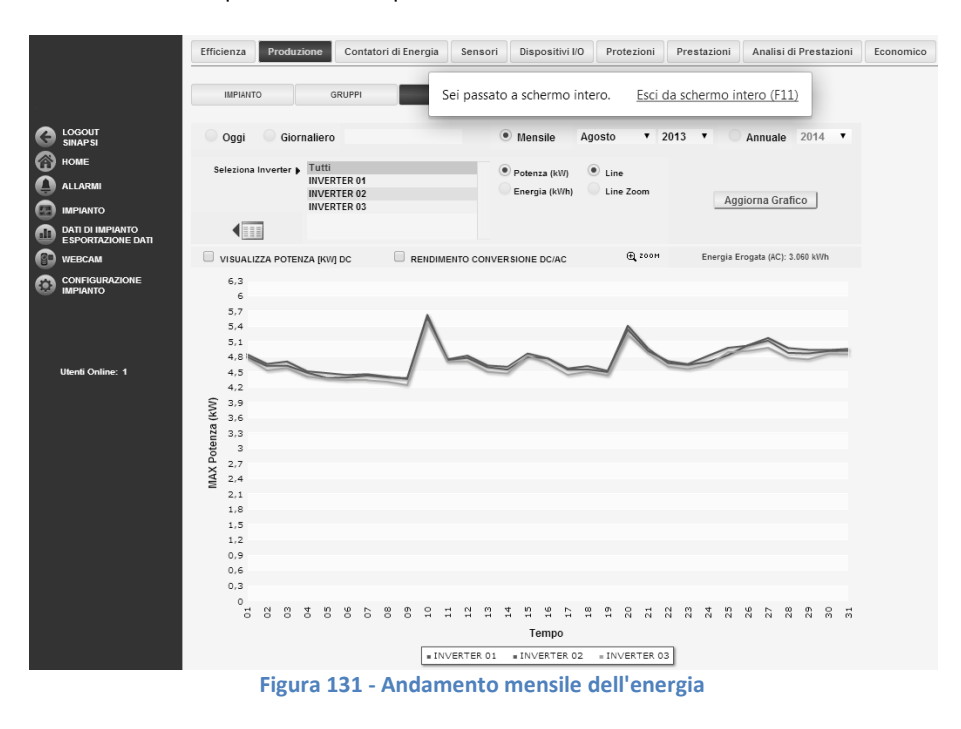

Con la selezione di *Oggi* o *Dati Giornalieri* si aprirà il menù a tendina per la scelta dell'inverter o la totalità degli inverter (*tutti*) da visualizzare. Selezionata la voce desiderata nel campo inverter premere il tasto *Aggiorna Grafici*. Compariranno, oltre al grafico, i tasti di scelta sul tipo di grandezza da visualizzare, quali: *Potenza[kW]* o *Energia[kWh]* in modalità *Line* o *Line Zoom*. Selezionando per esempio tutti gli inverter otterremo un grafico come segue (Figura 132 in modalità *Line* e Figura 133 in *Line Zoom*).

|                                              | MANANTO GRUPPE AVERTER STRINGE CEI 1/211/CEI 9 16             |     |
|----------------------------------------------|---------------------------------------------------------------|-----|
| tako 11550 di Polenza 2005,160               |                                                               |     |
| CO LOODUT                                    | Opgi O Giornaliero O Mensile Settembre + 2013 + O Annuale 20  | 013 |
| HOME                                         | Selectiona Invester > 201                                     |     |
| A HARD                                       | Sector & Module 1 Differenzia (kith) Cline Zoom               |     |
| A 100 100                                    | Sector & Module 2 Aggiorna Grafico                            |     |
| COLOR DI DI DI DI DI DI DI DI DI DI DI DI DI |                                                               |     |
| ESPORTADIONS. 17                             | VIEW LITE POTENTE POW DC REMOVEMENTS CONVERSIONE DCIAC & MICE |     |
| WINGON                                       |                                                               |     |
|                                              | 40                                                            |     |
|                                              | 340                                                           |     |
|                                              | 345                                                           |     |
|                                              | 241                                                           |     |
|                                              | 201                                                           |     |
| Utenti Online: 2                             | 201                                                           |     |
|                                              | 244                                                           |     |
|                                              | 340                                                           |     |
|                                              | 8 241                                                         |     |
|                                              | 8, 200                                                        |     |
|                                              | 1 200                                                         |     |
|                                              | £ 18                                                          |     |
|                                              | 10                                                            |     |
|                                              | 11                                                            |     |
|                                              | 10                                                            |     |
|                                              |                                                               |     |
|                                              |                                                               |     |
|                                              |                                                               |     |
|                                              | :                                                             |     |
|                                              |                                                               |     |

Figura 132 - Potenza erogata - tutti gli inverter in modalità Line

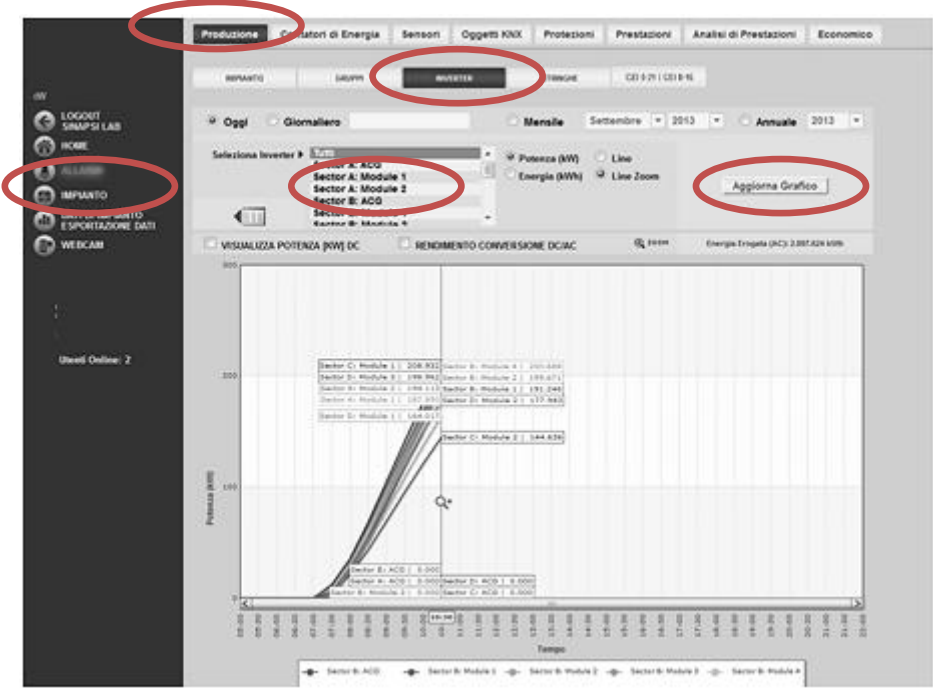

Figura 133 - Potenza erogata - tutti gli inverter in modalità Line Zoom

La modalità *Line Zoom* permette la finestrature di una sezione del grafico, in questo caso delle potenze erogate da tutti gli inverter, selezionabile tenendo premuto il cursore del mouse sopra il grafico visualizzato (Vedi Figura 133).

Il confronto tra gli andamenti di produzione dei vari inverter consente con facilità di individuare eventuali anomalie di produzione presenti in impianto.

Per la sezione inverter è sempre possibile spuntare, e di conseguenza graficare, il valore della *Potenza in DC* e il *Rendimento della conversione DC/AC*.

Visualizzazione della Potenza [kW] DC, Figura 134, in modalità Line Zoom

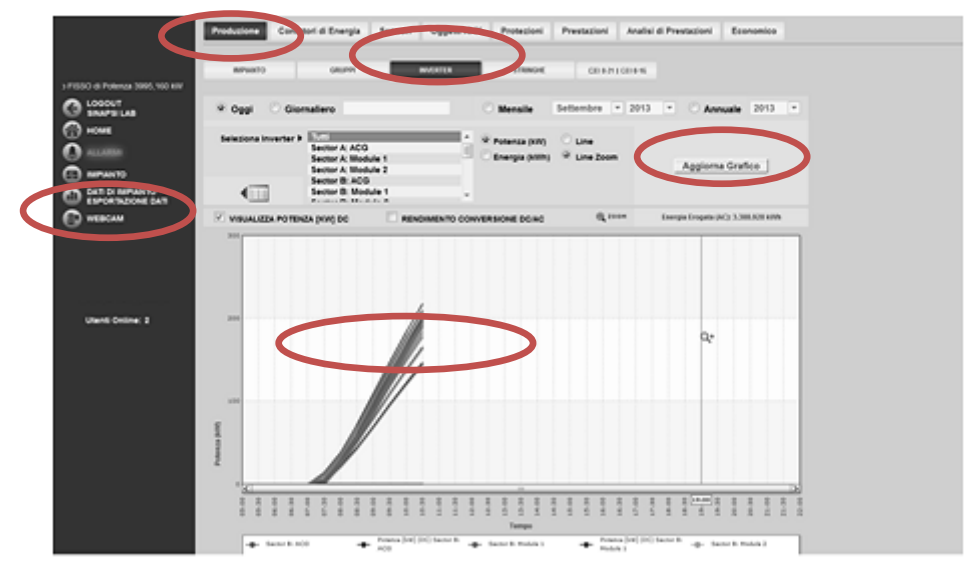

Figura 134 - Grafico Visualizza Potenza [kW] DC

Visualizzazione del *Rendimento Conversione DC/AC*, Figura 135, in modalità *Line Zoom* 

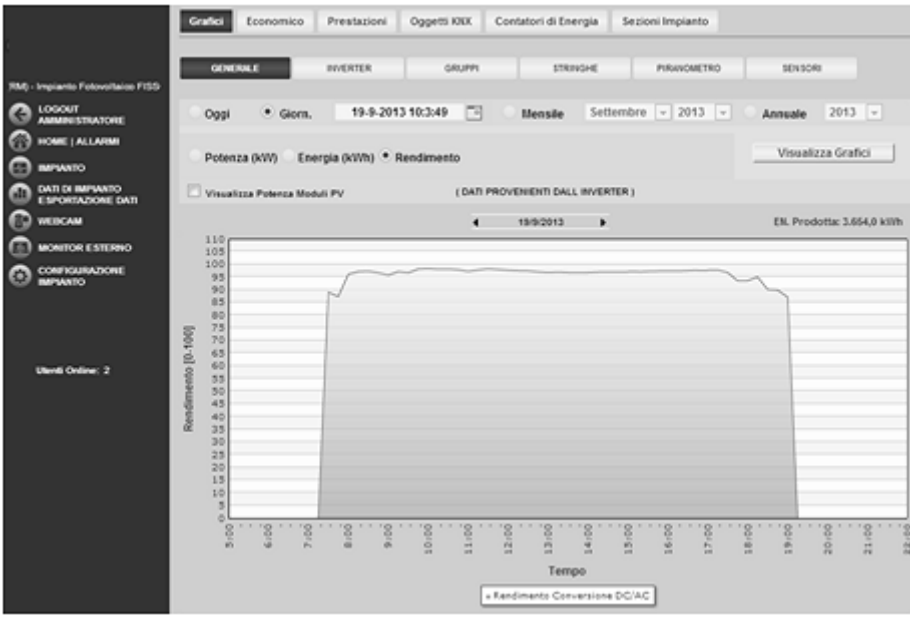

Figura 135 - Rendimento Conversione DC/AC

Le funzioni appena menzionate, *Visualizza Potenza [kW] DC* e *Rendimento Conversione DC/AC* sono applicabili solo selezionando *Oggi* o *Giornaliera*.

In alto a destra del grafico si riporta l'energia totale prodotta dall'impianto nel periodo selezionato.

#### Visualizzazione del valore nel grafico

Posizionandosi con il mouse sopra la funzione del grafico viene mostrato un riquadro che riporta: il tipo di grandezza, la data di riferimento e il relativo valore espresso nell'unità di misura riportata nell'asse Y.

#### Esportazione dati dal grafico

Cliccando con il tasto destro all'interno dell'area del grafico si apre il menu a tendina mostrato in Figura 136.

Print Chart Copy data to clipboard

Impostazioni...

Impostazioni globali... Informazioni su Adobe Flash Player 12.0.0.44... Figura 136 - Esportazione dati dal grafico

Cliccare con il tasto sinistro su *Copy data to clipboard*. Aprire un qualsiasi foglio elettronico e incollare i dati.

#### Stampa del grafico

Cliccare con il tasto sinistro su "Print Chart"; selezionare la stampante e premere il tasto *Stampa*.

Qualora l'eSolar risulti spento o in uno stato di malfunzionamento i dati non verranno memorizzati. Non è possibile recuperare i dati non acquisiti. Contattare il Customer Care qualora si presentasse tale problematica.

# 6.4 PRODUZIONE - GRUPPI

Dal menù Produzione, selezionando Gruppi, si accede alla Figura 137.

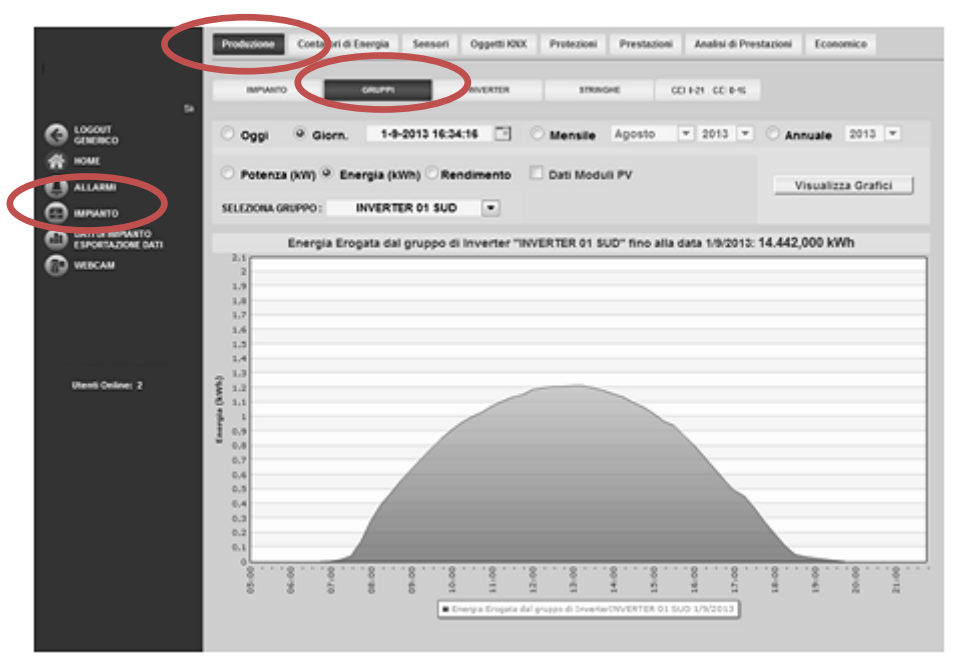

Figura 137 - Energia erogata dal gruppo inverter

Il grafico sarà visualizzato solo se i gruppi di inverter sono correttamente configurati come descritto nel Cap 3.2.4. La visualizzazione segue quanto già descritto nel Cap. precedente.

In alto a destra del grafico si riporta l'energia totale prodotta dall'impianto nel periodo selezionato.

# 6.5 PRODUZIONE - STRINGHE

In questa sezione sarà possibile visualizzare i dati delle stringhe sottese ad un inverter. Ciccando il relativo tasto *Stringhe* dalla sezione *Produzione*, ci apparirà quanto segue (Figura 138).

|                           | Produzione Co   | tatori di Energia | Sensori Disp | oositivi IO Prestazioni    | Analisi di Prestazioni Econ |
|---------------------------|-----------------|-------------------|--------------|----------------------------|-----------------------------|
|                           | IMPANTO         | GRUPPI            | INCOME       | Parriet                    |                             |
| 110 MW                    |                 |                   |              |                            |                             |
| LOSOUT                    |                 |                   |              |                            |                             |
| GRUPPOTEC                 | 0.5.41          |                   | VALORI       | STANTANEI DI OGGI 28/01/20 | 14 CTA ULTIMO CAMPIONE      |
| COMPANY OF TAXABLE PARTY. | O P AI          |                   | 09:32:51     |                            |                             |
| IMPIANTO                  | Nome Stringa    | Tensione [V]      | Corrente [4] | Potence (III)              | Data                        |
| Loan man and              | Investor 1.1.01 | 592.43            | 0.36         | 254.00                     | OK                          |
| E SPORTAZIONE DATI        | Investor 1.1.02 | 592.43            | 0.44         | 158.83                     | OK                          |
| WEIRCAM                   | Inverter 1.1 03 | 592.43            | 0.34         | 204.33                     | OK                          |
|                           | Inverter 1.1.04 | 592.40            | 0.37         | 221.67                     | OK                          |
| MONITOR ESTERNO           | Inverter 1.1.05 | 582.43            | 0.41         | 244.65                     | OK                          |
| CONFIGURAZIONE            | Inverter 1.1 06 | 592.43            | 0.37         | 222.05                     | OK                          |
| IMPANTO                   | inverter 1.2.1  | 569.72            | 0.37         | 209.45                     | OK                          |
|                           | inverter 1.2_2  | 569.72            | 0.44         | 248.79                     | OK                          |
|                           | inverter 1.2_3  | 569.72            | 0.40         | 227.46                     | OK                          |
|                           | inverter 1.2_4  | 569.72            | 0.29         | 219.70                     | OK                          |
|                           | inverter 1.2_5  | 569.72            | 0.41         | 225.74                     | OK                          |
| Utenti Online: 2          | inverter 1.2_6  | 569.72            | 0.40         | 228.60                     | OK                          |
|                           | inverter 1.3_1  | 560.84            | 0.15         | 83.81                      | OK                          |
|                           | inverter 1.3_2  | 560.84            | 0.02         | 11.46                      | OK                          |
|                           | inverter 1.3_3  | 560.84            | 0.00         | 0.00                       | OK                          |
|                           | inverter 1.3_4  | 560.84            | 0.00         | 0.00                       | OK                          |
|                           | inverter 1.3_5  | 560.84            | 0.00         | 0.00                       | OK                          |
|                           | inverter 1.3_6  | 560.84            | 0.00         | 0.00                       | OK                          |
|                           | inverter 1.4_1  | 579.05            | 0.15         | 88.04                      | OK                          |
|                           | inverter 1.4_2  | 579.05            | 0.15         | 88.50                      | OK                          |
|                           | inverter 1.4_3  | 579.05            | 0.18         | 106.21                     | OK                          |
|                           | inverter 1.4_4  | 579.05            | 0.15         | 88.33                      | OK                          |
|                           | inverter 1.4_5  | 579.05            | 0.15         | 88.67                      | OK                          |
|                           | inverter 1.4_6  | 579.05            | 0.10         | 58.10                      | OK                          |
|                           | inverter 1.5_01 | 549.03            | 0.47         | 265.10                     | OK                          |
|                           | inverter 1.5_02 | 569.03            | 0.41         | 225.47                     | OK                          |
|                           | inverter 1.5_03 | 549.03            | 0.40         | 228.00                     | OK                          |

Figura 138 - Stringhe inverter

#### I campi visualizzati sono

- Nome Stringa: nome dato al controllore di stringa
- *Tensione [V]*: tensione DC
- Corrente [A]: Corrente DC
- Potenza DC [W]: potenza DC
- Stato: stato del controllore. Se OK il dispositivo presenta uno stato normale di funzionamento

## La pagina è suddivisa in due sezioni:

- 1. -Navigatore:
  - *Oggi:* mostra l'andamento della potenza. La campionatura ha intervallo di 15 minuti. Il valore è mediato fra tutti i campioni validi presi nell'arco di 15minuti.
  - Giornaliero: mostra l'andamento giornaliero della potenza di tutti i canali o singolo canale di stringa associati ad un controllore. Per la scelta del giorno fare uso dell'apposito calendario. Selezionato il giorno di interesse premere *Visualizza Grafici*. La campionatura ha intervallo di 15 minuti. Il valore della potenza è mediato fra tutti i campioni validi presi nell'arco dei 15 minuti.
  - *Mensile*: mostra l'energia prodotta tutti i canali o singolo canale di stringa associati ad un controllore per ogni giorno nel mese selezionato come integrale della potenza. Per la scelta del mese fare uso dell'apposito calendario e premere *Visualizza Grafici*.
  - *Annuale*: mostra l'energia prodotta tutti i canali o singolo canale di stringa associati ad un controllore per ogni mese dell'anno come integrale della potenza. Per la scelta dell'anno fare uso dell'apposito calendario e premere *Visualizza Grafici*.
- 2. -Grafico:

Nell'asse delle ascisse (X) è riportato il tempo e a seconda del tipo di visualizzazione scelta (giornaliera, mensile, annuale), avremo la relativa grandezza (ore, giorni, mesi). Nell'asse delle ordinate (Y) è presente o la potenza [kW] o l'energia [kWh] o il Rendimento con un fondo scala opportunamente dimensionato in base alla potenza di picco inserito nella sezione Dati impianto. Vedi Cap 3.1.1.

Dal menù selezionare *l'Inverter* di interesse o *ALL* p**er una visualizzazione di tutti i dati in tempo** reale di tutti i controllori di stringa configurati nell'eSolar vedi Figura 139. Per la scelta *ALL* le stringhe sono ordinate per Nome Stringa. Si ricorda quanto consigliato in fase di *Configurazione Impianto*, ovvero l'assegnazione di un'onomastica chiara per una consultazione più agevole.

Con il pulsante *Grafici* is passa ad una rappresentazione grafica della potenza di tutti i controllori di stringa con rispettivi canali.(Figura 139)

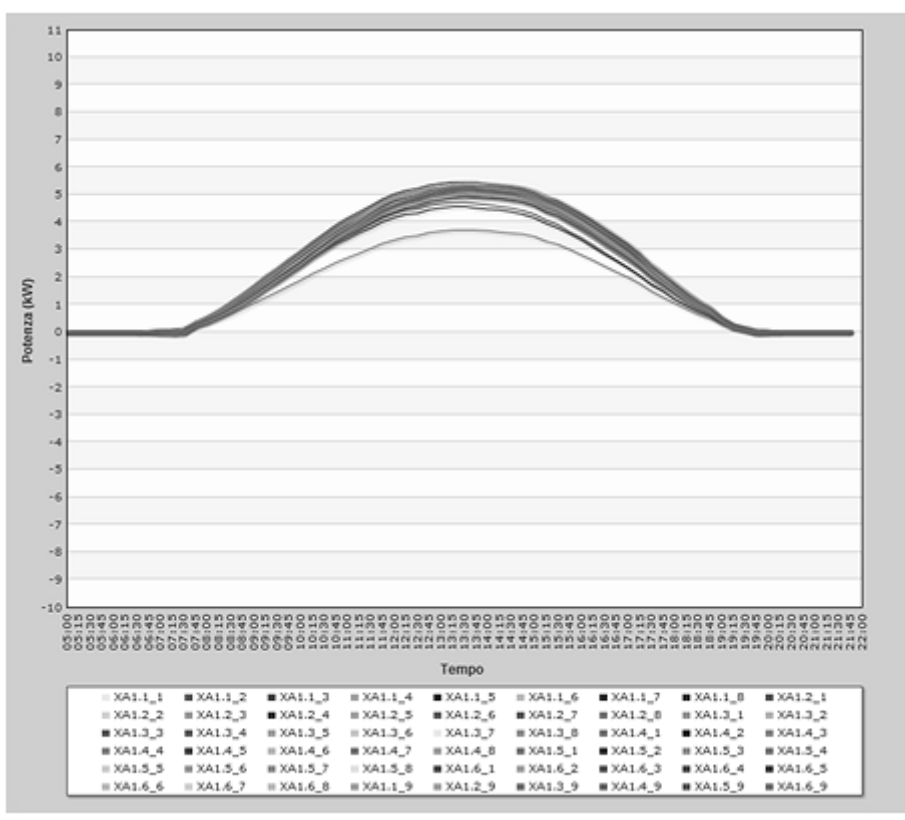

Figura 139 - Potenza di tutte le stringhe

L'asse delle X sarà impostato in base al tipo di visualizzazione che si vuole fare, giornaliero, mensile o annuale.

Per ogni singolo canale di stringa sarà possibile visualizzare la tensione, la corrente e la potenza in un intervallo di tempo nella sezione *Oggi* e *Giornaliero* (Figura 140). Nella sezione inferiore del grafico è possibile aggiungere o togliere le voci da visualizzare.

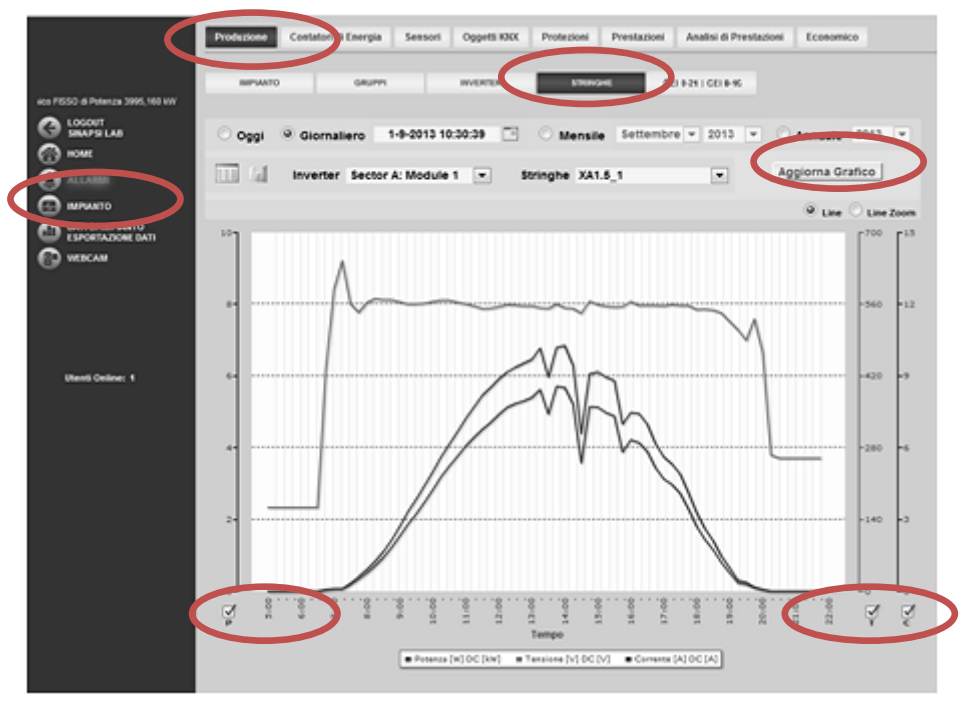

Figura 140 - Grafico stringhe

#### *Esportazione dati dal grafico*

Cliccando con il tasto destro all'interno dell'area del grafico si apre il menu a tendina mostrato in Figura 141.

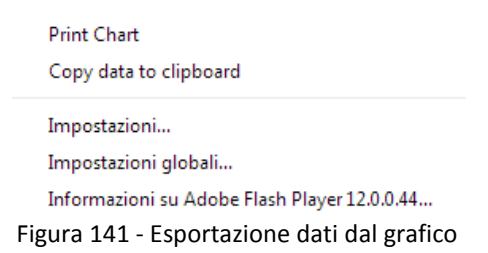

Cliccare con il tasto sinistro su Copy data to clipboard. Aprire un qualsiasi foglio elettronico e incollare i dati.

#### Stampa del grafico

Cliccare con il tasto sinistro su "Print Chart"; selezionare la stampante e premere il tasto *Stampa*.

Qualora l'eSolar risulti spento o in uno stato di malfunzionamento i dati non verranno memorizzati. Non è possibile recuperare i dati non acquisiti. Contattare il Customer Care qualora si presentasse tale problematica.

# 6.6 CONTATORI DI ENERGIA

Dal menù Impianto selezionando la voce Contatori Energia si ha (Figura 142).

|                  | Pro- core Contatori di E         | Coppets KAX              | Protecioni Presta        | aloni Analisi di Pres | Mazioni Econo | mico |
|------------------|----------------------------------|--------------------------|--------------------------|-----------------------|---------------|------|
|                  |                                  |                          |                          |                       |               |      |
|                  |                                  | VALORI ISTANTANEI DI 000 | 23/19/2013 ORA ULTINO CA | WPICHE 12:09:29       |               |      |
| (i) +044         | Nome                             | Tipo Contatione          | Patienta AC (201)        | Contatione (system)   | Marks .       | 0.00 |
|                  | Contatore Totale Impianto        | Productore Tot. E3 (RIF) | 818.040                  | 4.292.166,5           |               | - 15 |
|                  | Contatore 1 sec. Nuova           | Productione Parciale E3  | 94.000                   | 446.507.6             | OR.           | 10%  |
| And in second    | Contatore 1 sez. Vecchia         | Producione Parciale E3   | 158.720                  | 1.006.136.6           | 06            | 102% |
| EPORTADONE DAT   | Contatore 2 sec. Nuova           | Producione Parciale E3   | 94,000                   | 466.271,8             | OK            | 100% |
| C wood           | Contatore 2 sec. Vecchia         | Productione Partiale E3  | 151.360                  | 246.030.0             | ON            | 1075 |
| O MPANTO         | Contatore 3 set. Veochia         | Producione Parciale E3   | 160.560                  | 1.052.096,8           | OK            | 1075 |
|                  | Contatore 4 sez. Veochia         | Produzione Parziale E3   | 160.320                  | 1.045.124,1           | OK            | 107% |
|                  | Contatore Totale sez. Nueva      | Productore Parciale E3   | 188.080                  | 812.779,1             |               | - 15 |
| Utenti Online: 1 | Contatore Totale ses.<br>Vecchia | Producione Parsiale E3   | 838,960                  | 3.379.387,4           |               |      |

Figura 142 - Contatori di energia - STANDARD

I Dati in tempo reale visualizzati sono:

- *Nome*: nome dato al contatore
- *Tip contatore*: tipologia di contatore precedentemente configurato
- Potenza AC [W]: Potenza AC prodotta
- *Contatore [kWh]*: energia totale prodotta
- *Stato*: stato del contatore. Se OK il dispositivo presenta uno stato normale di funzionamento
- CSQ: qualità del segnale. Il parametro è calcolato come rapporto fra numero di tentativi di richiesta dati su numero massimo di tentativi (fisso ad un valore di 15 tentativi). <u>NB: per i</u> <u>contatori virtuali lo stato sarà sempre mostrato in grigio.</u>

#### Selezionando *grafici* si ha:

#### 1. - Navigatore:

- Oggi: mostra l'andamento o della potenza o dell'energia del giorno attuale. La campionatura ha intervallo di 15 minuti. Il valore della potenza è mediato fra tutti i campioni validi presi nell'arco di 15minuti.
- Giornaliero: mostra l'andamento giornaliero o della potenza o dell'energia del giorno selezionato. Per la scelta del giorno fare uso dell'apposito calendario. Selezionato il giorno di interesse premere *Visualizza Grafici*. La campionatura ha intervallo di 15 minuti. Il valore della potenza è mediato fra tutti i campioni validi presi nell'arco dei 15 minuti.
- *Mensile*: mostra l'energia prodotta in ogni giorno nel mese selezionato come differenziale del valore massimo e del valore minimo storicizzato al quarto d'ora dall'eSolar per ogni giorno. Per la scelta del mese fare uso dell'apposito calendario e premere *Visualizza Grafici*.
- *Annuale*: mostra l'energia prodotta in ogni mese come differenziale tra il valore dell'ultimo giorno del mese e del primo giorno del mese nell'anno selezionato. Per la scelta dell'anno fare uso dell'apposito calendario. e premere *Visualizza Grafici.*
- 2. -Grafico:

Nell'asse delle ascisse (X) è riportato il tempo e a seconda del tipo di visualizzazione scelta (giornaliera, mensile, annuale), avremo la relativa grandezza (ore, giorni, mesi). Nell'asse delle ordinate (Y) è presente o la potenza [kW] o l'energia [kWh] o il Rendimento con un fondo scala opportunamente dimensionato in base alla potenza di picco inserito nella sezione Dati impianto. Vedi Cap 3.1.1.

I flussi delle energie, vedi 4.2, all'interno dell'eSolar seguono la seguente formula:

#### ECC=EP+EPR-ECD

Dove:

- ECC= Energia Cedua ai Carichi
- EP=Energia Prodotta dall'impianto
- EPR=Energia Prelevata dalla Rete
- ECR=Energia Ceduta alla Rete

Selezionando Grafici, vedi Figura 143, si ha

|                  | Produzid e Contatori d                                                                                                    | Energia Serruki                                                                                                    | Oggetti KNX  | Protecioni                                                     | Prestacion                | Analisi d                                      | i Prestazioni                                     | Economic         |
|------------------|----------------------------------------------------------------------------------------------------|----------------------------------------------------------------------------------------------------|--------------|----------------------------------------------------------------|---------------------------|------------------------------------------------|---------------------------------------------------|------------------|
| 995.840 kW       | DATI TEMPO REALE                                                                                                    |                                                                                                    | LETTURE      |                                                                |                           |                                                |                                                   |                  |
| C LOSOUT         | • Oggi Giornalier                                                                                                    | ro                                                                                                    |              | Mensile 5                                                      | ettembre 🗸                | 2013 v                                         | Annuale                                           | 2013 v           |
|                  | Tutti Belezio     Contatore Totale Impianto     Contatore 1 ez. Nuova (     Contatore 1 ez. Vecchia     Contatore 2 ez. Nuova ( | ona contatori da graficare<br>(Producione Tot. E3 (RIF)<br>Producione Parziale E3)<br>(Producione Parziale E3)<br>Producione Parziale E3) | í            | <ul> <li>Potenza Attiva</li> </ul>                             | Energ                     | a Attiva                                       | Appiorna                                          | Grafico          |
| M WERCH          | Contatore 2 sez. Veochia                                                                                                    | (Produzione Parziale E2)                                                                                                    |              |                                                                |                           |                                                |                                                   |                  |
|                  | Intervalio temporale grafico:                                                                                                   | 05 ₩ : 00 ≯ 22 ₩                                                                                                    | 00           | € Line © L                                                     | ine Zoom                  | GL 2000                                        | Energia Enogefa (                                 | LC): 4311 KVIIII |
| Uteral Online: 1 | 800<br>720<br>640<br>560<br>400<br>400<br>400<br>400<br>400<br>140<br>80<br>0                                                   |                                                                                                    | $\bigvee$    |                                                                |                           |                                                |                                                   |                  |
|                  | 5:0<br>2:0                                                                                                    | 910                                                                                                    | 11:0         | 13:0                                                           | 15:0                      | 1710                                           | 19:0                                              | 21:0             |
|                  |                                                                                                    |                                                                                                    |              | Tempo                                                          |                           |                                                |                                                   |                  |
|                  | •                                                                                                    | Contatore Totale Impianto<br>Contatore 2 set. Nuova<br>Contatore 4 set. Vecchia                                                           | 0 Co<br>0 Co | ntatore 1 sez. Nuo<br>ntatore 2 sez. Veo<br>ntatore Totale sez | na o<br>Inia o<br>Nuora o | Contatore 1 e<br>Contatore 3 e<br>Contatore To | iez. Veochia<br>iez. Veochia<br>fale sez. Veochia |                  |

Figura 143 – Grafico Contatore di energia

La visualizzazione segue le stesse identiche caratteristiche descritte nella sezione Inverter. Sarà quindi possibile rappresentare la Potenza Attiva e l'Energia attiva utilizzando Line o Line Zoom Nella sezione registro letture è possibile visualizzare tutte le letture delle energie provenienti sia dagli inverter che dai contatori o entrambe in forma tabulare per giornaliero, mensile e annuale

| ł                                                                                                    | Productione                    | Contra      | kori di Energia                        | Sensori Oggetti P     | DIX Protesion           | Prestazioni               | Malisi di Prestazion      | Economic                                                                                                    |
|----------------------------------------------------------------------------------------------------|--------------------------------|-------------|----------------------------------------|-----------------------|-------------------------|---------------------------|---------------------------|----------------------------------------------------------------------------------------------------|
| haningin Francisco FISSO A                                                                                                    | OUT! TEMPO P                   | ent         | owro                                   | REGISTROLETTURE       |                         |                           |                           |                                                                                                    |
| A LOSOUT                                                                                                    | • 0ggi                         | Gion        | naliero                                |                       | Mensile                 | Settembre 🖃 201           | annu 🔍                    | ale 2013                                                                                                    |
| ) HOME                                                                                                    | + 145                          |             | Selections cor                         | ntatori da graficare  | 1                       |                           |                           |                                                                                                    |
|                                                                                                    | 1 current                      | Totale Inia | ianto (Produciona                      | Tot E1 (RIF)          |                         | Energia (KIVh)            |                           |                                                                                                    |
| Contract of the second second s |                                |             |                                        | and the Pill          |                         |                           |                           |                                                                                                    |
| MENATO                                                                                                    | <ul> <li>Contantore</li> </ul> | 1 992, 1925 | And Theophone La                       | N-21806 8-2)          | 1                       |                           |                           | and a                                                                                                    |
|                                                                                                    | Contatione                     | f set. Vec  | chia (Produzione I                     | Parziele E3)          | 1.13                    |                           |                           | ALC B                                                                                                    |
| CONTRACTOR OF THE                                                                                                    | Confatione                     | 2 set. 1900 | ova (Producione Pr                     | erstale 82)           |                         |                           |                           |                                                                                                    |
| oniversities of the                                                                                                    | ✓ Contatore                    | 2 845. Vec  | chia. (Productione)                    | Parsiale E2)          |                         |                           |                           |                                                                                                    |
| 5 <b>W</b>                                                                                                    | 1. Charles and the             |             |                                        |                       |                         |                           |                           |                                                                                                    |
| IGURAZIONE<br>NTO                                                                                                    | Intervalio ten                 | porale: 0   | 0 - : 00 + 24                          | 4 🐨 00                |                         |                           | 2                         |                                                                                                    |
|                                                                                                    | Cuta                           | Ora         | Contatione Totale<br>Incodering Totale | Contatore 1 and Nuove | Contations I and vector | a Contations 3 ext. Nucva | Contations 2 and, vecchia | Contations 3 and                                                                                                    |
|                                                                                                    |                                |             | and the second second                  |                       | and the second          | head                      | parent and                | and a second                                                                                                    |
|                                                                                                    | 23/08/2013                     | 12.00       | 6707134.034                            | 446,403,525           | 1006711.528             | 00217,408                 | 24004.712                 | 1052071.79                                                                                                    |
|                                                                                                    | 25/09/2013                     | 15.45       | 101010320                              | 400471,400            | 1006073,900             | 805234,968                | 20062/302                 | 1012004,2                                                                                                    |
| Aine: 1                                                                                                    | 23/09/2013                     | 11:20       | 4091734,368                            | 446407,904            | 1004055,408             | 406220.524                | 24047.014                 | 1082010,9                                                                                                    |
|                                                                                                    | 23/09/2013                     | 11.10       | 401040340                              | 460018/1              | HOWER, 472              | 496291.000                | 24910.942                 | 1001001.4                                                                                                    |
|                                                                                                    | 25/08/2013                     | 11.00       | 4.01001.000                            | 445417,820            | 1000000,760             | #V0120.50#                | pennent                   | 100-1046_2                                                                                                    |
|                                                                                                    | 21/09/2013                     | 192.43      | 404010.374                             | 4462(5:540            | 1000008,702             | 801100,008                | 200341,000                | 1081011.3                                                                                                    |
|                                                                                                    | 25/08/2013                     | 10.20       | 401040307                              | 4460/0.547            | . PRODUCE NOR           | 494140.504                | COURTS FOR                | 100.000.0                                                                                                    |
|                                                                                                    | 234993913                      | 39,10       | ACCOUNTS AND                           | AND DO NOT            | PEOPORT, PRO            | and the lost              | Decrements                | TER CON D                                                                                                    |
|                                                                                                    | 23/09/2013                     | 10.00       | 1000004.000                            | AND THE R.            | Annual Lord             | 400106.188                | Departments               | Perioda I                                                                                                    |
|                                                                                                    | 2109/00/13                     | 10.42       | CONTRACT ON                            | Autors are            | SATABLE THE             | 400074 100                | 100101-000                | AND ADDRESS AND                                                                                                    |
|                                                                                                    | 23/09/2013                     | 10.00       | ACTIVATION AND                         | Autom ca              | MARTIN CEL              | 40000 K.120               | Department and            | Martine Co.                                                                                                    |
|                                                                                                    | 23000-2013                     |             | CONTRACTOR AND                         | And Disk State        | 10000700.000            | and a line                | Department and            | Interim of                                                                                                    |
|                                                                                                    | 20109/2013                     | 00.00       | CONTRACTOR AND                         | And and a second      | CONSTRUCTION OF         |                           | below the                 | And a local diversion of the                                                                                                    |
|                                                                                                    | 21/08/2013                     | 00.42       | 1000001.000                            | Automa and            | MARTIN CT               | anothe Mill               | 200011.244                | MANUAL AN                                                                                                    |
|                                                                                                    | 2109/0013                      | 46.44       | CONTRACTOR AND                         | Latititi ala          | MARTIN MAT              | and the local             | Description.              | MANUAL CO.                                                                                                    |
|                                                                                                    | 11.00/3013                     | 18.12       | arrested and                           | And The Add           | MANDON NOT              | alifest lar               | NAME OF TAX               | Mangine and                                                                                                    |
|                                                                                                    | 1100-0013                      | 17.05       | allowed the                            | And Test will         | MARPAR DOT              | anima ten                 | NAME OF TAX               | MANUTA IN                                                                                                    |
|                                                                                                    | 21/04/3043                     | 42.55       | 6707942 215                            | 10000.000             | 1016710 674             | 80017.000                 | 20000110                  | Managers at                                                                                                    |
|                                                                                                    | 12-10-2112                     | 81.756      |                                        |                       | Control for Bally       |                           | product of the            | Concession in the local division of the local division of the loca |

Figura 144 - Registro letture

In questa sezione selezionato un periodo di interesse per la visualizzazione delle grandezza è possibile esportare direttamente i dati in formato .xls, cliccando l'icona 🍣 (Figura 145).

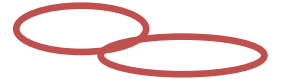

| eS⊚lar                                | Produzione         | Contatori di Energia                 | Sensori Oggetti KNX Pr | otezioni Prestazioni Ana | lisi di Prestazioni Economico | • |                           |
|---------------------------------------|--------------------|--------------------------------------|------------------------|--------------------------|-------------------------------|---|---------------------------|
|                                       | DATI TEMPO REAL    | E GRAFICI                            | REGISTRO LETTURE       |                          |                               |   |                           |
| Itaico FISSO di Potenza 3995.100      |                    |                                      |                        |                          |                               |   |                           |
|                                       | 💿 Oggi 📀           | Giornaliero                          | Men                    | sile Febbraio T 2014     | ▼ Annuale 2014 ▼              |   |                           |
| A HOME                                |                    | Calasiana an                         | datasi da araficara    |                          |                               |   |                           |
| <b>A</b>                              | Finerny Meter I    | Herodassos (Produzione To            | 4. E3 (RIF))           | · manuala mana           |                               |   |                           |
| ALLARM                                | leverter / Some    | merosassos (i roducióne in           | er en frei II          | C Energia (kVih)         |                               |   |                           |
| 🙆 IMPIANTO                            |                    | na dei condition merinj              |                        |                          | Cerca                         |   |                           |
| DATI DI IMPIANTO<br>ESPORTAZIONE DATI |                    |                                      |                        |                          |                               |   |                           |
|                                       |                    |                                      |                        |                          |                               |   |                           |
|                                       | Intervallo tempora | ale: 00 ▼ : 00 ▶ 24                  | • 00                   |                          | 4                             |   |                           |
|                                       | Data 0             | Dra Energy Meter                     |                        |                          |                               |   |                           |
|                                       | 12/02/2014 1       | 1-00 4599210.000                     |                        |                          |                               |   |                           |
|                                       | 12/02/2014 1       | 0:45 4539050.000                     |                        |                          |                               |   |                           |
|                                       | 12/02/2014 1       | 0:30 4598650,000                     |                        |                          |                               |   |                           |
| Utenti Online: 1                      | 12/02/2014 10      | 0:15 4530140,000                     |                        |                          |                               |   |                           |
|                                       | 12/02/2014 1       | 0:00 4597860,000                     |                        |                          |                               |   |                           |
|                                       | 12/02/2014 01      | 9:45 4597700,000                     |                        |                          |                               |   |                           |
|                                       | 12/02/2014 01      | 9:30 4597550,000                     |                        |                          |                               |   |                           |
|                                       | 12/02/2014 01      | 9:15 4537470,000                     |                        |                          |                               |   |                           |
|                                       | 12/02/2014 01      | 9:00 4597350,000                     |                        |                          |                               |   |                           |
|                                       | 12/02/2014 01      | 8:45 4597270,000                     |                        |                          |                               |   |                           |
|                                       | 12/02/2014 01      | 8:30 459/220,000                     |                        |                          |                               |   |                           |
|                                       | 12/02/2014 04      | 8:15 4397210,000                     |                        |                          |                               |   |                           |
|                                       | 12/02/2014 01      | 8:00 4597200,000<br>7:46 4597200,000 |                        |                          |                               |   |                           |
|                                       | 12/02/2014 0       | 7:30 4597200.000                     |                        |                          |                               |   |                           |
|                                       | 12/02/2014 03      | 7:15 4537200.000                     |                        |                          |                               |   |                           |
|                                       | 12/02/2014 03      | 7:00 4597200.000                     |                        |                          |                               |   |                           |
|                                       | 12/02/2014 04      | 6:45 4597200.000                     |                        |                          |                               |   |                           |
|                                       |                    |                                      |                        |                          |                               |   |                           |
|                                       |                    |                                      |                        |                          |                               |   |                           |
|                                       |                    |                                      |                        |                          |                               |   |                           |
|                                       |                    |                                      |                        |                          |                               |   |                           |
| javascript:esporta()                  | _                  |                                      |                        |                          |                               |   |                           |
|                                       | 1 II               |                                      |                        |                          |                               |   |                           |
| ContatoridiEnergia_2xl                | : ④ Contati        | oridiEnergia_2xls *                  |                        |                          |                               |   | Mostra tutti i download × |
| L                                     |                    |                                      |                        |                          |                               |   |                           |
|                                       |                    |                                      | A                      |                          |                               |   |                           |

Figura 145 - Registro Letture

#### Esportazione dati dal grafico

Cliccando con il tasto destro all'interno dell'area del grafico si apre il menu a tendina mostrato in Figura 146

| Print Chart<br>Copy data to clipboard        |
|----------------------------------------------|
| Impostazioni                                 |
| Impostazioni globali                         |
| Informazioni su Adobe Flash Player 12.0.0.44 |
| Figura 146 - Esportazione dati dal grafico   |

Cliccare con il tasto sinistro su *Copy data to clipboard*. Aprire un qualsiasi foglio elettronico e incollare i dati.

#### Stampa del grafico

Cliccare con il tasto sinistro su "Print Chart"; selezionare la stampante e premere il tasto *Stampa*.

Qualora l'eSolar risulti spento o in uno stato di malfunzionamento i dati non verranno memorizzati. Non è possibile recuperare i dati non acquisiti. Contattare il Customer Care qualora si presentasse tale problematica.

# 6.7 CONTATORI DI ENERGIA (OPZIONALE)

Dal menù Impianto selezionando la voce Contatori Energia si ha (Figura 142).

| npianto Fotov | oltaico FISSO di I | Produzio e Contatori di E<br>DATI TEMPO REALE GR<br>Nome > Energy Meter Heroda | AFICI REC                              | i Oggetti KNX Protezi<br>SISTRO LETTURE<br>Tipo Contatore ► Produzione | oni Prestazioni<br>e Tot. E3 (RIF) | Analisi di Prestazioni En<br>Matricola ► 35758709 | onomico         |
|---------------|--------------------|--------------------------------------------------------------------------------|----------------------------------------|------------------------------------------------------------------------|------------------------------------|---------------------------------------------------|-----------------|
|               | м                  | [2.8.0] L123 Energia Attiva A-                                                 | 4,535,190.0 kWh                        | [15.7.0] Potenza Attiva                                                | 599.9 kW                           | [14.7.0] Frequenza media                          | 50.0 Hz         |
|               |                    | [1.8.0] L123 Energia Attiva A+                                                 | 79,990.0 kWh                           | [4.8.0] Q3Q4 Energia Reattiva (                                        | Q- 152,020.0 kvarh                 | [3.8.0] Q1Q2 Energia Reattiva Q                   | 133,840.0 kvarh |
|               | по                 | [5.8.0] Energia Reattiva Q1                                                    | 260.0 kvarh                            | [6.8.0] Energia Reattiva Q2                                            | 133,580.0 kvarh                    | [7.8.0] Energia Reattiva Q3                       | 20,830.0 kvarh  |
| DATI DI       |                    | [8.8.0] Energia Reattiva Q4                                                    | 131,180.0 kvarh                        | [130.7.0] Potenza Reattiva                                             | 0.0 kvar                           | [13.7.0] Cosfi medio                              | -1.000          |
| WEBCA         |                    | [81.7.40] Angolo di fase R                                                     | 180 deg                                | [81.7.51] Angolo di fase S                                             | 180.0 deg                          | [81.7.62] Angolo di fase T                        | 177.3 deg       |
|               | JURAZIONE          | [31.7.0] Corrente di fase R                                                    | 17.0 A                                 | [51.7.0] Corrente di fase S                                            | 16.5 A                             | [71.7.0] Corrente di fase T                       | 16.3 A          |
|               | то                 | [32.7.0] Tensione di fase R                                                    | 12,040.0 V                             | [52.7.0] Tensione di fase S                                            | 12,140.0 V                         | [72.7.0] Tensione di fase T                       | 12,100.0 V      |
|               |                    | [0.9.1/0.9.2] Data/Ora contatore ►<br>Data/Ora sistema ►                       | 2014-02-04 @ 15:2<br>2014-02-04 @ 16:2 | 21:40<br>20:17                                                         | Stato 🕨                            | ОК                                                |                 |
| Utenti C      | Online: 2          |                                                                                |                                        |                                                                        |                                    |                                                   |                 |

Figura 147 - Contatori di energia - OPZIONALE

I Dati in tempo reale visualizzati sono:

- *Nome*: nome dato al contatore
- *Tip contatore*: tipologia di contatore precedentemente configurato
- Matricola: riporta la matricola del contatore, qualora inserita lato contatore
- OBIS: vengono riportati una serie di OBIS in base alla tipologia di dati offerta da protocollo del contatore. Per una lista completa far riferimento al sito <u>http://www.visualenergy.de/en/obis-</u> <u>codes.aspx</u>. Vedi Figura **147** per un esempio
- Data/Ora contatore: data e ora letta direttamente dal contatore
- Data/Ora sistema: data e ora letta direttamente dal sistema
- CSQ: qualità del segnale. Il parametro è calcolato come rapporto fra numero di tentativi di richiesta dati su numero massimo di tentativi (fisso ad un valore di 15 tentativi). <u>NB: per i</u> <u>contatori virtuali lo stato sarà sempre mostrato in grigio.</u>

#### Selezionando grafici si ha:

- 3. *Navigatore*: la sezione di navigazione segue la stessa logica riportata nella Cap. 6.6. Nella sezione opzionale sarà possibile selezionare una quantità maggiore di dati. I valori riportati sono
  - Potenza attiva
  - Energia attiva
  - Cosfi medio
  - Frequenza media
  - Corrente di fase
  - Tensione di fase
  - Potenza reattiva
  - Angolo di fase

Vedi Figura **148**. E' possibile visualizzare una sola grandezza alla volta.

| ക്©lar                            | Produzione Contatori di Energia Sensori Oggetti KNX Protezioni Prestazioni Analisi di Prestazioni Economico |
|-----------------------------------|----------------------------------------------------------------------------------------------------|
| ianto Fotovoltaico FISSO di Potei | DATI TEMPO REAL GRAFICI EGISTRO LETTURE                                                                     |
|                                   | Oggi Giornaliero     Mensile Febbraio      2014      Annuale 2014                                           |
|                                   | ▼ Tutti Seleziona contatori da oraficare                                                                    |
|                                   | Energy Meter Herodassos (Produzione Tot. E3 (RIF))     Cooff module                                         |
|                                   | Cost medio Prequenza media Corrente di fase Aggiorna Grafico                                                |
| ESPORTAZIONE DATI                 | Potenza Reattiva Angolo di fase                                                                             |
|                                   |                                                                                                    |
|                                   | imervalio temporale granoo: 00 + 00 + 22 + 00 • Line Line Zoom • Q + ++++++++++++++++++++++++++++++++       |
|                                   | 4,000                                                                                                    |
|                                   | 3,600                                                                                                    |
| Utenti Online: 1                  | 3.200                                                                                                    |
|                                   |                                                                                                    |
|                                   | 2,800                                                                                                    |
|                                   | 2,400                                                                                                    |
|                                   | § 2,000                                                                                                    |
|                                   | × 1,600                                                                                                    |
|                                   | 5 1,200                                                                                                    |
|                                   | 800                                                                                                    |
|                                   |                                                                                                    |
|                                   | 400                                                                                                    |
|                                   |                                                                                                    |
|                                   | 511<br>611<br>112<br>112<br>112<br>112<br>112<br>112<br>112<br>112<br>1                                     |
|                                   | Тетро                                                                                                    |
|                                   | <ul> <li>Energy Meter Herodassos</li> </ul>                                                                 |

Figura 148 - Contatori di energia (Opzionale)

Nella sezione registro letture è possibile visualizzare tutte le letture delle energie provenienti sia dagli inverter che dai contatori o entrambe in forma tabulare per giornaliero, mensile e annuale

|                                    | Produzione     | Conta      | kori di Energia        | Sensori Oggetti I        | CXX Protezioni          | Prestazioni A              | nalisi di Prestazion    | Economi          |
|------------------------------------|----------------|------------|------------------------|--------------------------|-------------------------|----------------------------|-------------------------|------------------|
|                                    | OUT! TEMPO R   | tut        | owno                   | REGISTRO LETTURE         |                         |                            |                         |                  |
| ) - Impianto Fotovoltaico FISSO di | Tenconcorcor   |            |                        | Contraction of the       |                         |                            |                         |                  |
| C LOGOUT                           | + 0ggi         | Gion       | naliero                |                          | Mensile                 | Settembre 🖃 201            | Annus                   | le 2013          |
| CO HOME                            |                |            |                        |                          |                         |                            |                         |                  |
| w .                                | • NB           |            | Selections con         | istori da graticare      |                         | Energia (MIM)              |                         |                  |
| of all the                         | Contatione     | Totale Mig | nanto (Produzione      | Tot. (3 (RIP))           |                         | 17.03.5777733              |                         |                  |
|                                    | Contatione     | 1 wc. Nuc  | ove (Producione Pa     | rsiale ED)               |                         |                            |                         |                  |
| C manno                            | Contutione     | T set. Vec | chia (Produzione P     | forziale E3)             | 1.3                     |                            | C                       | erca             |
| Dise of the second                 | Contatione     | 2 set. Wor | ova (Producione Pa     | rstate E31               |                         |                            |                         |                  |
| Source on the second second        | 1 Current      | Taxa Mar   | while distant mines if | Include ETI              |                         |                            |                         |                  |
| M WEBCAN                           | Loss and the   |            | and a substantial of   |                          |                         |                            |                         |                  |
| CO CONFIGURAZIONE                  | Intervalio ten | oporale: 0 | 0 . 00 24              | · • 00                   |                         |                            | 2                       |                  |
|                                    | Cata           | Ora        | Contations Totals      | Contatione 1 and Multive | Contatione I and vecchi | Conterform 2 and, thursday | Contations 2 and veccha | Contations 2 and |
|                                    | 10000          |            | intrace broad          | broad                    | bend                    | booat                      | bood                    | broad            |
|                                    | 23/09/2013     | 12.00      | 673,7134,158           | 446403,525               | 1000111.528             | 406257,858                 | 240304.712              | 1052071.7        |
|                                    | 23/09/2013     | 15.45      | 6291341,320            | 440471,400               | 1006073,983             | 806234,068                 | 240947,812              | 1012034,3        |
| Utenti Online: 1                   | 23/09/2013     | 11:20      | 4091734,348            | 446407,904               | 1004055,408             | 406230.504                 | 24847.814               | 10800103         |
|                                    | 23/09/2013     | 11:13      | 4091962,548            | 446-00.873               | 101005,872              | 406201.400                 | 240917.948              | 1061001          |
|                                    | 23/09/2013     | 11:00      | 4291230.235            | 446417,820               | 1020000,760             | #00120.50#                 | 04000.002               | 105-1246.        |
|                                    | 23/08/2913     | 10:45      | 40101376               | 448257,545               | 1000004,710             | 401105,304                 | 240345,800              | 1081010.         |
|                                    | 23/09/2013     | 10:20      | 401043328              | 446379.820               | 1005804.004             | 405140.502                 | 20111.04                | 106/001          |
|                                    | 23/05/2013     | 1015       | 424034.375             | 44030.616                | 1058192,768             | 400123.144                 | D6754.947               | 1051004.         |
|                                    | 25/09/2013     | 10.00      | 4290734,714            | 64541.005                | 1050040.3118            | #06104,7x8                 | 24791.322               | 1051022.1        |
|                                    | 23/09/2013     | 19:45      | 4090001-672            | 446225,134               | 1005003,110             | 400005,508                 | 245/25,945              | 10510'98.        |
|                                    | 23/09/2013     | 09:30      | 4280473.636            | 446210.003               | 1008010,208             | 400074,005                 | 240701.614              | 108/07/13        |
|                                    | 25/09/2013     | 09.15      | 420114-016             | 446295.404               | 1005795,408             | 800008.448                 | D660,30                 | 100770.0         |
|                                    | 25/09/2013     | 09.00      | KINESHAN               | 446205.073               | 1056775,548             | 606043,554                 | D0681,2N                | 105/0728.0       |
|                                    | 23/99/2913     | 00:45      | 4290101.328            | 446274,382               | 1000/100,104            | #00009,002                 | 245646,120              | 1001710.3        |
|                                    | 23/09/2013     | 08:30      | 42010001.000           | 446358,500               | 1006742,076             | 400000.MG                  | 249431.314              | 1001030.)        |
|                                    | 23/09/2013     | 00:15      | 420003.008             | 440203.444               | 1008758.548             | #####5.3%2                 | DISERTAN                | HEREK.           |
|                                    | 25/08/2013     | 00.00      | CITERIA AN             | 44254.50                 | 1006721.553             | #0015.544                  | 0000310                 | 1001670.0        |
|                                    | 25/09/2013     | 07:45      | 6200005,104            | 446230.328               | 1006716,003             | 800016,320                 | 2008,714                | 1050672)         |
|                                    | 23/09/2013     | 97:30      | 400942218              | 1403030                  | 1006712,634             | 800012,000                 | 240411315               | Notinated.       |

Figura 149 - Registro letture

In questa sezione selezionato un periodo di interesse per la visualizzazione delle grandezza è possibile esportare direttamente i dati in formato .xls, cliccando l'icona 🗳 (Figura 150).

| <ul> <li>Tutti</li> </ul> | GIO                                                                                                    | inducto.                                                                                                    | - neu                                                                                                    |                                                                                                    |                                                                                                    |                                                                                                    |                                                                                           |
|---------------------------|----------------------------------------------------------------------------------------------------|----------------------------------------------------------------------------------------------------|----------------------------------------------------------------------------------------------------|----------------------------------------------------------------------------------------------------|----------------------------------------------------------------------------------------------------|----------------------------------------------------------------------------------------------------|-------------------------------------------------------------------------------------------|
| <ul> <li>Tutti</li> </ul> |                                                                                                    |                                                                                                    |                                                                                                    |                                                                                                    | Annuale                                                                                                    |                                                                                                    |                                                                                           |
|                           |                                                                                                    | Seleziona contat                                                                                                    | ori da graficare                                                                                         |                                                                                                    |                                                                                                    |                                                                                                    |                                                                                           |
| Energy Met                | der Herod.                                                                                                    | assos (Produzione Tot. I                                                                                                    | :3 (RIF))                                                                                                | <ul> <li>Energia (kWh)</li> </ul>                                                                                                    |                                                                                                    |                                                                                                    |                                                                                           |
| Inverter (\$              | iomma dei                                                                                                    | i contatori Interni)                                                                                                    |                                                                                                    |                                                                                                    | Cerca                                                                                                    |                                                                                                    |                                                                                           |
|                           |                                                                                                    |                                                                                                    |                                                                                                    |                                                                                                    | Cercu                                                                                                    |                                                                                                    |                                                                                           |
|                           |                                                                                                    |                                                                                                    |                                                                                                    |                                                                                                    |                                                                                                    |                                                                                                    |                                                                                           |
|                           |                                                                                                    |                                                                                                    |                                                                                                    |                                                                                                    |                                                                                                    |                                                                                                    |                                                                                           |
| Intervallo temp           | porate: C                                                                                                    | 00 ▼ : 00 ▶ 24 ▼                                                                                                    | 00                                                                                                    |                                                                                                    | 24                                                                                                    |                                                                                                    |                                                                                           |
|                           |                                                                                                    |                                                                                                    |                                                                                                    |                                                                                                    | ~                                                                                                    |                                                                                                    |                                                                                           |
| Data                      | 0.0                                                                                                    | Energy Meter                                                                                                    |                                                                                                    |                                                                                                    |                                                                                                    |                                                                                                    |                                                                                           |
| Cata                      | 012                                                                                                    | Herodassos [k/Vh]                                                                                                    |                                                                                                    |                                                                                                    |                                                                                                    |                                                                                                    |                                                                                           |
| 12/02/2014                | 11:00                                                                                                    | 4539210,000                                                                                                    |                                                                                                    |                                                                                                    |                                                                                                    |                                                                                                    |                                                                                           |
| 12/02/2014                | 10:45                                                                                                    | 4539050,000                                                                                                    |                                                                                                    |                                                                                                    |                                                                                                    |                                                                                                    |                                                                                           |
| 12/02/2014                | 10:30                                                                                                    | 4330520,000                                                                                                    |                                                                                                    |                                                                                                    |                                                                                                    |                                                                                                    |                                                                                           |
| 12/02/2014                | 10:00                                                                                                    | 4597860.000                                                                                                    |                                                                                                    |                                                                                                    |                                                                                                    |                                                                                                    |                                                                                           |
| 12/02/2014                | 09:45                                                                                                    | 4537700,000                                                                                                    |                                                                                                    |                                                                                                    |                                                                                                    |                                                                                                    |                                                                                           |
| 12/02/2014                | 09:30                                                                                                    | 4597550,000                                                                                                    |                                                                                                    |                                                                                                    |                                                                                                    |                                                                                                    |                                                                                           |
| 12/02/2014                | 09:15                                                                                                    | 4537470,000                                                                                                    |                                                                                                    |                                                                                                    |                                                                                                    |                                                                                                    |                                                                                           |
| 12/02/2014                | 09:00                                                                                                    | 4597350,000                                                                                                    |                                                                                                    |                                                                                                    |                                                                                                    |                                                                                                    |                                                                                           |
| 12/02/2014                | 08:45                                                                                                    | 4537270,000                                                                                                    |                                                                                                    |                                                                                                    |                                                                                                    |                                                                                                    |                                                                                           |
| 12/02/2014                | 08:30                                                                                                    | 4597220,000                                                                                                    |                                                                                                    |                                                                                                    |                                                                                                    |                                                                                                    |                                                                                           |
| 12/02/2014                | 08:15                                                                                                    | 4537210,000                                                                                                    |                                                                                                    |                                                                                                    |                                                                                                    |                                                                                                    |                                                                                           |
| 12/02/2014                | 07:45                                                                                                    | 4597200.000                                                                                                    |                                                                                                    |                                                                                                    |                                                                                                    |                                                                                                    |                                                                                           |
| 12/02/2014                | 07:30                                                                                                    | 4597200,000                                                                                                    |                                                                                                    |                                                                                                    |                                                                                                    |                                                                                                    |                                                                                           |
| 12/02/2014                | 07:15                                                                                                    | 4537200,000                                                                                                    |                                                                                                    |                                                                                                    |                                                                                                    |                                                                                                    |                                                                                           |
| 12/02/2014                | 07:00                                                                                                    | 4597200,000                                                                                                    |                                                                                                    |                                                                                                    |                                                                                                    |                                                                                                    |                                                                                           |
| 12/02/2014                | 06:45                                                                                                    | 4597200,000                                                                                                    |                                                                                                    |                                                                                                    |                                                                                                    |                                                                                                    |                                                                                           |
|                           |                                                                                                    |                                                                                                    |                                                                                                    |                                                                                                    |                                                                                                    |                                                                                                    |                                                                                           |
|                           |                                                                                                    |                                                                                                    |                                                                                                    |                                                                                                    |                                                                                                    |                                                                                                    |                                                                                           |
|                           |                                                                                                    |                                                                                                    |                                                                                                    |                                                                                                    |                                                                                                    |                                                                                                    |                                                                                           |
|                           |                                                                                                    |                                                                                                    |                                                                                                    |                                                                                                    |                                                                                                    |                                                                                                    |                                                                                           |
|                           | Data<br>12/02/2014<br>12/02/2014<br>12/02/2014<br>12/02/2014<br>12/02/2014<br>12/02/2014<br>12/02/2014<br>12/02/2014<br>12/02/2014<br>12/02/2014<br>12/02/2014<br>12/02/2014<br>12/02/2014<br>12/02/2014 | Intervals temperate         Con           Data         Ora           12020204         110.00           12020204         110.00           12020204         10.00           12020204         10.00           12020204         10.00           12020204         10.00           12020204         00.00           12020204         00.00           12020204         00.00           12020204         00.00           12020204         00.00           12020204         00.00           12020204         00.00           12020204         00.00           12020204         00.00           12020204         00.00           12020204         00.00           12020204         00.00           12020204         00.00           12020204         00.00           12020204         00.00           12020204         00.00           12020204         00.00           12020204         00.00           12020204         00.00           12020204         00.00           12020204         00.00           12020204         00.00 | Data         Os         Os         24 × 0           Data         See See See See See See See See See See | Nativezitie temperature         00 *         00 *         24 *         00           Data         Gr         Energys Main         100         100         100         100         100         100         100         100         100         100         100         100         100         100         100         100         100         100         100         100         100         100         100         100         100         100         100         100         100         100         100         100         100         100         100         100         100         100         100         100         100         100         100         100         100         100         100         100         100         100         100         100         100         100         100         100         100         100         100         100         100         100         100         100         100         100         100         100         100         100         100         100         100         100         100         100         100         100         100         100         100         100         100         100         100         100 <td< td=""><td>Hervatin tangaratar 00 ° 00 ° 24 ° 00<br/>Data 00 ° 00 ° 24 ° 00<br/>Data 00 ° 00 ° 24 ° 00<br/>Data 00 ° 00 ° 00 ° 24 ° 00<br/>Data 00 ° 00 ° 00 ° 00 ° 00 ° 00<br/>Data 00 ° 00 ° 00 ° 00 ° 00 ° 00<br/>Data 00 ° 00 ° 00 ° 00 ° 00 ° 00<br/>Data 00 ° 00 ° 00 ° 00 ° 00<br/>Data 00 ° 00 ° 00 ° 00 ° 00<br/>Data 00 ° 00 ° 00 ° 00 ° 00<br/>Data 00 ° 00 ° 00 ° 00 ° 00<br/>Data 00 ° 00 ° 00 ° 00 ° 00<br/>Data 00 ° 00 ° 00 ° 00 ° 00<br/>Data 00 ° 00 ° 00 ° 00 ° 00<br/>Data 00 ° 00 ° 00 ° 00 ° 00<br/>Data 00 ° 00 ° 00 ° 00 ° 00<br/>Data 00 ° 00 ° 00 ° 00 ° 00<br/>Data 00 ° 00 ° 00 ° 00 ° 00<br/>Data 00 ° 00 ° 00 ° 00 ° 00<br/>Data 00 ° 00 ° 00 ° 00 ° 00 ° 00<br/>Data 00 ° 00 ° 00 ° 00 ° 00 ° 00<br/>Data 00 ° 00 ° 00 ° 00 ° 00 ° 00<br/>Data 00 ° 00 ° 00 ° 00 ° 00 ° 00<br/>Data 00 ° 00 ° 00 ° 00 ° 00 ° 00 ° 00<br/>Data 00 ° 00 ° 00 ° 00 ° 00 ° 00 ° 00 ° 0</td><td>Lecca<br/>Hervalis Languezei 00 T 00 T 24 T 00<br/>Data 0 T 00 T 24 T 00<br/>Data 0 T 00 T 00 T 24 T 00<br/>Data 0 T 00 T 00 T 24 T 00<br/>Data 0 T 00 T 00 T 24 T 00<br/>Data 0 T 00 T 00 T 24 T 00<br/>Data 0 T 00 T 00 T 24 T 00<br/>Data 0 T 00 T 00 T 24 T 00<br/>Data 0 T 00 T 00 T 24 T 00<br/>Data 0 T 00 T 00 T 24 T 00<br/>Data 0 T 00 T 00 T 24 T 00<br/>Data 0 T 00 T 00 T 24 T 00<br/>Data 0 T 00 T 00 T 24 T 00<br/>Data 0 T 00 T 00 T 24 T 00<br/>Data 0 T 00 T 00 T 24 T 00<br/>Data 0 T 00 T 00 T 00<br/>Data 0 T 00 T 00 T 00<br/>Data 0 T 00 T 00 T 00<br/>Data 0 T 00 T 00 T 00<br/>Data 0 T 00 T 00 T 00<br/>Data 0 T 00 T 00<br/>Data 0 T 00 T 00<br/>Data 0 T 00 T 00<br/>Data 0 T 00 T 00<br/>Data 0 T 00 T 00<br/>Data 0 T 00 T 00<br/>Data 0 T 00 T 00<br/>Data 0 T 00 T 00<br/>Data 0 T 00 T 00<br/>Data 0 T 00 T 00<br/>Data 0 T 00 T 00<br/>Data 0 T 00 T 00<br/>Data 0 T 00<br/>Data 0 T</td><td>Lecca<br/>Hervalis Lengence 0 0 0 0 0 1 24 0 00<br/>Cata Cata Cata Cata Cata Cata Cata Cata</td></td<> | Hervatin tangaratar 00 ° 00 ° 24 ° 00<br>Data 00 ° 00 ° 24 ° 00<br>Data 00 ° 00 ° 24 ° 00<br>Data 00 ° 00 ° 00 ° 24 ° 00<br>Data 00 ° 00 ° 00 ° 00 ° 00 ° 00<br>Data 00 ° 00 ° 00 ° 00 ° 00 ° 00<br>Data 00 ° 00 ° 00 ° 00 ° 00 ° 00<br>Data 00 ° 00 ° 00 ° 00 ° 00<br>Data 00 ° 00 ° 00 ° 00 ° 00<br>Data 00 ° 00 ° 00 ° 00 ° 00<br>Data 00 ° 00 ° 00 ° 00 ° 00<br>Data 00 ° 00 ° 00 ° 00 ° 00<br>Data 00 ° 00 ° 00 ° 00 ° 00<br>Data 00 ° 00 ° 00 ° 00 ° 00<br>Data 00 ° 00 ° 00 ° 00 ° 00<br>Data 00 ° 00 ° 00 ° 00 ° 00<br>Data 00 ° 00 ° 00 ° 00 ° 00<br>Data 00 ° 00 ° 00 ° 00 ° 00<br>Data 00 ° 00 ° 00 ° 00 ° 00<br>Data 00 ° 00 ° 00 ° 00 ° 00 ° 00<br>Data 00 ° 00 ° 00 ° 00 ° 00 ° 00<br>Data 00 ° 00 ° 00 ° 00 ° 00 ° 00<br>Data 00 ° 00 ° 00 ° 00 ° 00 ° 00<br>Data 00 ° 00 ° 00 ° 00 ° 00 ° 00 ° 00<br>Data 00 ° 00 ° 00 ° 00 ° 00 ° 00 ° 00 ° 0 | Lecca<br>Hervalis Languezei 00 T 00 T 24 T 00<br>Data 0 T 00 T 24 T 00<br>Data 0 T 00 T 00 T 24 T 00<br>Data 0 T 00 T 00 T 24 T 00<br>Data 0 T 00 T 00 T 24 T 00<br>Data 0 T 00 T 00 T 24 T 00<br>Data 0 T 00 T 00 T 24 T 00<br>Data 0 T 00 T 00 T 24 T 00<br>Data 0 T 00 T 00 T 24 T 00<br>Data 0 T 00 T 00 T 24 T 00<br>Data 0 T 00 T 00 T 24 T 00<br>Data 0 T 00 T 00 T 24 T 00<br>Data 0 T 00 T 00 T 24 T 00<br>Data 0 T 00 T 00 T 24 T 00<br>Data 0 T 00 T 00 T 24 T 00<br>Data 0 T 00 T 00 T 00<br>Data 0 T 00 T 00 T 00<br>Data 0 T 00 T 00 T 00<br>Data 0 T 00 T 00 T 00<br>Data 0 T 00 T 00 T 00<br>Data 0 T 00 T 00<br>Data 0 T 00 T 00<br>Data 0 T 00 T 00<br>Data 0 T 00 T 00<br>Data 0 T 00 T 00<br>Data 0 T 00 T 00<br>Data 0 T 00 T 00<br>Data 0 T 00 T 00<br>Data 0 T 00 T 00<br>Data 0 T 00 T 00<br>Data 0 T 00 T 00<br>Data 0 T 00 T 00<br>Data 0 T 00<br>Data 0 T | Lecca<br>Hervalis Lengence 0 0 0 0 0 1 24 0 00<br>Cata Cata Cata Cata Cata Cata Cata Cata |

Figura 150 - Registro Letture

#### Esportazione dati dal grafico

Cliccando con il tasto destro all'interno dell'area del grafico si apre il menu a tendina mostrato in Figura 151

| Print Chart            |
|------------------------|
| Copy data to clipboard |
|                        |

Impostazioni...

Impostazioni globali...

Informazioni su Adobe Flash Player 12.0.0.44...

Figura 151 - Esportazione dati dal grafico

Cliccare con il tasto sinistro su *Copy data to clipboard*. Aprire un qualsiasi foglio elettronico e incollare i dati.

#### Stampa del grafico

Cliccare con il tasto sinistro su "Print Chart"; selezionare la stampante e premere il tasto Stampa.

Qualora l'eSolar risulti spento o in uno stato di malfunzionamento i dati non verranno memorizzati. Non è possibile recuperare i dati non acquisiti. Contattare il Customer Care qualora si presentasse tale problematica.

## 6.8 SENSORI

rpia Seeson Analisi di Prestazioni Economico Prestazioni ഹ®lar III + III + @ 2013-09-06 15:54:03 stura Modulo 🖌 48.00 °C @ 2013-09-06 15:04:03  $\equiv q'$ ra Ritorno 🕨 33.80 °C @ 2013-09-06 15:54.03 sinapsi 11 A 131 A 10e • int 🕨 @ 2013-09-06 15:04:00 87. IOLAR SUD-EST . . 683.50 W @ 2013-09-06 15:04:03 SOLAR-SUD > 768.10 Wim/ @ 2013-09-06 15:04:03 m + Lil + a Estera p.Esterna > 33.8 °C 0 2013-03-06 15-04-03 l 🖂 + 🔄 + nico > 36.8 °C 06 2013-09-06 III • III • 444 044 @ 2013-09-06 15-04-03 Vento + 100.01

L'accesso alla sezione *Sensori* visualizza la pagina come in Figura 152.

Figura 152 - Sensori Configurabili

Per aprire il grafico del sensore utilizzare il pulsante di come riportato in Figura 153. Per selezionare un'altra data o un intervallo temporale di tipo mensile o annuale, fare uso dei tasti di selezione e premere il tasto *Visualizza Grafici*.

Premere il pulsante 🛄 per chiudere la finestra del grafico.

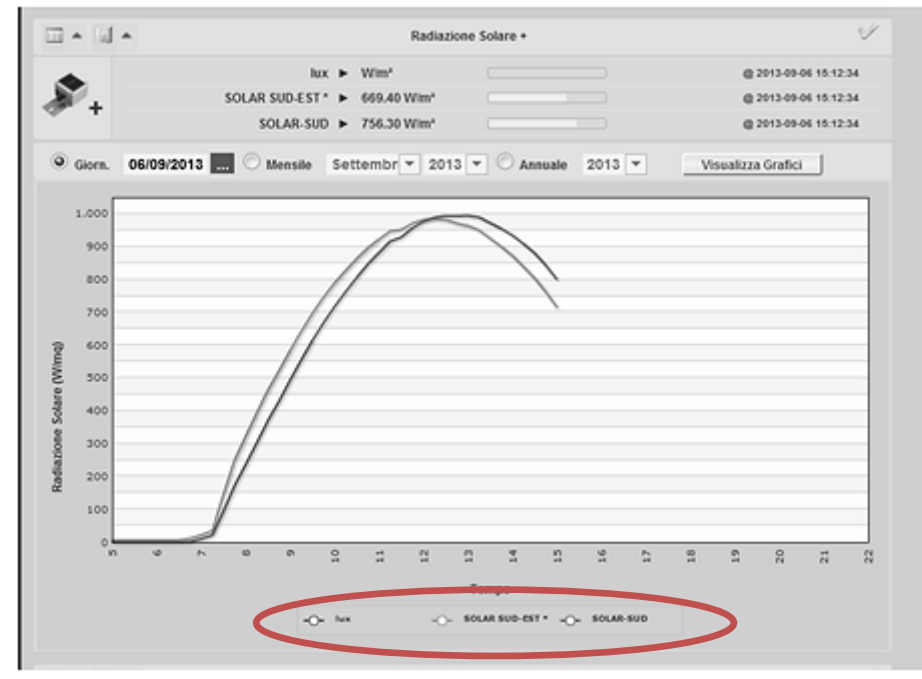

Figura 153 – Grafico radiazione solare

In basso sono presenti i nomi dei sensori precedentemente configurati (Vedi Cap. 3.3). Dal menù a tendina selezionare un sensore e premere il tasto Visualizza Grafici.

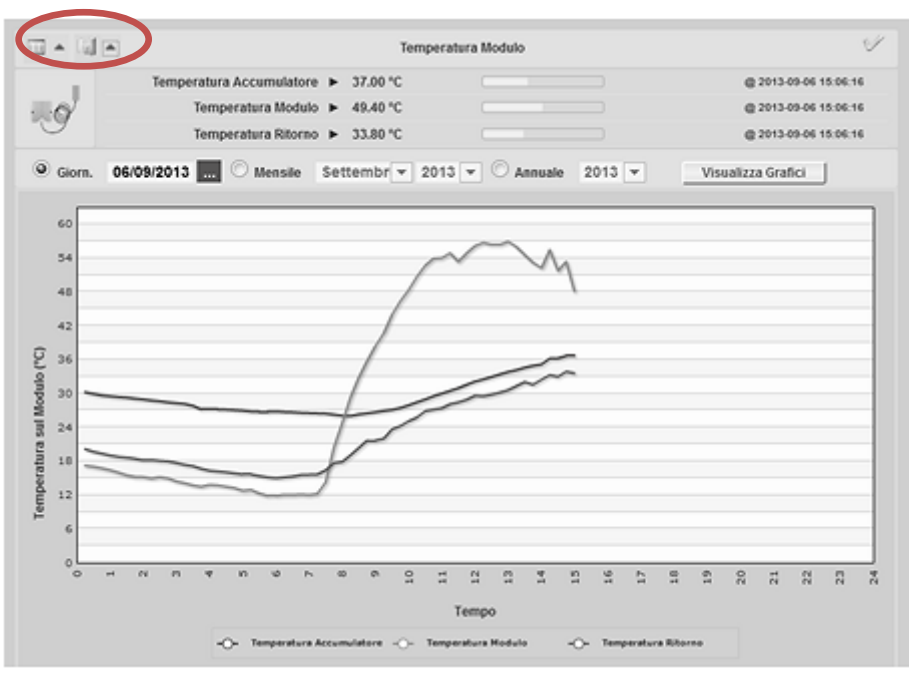

Figura 154 - Temperatura modulo

La Figura 155 mostra l'andamento dell'anemometro. Solo per la sezione anemometro i valori visualizzabili possono essere graficati in base al valor:

- MAX: mostra i valori massimi del grafico
- *AVG*: mostra i valori medi del grafico
- MIN: mostra i valori minimi del grafico

L'asse x del grafico è il tempo selezionato, nel caso specifico la y sarà data dalla temperatura/ Intensità del Vento / Direzione.

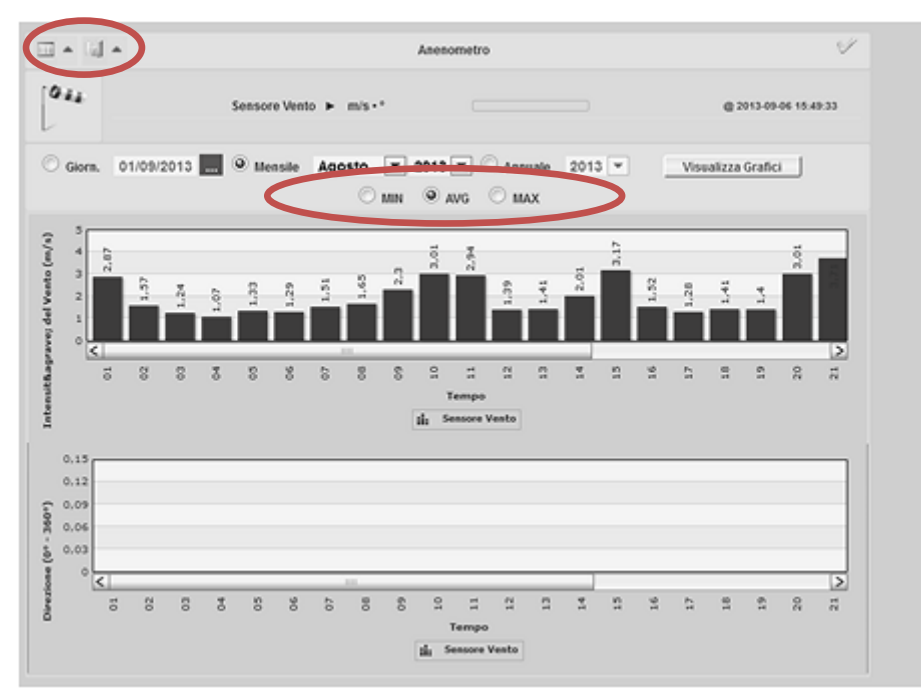

Figura 155 - Intensità del Vento (m/s) e Direzione (0°-360°) di un Anemometro

Nella Stazione Meteo accederemo ad una schermata come quella riportata in Figura 156. La visualizzazione grafica segue quanto riportato nei punti precedenti.

|                                       | Produzione Co     | entatori di Energia Senson                    | Oggetti KNX        | Protezioni | Prestazioni | Analisi di Prestazioni         | Economico        |  |  |  |  |  |
|---------------------------------------|-------------------|-----------------------------------------------|--------------------|------------|-------------|--------------------------------|------------------|--|--|--|--|--|
| taice PISSO di Potenza 3995,160       | STREAM<br>A       | STAJONE METRO                                 |                    |            |             |                                |                  |  |  |  |  |  |
| G SAMPSILAB                           | □ + 31 +          |                                               | Piranom            | ietro      |             |                                |                  |  |  |  |  |  |
|                                       | 3                 | Radiazione Solare 🕨                           | 640.00 Wim*        |            |             | @ 3012-69-66 %                 | 64.M             |  |  |  |  |  |
| CATI DI IMPLANTO<br>ESPORTAZIONE DATI | Aremometro        |                                               |                    |            |             |                                |                  |  |  |  |  |  |
| I WEBCAN                              | 044               | Velocità del Vento 🕨<br>Direzione del Vento 🕨 | 0.4 m/s<br>136.0 * |            |             | @ 315-09-06 %<br>@ 315-09-06 % | 04.199<br>04.199 |  |  |  |  |  |
|                                       | 🗆 * 🗐 👻 Barometro |                                               |                    |            |             |                                |                  |  |  |  |  |  |
| Used Online: 2                        |                   | Pressione Atmosferica 🕨                       | 1005.0 mbar        |            |             | @ 2013-09-06 %                 | 01.71            |  |  |  |  |  |
|                                       | 0 + SI + -        |                                               | Sensore di te      | mperatura  |             |                                |                  |  |  |  |  |  |
|                                       | <b>S</b> -        | Temperatura Aria 🕨                            | 27.9 °C            |            |             | @ 3042-09-06 %                 | 04.M             |  |  |  |  |  |
|                                       | □ + SI + -        |                                               | Igrome             | etro       |             |                                |                  |  |  |  |  |  |
|                                       | 3 <sup>4</sup>    | Umidită Aria 🕨                                | 50.0 %             |            |             | @ 3040-00 %                    | 04.1M            |  |  |  |  |  |

Figura 156 – Stazione Meteo

## Esportazione dati dal grafico

Cliccando con il tasto destro all'interno dell'area del grafico si apre il menu a tendina

| Print Chart                                  |   |
|----------------------------------------------|---|
| Copy data to clipboard                       |   |
| Impostazioni                                 |   |
| Impostazioni globali                         |   |
| Informazioni su Adobe Flash Player 12.0.0.44 |   |
| Figura 157 - Esportazione dati dal grafic    | 0 |

Cliccare con il tasto sinistro su Copy data to clipboard. Aprire un qualsiasi foglio elettronico e incollare i dati.

#### Stampa del grafico

Cliccare con il tasto sinistro su "Print Chart"; selezionare la stampante e premere il tasto Stampa.

## Qualora l'eSolar risulti spento o in uno stato di malfunzionamento i dati non verranno memorizzati. Non è possibile recuperare i dati non acquisiti. Contattare il Customer Care qualora si presentasse tale problematica.

# 6.9 OGGETTI KNX

I *Gruppi KNX* precedentemente configurati sono visualizzabili in questa sezione (Figura 158). Ricordarsi di creare un gruppo di oggetti KNX come descritto nel Cap. 3.4.3

| :                                 | Efficienza | Produzione        | Contatori   | di Ener  | rgia   | Sensori     | Disposi      | tivi I/O | Protezioni | Prestazioni | Analisi di Pre | stazioni | Economico |
|-----------------------------------|------------|-------------------|-------------|----------|--------|-------------|--------------|----------|------------|-------------|----------------|----------|-----------|
|                                   | Sele       | eziona Gruppo :   | G Er        | iergy Pi | roject |             |              | 0        |            |             |                |          |           |
| pianto Fotovoltaico FISSO di Pote |            |                   |             |          |        |             |              |          |            |             |                |          |           |
|                                   |            | Ammi              | nistrazione | ۲        | ON     | OFF         |              |          |            |             |                |          |           |
| HOME                              |            | Ape               | rtura Porta | Las      | chang  | e of status | : 2014-01-28 | 16:17:02 |            |             |                |          |           |
|                                   |            | Luce              | 1 Direzione | ۲        | ON     | OFF         |              |          |            |             |                |          |           |
|                                   |            | Luce              | 2 Direzione | ۲        | ON     | OFF         |              |          |            |             |                |          |           |
|                                   |            | Lu                | e archivio  | ۲        | ON     | OFF         |              |          |            |             |                |          |           |
|                                   |            |                   | uce Break   | ۰        | ON     | OFF         |              |          |            |             |                |          |           |
|                                   |            | Luce Direzio      | ne Tecnica  | ۲        | ON     | OFF         |              |          |            |             |                |          |           |
|                                   |            | Luce Specchie     | WC Ospiti   | ۲        | ON     | OFF         |              |          |            |             |                |          |           |
| Utenti Online: 1                  |            | Luce Specchi      | o WC Uffici | ۲        | ON     | OFF         |              |          |            |             |                |          |           |
|                                   |            | Luce Ufficio Prog | ettazione 1 | ۲        | ON     | OFF         |              |          |            |             |                |          |           |
|                                   |            | Luce Ufficio Prog | ettazione 2 | ۲        | ON     | OFF         |              |          |            |             |                |          |           |
|                                   |            | Luce Ufficio Prog | ettazione 3 | ۲        | ON     | OFF         |              |          |            |             |                |          |           |
|                                   |            | Luce              | WC Ospiti   | ۲        | ON     | OFF         |              |          |            |             |                |          |           |
|                                   |            | Luc               | e WC Uffici | ۲        | ON     | OFF         |              |          |            |             |                |          |           |
|                                   |            | Stato             | JTA Energy  |          | ۲      |             |              |          |            |             |                |          |           |
|                                   | Т          | emperatura ambie  | nte Sinapsi |          | 16,68  | °C          |              |          |            |             |                |          |           |

Figura 158 - Gruppi KNX

Nello specifico, selezionando il *Gruppo KNX* chiamato *Energy Project,* è possibile visualizzare/comandare lo stato del dispositivo KNX in funzione del suo tipo di configurazione, come descritto nel Cap 3.4. Posizionandosi sovra un qualsiasi oggetto KNX verrà mostrato a video la data e l'ora dell'ultimo pacchetto ricevuto.

# 6.10 PROTEZIONI

A seguire la schermata delle *Protezioni* (Figura 159).

| SIND'S LAB        | Nome                        | NV10P                                                 | Marca                    | Thytronic | Modello                    | NV10P     |
|-------------------|-----------------------------|-------------------------------------------------------|--------------------------|-----------|----------------------------|-----------|
| р) номе           |                             |                                                       | Statu internutione       | снизо     | Comando intervultore       | _APROR    |
| A REMANDO         | Data/Ona campione (sistema) | 2013-09-04 15:28:01                                   | Stato generale           | ок        | Fault interruttore         | 0         |
| ESPORTATIONE DATI | Tensione sul primario (TV)  | UL1 > 21640.0 V<br>UL2 > 21554.3 V<br>UL3 > 21508.6 V | Tensione residua su rele | 42.9 V    | Frequenza su rele          | 49.964 Hz |
|                   | Trip UH                     | 0                                                     | Trip U++                 | 0         | Trip U+                    | 0         |
|                   | Trip U++                    | 0                                                     | Trip UE>                 | 0         | Trip UE++                  | 0         |
|                   | Trip fis                    | 0                                                     | Trip from                | 0         | Trip fe                    | 0         |
| Utenti Online: 1  | Trip fee                    | 0                                                     | Trip 80                  |           | Trip Circuit breaker fault |           |
|                   |                             |                                                       |                          |           |                            |           |

Figura 159 – Interfaccia Protezioni

E' possibile scegliere fra:

- Interfaccia
- Generale

Per entrambi è riportato:

- Nome: nome dell'interfaccia
- *Marca:* marca dell'interfaccia
- *Modello*: modello dell'interfaccia
- Stato interruttore: da registro del dispositivo
- Comando interruttore: non attivo
- Data ora campione sistema: ultimi campione acquisito dal dispositivo
- *Stato generale:* stato del dispositivo. Se OK il dispositivo presenta uno stato normale di funzionamento
- *Fault interruttore*: da registro del dispositivo
- *Tensione sul Primario [TV]* : da registro del dispositivo
- *Tensione residua sul relé*: da registro del dispositivo
- Frequenza sul relé: da registro del dispositivo
- Valori di TRIP: da registro del dispositivo

Attraverso il riquadro in Figura 160 sia per la sezione Interfaccia che per Generale:

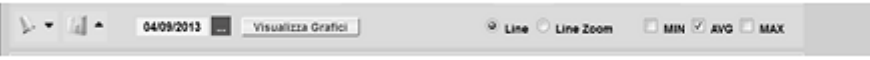

Figura 160 – Barra grafici delle protezioni

- > : apre la pagina inerente agli allarmi del dispositivo. Sono visualizzabili al massimo 3000 allarmi.
- 📕 apre la pagina dei grafici (Figura 161)
- *MIN*: grafica i valori minimi
- *AVG*: grafica i valori medi
- MAX: grafica i valori massimi

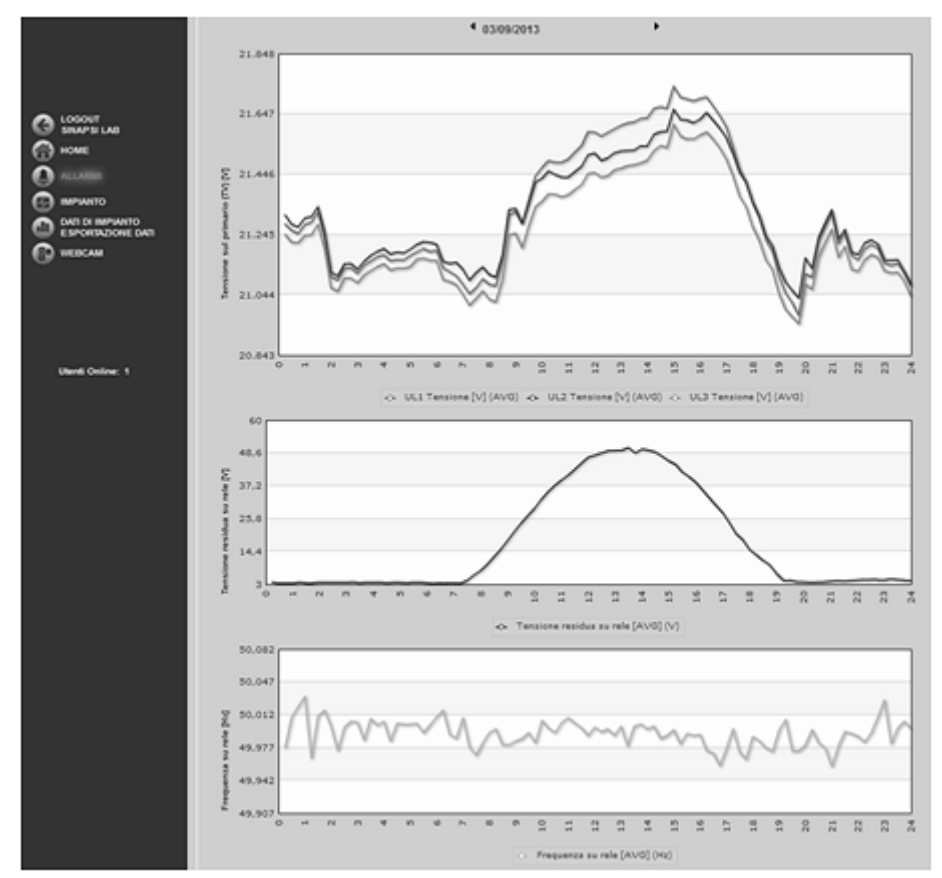

Figura 161 – Grafici delle protezioni/generale

#### I grafici riportano:

- UL1, UL2, UL3
- Tensione residua sul relé
- Frequenza sul relé

Visualizzazione del valore nel grafico

Posizionandosi con il mouse sopra la funzione del grafico viene mostrato un riquadro che riporta: il tipo di grandezza, la data di riferimento e il relativo valore espresso nell'unità di misura riportata nell'asse Y.

#### Esportazione dati dal grafico

Cliccando con il tasto destro all'interno dell'area del grafico si apre il menu a tendina mostrato in Figura 162.

| Print Chart<br>Copy data to clipboard        |
|----------------------------------------------|
| Impostazioni                                 |
| Impostazioni globali                         |
| Informazioni su Adobe Flash Player 12.0.0.44 |
| Figura 162 - Esportazione dati dal grafico   |

Cliccare con il tasto sinistro su Copy data to clipboard. Aprire un qualsiasi foglio elettronico e incollare i dati.

#### Stampa del grafico

Cliccare con il tasto sinistro su "Print Chart"; selezionare la stampante e premere il tasto *Stampa*.

# 6.11 PRESTAZIONE

Production
Construction

Construction

Construction

Construction

Construction

Construction

Construction

Construction

Construction

Construction

Construction

Construction

Construction

Construction

Construction

Construction

Construction

Construction

Construction

Construction

Construction

Construction

Construction

Construction

Construction

Construction

Construction

Construction

Construction

Construction

Construction

Construction
Construction
Construction
Construction
Construction
Construction
Construction
Construction
Construction
Construction
Construction
Construction
Construction
Construction
Construction
Construction
Construction
Construction
Construction
Construction
Construction
Construction
Construction
Construction
Construction
Construction
Construction
Construction
Construction
Construction
Construction
Construction
Construction
Construction
Construction
Construction
Construction
Construction
Construction
Construction
Construction
Construction
Construction
Construction
Construction
Construction
Construction
Construction
Construction
Construction
<

A seguire la schermata delle Prestazioni (Figura 163). Fari riferimento al Cap. 3.2.4

Figura 163 – kWh/kW di picco

I campi selezionabili sono:

- kWh/kW picco
- Dati di progetto
- Impianto

## 6.11.1 кWн/кwPicco

E' il rapporto fra i kWh prodotti sui kW di picco, ovvero del rapporto fra Energia totale prodotta e i kW di picco dell'impianto (Figura 164). Sono visualizzati due gruppi di parallelepipedi in blu e in rosso: il blu rappresenta il valore di kWh/kW di picco registrata durante l'anno, mentre il rosso rappresenta il valore kWh/kW picco stimato. La linea, definita Previsione produzione anno in corso, tiene conto di due componenti, una reale e una residua calcolata in fase di progetto.

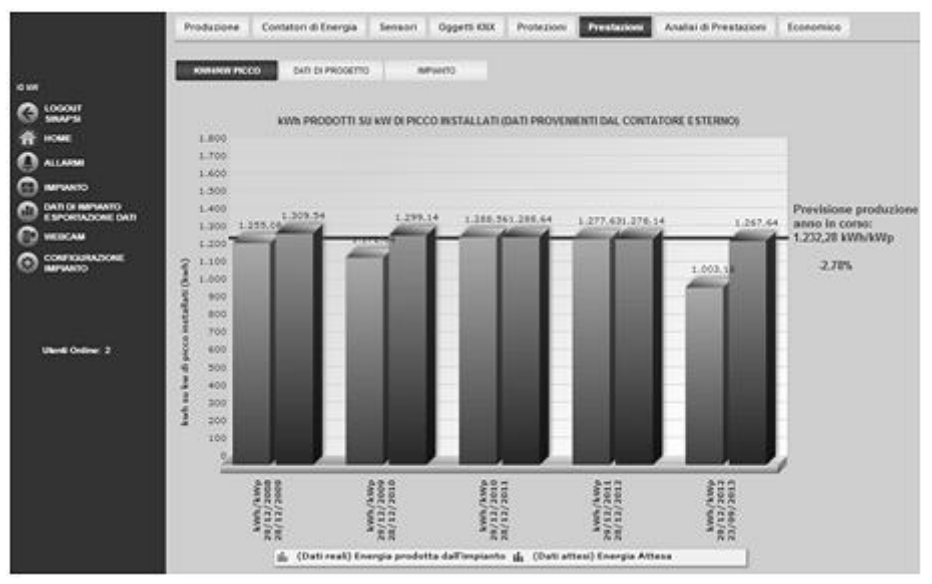

Figura 164 – kWh/kWpicco

## 6.11.2 DATI DI PROGETTO

Riporta i valori delle energie memorizzate nell'eSolar, in questo caso giornaliere. Si possono isolare tre elementi distinti:

- Linea Verde: è l'energia prodotta dall'impianto su media giornaliera/mensile (kWh)
- Linea Nera: è il target di progettazione
- Parallelepipedi: energia prodotta giornalmente/mensilmente dall'impianto

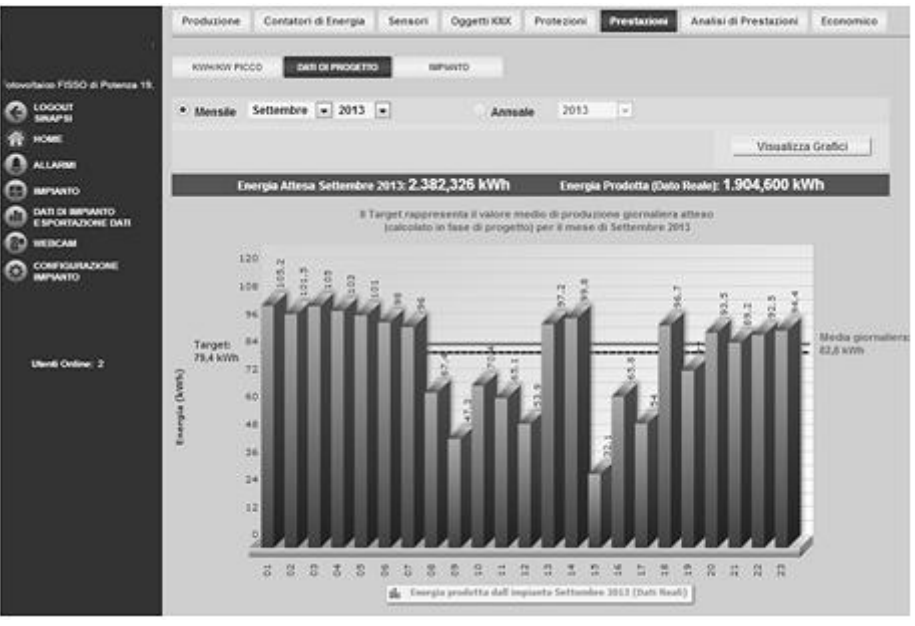

Figura 165 - Dati di progetto

## 6.11.3 IMPIANTO

Si riporta l'immagine di riferimento (Figura 166)

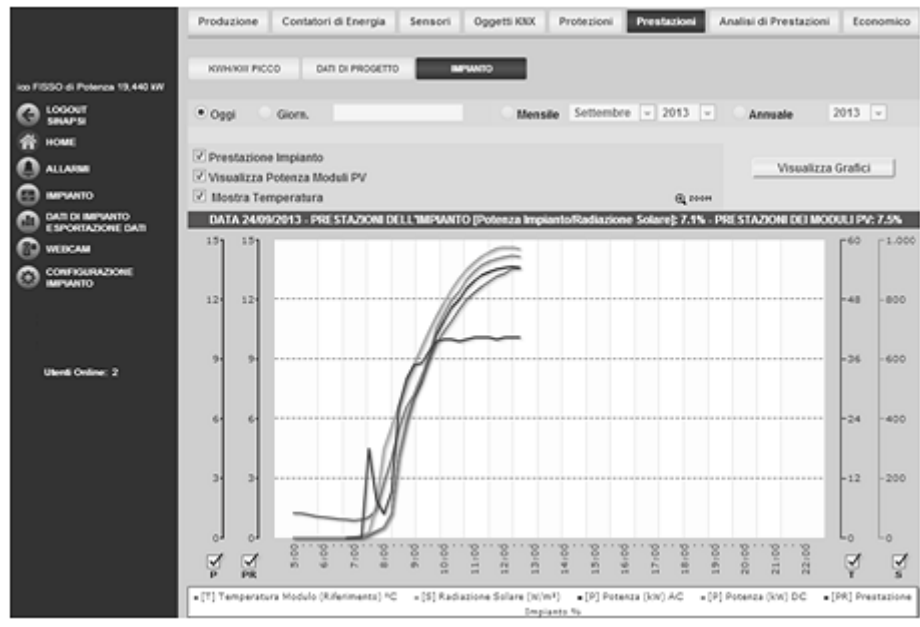

Figura 166 - Impianto

Per selezionare i dati energetici dell'impianto si può scegliere fra:

- Prestazioni impianto
- Visualizzazione Potenza Moduli PV
- Mostra Temperatura

Nella legenda sottostante i grafici vengono riportati i valori visualizzabili quali:

- Temperatura Modulo (Riferimento) °C
- Radiazione Solare (W/mq)
- Potenza (kW) AC

Per le sole visualizzazioni *Oggi* e *Giornaliera* è possibile selezionare e sovrapporre al grafico corrente anche le voci *Prestazioni impianto* e *Visualizzazione Potenza Moduli PV*, come viene mostrato nella Figura 167. Il grafico riporterà l'acronimo delle voci selezionate (la cui descrizione è riportata nella legenda sottostante il grafico) a rappresentate una lettura intuitiva del grafico.

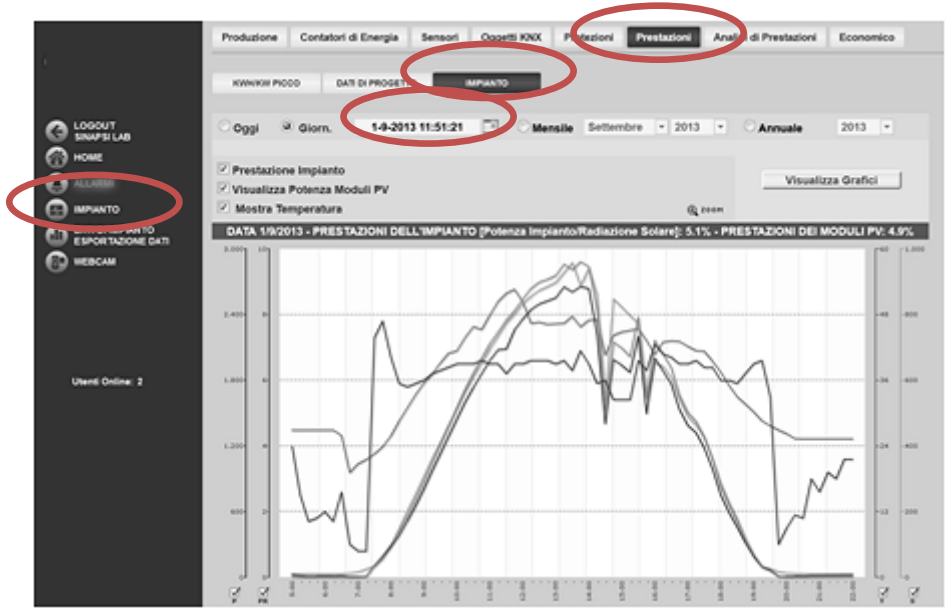

Figura 167 – Temperatura Modulo (Riferimento) °C, Visualizzazione Prestazioni Impianto, Visualizzazione Potenza Moduli PV e Mostra Temperatura

A seguire si riporta una rappresentazione mensile (Figura 168). In questo caso non è possibile selezionare più di un valore alla volta da graficare.

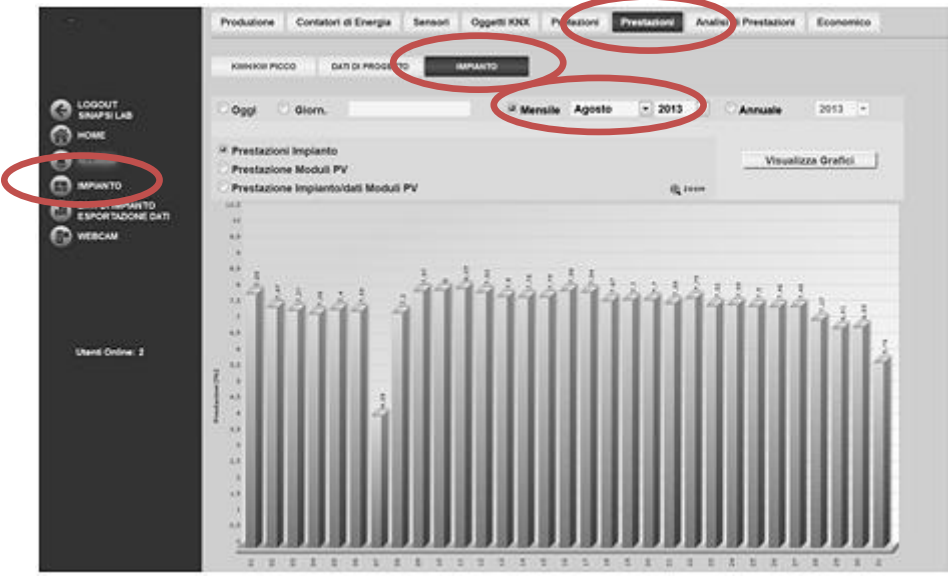

Figura 168 - Grafico prestazioni impianto

|                          | Produzione Contatori di Energia Sensori di<br>Konstan PICCO Balt Di PROGINO MAT | And                     | di Prestazioni Economico    |
|--------------------------|---------------------------------------------------------------------------------|-------------------------|-----------------------------|
| 00 kW                    |                                                                                 |                         |                             |
| G LOODUT                 | Oggi Olom.                                                                      | Mensile Agosto + 2013 + | <sup>o</sup> Annuale 2013 • |
| O HOME                   | C Burghamout Incolance                                                          |                         |                             |
| 0                        | Prestazione Moduli PV                                                           |                         | Visualizza Grafici          |
|                          | Prestazione Impiantoidati Moduli PV                                             |                         |                             |
| CALL OF REAL PROPERTY OF | 81.<br>                                                                         | . 1                     |                             |
| MERCAN                   |                                                                                 | 10                      |                             |
|                          | -                                                                               |                         |                             |
| Unanti Online: 3         | I:                                                                              | 144                     |                             |
|                          | 2                                                                               | a III                   | 1                           |
|                          | in march                                                                        |                         | 100000                      |
| 4                        | 1 2 2 3                                                                         | 1 1 1 1 1               | 8 1 8                       |

Nella Figura 169 è riportata una rappresentazione annuale per le Prestazioni dei moduli PV

Figura 169 - Prestazioni impianto/dati Moduli

Questi due valori sono quanto prodotto ogni mese dal modulo sia lato AC che DC

Ricordiamo la possibilità di esportazione e stampa del grafico: *Visualizzazione del valore nel grafico* 

Posizionandosi con il mouse sopra la funzione del grafico viene mostrato un riquadro che riporta: il tipo di grandezza, la data di riferimento e il relativo valore espresso nell'unità di misura riportata nell'asse Y.

## Esportazione dati dal grafico

Cliccando con il tasto destro all'interno dell'area del grafico si apre il menu a tendina mostrato in Figura 171

> Print Chart Copy data to clipboard Impostazioni... Impostazioni globali... Informazioni su Adobe Flash Player 12.0.0.44... Figura 170 - Esportazione dati dal grafico

Cliccare con il tasto sinistro su Copy data to clipboard. Aprire un qualsiasi foglio elettronico e incollare i dati.

Stampa del grafico

Cliccare con il tasto sinistro su "Print Chart"; selezionare la stampante e premere il tasto Stampa.

Qualora il L'eSolar risulti spento o in uno stato di malfunzionamento i dati non verranno memorizzati. Non è possibile recuperare i dati persi.

# 6.12 ANALISI DI PRESTAZIONI

Dal menù Impianto, Analisi di prestazioni si avrà (Figura 171).

|                     | Productime Contained | n Energia Senso<br>PRODUZIONE<br>VALLOR INTANT | Oggetti KAX      | Profess | 1990 Call | restacioni<br>470<br>PEDIE 164 | 10    | i Presladowi – Ed | anamica    |             |            |        |    |
|---------------------|----------------------|------------------------------------------------|------------------|---------|-----------|--------------------------------|-------|-------------------|------------|-------------|------------|--------|----|
| Ä                   | Batter               | Pot. Non. (40)                                 | 51. Train (1771) |         |           | w                              | -     | PALANCE INCOME    | 6x.0441189 | Ex.566-1879 | PALACADING | 0      |    |
| Q                   | INVERTER OF SUD      | 6,400                                          | 54.013,3         | 452.29  | 4,87      | 6,72                           | 6.724 | 2,099             | 4,800      | 2.255,900   | 6.3        | 7,254€ | 44 |
| () Minito           | INVERTER-12 SUD-EST  | 6,480                                          | 38.098,2         | 345.5   | 4,84      | 6,71                           | 6.724 | 1,589             | 4,710      | 6.003,800   | 6.2        | 193544 | +< |
| C ENGREGATION ENTIT | INVERTER-00 SUD-EST  | 6,400                                          | 38,792,9         | 345.5   | 4,87      | 6,71                           | 6.726 | 1,509             | 4,808      | 5.972,000   | 6.2        | 181514 | 44 |
| C 4000 1            |                      |                                                |                  |         |           |                                |       |                   |            |             |            |        |    |

Figura 171 – Dati in tempo reale

Cliccando sul tasto Visualizza si possono aggiungere i dati di interesse

| None                    | Pot. Non. (MI)     | C Ex-Oppi (Krim)              |
|-------------------------|--------------------|-------------------------------|
| En. Totale (HTM)        | Pol. Nr. AC (WR)   | C Pol. Allena AC (KR)         |
| Port for DC (HIN)       | Rand, Inv. AC/DC   | C En. Oppi/ Wilp              |
| En. Totale / Wilp       | Pot. Nr. AC / KHp  | 2 Redictions Solars (New)     |
| Temperatura Modulo (*C) | 🖂 w                | 10 w                          |
| Rp.                     | C Incentivo Totale | 🗵 Importo 101 Energia Venduta |

Premere *Salva* per fissare la configurazione.

In Figura 171 è riportata la visualizzazione di Default:

- *Nome*: nome del gruppo
- *Pot. No [kW*]: somma delle potenze nominale di tutti gli inverter facenti parte dello stesso gruppo
- *Energia totale [kWh]*: somma delle energie totali di tutti gli inverter facenti parte dello stesso gruppo
- *Radiazione*: radiazione solare proveniente dal solarimetro di riferimento
- *Yf*: ore per il quale il gruppo di inverter dovrebbe funzionare per eguagliare il suo apporto al carico giornaliero. Vedi CEI EN 61724
- Yr: numero di ore in cui la radiazione solare è pari a 1000 w/m<sup>2</sup>. Vedi CEI EN 61724
- *RP indice*: di prestazione che evidenzia l'effetto complessivo delle perdite sull'energia prodotta in a.c. dell'impianto fotovoltaico. Il valore di Rp è calcolato secondo CEI EN 61724
- *Pot. Attesa AC [kW]*: potenza attesa per il gruppo creato
- *En. Oggi/kWp*: rapporto fra l'energia giornaliera e il kWp del gruppo
- *En. Totale/kWp*: rapporto fra l'energia totale e il kWp del gruppo
- *Pot. Inst. AC/kWp*: rapporto fra la somma delle potenze di tutti gli inverter presenti nel gruppo e il rispettivo valore di potenza di picco del gruppo
- Incentivo Totale: riporta l'incentivo totale prodotto dal gruppo
- Importo Totale Energia Venduta: riporta l'incentivo totale venduto dal gruppo

Andando nella sezione *Produzione* è possibile visualizzare:

- Potenza AC (kW)
- Potenza AC/ kWp
- Energia AC/ kWp
- Energia (kWh)
- Rend. Inv. AC/ DC
- Potenza DC (kW)

In modalità Line o Line Zoom per uno o tutti i gruppi di inverter Figura 172

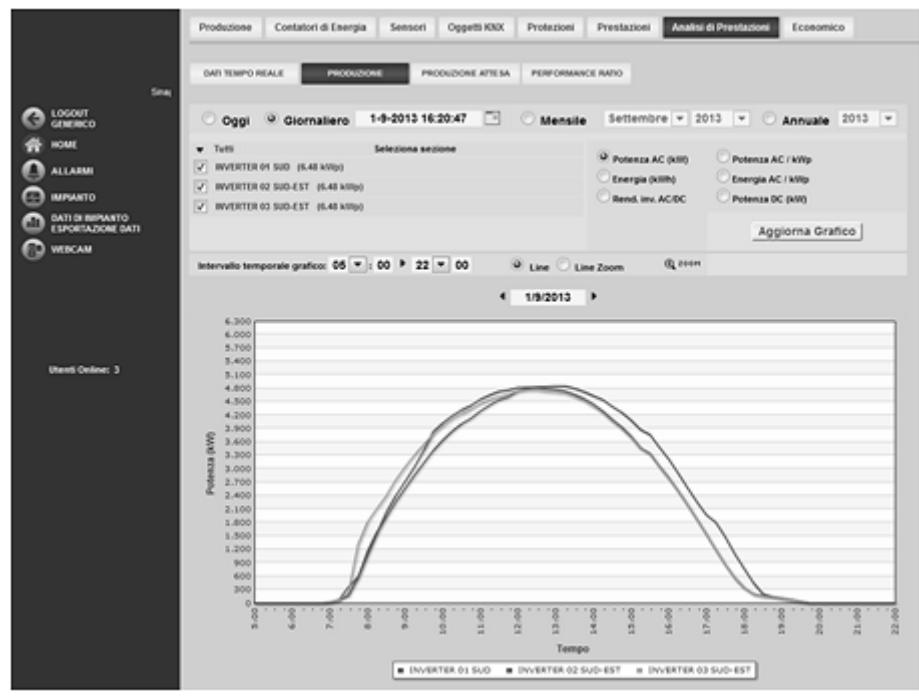

Figura 172 – Grafico di produzione

Come per le altre pagine la stessa è suddivisa in due sezioni:

- 1. Navigatore:
  - Oggi: mostra l'andamento di più valori presi singolarmente per tutti i gruppi. La campionatura ha intervallo di 15 minuti. Il valore è mediato fra tutti i campioni validi presi nell'arco di 15minuti.
  - Giornaliero: mostra l'andamento giornaliero di più valori presi singolarmente per tutti i gruppi. Per la scelta del giorno fare uso dell'apposito calendario. Selezionato il giorno di interesse premere *Visualizza Grafici*. La campionatura ha intervallo di 15 minuti. Il valore della potenza è mediato fra tutti i campioni validi presi nell'arco dei 15 minuti.
  - Mensile: mostra l'andamento mensile di più valori presi singolarmente per tutti i gruppi. Per la scelta del mese fare uso dell'apposito calendario. Selezionato il mese di interesse premere Visualizza Grafici. L'intervallo dei campioni è giornaliero e riporta il differenziale dell'energia giornaliera su asse giornaliero.
  - *Annuale*: mostra l'andamento annuale di più valori presi singolarmente per tutti i gruppi. Per la scelta dell'anno fare uso dell'apposito calendario. Selezionato l'anno di interesse premere *Visualizza Grafici*. L'intervallo dei campioni è mensile e riporta il differenziale dell'energia mensile su asse mensile.
- 2. -Monitor grafico:

Nell'asse delle ascisse (X) è riportato il tempo e a seconda del tipo di visualizzazione scelta (giornaliera, mensile, annuale), avremo la relativa grandezza (ore, giorni, mesi). Nell'asse delle ordinate (Y) è presente o la potenza [kW] o l'energia [kWh] o il Rendimento con un fondo scala opportunamente dimensionato in base alla potenza di picco inserito nella sezione Dati impianto. Vedi Cap 3.1.1.

Selezionata la voce desiderata nel campo inverter premere il tasto Aggiorna Grafico.

Andando nella sezione *Produzione attesa* (Figura 173) si ha la schermata a seguire

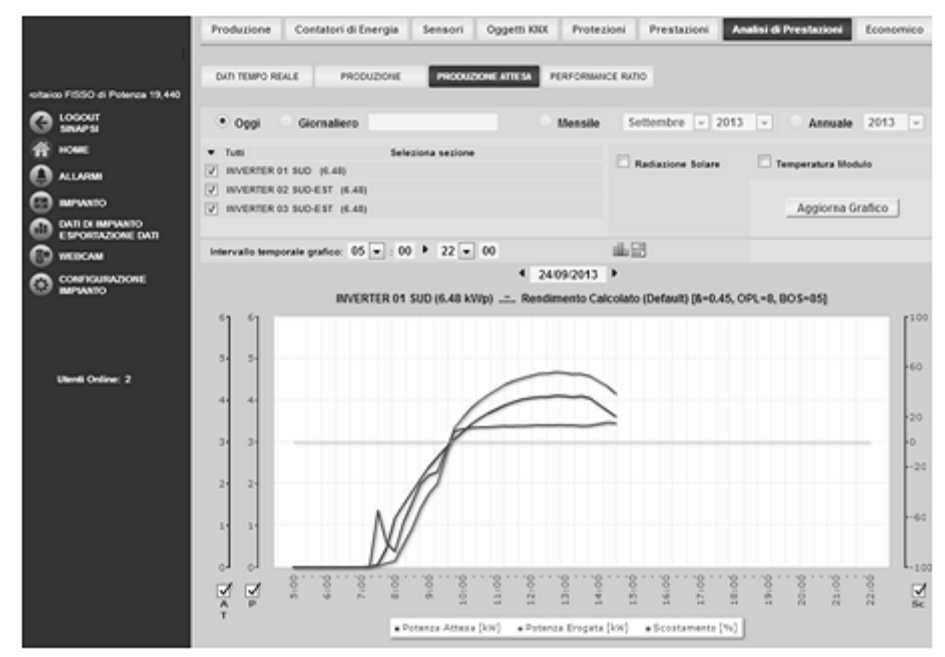

Figura 173 – Grafico produzione attesa, Giornaliera

Per la visualizzazione *Oggi* e *Giornaliero* sarà possibile inserire i valori di *Radiazione Solare* e *Temperatura Modulo* (Figura 169), mentre per le restanti visualizzazioni sarà possibile inserire sola la *Radiazione Solare*. La visualizzazione Mensile e Annuale presente un doppio grafico

- Grafico delle energie effettive/attese del gruppo
- Grafico degli scostamenti tra le energie effettive/attese del gruppo

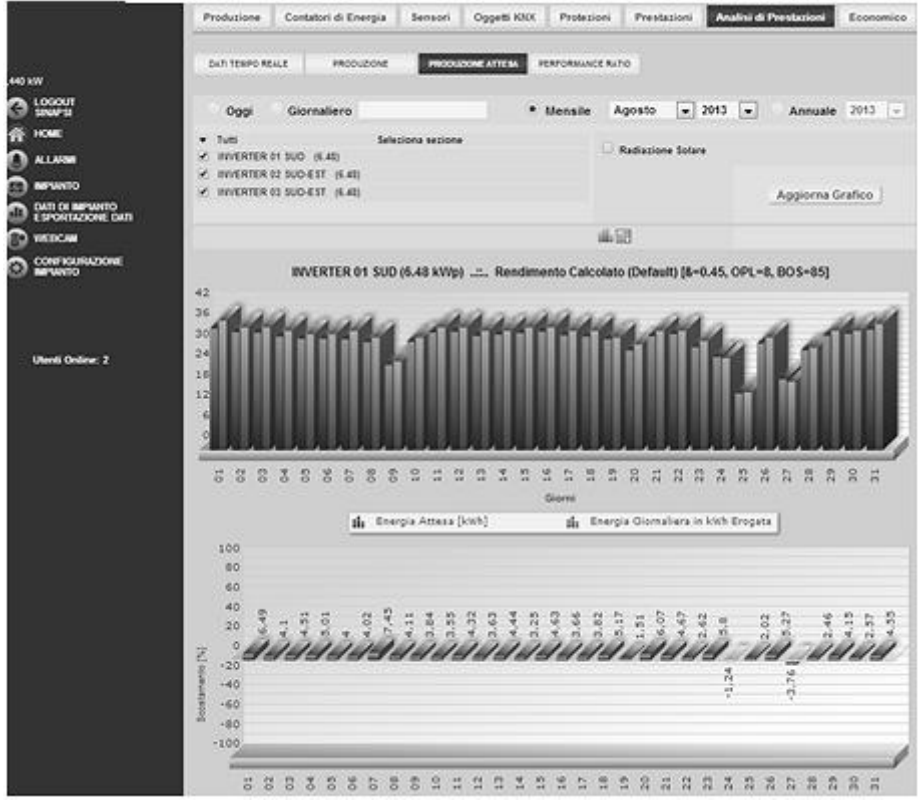

Figura 174 – Grafico produzione attesa, Mensile

Per ogni tipo di visualizzazione cliccando 🎹 si passerà ad una visualizzazione tabellare, vedi Figura 175

| 8                  | and the second | -                   | and the second second se | Second County                 | Distance                   | -             |                     | The second               |                              |                             |              |
|--------------------|----------------|---------------------|----------------------------------------------------------------------------------------------------|-------------------------------|----------------------------|---------------|---------------------|--------------------------|------------------------------|-----------------------------|--------------|
|                    | Der w          | urs 10.4.1          | -                                                                                                    |                               |                            | KE MAND       |                     | ~                        |                              |                             |              |
| G LOSSET           | 0.0            | 991 0               | Sigmaliero                                                                                                    |                               | ··· Manada                 | Agento        | * 2013              | · Annuale                | 2012 *                       |                             |              |
| *<br>0             | • 50 50 m      | n<br>UNTER OF BUILD | (6.40)<br>(6.40)<br>(6.11 (6.40)                                                                                                    | leftentieres bargiones        |                            | - Badactore b |                     |                          |                              |                             |              |
| CO DATE IN MARKATE | 20.00          |                     | and them                                                                                                    |                               |                            |               |                     | Aggiorna                 | Graffice                     |                             |              |
| C WIRCHI           | 1.00           |                     |                                                                                                    |                               |                            | 4.63          |                     |                          |                              |                             |              |
|                    |                |                     |                                                                                                    |                               | ame                        |               |                     |                          |                              | AN ANTING                   |              |
|                    | 003043         | tionga<br>(eth)     | Energia Attena<br>(Attena                                                                                                    | Radiacione Solare<br>(ADbrar) | Temperatura<br>Modula (*C) | Accessed to   | Energia<br>(attitus | Energia Alteras<br>(KON) | Radactore Solars<br>(ADR/m/) | Temperatura<br>Bioduta (*C) | Research (N) |
|                    |                | 10                  | 10.004                                                                                                    | 1401                          |                            | 4.40          | 40                  | 10.400                   | Tata C                       | 11.4                        | 1.10         |
|                    |                |                     | 24,000                                                                                                    | 7.598                         | 41.6                       | 4.1           | 10                  | 38.891                   | 1.000                        | 42.8                        | 1.34         |
| Meet Online 1      |                | 10                  | 34.445                                                                                                    | 7.810                         | 41.0                       | 4.81          |                     | 34.188                   | 2.796                        | 48.4                        | 8.54         |
|                    | 14             | 10.1                | 81,248                                                                                                    | 7.500                         |                            | 9.61          |                     | 10.848                   | TARE .                       | 44.8                        |              |
|                    |                | 14                  | 33.498                                                                                                    | 7.638                         | 41.4                       |               | 1.00                | 10,110                   | 7.898                        | 45.4                        | 8.34         |
|                    |                | 34                  | 10.654                                                                                                    | Fast                          | 41.1                       | - 4.83        | 0.0                 | 10.010                   | 7.010                        | 49.4                        | 8.98         |
|                    |                | 30                  | 38.879                                                                                                    | 7,401                         | 41.2                       | 1.40          | 1 (m                | ALAPY -                  | 7.240                        | 45.5                        | . 6.01       |
|                    |                | - 10                | (11.668                                                                                                    | 17.008                        | 44.2                       | 4.0           | 100                 | 31.368                   | 1.03                         | 16.2                        | 8.01         |
|                    |                | 16                  | 20.000                                                                                                    | 8,998                         | 15.8                       | 2.84          | 18                  | 28.910                   | 6.366                        | -15.8                       | .7.88        |
|                    | - 14           | 10                  | 31.007                                                                                                    | 4.499                         | 82.8                       | 5.00          | 1.80                | 31.408                   | 4.568                        | 10.4                        | 4.31         |
|                    |                | N.                  | 34,998                                                                                                    | 7,586                         | 26.8                       | 4.00          |                     | 38.578                   | 1.540                        | 16.0                        | 4.01         |
|                    | - 9            | 201                 | 34.798                                                                                                    | 2.862                         | 88.8                       | 4.49          | - 10                | 54.415                   | P.842                        | 10.0                        |              |
|                    |                | 18                  | 32.84                                                                                                    | 7.6%                          | 42.8                       | 4.44          | 14                  | 22,884                   | 1.60                         | 42.8                        | 6.79         |
|                    |                |                     | 22.004                                                                                                    | 1.407                         | 25.0                       | 5.00          | 18                  | 50.40m                   | 1.178                        | 10.0                        | 4.94         |
|                    | 95             |                     | 34.454                                                                                                    | 1,001                         | 81.4                       | 4.03          | 10                  | 34,514                   | 1.100                        | 8.4                         | 8.80         |
|                    |                | .10                 | 34.707                                                                                                    | 2.008                         | 26.8                       | 1.00          | 1.00                | 24.300                   | 7.440                        | 10.0                        | 114          |
|                    |                | 30.                 | 11.798                                                                                                    | 7,900                         | 40.1                       | 0.00          | 48 -                | 43.010                   | 2410                         | 40.1                        | 6.04         |
|                    | - 11           | 10                  | 33,09                                                                                                    | 1.00                          | 413                        | 8,00          | . (10               | 33.391                   | 7,098                        | 10.1                        | 8.40         |
|                    |                | 30                  | 32.986                                                                                                    | 2.108                         | 414                        | 4.81          | 10                  | 20.478                   | 1.08                         | 40.4                        | 1.8          |
|                    |                |                     | 30.234                                                                                                    | 8,000                         | 10.0                       | 4.67          |                     | 27.888                   | 4.600                        | 19.4                        | 1.65         |
|                    | 21             | 10                  | 10.438                                                                                                    | 1304                          | 91.9                       | 4.07          | - 10                | 36,310                   | 4.601                        | - 34.4                      | 8.21         |
|                    | 28             | 10                  | 34,100                                                                                                    | P.401                         | 84.4                       | 0.40          |                     | 30.000                   | 1.314                        | 10.1                        | 4.10         |
|                    | 10             | 11                  | 99,049                                                                                                    | 1.000                         |                            | **            | 1.00                | 10.152                   | 6.442                        | 10.0                        | 439          |
|                    | 24             | 11                  | 27.334                                                                                                    | 3.401                         | - 198.8                    | 1.34          | 18                  | 37.508                   | 6.948                        | 18.8                        | 8.37         |

Figura 175 – Tabella produzione attesa

Nella Performance Ratio (Vedi CAp. 3.2.4) si ha (Figura 176)

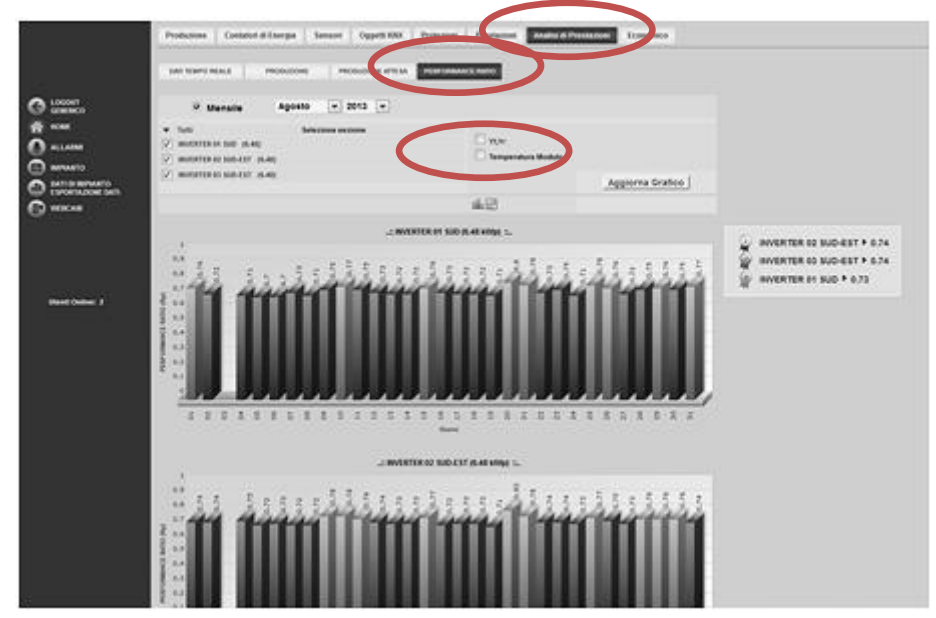

Figura 176 – Grafico Performance Ratio

In questa sezione le visualizzazione sono solo di tipo mensile. Il valore di *Rp* è calcolato secondo norma CEI EN 61724. E' possibile aggiungere nella visualizzazione grafica i valori di *Yf*, *Yr* e *Temperatura del modulo*.

Anche in questo caso selezionando il si passerà ad una visualizzazione tabellare coke riportato in Figura 177.

|                   | Produc    | cione Contato      | ri di En | rigia | Sensori C      | Opports KNIX P | rotezio  | N P     | restationi              | nalisi di Prestazio |       | Conor  | iica        |
|-------------------|-----------|--------------------|----------|-------|----------------|----------------|----------|---------|-------------------------|---------------------|-------|--------|-------------|
|                   | DAT 1     | IMPO REALE         | mo       | oubow | e Moou         |                | tier one | MARCE 1 | ano                     |                     |       |        |             |
| O LOOME.          |           | © Mensile          |          | Agost | 0 💌 201        | 3 -            |          |         |                         |                     |       |        |             |
| 6 m               |           |                    |          |       |                |                |          |         |                         |                     |       |        |             |
|                   |           |                    |          |       | seecona secona |                |          |         | 1000                    |                     |       |        |             |
| O wow             |           | CHIEFE CO COLO 100 | in en    |       |                |                |          |         | Temperatura I           | Robein              |       |        |             |
| COMPANY COMPANY   | · · · · · |                    | (a.e.)   |       |                |                |          |         | 1000000                 | 200003              |       |        |             |
| D BATI DI IMPANTO | V         | 00108-00-500-631   | (inves)  |       |                |                |          | -       |                         |                     | Aggi  | orna G | irafico     |
| C) WIKAN          |           |                    |          |       |                |                | C        | 1       |                         |                     |       |        |             |
|                   |           | 10100              |          |       |                | 11 101-11      |          |         |                         | 1                   |       |        | 10000       |
|                   | 16/3913   | PERFORMANCE        | W        | T     | Temperatura    | PERFORMANCE    | 11       | YY YY   | As kinpo<br>Temperatura | PERFORMANCE         | 17    | 77     | Temperatura |
|                   | -         | a ca               |          |       | nonno Let      | BATRO          |          |         | monto Let               | 100                 |       | 7.647  | moomo [.c.) |
|                   |           | 8.77               |          | 7.63  |                | 0.74           | 6.704    | 7.678   |                         | 8.72                | 4.895 | 7.678  |             |
| 1213221320        |           |                    |          | 100   |                |                |          |         |                         |                     |       |        |             |
| Users Online: 2   | 64        | 2.71               | 1.004    | 7.612 |                | 4.74           |          | 2.500   |                         |                     |       | 1.000  |             |
|                   | -         | 8.79               | 8.245    | 7.411 |                | 8.72           | 6.748    | 1.171   |                         | 8.72                | 8.246 | 1 217  |             |
|                   | -         | 8.76               | 8.748    | 2.415 |                | 0.75           | 5.401    | 7.508   |                         | 8.73                | 8.745 | 7 300  |             |
|                   |           | 4.75               | 1.000    | 1 323 |                | 0.73           |          | 7.34    |                         | 6.72                | 1.745 | 7.74   |             |
|                   |           | 4.71               | 8.042    | 7.428 |                | 8.72           | 6.040    | 7.618   |                         | 8.72                | 4.002 | 7 450  |             |
|                   | 69        | 8.74               | 4.812    | 5 324 |                | 0.70           | 4.160    |         |                         | 4.75                | 4.012 | 8.30   |             |
|                   | 40        | 4.77               | 5.912    | 4.452 |                | 0.74           | 6.110    | 4.528   |                         | 6.77                | 6.003 | 6.825  |             |
|                   |           | 8.79               | 0.555    | P.345 |                | 0.75           | 8.858    | 2.305   |                         | 8.76                | 8.855 | 7.308  |             |
|                   | 12        | 8.73               |          | 7.852 |                | 0.74           | 8.666    | 2.468   |                         | 8.74                |       | 7.415  |             |
|                   | -         | 8.72               | 8.401    | 7.465 |                | 0.75           | 8.401    | 7.358   |                         | 8.71                | 8.245 | 7.356  |             |
|                   | - 14      | 4.72               | 1.401    | 7.407 |                | 8.71           | 5.401    | 7.534   |                         | 8.72                | 0.401 | 7.514  |             |
|                   | - 15      | 8.76               | 8.886    | 7.324 |                | 6.77           | 0.000    | 7.128   |                         | 8.77                | 8.855 | 2.128  |             |
|                   | -         | 6.72               | 8.888    | 7.65  |                | 8.72           | 5.401    | 7.42    |                         | 8.72                | 8.401 | 7.42   |             |
|                   | 17        | 8.72               | 2.601    | 7.482 |                | 0.73           | 5.401    | 7.373   |                         | 8.75                | 5.401 | 7.373  |             |
|                   | -         | 6.72               | 8.545    | 7.348 |                | 8.73           | 8.303    | 7.243   |                         | 8.72                | 8.254 | 7 243  |             |
|                   | -         | 8.71               | 8.040    | 1.455 |                | 4.71           | 0.002    | 7.00    |                         | 6.73                | 8.246 | 7.111  |             |
|                   | 29        | 1.00               | 4.782    | 5.925 |                | 0.82           | 4.628    | 8.434   |                         | 8.78                | 4.475 | 8434   |             |
|                   | 28        | 4.78               | 6.401    | 6.809 |                | 0.75           | 5.246    | 6.645   |                         | 0.79                | 8.246 |        |             |
|                   | 22        | 4.73               | 8.401    | 7.374 |                | 0.74           | 5.401    | 7.249   |                         | 8.74                | 8.401 | 7.249  |             |
|                   | 33        | 8.78               | 4.938    | 8.964 |                | 0.74           | 4.808    | 6.836   |                         | 8.74                | A.108 | 6.626  |             |
|                   |           |                    |          |       |                |                | 4 9 9 10 |         |                         | 4.00                |       |        |             |

Figura 177 – Tabella Performance Ratio

#### Per tute le sezione appena descritte

#### Visualizzazione del valore nel grafico

Posizionandosi con il mouse sopra la funzione del grafico viene mostrato un riquadro che riporta: il tipo di grandezza, la data di riferimento e il relativo valore espresso nell'unità di misura riportata nell'asse Y.

## Esportazione dati dal grafico

Cliccando con il tasto destro all'interno dell'area del grafico si apre il menu a tendina mostrato in Figura 179.

Print Chart Copy data to clipboard

Impostazioni...

Impostazioni globali...

Informazioni su Adobe Flash Player 12.0.0.44...

Figura 178 - Esportazione dati dal grafico

Cliccare con il tasto sinistro su Copy data to clipboard. Aprire un qualsiasi foglio elettronico e incollare i dati.

Stampa del grafico

Cliccare con il tasto sinistro su "Print Chart"; selezionare la stampante e premere il tasto *Stampa*.

# 6.13 ECONOMICO

Produzione Confatori di Energia Sensori Oggetti XXX Protezioni Prestazioni Analisi di Prestazioni Econo 2013 2013 . 11 -. alizza Grafic 31.15 See[€] Coett 10 3 8 3 8 3 6 8 8 2 -2 2 3 1 Yes

Selezionando *Economico* sarà possibile leggere i dati economici relativi all'impianto (Figura 179)

Figura 179 – Controvalore

#### Sarà possibile selezionare una rappresentazione

- Mensile Visualizza lo stato economico del mese selezionato (Figura 179)
- *Annuale* Visualizza l'incentivo economico dell'anno selezionato (Figura 179)

### Le voci visualizzabili

- Risparmio in bolletta + Incentivo
- Incentivo
- Risparmio in bolletta
- En. Venduta
- En. Venduta + Incentivo
- Tariffa energia consumata in sito

Non possono essere sovrapposte nella visualizzazione grafica

# 7 DATI DI IMPIANTO ESPORTAZIONE DATI

Dal menù di navigazione principale, selezionando la voce *Dati Impianto Esportazione Dati*, si accede alla sezione dedicata all'esportazione dei dati dall'eSolar (Figura 180).

|                 |                  | DATI DI IMPANTO ESPORTA                         |            |       | Ę                                               | 03      | 3 |  |  |  |
|-----------------|------------------|-------------------------------------------------|------------|-------|-------------------------------------------------|---------|---|--|--|--|
| novoltaico di P | otenza 19,440 kW |                                                 | Des        | eriz  | zione                                           |         |   |  |  |  |
| CA LOGOU        | π                | Nome Impianto                                   | SINAPSI S  | R.    | L                                               |         |   |  |  |  |
| Autom           | STRATORE         | Localizzazione Impianto                         | Bastia Um  | bri   | ia (pg)                                         |         | - |  |  |  |
| ( HOME          |                  | Proprietà dell'Impianto                         | Gensi s.n  | e.    |                                                 |         | 1 |  |  |  |
| O ALLAR         | 96.              | Azienda Installatrice                           | Emicom s   | .r.1. |                                                 |         |   |  |  |  |
| 0               |                  | Data Installazione Moduli PV                    | 02/02/199  | 9     | gg/mm/aaaa                                      |         |   |  |  |  |
| DATI DI         | IMPIANTO         | Data Installazione Sistema                      | 02/02/200  | н     | gg/mm/aaaa                                      |         |   |  |  |  |
| LSPOR           | TAZIONE DATI     |                                                 | Dati       | Te    | enici                                           |         |   |  |  |  |
| C webcy         | a                | Tipo di impianto:                               |            |       |                                                 |         |   |  |  |  |
| CONFIC          | SURAZIONE<br>TO  | Sup. tot. dei mod. PV esposta al sole           | 220        |       | mq                                              |         |   |  |  |  |
|                 |                  | Numero di Inverter                              | 1          |       |                                                 |         |   |  |  |  |
|                 |                  | Numero di Stringhe                              | 1          |       |                                                 |         |   |  |  |  |
|                 |                  | Potenza di Picco dell impianto                  | 19.440     |       | xW                                              |         |   |  |  |  |
|                 | 100 C            | Fattore correttivo Contatore                    | 1.00000    |       |                                                 |         |   |  |  |  |
| Utenti C        | Infine: 1        | Dati Economici                                  |            |       |                                                 |         |   |  |  |  |
|                 |                  | P                                               | aese conto | en    | sergia 🕨 Italia                                 |         |   |  |  |  |
|                 |                  | CONTO ENERGIA V                                 |            |       |                                                 |         |   |  |  |  |
|                 |                  | REGIME CONTO ENERGIA                            | Autoco     | nsi   | umo 💿 Grid Parity                               |         |   |  |  |  |
|                 |                  | Prezzo al kWh Energia Acquistata<br>(Risparmio) | 0.000 €    |       | Importo corrisposto ogni kWh Venduto            | 0.000   |   |  |  |  |
|                 |                  |                                                 | REGIME O   | ONT   | FO ENERGIA:                                     |         |   |  |  |  |
|                 |                  | INCENTIVO corrisposto ogni kWh                  | 0.150      | c     | % energia ceduta rispetto alla tot.<br>prodotta | 100.000 | 1 |  |  |  |
|                 |                  | Prezzo al kWh Energia Acquistata                | 0.000      | ¢ .   | Importo corrisposto ogni kWh Venduto            | 0.000   |   |  |  |  |
|                 |                  | Valore di                                       | Energia A  | Ср    | rodotta acquisita da:                           |         |   |  |  |  |
|                 |                  |                                                 |            |       |                                                 |         |   |  |  |  |

Figura 180 - Caratteristiche impianto

In Dati impianto si riportano i dati già inseriti nella sezione Configurazione Impianto.

Selezionando *Esporta* sarà possibile selezionare il tipo di dato da esportare in un periodo di interesse in formato .xls formattato, .xls non formattato, .csv e .txt (Figura 181). Le tempistiche impiegate dall'eSolar per l'esportazione dei dati dipende dal tipo di connessione e dalla quantità di dati da esportare. Qualora le due condizioni sopra citate risultino essere critiche si consiglia di esportare i dati ripartiti con dimensioni più piccole.

|                                     | Esportazione Dati OATI DI IMPAATO ESPO | rta.                                 |              | S.      |
|-------------------------------------|----------------------------------------|--------------------------------------|--------------|---------|
| ta Umbria (pg) - Impianto Fotovolt: | Periodo: 01/09/2013                    | 4/09/2013                            | XXX          |         |
| AMMINISTRATORE                      | ALLARMI                                |                                      |              |         |
| <b>N</b>                            | O INVERTERS                            |                                      |              |         |
|                                     | CONTATORI DI ENERGIA (VALO             | RI DI ENERGIA OGNI 15 MIN)           |              |         |
| DATI DI INPLANTO                    | CONTATORI DI ENERGIA (VALO             | RI DI ENERGIA A FINE GIORNATA)       |              |         |
| ESPORTAZIONE DATI                   | CONTROLLORE STRINGHE                   | SComb1 stringa                       |              |         |
| Theorem                             | O PROTEZIONE DI INTERFACCIA            |                                      |              |         |
| CONFIGURAZIONE<br>IMPIANTO          | O PROTEZIONE GENERALE                  |                                      |              |         |
|                                     | SENSORE TEMPERATURA MOD                | OULO                                 |              |         |
|                                     | C SENSORE TEMPERATURA EST              | ERNA                                 |              |         |
|                                     | O SENSORE TEMPERATURA QUA              | LDRO                                 |              |         |
| Utenti Online: 1                    | C SENSORE PIOGGIA                      |                                      |              |         |
|                                     | C ANENOMETRO                           |                                      |              |         |
|                                     | C RADIAZIONE SOLARE*                   |                                      |              |         |
|                                     | C RADIAZIONE SOLARE +                  |                                      |              |         |
|                                     | O PRODUZIONE + RADIAZIONE S            | OLARE - TEMPERATURA - PERFORMA       | NCE (15 MIN) |         |
|                                     |                                        | Esporta                              |              |         |
|                                     | (~0.41 100)                            | Backup Database                      |              |         |
|                                     | Configu                                | razione impianto + Storico Dati (.sq | (Lg2)        | Esporta |

Figura 181 - Esportazione dati

Riportiamo l'esempio di esportazione del *Sensore Temperatura Quadro*. Si seleziona la voce di interesse e il periodo di esportazione si preme il pulsante *Esporta*. Comparirà una finestra come si vede nella Figura 182

| Temperatur                      | aQuadro_01_06_2011-15_06_2011.xls                     |          |
|---------------------------------|-------------------------------------------------------|----------|
| che é un: Fog<br>da: http://eso | io di lavoro di Microsoft Office Excel 97-2003<br>lar |          |
| he cosa deve fare               | Firefox con questo file?                              |          |
| Aprirlo con                     | Microsoft Office Excel (predefinita)                  | -        |
| 🚫 <u>S</u> alva file            |                                                       |          |
| 🔲 Da ora in av                  | anti esegui questa azione per tutti i file di que     | sto tipo |

Figura 182 - Apertura/Salvataggio del file Esportazione

Il file potrà essere direttamente aperto in formato .xls o salvato in una locazione del proprio PC.

Nella parte inferiore della pagina è presente l'icona per il backup del database, dove si potrà scaricare la *Configurazione dell'impianto* più lo *Storico Dati*.

Selezionando il backup di entrambe le voci il sistema produrrà un file .rar che potrà essere aperto direttamente o salvato in una locazione del proprio PC, come mostrato nella Figura 183

|                     | Expertacione Dall acti to save to Esporta                                                                                                    | 2                                                                                                    |
|---------------------|----------------------------------------------------------------------------------------------------|----------------------------------------------------------------------------------------------------|
| LOGOUT              | Periode: 01/09/2013 - 04/09/2013 -                                                                                                    |                                                                                                    |
|                     | 2 ALLANN                                                                                                    |                                                                                                    |
| O automa            | O INVERTERS                                                                                                    |                                                                                                    |
| COLUMNING           | CONTRATORE DE EMERGIA (MALORE DE EMERGIA OGAE 15 MIN)                                                                                                    |                                                                                                    |
| O DATI DI MANANTO   | CONTATORI DI ENERGIA (NALORI DI ENERGIA A FINE GIORNATA)                                                                                                    |                                                                                                    |
| Enotrazione dati    | CONTROLLORE STRINGRE SComb1 strings Apertur                                                                                                    | a di backupalida (4090013.sql.gz                                                                                                    |
| General Contraction | PROTEZORE DI RETRIACCIA     PROTEZORE DI RETRIACCIA     PROTEZORE DI RETRIACCIA     SENSORE TEMPERATURA MODILO     SENSORE TEMPERATURA SOTEDIA     SENSORE TEMPERATURA MODILO     SENSORE PROGRA     Antenderetro     RAMADONE SOLARE *     RADIAZONE SOLARE *     PRODUZIONE = RADIAZONE SOLARE = TEMPERATURA = PERFORMANI | to softo di aprine:<br>backupalitib, 04091013.sql.gz<br>tipo: WinZipper<br>da: http://102108.165<br>cona deve tare Firefox con questo file?<br>a Aprino con<br>ytinZipper application (predefinita)<br>\$ Jaiva file<br>Da ora in avanti esegui questa acione per tutti i file di questo tipo. |
|                     | Configuracione implanta + Storico Dati (anj.gz)                                                                                                    | OK A dia                                                                                                    |

Figura 183 – Backup

Il file decompresso conterrà un file di formato .sql e non potrà essere gestito solo da personale tecnico Specializzato

# 8 WEBCAM

Vi si accede dal menù di navigazione principale selezionando la relativa voce *Webcam*. Qui potranno essere visualizzate le webcam precedentemente configurate in *Configurazione Impianto →Webcam*.

Il tipo di visualizzazione potrà essere semplicemente delle singole webcam (Figura 184) o di tipo *Mosaico*, dove potranno esserne visualizzate contemporaneamente fino ad una massimo di quattro webcam (Figura 185).

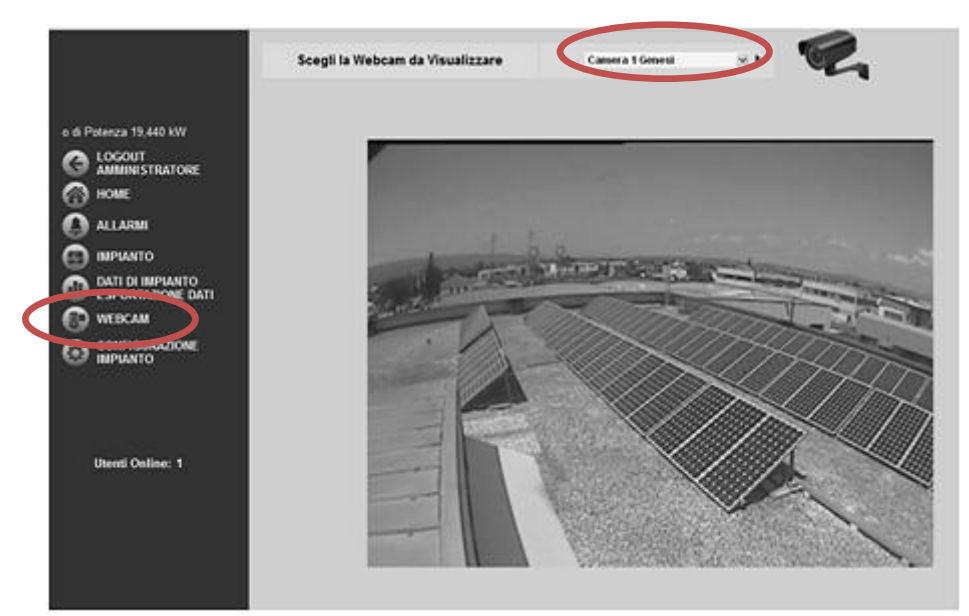

Figura 184 - Visualizzazione video singola webcam

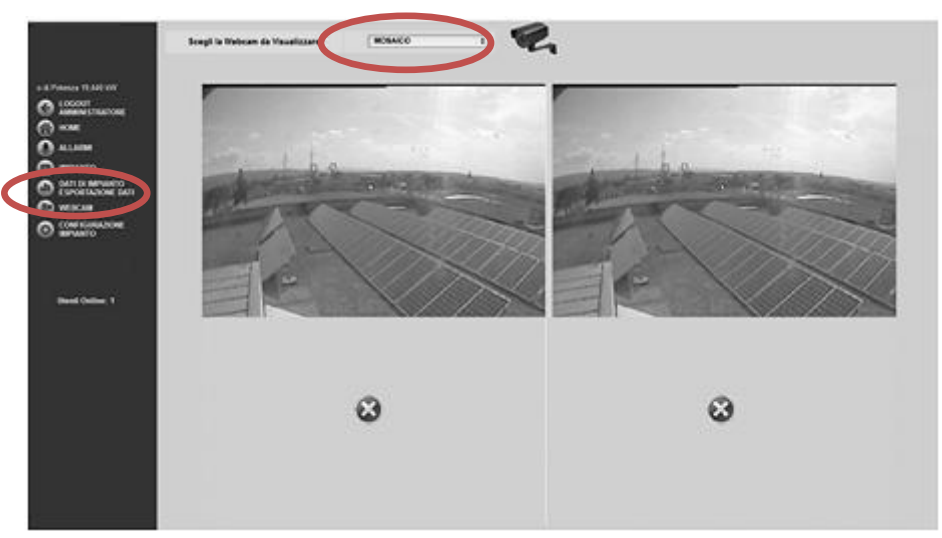

Figura 185 - Visualizzazione modalità mosaico

Si consiglia di installare dispositivi di gestione video su IP (IP Cam, Videoserver DVR) che forniscono i flussi video ripuliti da eventuali frame laterali o menu di gestione in modo da poter ottenere in modo diretto attraverso il relativo indirizzo IP esclusivamente il video.

# 9 MONITORESTERNO

Questa sezione apre una pagina riassuntiva dell'eSolar priva di intestazioni e personalizzata con loghi e intestazioni inserite appositamente e definite in *Configurazione Impianto* →*Personalizzazione* (Cap.3.11). Questa pagina (Figura 186) viene tipicamente utilizzata come monitor da predisporre in ambiente dimostrativo della supervisione al pubblico.

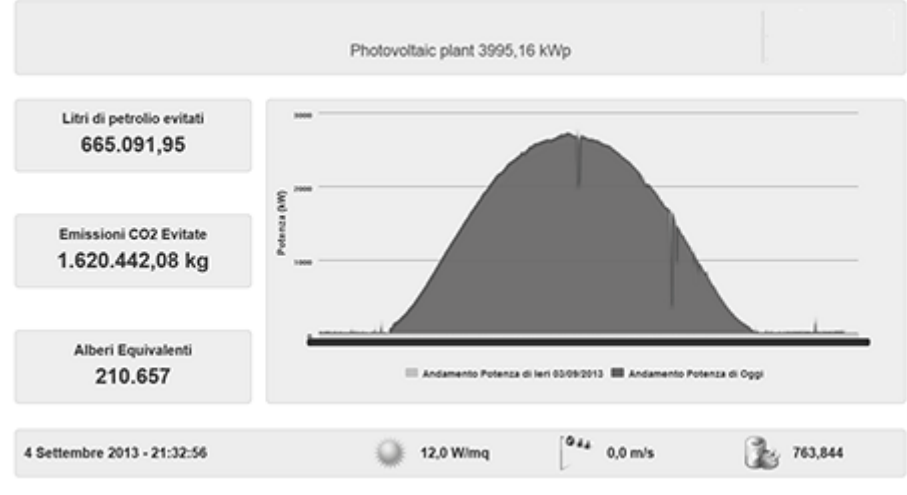

Figura 186 - Monitor esterno

La pagina del Monitor Esterno, dinamica, mostra i dati in tempo reale della produzione attuale dell'impianto e la produzione di energia giornaliera nel mese corrente. Le due informazioni ruotano ciclicamente nel grafico centrale.

#### Visualizzazione del valore nel grafico

Posizionandosi con il mouse sopra la funzione del grafico viene mostrato un riquadro che riporta: il tipo di grandezza, la data di riferimento e il relativo valore espresso nell'unità di misura riportata nell'asse Y.

#### Esportazione dati dal grafico

Cliccando con il tasto destro all'interno dell'area del grafico si apre il menu a tendina mostrato in Figura 193.

| 1   | Print Chart<br>Copy data to clipboard        |
|-----|----------------------------------------------|
| 1   | Impostazioni                                 |
| ]   | Impostazioni globali                         |
| I   | Informazioni su Adobe Flash Player 12.0.0.44 |
| Fig | ura 187 - Esportazione dati dal grafico      |

Cliccare con il tasto sinistro su Copy data to clipboard. Aprire un qualsiasi foglio elettronico e incollare i dati.

## Stampa del grafico

Cliccare con il tasto sinistro su "Print Chart"; selezionare la stampante e premere il tasto Stampa.

### <u>La pagina del monitor esterno sfrutta la tecnologia Java per la corretta visualizzazione su dispositivi</u> <u>iOS</u>

Da ogni dispositivo eSolar è possibile scaricare una APP per sistemi mobile per una visualizzazione dell'impianto riassuntiva.

L'APP può essere consultata direttamente da browser del proprio sistema mobile o scaricabile come APP per sistemi iOS. L'applicazione è raggiungibile da <u>http://IP eSolar/mobile</u>.

Se ad esempio l'indirizzo del proprio eSolar è <u>http://31.185.23.20</u> per accede alla sezione APP è sufficiente digitare <u>http://31.185.23.20/mobile</u> direttamente dal browser Safari.

Verrà aperta una pagina come mostrato in

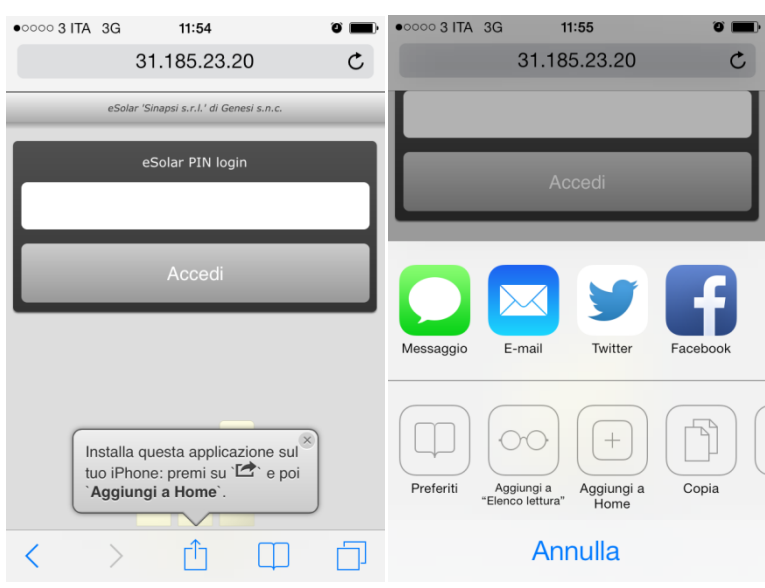

Figura 188 - Procedura per download APP

Premere sopra la finestra di dialogo per scaricare l'applicazione nel proprio iPhone e selezionare *Aggiungi a Home*. Automaticamente verrà scaricata l'APP nel proprio cellulare. L'APP è riconoscibile dal simbolo

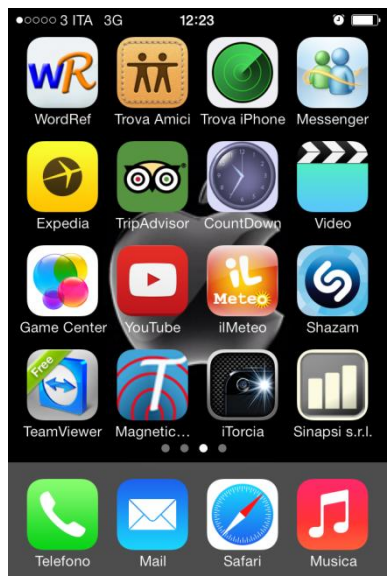

Figura 189 - App

## Selezionando l'icona si aprirà la pagina

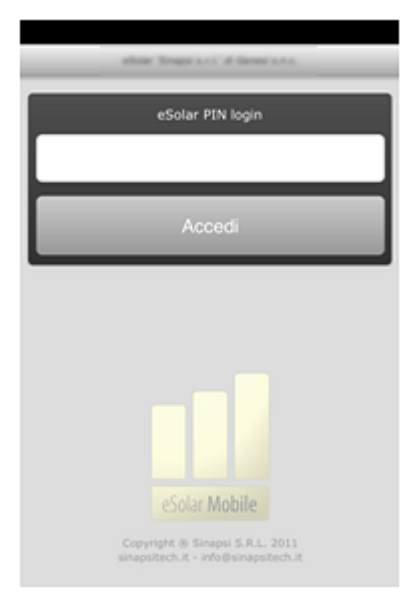

## Figura 190 - Accesso all'APP

Inserire nella riga *eSolar PIN login* la password da amministratore impostata nell'eSolar. Se non modificata come consigliato nel Cap 3.11 la password è *admin*.

| able Trappines classics             |           |          |  |  |  |
|-------------------------------------|-----------|----------|--|--|--|
| Potenza: 13.421 W                   |           |          |  |  |  |
| Energia giornaliera: 38,602 kWh     |           |          |  |  |  |
| Incentivo giornaliero: 19,11 Euro   |           |          |  |  |  |
| Wed 25 September, 2013, 11:57 am    |           |          |  |  |  |
| 8.00 12.00 16.00 20.00              |           |          |  |  |  |
| Radiazione solare: 957,3 W/mq       |           |          |  |  |  |
| kWh Tot. 116.865 - Euro Tot. 57.848 |           |          |  |  |  |
| Giorni precedenti                   | Mese/Anno | Impianto |  |  |  |
| Oggi                                | Aggiorna  | Esd      |  |  |  |

Figura 191 – APP

La pagina principale dell'APP presenta:

- *Giorni precedenti*: mostra fino a tre giorni precedenti rispetto alla data attuale (Figura 191)
- Mese/Anno: mostra l'andamento dell'anno e del mese corrente (Figura 192)
- *Impianto*: mostra informazioni base sull'impianto (Figura 192)
- Oggi: mostra l'andamento giornaliero (Figura 192)
- Aggiorna : aggiorna i dati all'ultimo quarto d'ora
- Esci: esce dall'applicazione

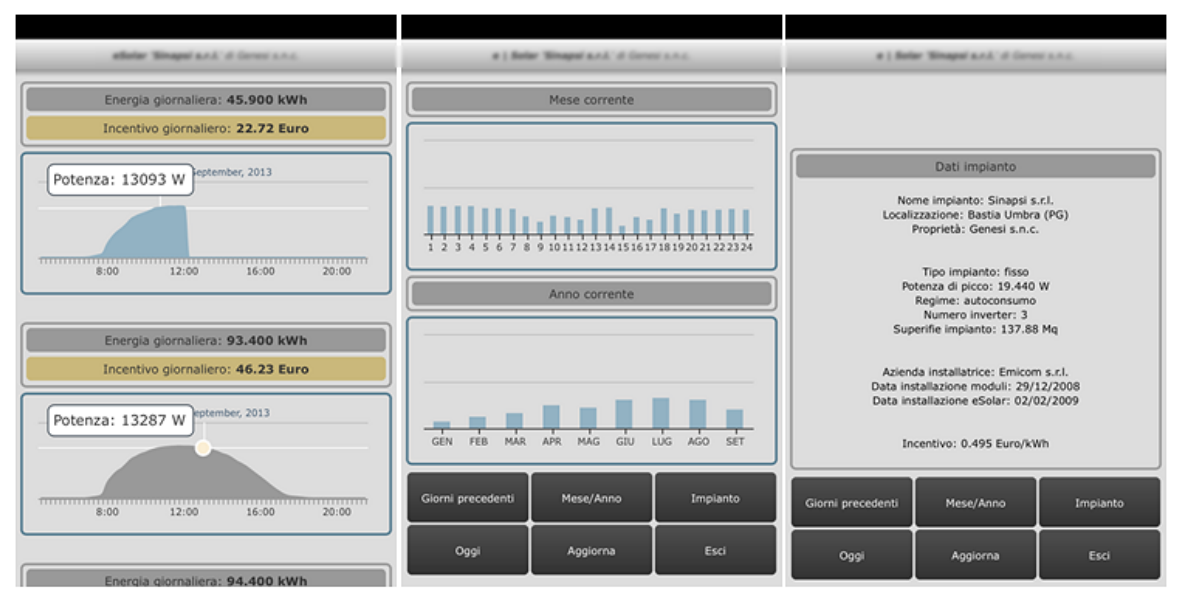

Figura 192 - Giorni precedenti, Mese/Anno, Impianto
## 11 APPENDICE A-SCHEMAELETTRICO

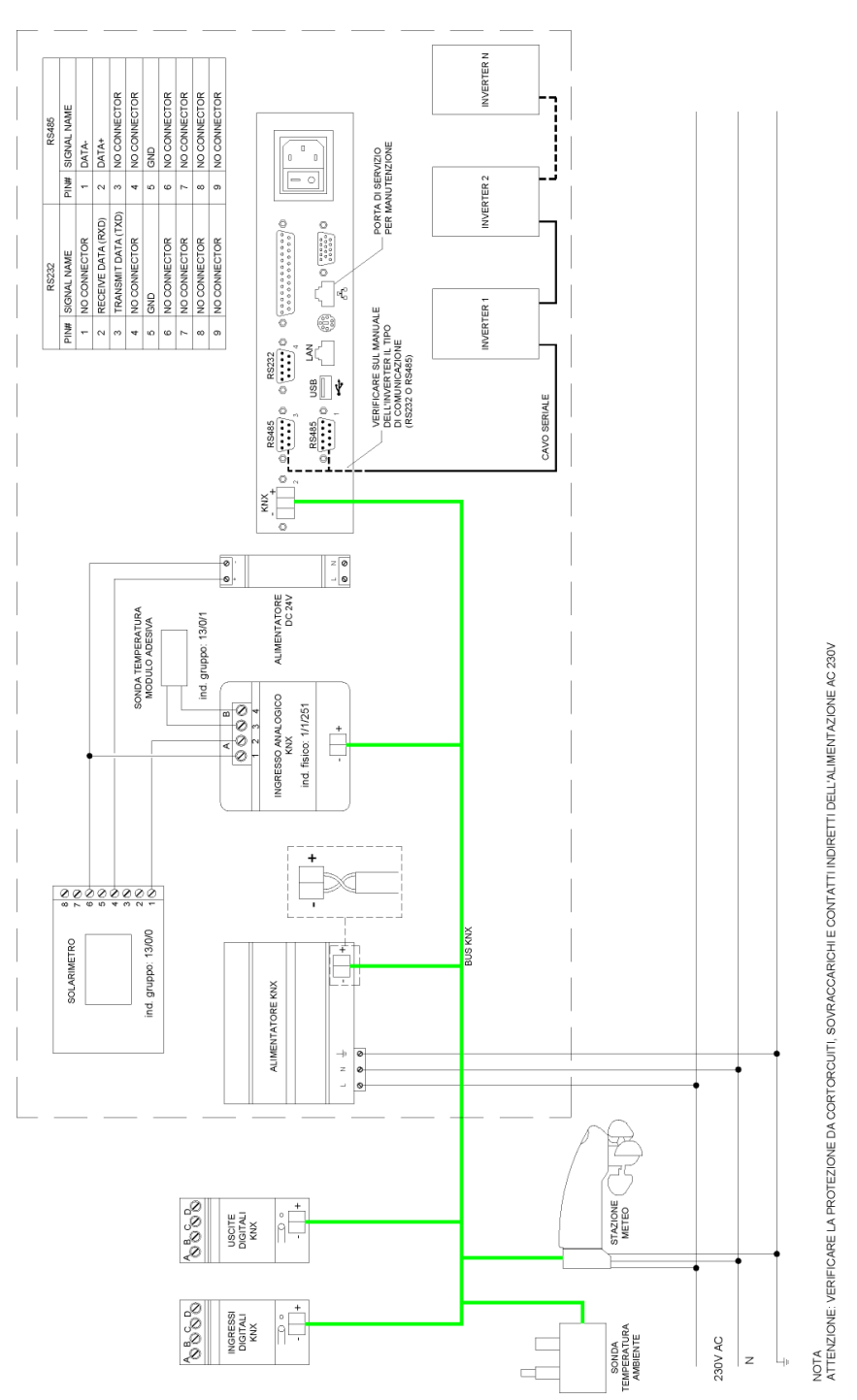

Figura 193 - Schema di collegamento eSolar - Bus KNX

## 12 APPENDICE B-SCHEMACONNESSIONELCD CONESOLAR

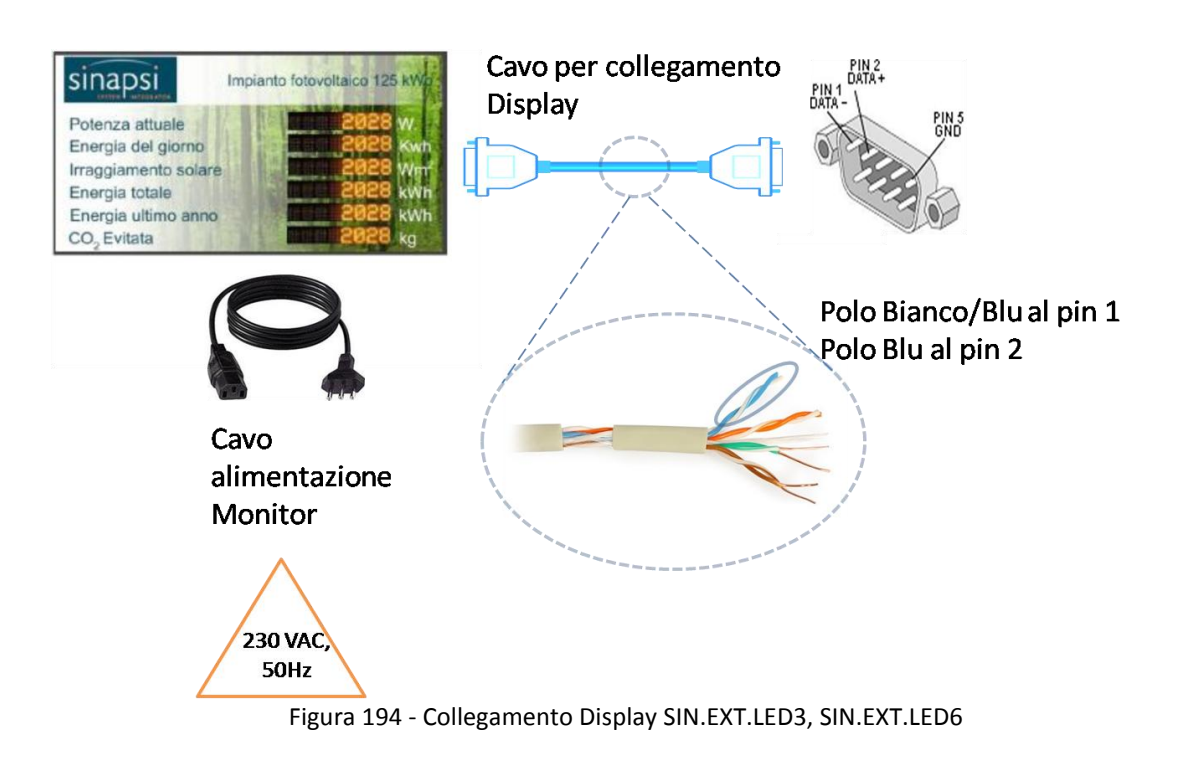

## 13 APPENDICEC-MODIFICAINDIRIZZOIPDELPC

### 13.1 WINDOWS XP

Fare clic sul pulsante *Start*, scegliere *Setting*, quindi fare clic su *Control Panel*, come mostrato in Figura 195

Nel Control Panel fare doppio clic su Network Connections Figura 196

| 🖻 Control Panel                |                          |                    |                           |                         |                          |                         | C                           |          |
|--------------------------------|--------------------------|--------------------|---------------------------|-------------------------|--------------------------|-------------------------|-----------------------------|----------|
| File Edit View Favorites Tools | Help                     |                    | 148                       |                         |                          |                         |                             | <b>1</b> |
| 🌀 Back - 🌍 - 🏂 🔎 S             | earch 🜔 Fold             | ers 🛄 -            |                           |                         |                          |                         |                             |          |
| Address 🔂 Control Panel        |                          |                    |                           |                         |                          | - 15                    | *                           | 🔁 Go     |
| Control Panel                  | G.                       | ×                  | õ                         | -                       | -                        | P                       | 8                           |          |
| Switch to Category View        | Accessibility<br>Options | Add Hardware       | Add or<br>Remov           | Administrative<br>Tools | Data Sources<br>(ODBC)   | Date and Time           | Display                     |          |
| See Also                       | D                        |                    | and a                     |                         | 5                        | Ś                       |                             | >        |
| 🍪 Windows Update               | Folder Options           | Fonts              | Game<br>Controllers       | Internet<br>Options     | Keyboard                 | Mouse                   | Network<br>Connections      |          |
| Help and Support               | <b>1</b>                 |                    | < <b>4</b>                |                         | 0                        | B                       | Ø,                          |          |
|                                | Network Setup<br>Wizard  | Phone and<br>Modem | Power Options             | Printers and<br>Faxes   | Regional and<br>Language | Scheduled<br>Tasks      | Sounds and<br>Audio Devices |          |
|                                | 3                        |                    |                           | <u> </u>                | 6                        |                         |                             |          |
|                                | Speech                   | System             | Taskbar and<br>Start Menu | User Accounts           | Windows<br>Firewall      | Wireless<br>Network Set |                             |          |
|                                |                          |                    |                           |                         |                          |                         |                             |          |
|                                |                          |                    |                           |                         |                          |                         |                             |          |
|                                |                          |                    |                           |                         |                          |                         |                             |          |
|                                |                          |                    |                           |                         |                          |                         |                             |          |
|                                |                          |                    |                           |                         |                          |                         |                             |          |

Figura 195 - Network Connections

Fare clic con il pulsante destro del mouse su Local Area Connection (LAN), quindi scegliere Properties.

| S Network Connections                                                                                                    |                                                                                                    |        |
|----------------------------------------------------------------------------------------------------|----------------------------------------------------------------------------------------------------|--------|
| File Edit View Favorites Too                                                                                                    | ls Advanced Help                                                                                                    | 1      |
| 🕞 Back 🔹 🕥 - 🏂 🔎                                                                                                    | Search 🎼 Folders                                                                                                    |        |
| Address 😒 Network Connections                                                                                                    |                                                                                                    | 💌 🛃 Go |
| Network Tasks       Image: Connection         Image: Connection       Image: Connection         Image: Connection       Image: Connection         Image: Connection       Image: Connection         Image: Connection       Image: Connection         Image: Connection       Image: Connection         Image: Connection       Image: Connection         Image: Connection       Image: Connection         Image: Connection       Image: Connection         Image: Connection       Image: Connection         Image: Control Panel       Image: Control Panel         Image: Control Panel       Image: My Documents         Image: My Computer       Image: Control Panel         Image: My Computer       Image: Control Panel         Image: My Computer       Image: Control Panel         Image: My Computer       Image: Control Panel         Image: My Computer       Image: Control Panel         Image: My Computer       Image: Control Panel         Image: My Computer       Image: Control Panel         Image: My Computer       Image: Control Panel         Image: My Computer       Image: Control Panel         Image: Control Panel       Image: Control Panel         Image: Control Panel       Image: Control Panel         Image | Dial-up GPRS LAN or High-Speed Internet Local Area Connection 2 Local Area Connection 2 Disable Status Repair Bridge Connections Create Shortcut Delete Rename Properties Properties Properties | 5      |
| Fig                                                                                                    | gura 196 - Local Area Connection (LAN) - Propertie                                                                                                    | S      |

Nella casella *IP Address* digitare l'indirizzo IP che si desidera assegnare alla scheda di rete Figura 197.

| ternet Protocol (TCP/IP) P                                                                              | roperties 🛛 🛜                                                                      |
|----------------------------------------------------------------------------------------------------|------------------------------------------------------------------------------------|
| General                                                                                                 |                                                                                    |
| You can get IP settings assigned<br>this capability. Otherwise, you nee<br>the appropriate IP settings. | automatically if your network supports<br>ad to ask your network administrator for |
| 🔘 Obtain an IP address autom                                                                            | atically                                                                           |
| • Use the following IP address                                                                          | 5.                                                                                 |
| IP address:                                                                                             | 192 . 168 . 1 . 115                                                                |
| Subnet mask:                                                                                            | 255 . 255 . 255 . 0                                                                |
| Default gateway:                                                                                        | 192.168.1.1                                                                        |
| O Obtain DNS server address                                                                             | automatically                                                                      |
| ── Use the following DNS served                                                                         | er addresses:                                                                      |
| Preferred DNS server:                                                                                   | 151 . 99 . 125 . 2                                                                 |
| Alternate DNS server:                                                                                   | 151 . 99 . 125 . 3                                                                 |
|                                                                                                    | Advanced                                                                           |
|                                                                                                    | OK Cancel                                                                          |

Figura 197 - IP Address

Nell'esempio specifico si sta cambiando l'indirizzo IP 192.168.1.115 in 192.168.1.111 Figura 198

| You can get IP settings assigned<br>this capability. Otherwise, you ne<br>the appropriate IP settings. | automatically if your network supports<br>ed to ask your network administrator for |
|----------------------------------------------------------------------------------------------------|------------------------------------------------------------------------------------|
| 🔿 Obtain an IP address autom                                                                           | atically                                                                           |
| Ose the following IP address                                                                           | S:                                                                                 |
| IP address:                                                                                            | 192 . 168 . 1 . 111                                                                |
| Subnet mask:                                                                                           | 255 . 255 . 255 . 0                                                                |
| Default gateway:                                                                                       | 192.168.1.1                                                                        |
| Obtain DNS server address                                                                              | automatically                                                                      |
| <ul> <li>O Use the following DNS serv</li> </ul>                                                       | er addresses:                                                                      |
| Preferred DNS server:                                                                                  | 151 . 99 . 125 . 2                                                                 |
| Alternate DNS server:                                                                                  | 151 . 99 . 125 . 3                                                                 |
|                                                                                                    |                                                                                    |

Figura 198 - IP Address

Scegliere *OK* per salvare le modifiche.

# 13.2 WINDOWS SEVEN

Fare clic sul pulsante *Start*, scegliere *Pannello di controllo*.

Nel Pannello di controllo fare doppio clic su Centro connessioni di rete e condivisioni Figura 199

|            | the second second second second second second second second second second second second second second second se | -           | And International Property lies of the local division of the local division of the local | - |                          |   | a A comparison in court faired     | -        |                                          | Sec.            |                               |
|------------|----------------------------------------------------------------------------------------------------|-------------|----------------------------------------------------------------------------------------------------|---|--------------------------|---|------------------------------------|----------|------------------------------------------|-----------------|-------------------------------|
| 90         | Pannello di controllo + Tutt                                                                                    | ti gli eler | menti del Pannello di controllo 🕨                                                                                                    |   |                          |   |                                    |          |                                          | • • • Cerc      | a nel Pannello di controllo 🔎 |
| Mod        | ifica le impostazioni del comp                                                                                  | uter        |                                                                                                    |   |                          |   |                                    |          |                                          | Visualizza per: | Icone grandi 🔻                |
| 88         | Account utente                                                                                                  |             | Attività iniziali                                                                                                    |   | Audio                    |   | AutoPlay                           | 4        | Backup e ripristino                      |                 |                               |
| The second | Barra delle applicazioni e<br>menu Start                                                                        | 0           | Beats Audio Control Panel                                                                                                    | A | Caratteri                | 3 | Centro accessibilità               | -        | Centro connessioni di rete<br>e condivis |                 |                               |
| P          | Centro operativo                                                                                                | 9           | Centro PC portatile<br>Windows                                                                                                    | ۲ | Centro sincronizzazione  | 4 | Connessione RemoteApp<br>e desktop |          | Controllo genitori                       |                 |                               |
| P          | Data e ora                                                                                                    | 0           | Dispositivi biometrici                                                                                                    | - | Dispositivi e stampanti  | £ | Flash Player (32 bit)              |          | Gadget per il desktop                    |                 |                               |
|            | Gestione colori                                                                                                 |             | Gestione credenziali                                                                                                    | ÷ | Gestione dispositivi     |   | Grafica e multimedia<br>Intel(R)   | æ,       | Gruppo Home                              |                 |                               |
|            | HP 3D DriveGuard                                                                                                | *           | HP CoolSense                                                                                                    |   | HP Power Manager         | ٢ | HP Security Assistant              | 1        | HP SimplePass (32 bit)                   |                 |                               |
|            | Icone area di notifica                                                                                          | 0           | Impostazione lingua di<br>Windows Live                                                                                                    | ð | Mouse                    | E | Opzioni cartella                   | D        | Opzioni di indicizzazione                |                 |                               |
| e          | Opzioni Internet                                                                                                | 8           | Opzioni risparmio energia                                                                                                    | 8 | Paese e lingua           | Ŷ | Pando Media Booster (32<br>bit)    | <u>@</u> | Pannello di controllo<br>NVIDIA          |                 |                               |
| K          | Personalizzazione                                                                                               | 0           | Posta elettronica                                                                                                    |   | Prestazioni del sistema  |   | Programmi e funzionalità           | •        | Programmi predefiniti                    |                 |                               |
| Ģ          | Riconoscimento vocale                                                                                           | R           | Ripristino                                                                                                    |   | Risoluzione dei problemi | 4 | Schermo                            |          | Sensore di posizione e altri<br>sensori  |                 |                               |
| 1          | Sistema                                                                                                    | G           | Strumenti di<br>amministrazione                                                                                                    | ۲ | Tastiera                 | • | Tecnologia Intel® Rapid<br>Storage | 3        | Telefono e modem                         |                 |                               |
| $\bigcirc$ | TouchPad Synaptics V8.1                                                                                         | 1           | Windows Anytime<br>Upgrade                                                                                                    | 1 | Windows CardSpace        | 齫 | Windows Defender                   | 1        | Windows Firewall                         |                 |                               |
| 2          | Windows Update                                                                                                  |             |                                                                                                    |   |                          |   |                                    |          |                                          |                 |                               |

Figura 199 – Centro connessioni di rete

Fare clic su Connessione alla rete locale (LAN), quindi scegliere Proprietà Figura 200.

| Pagina iniziale Pannello di<br>controllo | Visualizzare le informa                                                                                            | azioni di base sulla r                                                              | ete e configurare                                                            | le connessioni                                              |
|------------------------------------------|----------------------------------------------------------------------------------------------------|-------------------------------------------------------------------------------------|------------------------------------------------------------------------------|-------------------------------------------------------------|
| Gestisci reti wireless                   | <b>N</b>                                                                                                    |                                                                                     |                                                                              | Visualizza mappa comple                                     |
| Modifica impostazioni scheda             | ALE-HP                                                                                                    | Rete 2                                                                              | Internet                                                                     |                                                             |
| Modifica impostazioni di                 | (Questo computer)                                                                                                  |                                                                                     |                                                                              | Constitution discourse                                      |
|                                          | Rete 2<br>Rete pubblica                                                                                            |                                                                                     | Tipo accesso:<br>Connession                                                  | Internet<br>Connessione alla rete locale<br>(LAN)           |
|                                          | Stato o                                                                                                    | li Connessione alla rete lo                                                         | cale (LAN)                                                                   | ×                                                           |
|                                          | Config<br>Config<br>router<br>Connes<br>Connes<br>Connes<br>Connes<br>State<br>Dura<br>Selezio<br>Accede<br>impost | sione<br>Hettività JPv4:<br>Hettività JPv6:<br>Supporto:<br>ta:<br>cità:<br>attagli | Internet<br>lessun accesso a Internet<br>Abilitato<br>06:28:09<br>100.0 Mbps | PN oppure configurare u<br>ta o VPN.<br>ppure modificare le |
|                                          | Risoluz Attività<br>Esegui<br>risoluz                                                                              | Inviati —                                                                           | Ricevuti                                                                     | Informazioni per la                                         |
|                                          | Byte:                                                                                                    | oprietă                                                                             | Chiudi                                                                       |                                                             |
| Vedere anche                             |                                                                                                    |                                                                                     |                                                                              |                                                             |
| Gruppo Home                              |                                                                                                    |                                                                                     |                                                                              |                                                             |
| Opzioni Internet                         |                                                                                                    |                                                                                     |                                                                              |                                                             |
| Windows Firewall                         |                                                                                                    |                                                                                     |                                                                              |                                                             |

Figura 200 – Connessione rete locale (LAN)

Nella casella *Connessione alla rete locale* fare doppio click su *Protocollo internet versione* 4 Figura 201.

| Rete Condivisio                                                  | ne                                                              |                                                   |
|------------------------------------------------------------------|-----------------------------------------------------------------|---------------------------------------------------|
| Connetti tramite:                                                |                                                                 |                                                   |
| 🔮 Realtek P                                                      | Cle GBE Family Controller                                       |                                                   |
|                                                                  |                                                                 | Configura                                         |
| La connessione u                                                 | utilizza gli elementi seguenti:                                 |                                                   |
| 🗹 县 Condivisi                                                    | ione file e stampanti per reti Micros                           | oft 🔺                                             |
| Protocoll                                                        |                                                                 |                                                   |
|                                                                  |                                                                 | 13                                                |
| I Protocolle                                                     | o Internet versione 4 (TCP/IPv4)                                |                                                   |
| <ul> <li>✓ → Protocolle</li> <li>✓ → Driver dit</li> </ul>       | o Internet versione 4 (TCP/IPv4)                                | opologia livelli d 🔻                              |
| <ul> <li>✓ Protocolle</li> <li>✓ Driver di</li> <li>✓</li> </ul> | o Internet versione 4 (TCP/IPv4)<br>VOLUTION STORE (INCOMPANIE) | opologia livelli d                                |
| Protocoll                                                        | o Internet versione 4 (TCP/IPv4)                                | opologia livelli d<br>Proprietà                   |
| Protocoll     Protocoll     Installa     Descrizione             | Internet versione 4 (TCP/IPv4)                                  | opologia livelli d                                |
|                                                                  | o Internet versione 4 (TCP/IPv4)                                | pologia livelli d<br>Proprietà<br>rse in una rete |
|                                                                  | o Internet versione 4 (TCP/IPv4)                                | Proprietà<br>rse in una rete                      |

Figura 201 - Connessione rete locale

Nella casella Indirizzo IP digitare l'indirizzo IP che si desidera assegnare alla scheda di rete Figura 202

| Proprietà - Protocollo Internet version                                                                                          | ne 4 (TCP/IPv4)                                                                                   |
|----------------------------------------------------------------------------------------------------|---------------------------------------------------------------------------------------------------|
| Generale                                                                                                    |                                                                                                   |
| È possibile ottenere l'assegnazione au<br>la rete supporta tale caratteristica. In o<br>richiedere all'amministratore di rete le | comatica delle impostazioni IP se<br>caso contrario, sarà necessario<br>impostazioni IP corrette. |
| Ottieni automaticamente un indiri                                                                                                | zzo IP                                                                                            |
| Otilizza il seguente indirizzo IP:                                                                                               |                                                                                                   |
| Indirizzo IP:                                                                                                    | 192.168.1.115                                                                                     |
| Subnet mask:                                                                                                    | 255.255.255.0                                                                                     |
| Gateway predefinito:                                                                                                    | 192.168.1.1                                                                                       |
| Ottieni indirizzo server DNS autor                                                                                               | naticamente                                                                                       |
| Otilizza i seguenti indirizzi server                                                                                             | DNS:                                                                                              |
| Server DNS preferito:                                                                                                    | 151.99.125.2                                                                                      |
| Server DNS alternativo:                                                                                                    | 151.99.125.3                                                                                      |
| Convalida impostazioni all'uscita                                                                                                | Avanzate                                                                                          |
|                                                                                                    | OK Annulla                                                                                        |

Figura 202 – Indirizzo IP

Nell'esempio specifico si sta cambiando l'indirizzo IP 192.168.1.115 in 192.168.1.111 Figura 203

| Proprietà - Protocollo Internet versio                                                                                         | ne 4 (TCP/IPv4)                                                               | 2 ×                             |
|----------------------------------------------------------------------------------------------------|-------------------------------------------------------------------------------|---------------------------------|
| Generale                                                                                                    |                                                                               |                                 |
| È possibile ottenere l'assegnazione au<br>la rete supporta tale caratteristica. In<br>richiedere all'amministratore di rete le | tomatica delle imposta<br>caso contrario, sarà ne<br>i impostazioni IP corret | zioni IP se<br>ecessario<br>te. |
| Ottieni automaticamente un indir                                                                                               | izzo IP                                                                       |                                 |
| <ul> <li>Otilizza il seguente indirizzo IP:</li> </ul>                                                                         |                                                                               |                                 |
| Indirizzo IP:                                                                                                    | 192.168.1.11                                                                  |                                 |
| Subnet mask:                                                                                                    | 255.255.255.0                                                                 |                                 |
| Gateway predefinito:                                                                                                    | 192.168.1.1                                                                   |                                 |
| Ottieni indirizzo server DNS autor                                                                                             | maticamente                                                                   |                                 |
| <ul> <li>Otilizza i seguenti indirizzi server</li> </ul>                                                                       | DNS:                                                                          |                                 |
| Server DNS preferito:                                                                                                    | 151 . 99 . 125 . 2                                                            |                                 |
| Server DNS alternativo:                                                                                                    | 151.99.125.3                                                                  |                                 |
| Convalida impostazioni all'uscita                                                                                              | Av                                                                            | anzate                          |
|                                                                                                    | ОК                                                                            | Annulla                         |

Figura 203 – Indirizzo IP

Scegliere *OK* per salvare le modifiche.

## 14 APPENDICED-CONNESSIONEDISPOSITMESTERNI

Connettere l'eSolar seguendo lo schema sotto stante

- Usare la porta COM4 RS232 per la connessione del modem GSM, SIN.MODEMGPRS
- Usare la porta ETHERNET con logo ad un PC per la configurazione/diagnostica dell'eSolar. L'indirizzo per raggiungere l'eSolar è <u>192.168.1.100</u>
- Usare la porta ETHERNET senza logo per la connessione del router SIN.ROUTER
- Usare la porta COM1 o la COM3 per la connessione in RS485 di INVERTER, CONTATORI DI ENERGIA, CONTROLLORI DI STRINGA presenti nell'impianto
- Usare la porta KNX 2 per la connessione di un impianto KNX

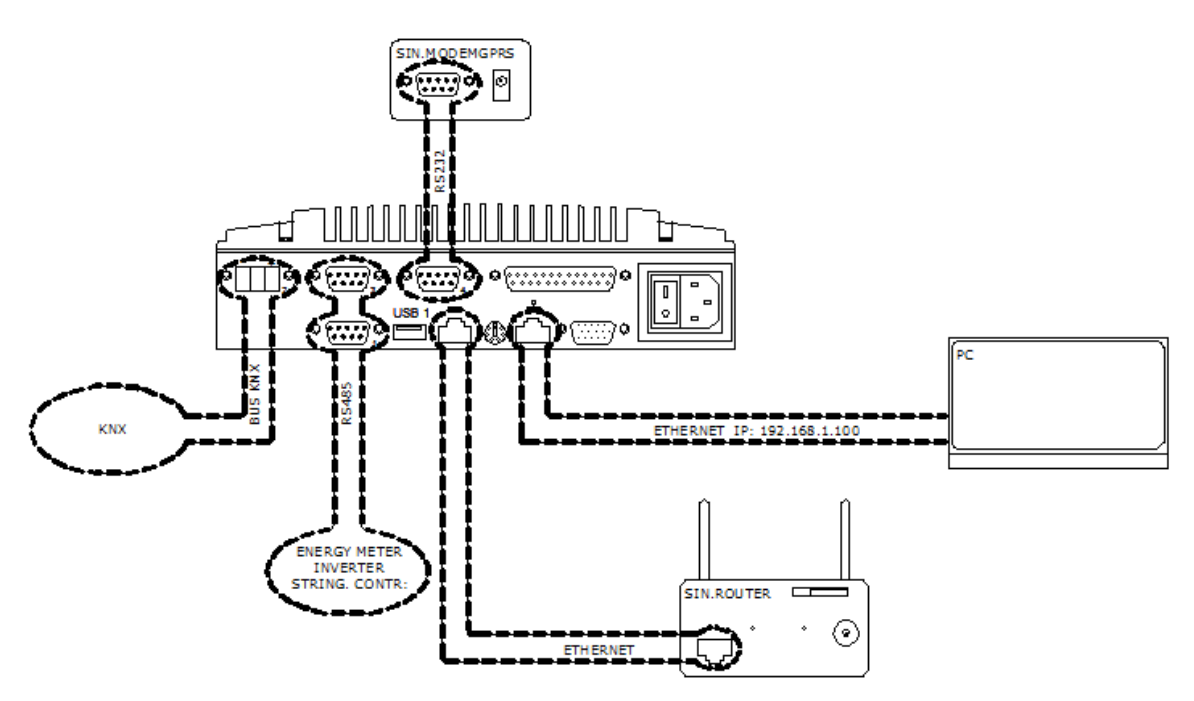

Figura 204 - Schema di connessione del web Controller con i moduli esterni

## 15 APPENDICEE-CONNESSIONEDISPOSITM

Si consiglia di **NON superare una lunghezza di 500m** per la linea di comunicazione RS-485 e di **NON superare una lunghezza di 3m** per la comunicazione RS 232. **NON formare centri stella o loop**. Si consiglia l'utilizzo di un cavo 2x2x0,22mmq, twistato e schermato. <u>La schermatura non va MAI collegata</u> <u>a massa</u>. <u>Per la salvaguardia e protezione del sistema e del corretto funzionamento delle porte di</u> <u>comunicazione si consiglia SEMPRE di frapporre un amplificatore di segnale a monte dell'eSolar</u>. Connettere gli INVERTER, i CONTATORI DI ENERGIA e i CONTROLLORI DI STRINGA seguendo lo schema sottostante. Usare esclusivamente una topologia in parallelo. Non creare centri stella, collegare

- polo positivo D+ della catena nel pin 2 dell'eSolar
- polo negativo D- della catena nel pin 1 dell'eSolar
- GND della catena nel pin 5 dell'eSolar

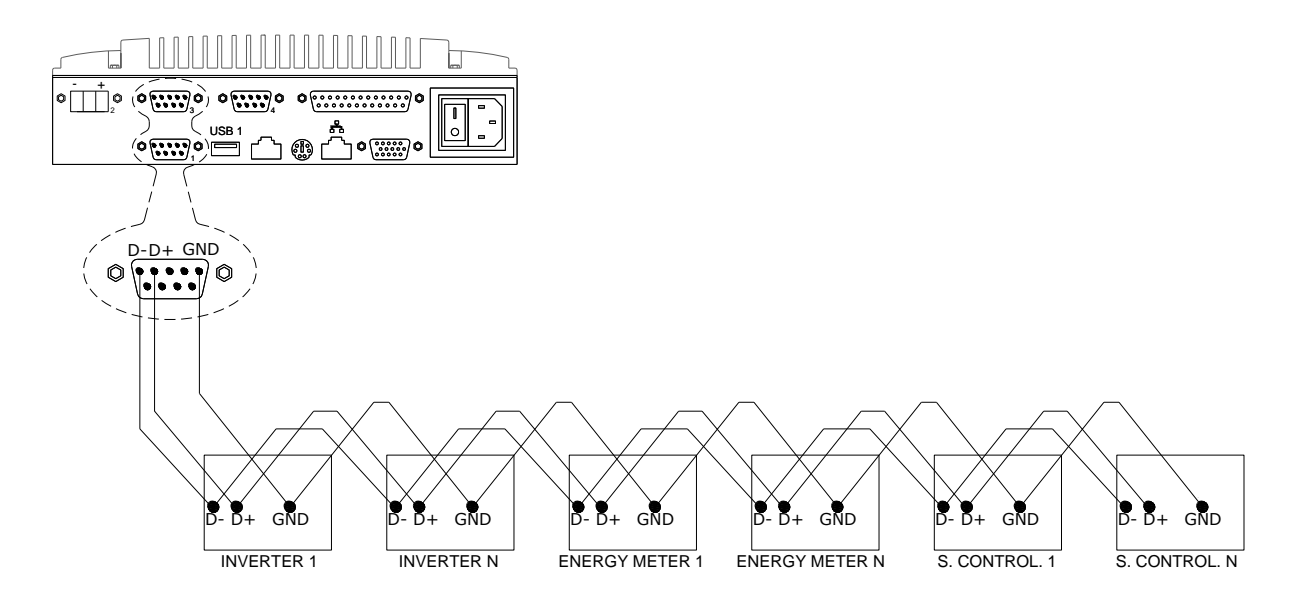

Figura 205 - Schema di connessione con INVERTER, CONTATORI DI ENERGIA, CONTROLLORE DI STRINGA

Per effettuare il cablaggio dai dispositivi verso la web Controller utilizzare un connettore femmina DSUB 9P o un connettore **SIN.RS485ADAPT**. Fare riferimento al capito successivo.

## 16 APPENDICEF-SCELTACONNETTOREDIINGRESSO

E' possibile utilizzare due tipologie di connettori per il cablaggio del cavo in ingresso all'eSolar. Vedi figura sottostante

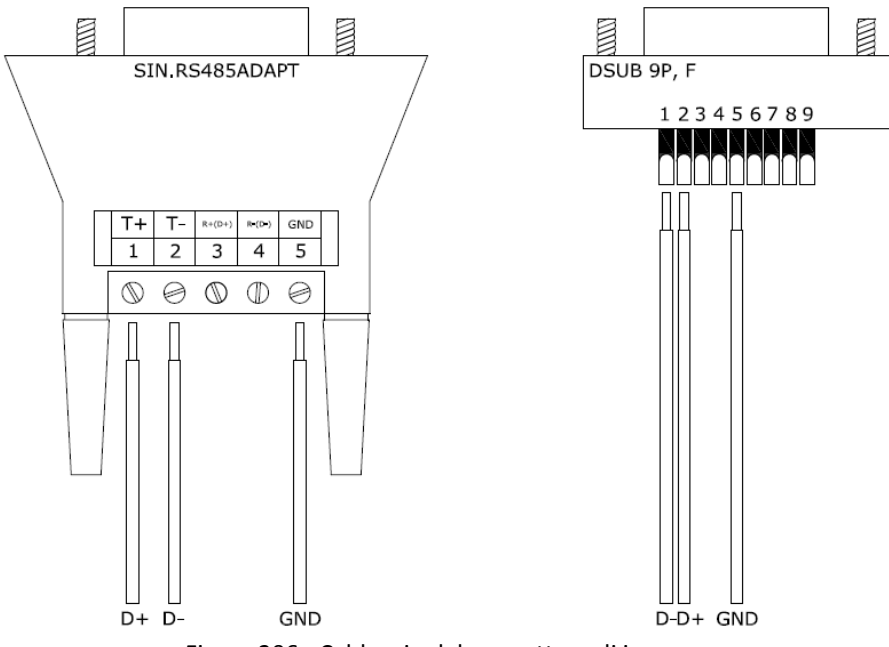

| Figura 206 - Ca | ablaggio d | lel connettore | di ingresso |
|-----------------|------------|----------------|-------------|
|-----------------|------------|----------------|-------------|

| POLI WEB CONTROLLER | PORTA SIN.RS485ADAPT | PORTA DSUB 9P, F              |
|---------------------|----------------------|-------------------------------|
| Polo positivo D+    | Morsetto 1 (T+)      | Morsetto a saldare/crimpare 2 |
| Polo negativo D-    | Morsetto 2 (T-)      | Morsetto a saldare/crimpare 1 |
| Riferimento GND     | Morsetto 5 (GND)     | Morsetto a saldare/crimpare 5 |

## 17 APPENDICE G-RETERS485EREPEATER

#### Per il corretto cablaggio della rete RS485

- NON usare tipi di cavo diversi, ma sempre e solo lo stesso tipo di cavo
- Il cavo di rete è percorso da segnali con tensioni SELV (Safety Extra Low Voltage) e non deve essere cablato in prossimità di cavi con tensione pericolosa, quali 230VAC, o portatori di correnti elevate
- Cablare il cavo il più possibile disteso, evitando pieghe e rotazioni maggiori dei limiti riportati nel datasheet del cavo
- Non attorcigliare il cavo intorno a conduttori di potenza e qualora si debba attraversare un cavo di potenza prevedere un incrocio di 90°
- Evitare tensioni superiori da quelle previste nel datasheet del cavo
- Evitare rigorosamente le inversioni di polarità
- Evidenziare le terminazioni di inizio e fine ed evitare spezzoni aperti
- Verificare sempre la continuità elettrica da un nodo all'altro della rete come riportato in Figura 207

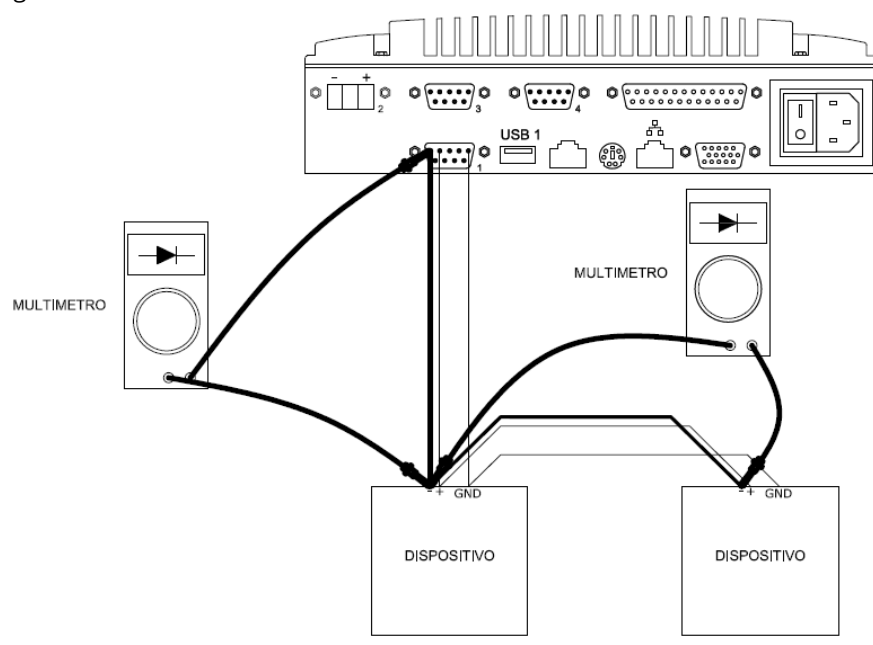

Figura 207 - Misura continuità elettrica

 Posizionare correttamente le resistenze di terminazione da 120Ω. L'eSolar risulta già terminato, controllare quindi la chiusura linea a valle dell'eSolar

Si consiglia di utilizzare un cavo con le seguenti proprietà

- AWG 20/22 tripolare
- Impedenza caratteristica di 120 Ω
- Conduttori in rame multi trefolo e twistati
- Presenza di schermatura e calza di isolamento di protezione

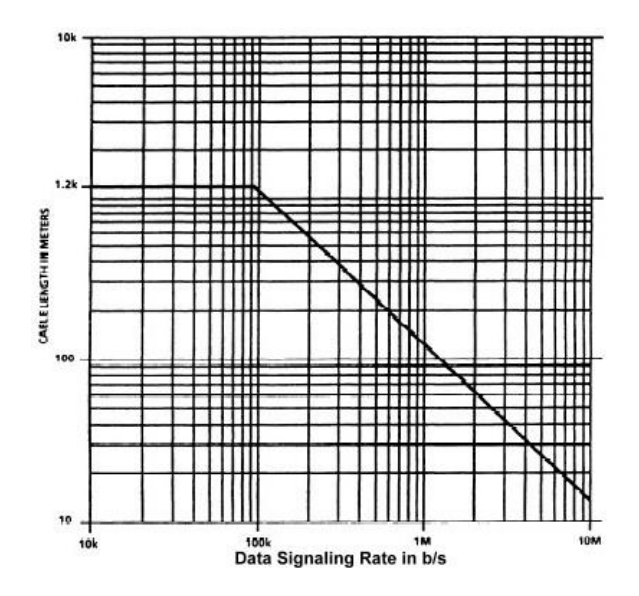

Seguendo queste regole la rete RS485 può offrire prestazioni come in Figura 208

Figura 208 - Lunghezza cavo VS Signal Rate

Nonostante ciò in impianti con la presenza di inverter il segnale RS485 viene disturbato da interferenze. Per questo motivo spesso si consiglia di installare nella tratta RS485 uno o più moduli REPEATER **SIN.I7510A**.

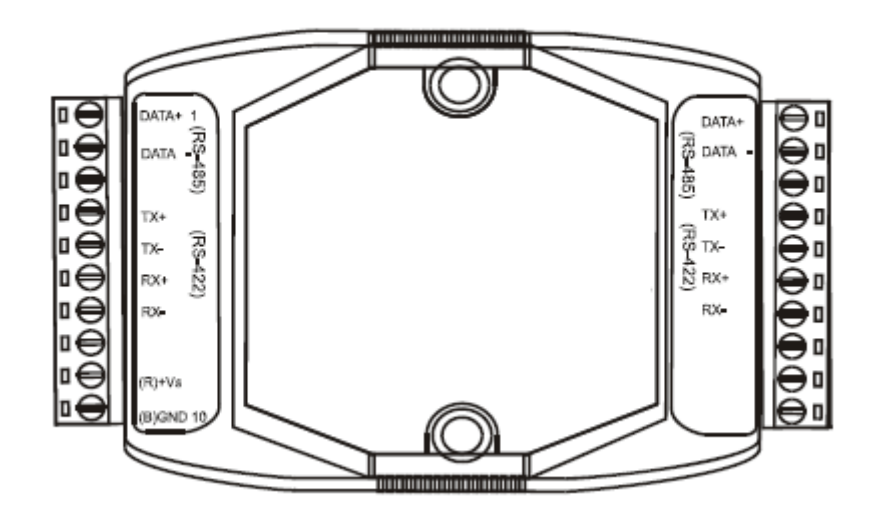

Figura 209 - Repeater SIN.I7510A

Uno **SIN.17510A** o più **SIN.17510A** possono essere inseriti lungo la linea RS485, in base alle perdite riscontrate nella linea stessa. La topologia per il cablaggio del repeater è di tipo seriale, come riportato nella Figura 209

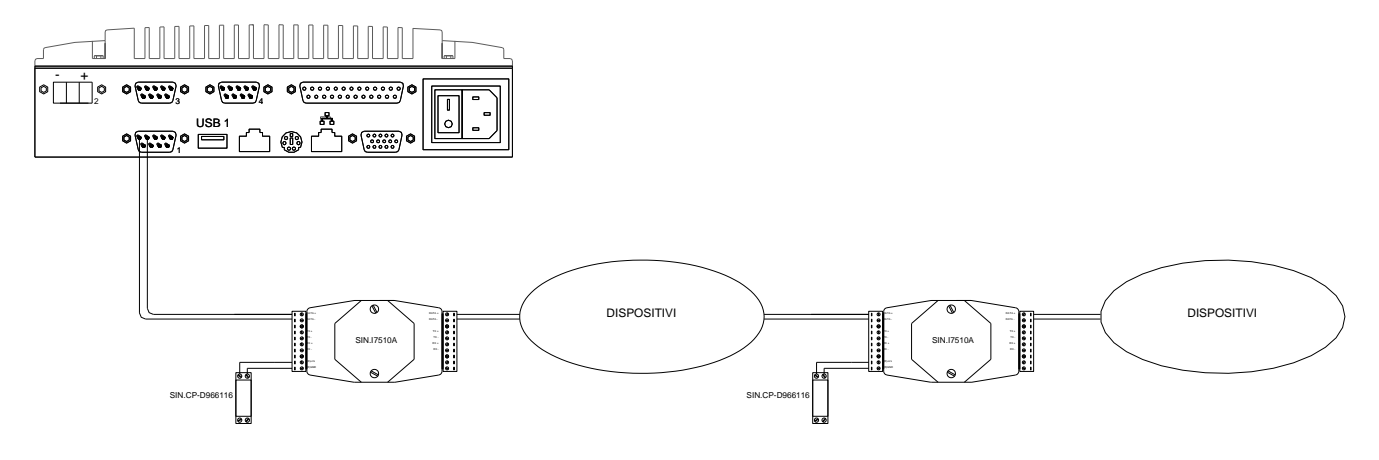

Figura 210 - Possibile utilizzo del SIN.I7510A

In Figura 211 si riporta uno zoom per mostrare il cablaggio da fare per ogni **SIN.I7510A** con relativo alimentatore a 24VDC **SIN.CP-D366116** 

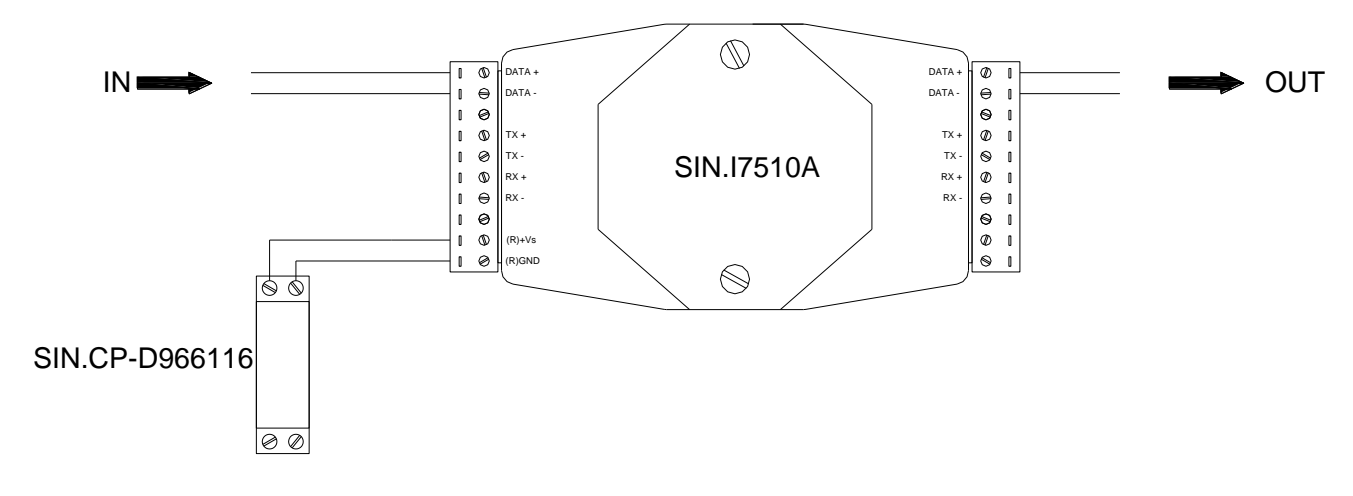

Figura 211 - Come cablare

5

9

6

### 18 APPENDICEH-CONFIGURAZIONERS48-TCP/IPNP5130

E' possibile utilizzare l'adattatore RS485-TCP/IP SIN.NP5130. Per il cablaggio seguire la tabella

| Lato Dispositivo/eSolar | Lato SIN.NP5130 |
|-------------------------|-----------------|
| Data +                  | Data + (pin 3)  |
| Data -                  | Data - (pin 4)  |

Per configurare il modulo seguire i seguenti passaggi:

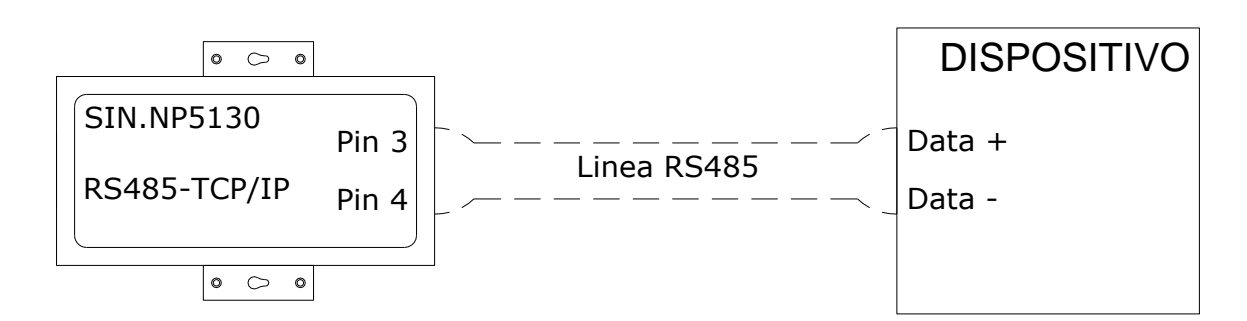

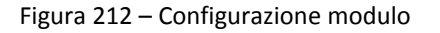

- 1. Alimentare il modulo SIN.NP5130
- 2. Installare il software contenuto nel CD dell'imballaggio
- 3. Aprire *Nport Administrator*. Si aprirà la finestra in figura

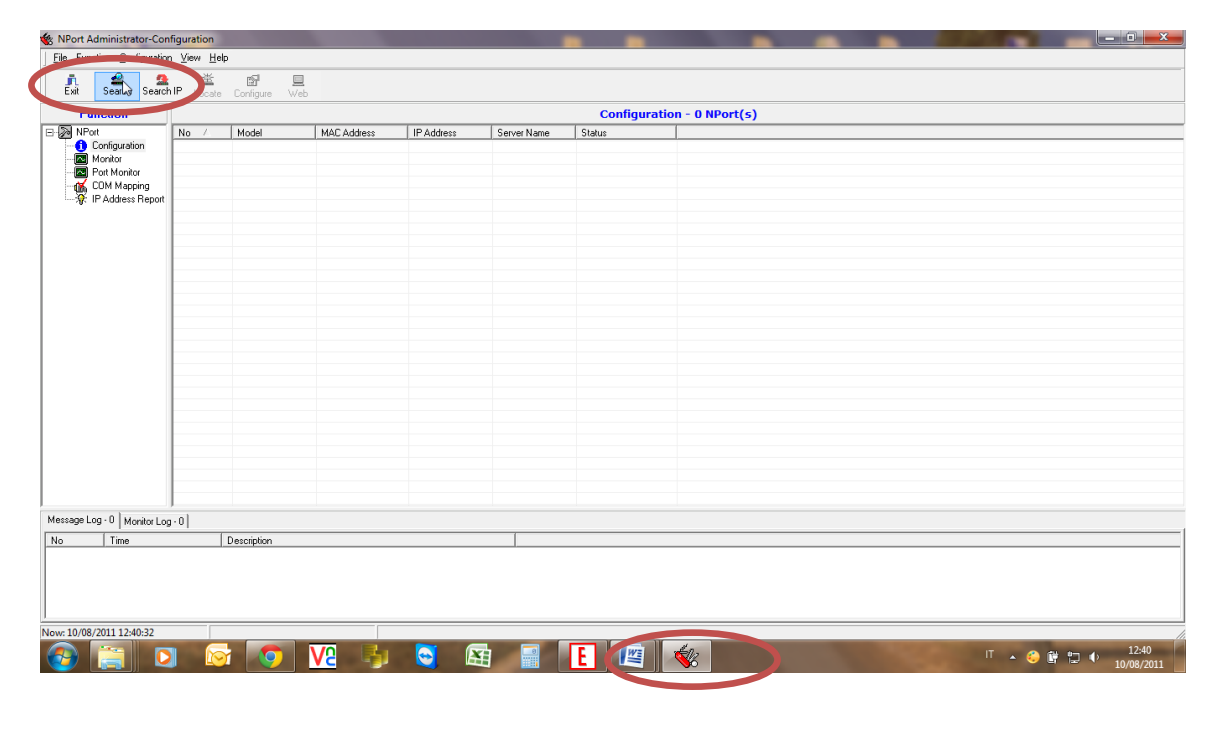

Figura 213 - Avvio di Nport Administrator

4. Premere il pulsante *Search*. Apparirà la finestra a seguire con l'indirizzo del **SIN.NP5130**. In questo caso è <u>192.168.1.136</u>

| 😵 NPort Administrator-Con                                                    | figuration |                      |             |                      |                                                      |                                                     |                              |   | ALC: NOT ALL REAL PROPERTY. | – 0 ×               |
|------------------------------------------------------------------------------|------------|----------------------|-------------|----------------------|------------------------------------------------------|-----------------------------------------------------|------------------------------|---|-----------------------------|---------------------|
| File Function Configuration                                                  | View Help  |                      |             |                      |                                                      |                                                     |                              |   |                             |                     |
| Exit Search Search                                                           | IP Locate  | E 📃<br>Configlie Web |             |                      |                                                      |                                                     |                              |   |                             |                     |
| Function                                                                     |            |                      |             |                      |                                                      | Configuratio                                        | n - 0 NPort(s)               |   |                             |                     |
| B NPort                                                                      | No 🛆       | Model                | MAC Address | IP Address           | Server Name                                          | Status                                              | [                            |   |                             |                     |
| Configuration     Monitor     Pot Monitor     OM Mapping     PAddress Report |            |                      |             | Cauching             |                                                      |                                                     |                              | × |                             |                     |
|                                                                              |            |                      |             | Searching<br>Found 1 | Ior NPort<br>NPort(s), remain<br>Model<br>NPort 5130 | timeout = 4 second[s]<br>MAC_Addr<br>00.90E81 26F2C | IP Address     192 168.1.136 |   |                             |                     |
| Message Log - 0 Monitor Log                                                  | · 0        |                      |             |                      |                                                      |                                                     |                              |   |                             |                     |
| No Time                                                                      |            | Description          |             |                      |                                                      |                                                     |                              |   |                             |                     |
|                                                                              |            |                      |             |                      |                                                      |                                                     |                              |   |                             |                     |
| Now: 10/08/2011 12:40:36                                                     |            |                      |             |                      |                                                      |                                                     |                              |   |                             |                     |
| 🚳 📋 🖸                                                                        |            | 1 🧿                  | <u>V2</u> 🌗 | 2                    |                                                      | E 🖉                                                 | <b>\$</b> 6                  |   | IT 🔺 🍪                      | I2:40<br>10/08/2011 |

Figura 214 - Ricerca indirizzo SIN.NP5130 tramite l'utilizzo di Nport Administrator

5. Aprire un browser e digitare l'indirizzo locale riportato dal programma *Nport Administrator*. Si aprirà la pagina a seguire.

| O NDort Web Coocole ×  | (#)                                                        | Construction of the local division of the local division of the lo | - 0 ×            |
|------------------------|------------------------------------------------------------|----------------------------------------------------------------------------------------------------|------------------|
|                        | .1.136                                                     |                                                                                                    | <u>ि</u> २       |
| Managed DNS, Dom       | rdReference.com 🛛 👔 Google Traduttore 🔇 teltonika Router - | C 🍥 eSolar - Sinapsi Srl 🔃 Index of /edit 🛛 W Porte TCP and UDP 🗾 SolarLog Portal (c)2                                                                                                    | 🗀 Altri Preferit |
| MOXA                   |                                                            |                                                                                                    |                  |
|                        | www.moxa.com                                               |                                                                                                    |                  |
| 🔁 Main Menu            | Welcome to NPort's web con                                 | sole !                                                                                                    |                  |
| Overview               |                                                            |                                                                                                    |                  |
| Basic Settings         | Model Name                                                 | NPort 5130                                                                                                    |                  |
| Network Settings       | MAC Address                                                | 00:90:E8:22:6F:2C                                                                                                    |                  |
| Serial Settings        | Serial No.                                                 | 4773                                                                                                    |                  |
| Operating Settings     | Firmware Version                                           | 3.3 Build 08061714                                                                                                    |                  |
| Accessible IP Settings | System Uptime                                              | 0 days, 00h:02m:32s                                                                                                    |                  |
| Auto Warning Settings  | NPort's web console provide the following function         | groups.                                                                                                    |                  |
| Change Dassword        |                                                            |                                                                                                    |                  |
| Load Factory Default   | Basic Settings                                             |                                                                                                    |                  |
| Save/Restart           | Server name, real time clock, time server IP               | address, and Web console, Teinet console Enable, Disable function.                                                                                                    |                  |
|                        | Network Settings                                           |                                                                                                    |                  |
|                        | IP address, netmask, default gateway, stati                | c IP or dynamic IP, DNS, SNMP, IP location report.                                                                                                    |                  |
|                        | Serial Settings                                            |                                                                                                    |                  |
|                        | Baud rate, start bits, data bits, stop bits, flo           | ow control, UART FIFO.                                                                                                    |                  |
|                        | Operating Settings                                         |                                                                                                    |                  |
|                        | Operation mode, TCP alive check, inactivity,               | delimiters, force transmit timeout.                                                                                                    |                  |
|                        | Accessible IP Settings                                     |                                                                                                    |                  |
|                        | "Accessible IP or Accessible IP group". Disab              | le to accept all IP's connection.                                                                                                    |                  |
|                        | Auto Warning Settings                                      |                                                                                                    |                  |
|                        | Auto warning E-Mail, SNMP Trap server IP a                 | ddress.                                                                                                    |                  |
|                        | Monitor                                                    |                                                                                                    |                  |
|                        | Line, Async, Async-Setting                                 |                                                                                                    |                  |
|                        |                                                            |                                                                                                    | 12:48            |
|                        |                                                            |                                                                                                    | 10/08/2011       |
|                        |                                                            |                                                                                                    |                  |

Figura 215 - Pagina iniziale di SIN.NP5130

- 6. Selezionare Network Settings. Impostare correttamente le regole di connessione alla rete, quali
  - Nuovo indirizzo IP, se necessario, da assegnare al SIN.NP5130

- Net Mask della rete locale
- Indirizzo del Gateway
- IP configuration su Static
- *SNMP* in stato *Disabled*
- Premere *Submit* per salvare la configurazione corrente
- Se l'indirizzo IP del SIN.NP5130 verrà modificato, digitare il nuovo indirizzo IP assegnato per puntare nuovamente al SIN.NP5130

| Main Menu                         | Network Settings        |                    |
|-----------------------------------|-------------------------|--------------------|
| Basic Sectors                     | IP address              | 192.168.1.136      |
| Network Setting                   | Netmask                 | 255.255.255.0      |
| Port 1                            | Gateway                 | 192.168.1.1        |
| 🗎 🔄 Operating Settings            | IP configuration        | Static             |
| Port 1     Accessible IP Settings | DNS server 1            |                    |
| Auto Warning Settings             | DNS server 2            |                    |
| 🖲 🛄 Monitor                       |                         | SNMP Setting       |
| Change Password                   | SNMP                    | © Enable © Disable |
| Save/Restart                      | Community name          | public             |
|                                   | Contact                 |                    |
|                                   | Location                |                    |
|                                   |                         | IP Address report  |
|                                   | Auto report to IP       |                    |
|                                   | Auto report to UDP port | 4002               |
|                                   | Auto report period      | 10 seconds         |
|                                   |                         | Submit             |

Figura 216 - Definizione dei parametri di rete

- 7. Selezionare *Serial Settings* → *Port* 1. Inserire
  - Prima di inserire di dati per la porta di comunicazione RS 485 accertarsi dei dati di comunicazione dell'inverter. Ogni modello di inverter ha una sua definizione per i dati di comunicazione della porta RS 485
  - Port alias assegnando un nome alla porta
  - *Baud rate*: inserire se diverso da *9600*
  - *Data bits*: inserire se diverso da 8
  - *Stop bits*: inserire se diverso da 1
  - *Parity*: inserire se diverso da *None*
  - Flow control: inserire se diverso da None
  - FIFO: lasciare abilitato
  - Interface: lasciare RS-485 2-Wire
  - Premere *Submit* per salvare la configurazione corrente

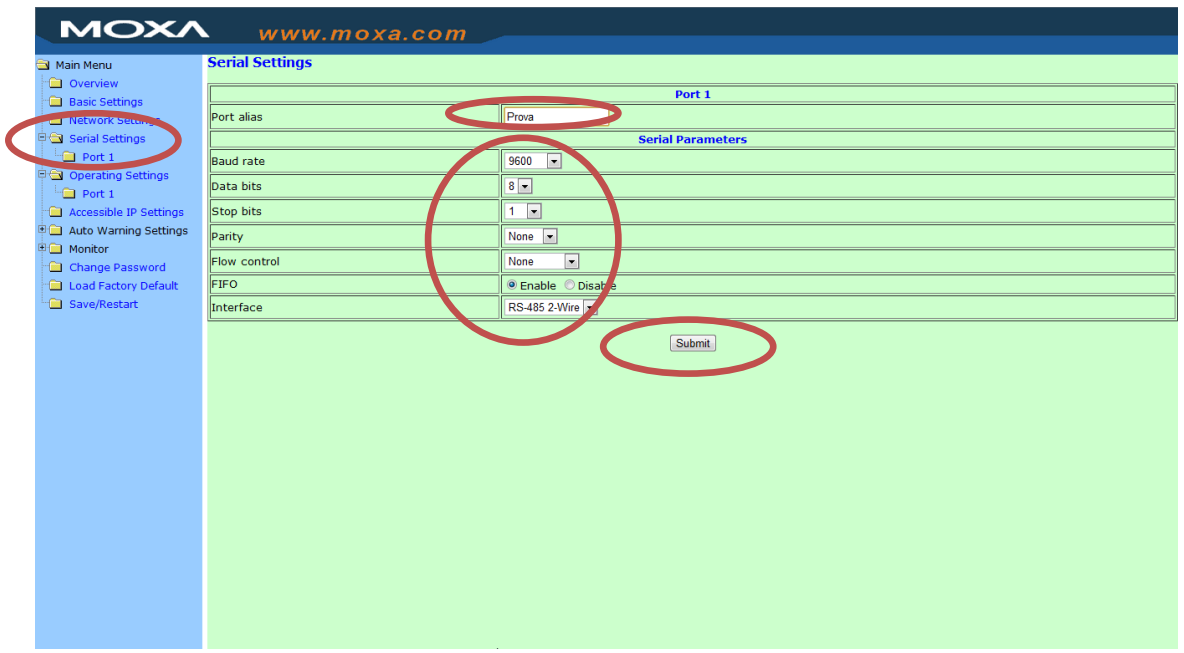

Figura 217 - Definizione dei parametri di comunicazione della porta RS485

Arrivati a questo punto della configurazione scegliere che tipo di utilizzo fare del modulo o dei moduli **SIN.NP5130**. Questo prodotto può essere utilizzato per due differenti tipi di configurazione

## 18.1 MODELLO 1

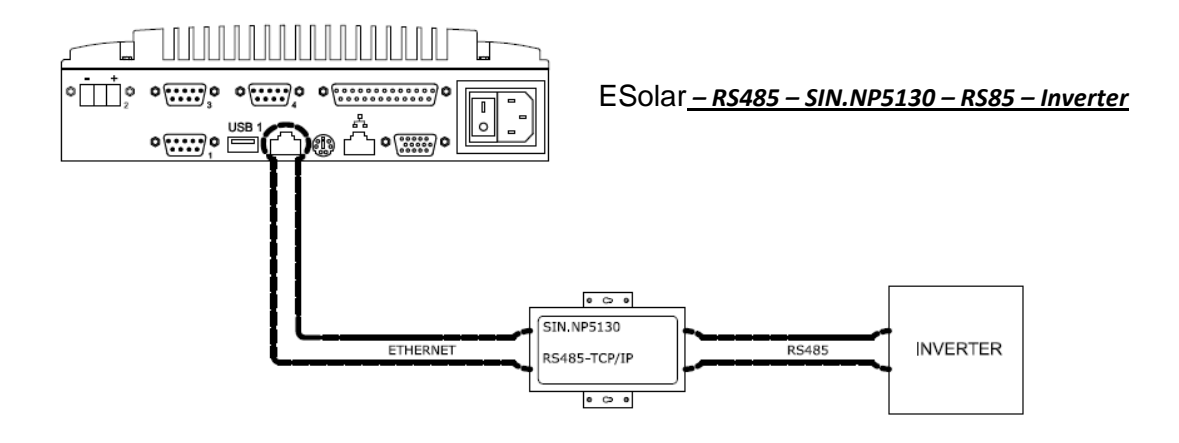

Figura 218 - Schema di connessione con un solo modulo SIN.NP5130

Se si intende utilizzare questo tipo di configurazione è sufficiente un solo **SIN.NP5130**. Per concludere la configurazione del **SIN.NP5130**. Selezionare *Operating Settings*  $\rightarrow$  *Port* 1. Inserire

- Selezionare TCP Server Mode
- Non modificare *TCP alive check time*
- Non modificare *Inactivity time*
- Selezionare 4 su Max connection
- Non modificare Ignore jammed IP
- Non modificare *Allow driver control*
- Selezionare 1 su Packing lenght
- Non modificare *Force transmit*
- Non modificare *Local TCP port*
- Non modificare *Comand port*
- Premere *Submit* per salvare la configurazione corrente

| Main Menu              | Operating Settings   |                                                        |  |  |
|------------------------|----------------------|--------------------------------------------------------|--|--|
| Basic Settings         | Port 1               |                                                        |  |  |
| Network Settings       | Operation mode       | TCP Server Mode                                        |  |  |
| Serial Settings        | TCP alive check time | 7 (0 - 99 min)                                         |  |  |
| Operating Settings     | Inactivity time      | 0 (0 - 65535 ms)                                       |  |  |
| Port 1                 | Max connection       | 4 -                                                    |  |  |
| Accessible IP Settings | Ignore jammed IP     | ● No <sup>©</sup> Yes                                  |  |  |
| Auto Warning Settings  | Allow driver control | ◎ No ⊘Yes                                              |  |  |
| Change Password        |                      | Data Packing                                           |  |  |
| Load Factory Default   | Packing length       | 1 (0 - 1024)                                           |  |  |
| Save/Restart           | Delimiter 1          | 0 (Hex) Enable                                         |  |  |
|                        | Delimiter 2          | 0 (Hex) Enable                                         |  |  |
|                        | Delimiter process    | Do Nothing V (Processed only when Packing length is 0) |  |  |
|                        | Force transmit       | 0 (0 - 65535 ms)                                       |  |  |
|                        | TCP Server Mode      |                                                        |  |  |
|                        | Local TCP port       | 4001                                                   |  |  |
|                        | Command port         | 966                                                    |  |  |
|                        |                      | Submit                                                 |  |  |

Figura 219 - Definizione dei parametri del SIN.NP5130 per funzionalità di TCP server mode

### 18.2 MODELLO 2

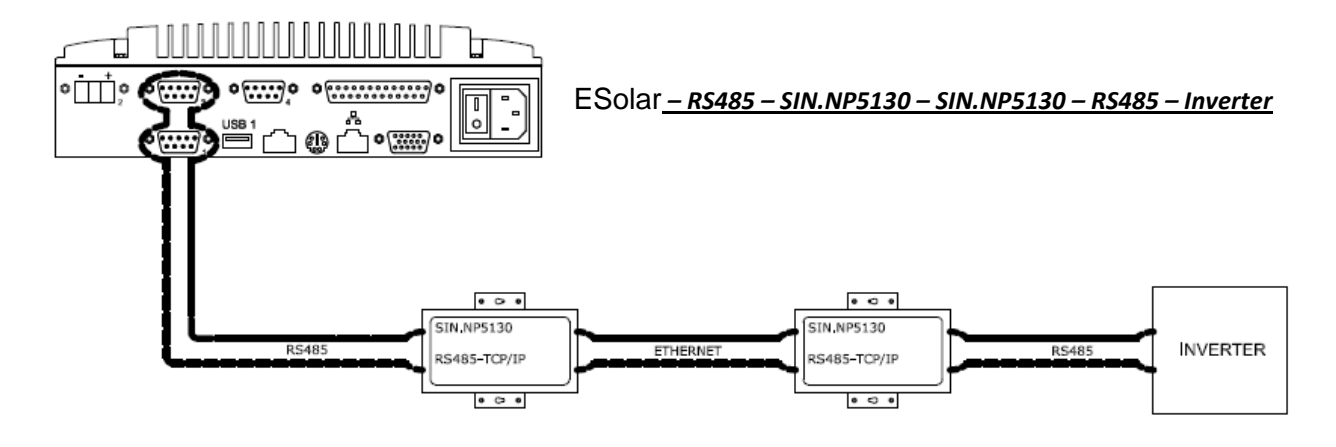

Figura 220 - Schema di connessione con due moduli SIN.NP5130

Se si intende utilizzare questo tipo di configurazione sono necessari due **SIN.NP5130**. Entrambi i **SIN.NP5130** devono essere configurati come nei punti 1-2-3-4-6-7 precedentemente spiegati. Unica eccezione è associare due indirizzi IP differenti, come spiegato nel punto 5, uno per il MASTER e uno per lo SLAVE. Supponiamo di aver assegnato

- <u>192.168.1.136</u> per IP address per il MASTER
- <u>192.168.1.137</u> per IP address per lo SLAVE

Per concludere la configurazione del **SIN.NP5130** di tipo MASTER selezionare *Operating Settings*  $\rightarrow$  *Port* 1. Inserire

- Selezionare Pair Connection Master Mode
- Non modificare *TCP alive check time*
- Su Destination IP address: Port inserire l'indirizzo IP dello SLAVE, nel nostro caso <u>192.168.1.137</u>. Non modificare la porta
- Premere *Submit* per salvare la configurazione corrente

| Main Menu                   | Operating Settings            |                               |  |
|-----------------------------|-------------------------------|-------------------------------|--|
| Overview     Rasic Settings | Port 1                        |                               |  |
| Network Settings            | Operation mode                | Pair Connection Master Mode 👻 |  |
| Serial Settings             | TCP alive check time          | (nm ee - o) 7                 |  |
| Operating Settings          | Destination IP address : Port | 192.168.1.137 : 4001          |  |
| Le Port 1                   |                               |                               |  |
| Accessione IP Settings      |                               | Submit                        |  |
| Auto Warning Settings       |                               |                               |  |
| Change Password             |                               |                               |  |
| Load Factory Default        |                               |                               |  |
| Save/Restart                |                               |                               |  |
|                             |                               |                               |  |
|                             |                               |                               |  |
|                             |                               |                               |  |
|                             |                               |                               |  |
|                             |                               |                               |  |
|                             |                               |                               |  |
|                             |                               |                               |  |
|                             |                               |                               |  |
|                             |                               |                               |  |
|                             |                               |                               |  |
|                             |                               |                               |  |
|                             |                               |                               |  |
|                             |                               |                               |  |
|                             |                               |                               |  |
|                             |                               |                               |  |

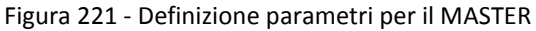

Per concludere la configurazione del **SIN.NP5130** di tipo SLAVE selezionare *Operating Settings*  $\rightarrow$  *Port* 1. Inserire

- Selezionare Pair Connection Slave Mode
- Non modificare *TCP alive check time*
- Non modificare *Local TCP port*
- Premere *Submit* per salvare la configurazione corrente

| in Menu               | Operating Settings   |                            |
|-----------------------|----------------------|----------------------------|
| Overview              |                      | Port 1                     |
| Vetwork Settings      | Operation mode       | Pair Connection Slave Mode |
| erial Settings        | TCP alive check time | 7 (0 - 99 min)             |
| Port 1                | Local TCP port       | 4001                       |
| Port 1                | ·                    |                            |
| ccessible IP Settings |                      | Submit                     |
| uto Warning Settings  |                      |                            |
| 1onitor               |                      |                            |
| Change Password       |                      |                            |
| oad Factory Default   |                      |                            |
| Save/Restart          |                      |                            |
|                       |                      |                            |
|                       |                      |                            |
|                       |                      |                            |
|                       |                      |                            |
|                       |                      |                            |
|                       |                      |                            |
|                       |                      |                            |
|                       |                      |                            |
|                       |                      |                            |
|                       |                      |                            |
|                       |                      |                            |
|                       |                      |                            |
|                       |                      |                            |
|                       |                      |                            |
|                       |                      |                            |
|                       |                      |                            |
|                       |                      |                            |
|                       |                      |                            |

### 19 APPENDICEI-MODEMSMS

Il modem SMS **SIN.MODEMGPRS** è già impostato per funzionare correttamente con un qualsiasi operatore telefonico. Seguire i seguenti passi

- Inserire una SIM card prepagata GSM nel SIM HOLDER del modem SIN.MODEMGPRS
- Connettere l'antenna al modem **SIN.MODEMGPRS**
- Alimentare il modem **SIN.MODEMGPRS**

Connettere il modem SIN.MODEMGPRS all'eSolar come mostrato in

|                                   | Configurazione del calc            | olo di Potenza Attes                                                                               | sa dall'impianto                                                                                                    |
|-----------------------------------|------------------------------------|----------------------------------------------------------------------------------------------------|----------------------------------------------------------------------------------------------------|
| Pa = P                            | p•ηsis•Sr                          | Pa = Potenza Atte<br>Sr = Radiazione 1<br>Pp = Potenza di F<br>(14.64.g) = ŋ sis =                 | rsa (Calcolata)<br>Solare (Acquisita)<br>Yooo installata (Impostato)<br>Rendimento di Sistema (Calcolato/Impostato)                   |
|                                   | Rendimento di Siste                | ma (Calcolato/Impo                                                                                 | ostato) η sis                                                                                                    |
| Rendimento fisso e<br>impostato 〇 | η sis =                            |                                                                                                    |                                                                                                    |
| Rendimento Calcolato              | η sis = (1 - L L., )               | Perdite dipend<br>Lt = ( (Tm - 25)<br>Tm = Temperatu<br>& = Coefficiente<br>(Inserire)<br>& =      | enti dal Modulo Fotovoltaico<br>• 6 ] / 100<br>ra del Modulo (Acquisita)<br>di Temeperatura potenza del modulo (NJA*C)<br>(E.g. 0.45) |
| (Default) 🍳                       | n bis*<br>Valore Calcolato, Ter=30 | Perdite Genera<br>Lg = [ OPL + (100<br>OPL = Altre perdi<br>BOSetf = Efficien<br>OPL =<br>BOSetf = | II non dipendenti dal Modulo Fotovoltaico<br>805er (j / 100<br>8c di potenza (%) (Inserire)<br>za del BOS (%) (Inserire)<br>(E.g. 6)  |

Figura **13** 

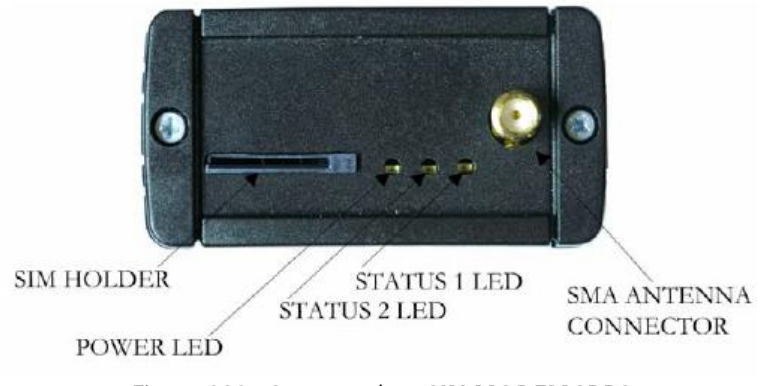

Figura 223 - Stato modem SIN.MODEMGRPS

- Verificare che il *POWER LED* sia on
- Aspettare che il led *STATUS 1 LED* smetta di lampeggiare
- Verificare che il led *STATUS 2 LED* sia spento
- Se il modem non funziona correttamente il led STATUS 2 LED può presentare i seguenti stati
- Continuo lampeggiamento, in questo caso non è presente copertura GSM
- Doppio lampeggiamento, in questo caso ci sono problemi con la SIM card inserita. Verificare il corretto inserimento della scheda. In caso contrario contattare l'operatore telefonico per chiedere chiarimenti

## 20 APPENDICEL-CONFIGURAZIONEMOBILEROUTER3G

Il router fornito è già configurato per la connessione con eSolar e con operatore TIM Italia. Nel caso ci fosse la necessità di cambiare i parametri effettuare le seguenti operazioni:

- inserire la SIM assicurandosi che sia priva di PIN
- collegare il router all'alimentatore
- collegare il router ad un pc tramite cavo cross
- collegare l'antenna all'uscita "GSM MAIN"

aprire il browser all'indirizzo:

#### http://192.168.1.1

Verranno richiesti i dati per l'accesso:

| Username | Password |
|----------|----------|
| admin    | admin01  |

Controllare lo stato di connessione per assicurasi la presenza di segnale. Dal menu' in alto premere il tasto *Status*. Comparirà una schermata come mostrato in Figura 224

| Signal Strenght      | -93 dBm                   |  |  |  |
|----------------------|---------------------------|--|--|--|
| IMEI                 | 357564013569607           |  |  |  |
| PIN Status           | READY                     |  |  |  |
| Network              | registered (home network) |  |  |  |
| Operator             | I TIM (22201)             |  |  |  |
| Connection type      | UMTS                      |  |  |  |
| IP Address           |                           |  |  |  |
| Subnet Mask          |                           |  |  |  |
| DNS 1                | ÷                         |  |  |  |
| DNS 2                | . 1                       |  |  |  |
| Send Bytes           | 0 (0.0 B)                 |  |  |  |
| Received Bytes       | 0 (0.0 B)                 |  |  |  |
| IP Address           | 192.168.1.1               |  |  |  |
| Subnet Mask          | 255.255.255.0             |  |  |  |
| DHCP Server          | disabled                  |  |  |  |
|                      |                           |  |  |  |
| Wireless Information | 1                         |  |  |  |
| Country              | Italy                     |  |  |  |
| IEEE Mode            | G                         |  |  |  |
|                      | 6                         |  |  |  |
| Channel              | 0                         |  |  |  |
| Channel<br>ESSID     |                           |  |  |  |

Per una connessione accettabile che permetta anche la navigazione su Internet, devono essere presenti almeno due livelli verdi di segnale nella riga *Signal Strenght*. Nel caso non vi fossero, applicare la seconda antenna in dotazione con il router, collegandola all'uscita *GSM AUX*. La presenza di un segnale sufficiente permette la connessione ad internet, l'assenza di un indirizzo IP nella riga *IP Address* significa la non avvenuta connessione.

Nel caso si dovessero impostare informazioni diverse per il suo funzionamento è possibile utilizzare il *Quick Setup*, che permette di settare velocemente e in maniera semplice solo alcuni parametri del router.

Nella sezione *Configuration* vi sono anche le sezioni presenti in *Quick Setup*, ma complete di altre funzionalità. Le schermate che seguono si riferiscono esclusivamente all'area *Configuration*. La Figura 225 che segue mostra il sottomenù *Mobile Network Settings*.

| TELTONIKA                                                    | QUICK SETUP<br>STATUS<br>CONFIGURATION<br>VPN<br>ADMIN<br>TOOLS | Mobile Network Settings<br>Network Settings<br>Wireless Settings<br>Dynamic DNS Settings<br>Port Forwarding<br>Firewall<br>Services |                              | LOGOUT<br>REBOOT |
|--------------------------------------------------------------|-----------------------------------------------------------------|----------------------------------------------------------------------------------------------------|------------------------------|------------------|
|                                                              |                                                                 |                                                                                                    | Apply page char              | iges Apply       |
| Connection param                                             | eters                                                           |                                                                                                    |                              |                  |
| Connection type<br>Authentication method                     | 3G FIRST                                                        | <b>v</b>                                                                                                    |                              |                  |
| APN                                                          | ibox.tim.it                                                     |                                                                                                    |                              |                  |
| User Name                                                    |                                                                 |                                                                                                    |                              |                  |
| Password                                                     |                                                                 |                                                                                                    |                              |                  |
| Warning: It is strongly reco<br>If the entered PIN code is v | mmended to use SIM c<br>vrong, the SIM card will                | ard with PIN code disabled (lea<br>be locked.                                                                                       | ve PIN code input box empty) |                  |
| PIN                                                          |                                                                 |                                                                                                    |                              |                  |
| Enable Custom DNS                                            | П                                                               |                                                                                                    |                              |                  |
| DNS server 1                                                 |                                                                 | (Format x.x.x.x)                                                                                                    |                              |                  |
| DNS server 2                                                 |                                                                 | (Format x.x.x.x)                                                                                                    |                              |                  |
|                                                              | <b>F</b> :                                                      |                                                                                                    |                              |                  |

Figura 225 - Mobile Network Settings

Qui è possibile cambiare le informazioni del proprio gestore telefonico, inserendo il tipo di connessione, l'APN (contattare il customer service del proprio operatore per conoscere l'APN della SIM), il metodo di autenticazione ed eventuali username e password. E' possibile anche inserire un eventuale PIN presente, ma si consiglia di inserire una Sim che abbia già questo codice disabilitato. Ricordarsi per ogni operazione di selezionare il tasto *Apply*, situato in alto a destra in ogni pagina di configurazione La schermata che segue mostra il sottomenù *Network Settings*, sempre facente parte della sezione *Configuration* in Figura 226

| TELTONIKA          | QUICK SETUP<br>STATUS<br>CONFIGURATION<br>VPN<br>ADMIN<br>TOOLS | Mobile Network Settings<br>Network Settings<br>Wireless Settings<br>Dynamic DNS Settings<br>Port Forwarding<br>Firewall<br>Services | LOGOUT<br>REBOOT         |
|--------------------|-----------------------------------------------------------------|----------------------------------------------------------------------------------------------------|--------------------------|
|                    |                                                                 |                                                                                                    | Apply page changes Apply |
| Network Settings   |                                                                 |                                                                                                    |                          |
| Disable NAT        |                                                                 |                                                                                                    |                          |
| Router IP address  | 192.168.1.1                                                     |                                                                                                    |                          |
| Subnet mask        | 255.255.25                                                      | 5.0                                                                                                    |                          |
| Enable DHCP server |                                                                 |                                                                                                    |                          |
| IP address from    | 192.168.0.2                                                     |                                                                                                    |                          |
| IP address to      | 192.168.0.2                                                     | 154                                                                                                    |                          |
| Subnet mask        | 255.255.25                                                      | 5.0                                                                                                    |                          |
| Lease time         | 300                                                             |                                                                                                    |                          |
| WINS address       |                                                                 |                                                                                                    |                          |
| Domain             |                                                                 |                                                                                                    |                          |

#### Figura 226 - Configurations

Qui è possibile modificare l'indirizzo Ip del Router ed eventualmente abilitare la funzione DHCP.

Nell'eventualità fosse necessaria una configurazione wireless, entrare nell'area *Wireless Settings* in Figura 227.

| Country Code         |                                              |
|----------------------|----------------------------------------------|
| Country code         | Italy 🖌                                      |
| Wireless Settings    |                                              |
| Enable radio         | <b>v</b> i                                   |
| SSID                 | www.teltonika.lt                             |
| Wireless mode        | Server 💌                                     |
| Advanced Settings    |                                              |
| IEEE mode            | B/G Mixed 💙                                  |
| Dynamic turbo        |                                              |
| Current channel      | 6                                            |
| Channel              | 6 V Full                                     |
| Data rate, Mbps      | Auto 💌                                       |
| Transmit power (dBm) | 100% 💌                                       |
|                      | Note: 100% transmit power is equal to 20dBm. |
| ACK timeout          | 20                                           |

Figura 227 - Wireless Settings

Spuntare *Enable radio*, impostare il nome della connessione e la crittografia appropriata nella voce *Wireless mode*.

Per abilitare un indirizzo dyndns, entrare nell'area *Dynamic DNS Settings* (vedi Appendice C). La Figura 228 mostra la sezione.

| <b>CETELTONIKA</b>      | QUICK SETUP<br>STATUS<br>CONFIGURATION<br>VPN<br>ADMIN<br>TOOLS | Mobile Network Settings<br>Network Settings<br>Wireless Settings<br>Dynamic DNS Settings<br>Port Forwarding<br>Firewall<br>Services | LOGOUT<br>REBOOT         |
|-------------------------|-----------------------------------------------------------------|----------------------------------------------------------------------------------------------------|--------------------------|
| 1                       |                                                                 |                                                                                                    | Apply page changes Apply |
| Dynamic DNS Set         | tings                                                           |                                                                                                    |                          |
| Enable Dynamic DNS      |                                                                 |                                                                                                    |                          |
| User Name               |                                                                 |                                                                                                    |                          |
| Password                |                                                                 |                                                                                                    |                          |
| Host name               |                                                                 |                                                                                                    |                          |
| Update Period (seconds) |                                                                 |                                                                                                    |                          |
| DynDNS service type     | dyndns.org                                                      | (dynamic host) 👻                                                                                                    |                          |

Figura 228 - Dynamic DNS Settings

Ricordarsi di selezionare la spunta *Enable Dynamic DNS* ed eventualmente di premere il tasto *Apply* in alto a destra.

| Port Forwarding     |                                  |               |                                                                     |             |  |
|---------------------|----------------------------------|---------------|---------------------------------------------------------------------|-------------|--|
| Application name    | es2                              |               | (Example: eMule, uTorrent, etc.)                                    |             |  |
| Port type           |                                  | TCP           |                                                                     |             |  |
|                     | ì                                | C UDP         |                                                                     |             |  |
|                     | 3                                | С вотн        |                                                                     |             |  |
| Incoming port 8090  |                                  | 3090          | (Format x for single, x:x for range)<br>(Format x.x.x.x or x.x.x.x) |             |  |
| Destination address | estination address 192.168.1.111 |               |                                                                     |             |  |
|                     | 2.                               | Save Clear    |                                                                     |             |  |
| Application name    | Port type                        | Incoming port | Destination address                                                 |             |  |
| Modem               | TCP                              | 8080          | 192.168.1 <mark>.1</mark> :80                                       | Edit Delete |  |
| Web                 | TCP                              | 80            | 192.168.1.110                                                       | Edit Delete |  |

#### Figura 229 - Dynamic DNS Settings

Nel caso vi fosse la necessità di raggiungere una macchina da un indirizzo pubblico, deve essere creata una regola di *Port Forwarding*. Questa funzione permette di reindirizzare il traffico internet verso la macchina, che risponde tramite la porta "80", il Port Forwarding permette di raggiungere la macchina tramite questa porta, e di essere dirottato, tramite una porta secondaria (*Incoming Port*), ad altro dispositivo o funzione. Premere *Save* per creare la regola, che verrà aggiunta all'elenco sottostante Figura 230

| Application name    |            | (Example: eMule, uTorrent, etc.)     |
|---------------------|------------|--------------------------------------|
| Port type           | C TCP      |                                      |
|                     | C UDP      |                                      |
|                     |            |                                      |
| Incoming port       |            | (Format x for single, x:x for range) |
| Destination address |            | (Format x.x.x.x or x.x.x.x:x)        |
|                     | Save Clear |                                      |

| Modem         TCP         8080         192.168.1.1:80         Edit           Web         TCP         80         192.168.1.110         Edit | Delete |
|----------------------------------------------------------------------------------------------------|--------|
| Web TCP 80 192.168.1.110 Edi                                                                                                    |        |
|                                                                                                    | Delete |
| Mysql ICP 3306 192.168.1.110 Edi                                                                                                    | Delete |
| VNC TCP 5900 192.168.1.110 Edit                                                                                                    | Delete |
| RDP TCP 3389 192.168.1.110 Edit                                                                                                    | Delete |

| Enable     |                   |
|------------|-------------------|
| IP address | (Format x.x.x.x ) |

| Apply |  |
|-------|--|
| white |  |
|       |  |

Figura 230 - Dynamic DNS Settings

La regola è stata aggiunta e, cosa molto importante, creata su una porta libera. Con il tasto *Edit* sarà possibile modificarla, con *Delete* cancellarla.

Sotto troviamo *DMZ Host*, che non è altro che un collegamento diretto tra un indirizzo pubblico e un indirizzo della macchina. Ricordarsi di spuntare il tasto *Enable* ed eventualmente di premere il tasto *Apply* posizionato subito sotto all'indirizzo inserito.

Con i sottomenù *Firewall* Figura 231 e *Services* Figura 232, sarà possibile impostare delle funzioni di sicurezza, come indirizzi da filtrare dal sistema o impostare indirizzi https, ovvero protocolli di crittografia asimmetrica per la gestione di trasferimenti d'informazioni riservate.

| Firewall | Settings |
|----------|----------|
|----------|----------|

| External IP Address |                     | (Format x.x.x.x or x.x.x.x/x)        |
|---------------------|---------------------|--------------------------------------|
| Internal IP Address |                     | (Format x.x.x.x or x.x.x.x/x)        |
| Direction           | Inbound 💌           |                                      |
| Port Range          |                     | (Format x for single, x:x for range) |
| Protocol Type       | TCP 👻               |                                      |
| Action              | Allow 🔻             |                                      |
| Description         |                     | (User field)                         |
|                     | Save Clear          |                                      |
|                     | Figura 231 - Firewa | all                                  |

| SSH                |       |  |
|--------------------|-------|--|
| Enable SSH         |       |  |
| Authentication key | RSA 👻 |  |
| Port               | 22    |  |
| НТТР               |       |  |

Enable management through HTTP

Note: HTTPS is always enabled.

Figura 232 - Services

Nel caso si volesse utilizzare una *VPN*, ovvero creare una rete virtuale privata, questa è la schermata che ci permetterà il settaggio Figura 233. Questa pagina è raggiungibile dal menù principale, cliccando l'apposita sezione VPN.

| OpenVPN                |               |  |
|------------------------|---------------|--|
| Enable OpenVPN         |               |  |
| VPN network mode       | p2p network 💌 |  |
| Protocol               | UDP 💌         |  |
| Enable LZO compression |               |  |

| Figura | 233 - | VPN |
|--------|-------|-----|
|--------|-------|-----|

Ricordarsi la spunta *Enable Open VPN* e settare il metodo e il protocollo da utilizzare.

Per cambiare la password di sistema accedere dal menù principale alla sezione *Admin* e cliccare il relativo sottomenù *Account*. E' possibile effettuare Upgrade e Reset del sistema. Fare sempre attenzione

alla possibilità di perdita dei dati inseriti. Sempre dal menù principale *Admin* entrare in *Maintenance* ed effettuare l'operazione desiderata Figura 234.

| TOOLS                            |           |                | Contraction of the local division of the local division of the loc |
|----------------------------------|-----------|----------------|----------------------------------------------------------------------------------------------------|
| Firmware Upgrade                 |           |                |                                                                                                    |
| Firmware image:                  |           | Sfoglia Upload |                                                                                                    |
| Reboot                           |           |                |                                                                                                    |
| Reboot device                    | Reboot    |                |                                                                                                    |
| Factory Defaults                 |           |                |                                                                                                    |
| Reset device to factory defaults | Reset     |                |                                                                                                    |
| Troubleshooting                  |           |                |                                                                                                    |
| Download troubleshooting file    | Download  |                |                                                                                                    |
| Configuration file               |           |                |                                                                                                    |
| Upload new configuration file:   | Figura 23 | Sfoglia Upload |                                                                                                    |

Per aver maggiori informazioni e dettagli consultare il cd in dotazione con il router.

## 21 APPENDICEM-CREAZIONEACCOUNTDYNDNS

Aprire da un qualsiasi browser la pagina <u>www.dyndns.com</u>, questa la pagina che troveremo al primo accesso Figura 235.

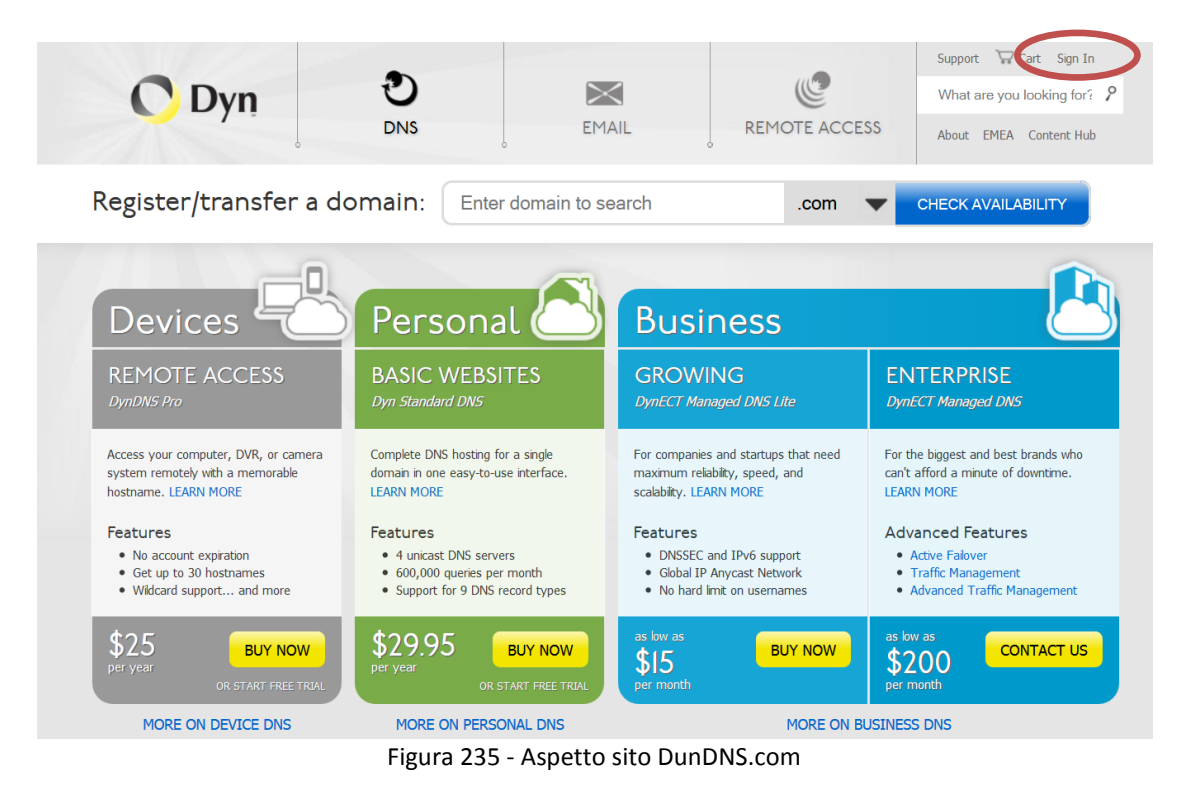

In alto a destra è presente il tasto SIGN IN per la creazione dell'account. Vedi Figura 236

| Create an account or log in to continue                                                                                                    |                                         |                                                                                |  |  |
|----------------------------------------------------------------------------------------------------|-----------------------------------------|--------------------------------------------------------------------------------|--|--|
| Welcome! You can login to the right to manage your services or create an account below.<br>If you haven't already, check out the new site on <u>dyn.com</u> ! Did you mean to log in to <u>DynECT Email Delivery</u> or <u>DynECT Managed DNS</u> ?                                                                                                    |                                         |                                                                                |  |  |
| Username<br>Password<br>Confirm password<br>Email<br>Confirm Email<br>Security Image                                                                                                    | Enter the numbers from the above image: | Already Registered?<br>Username<br>Password<br>Log in<br>Forgot your password? |  |  |
| <ul> <li>Subscribe to Dyn newsletter (One or two per month)</li> <li>I accept the terms of Dyn's <u>Acceptable Use Policy</u>, the <u>Dyn Services Agreement</u>, and Dyn's <u>Privacy Policy</u>.</li> <li><u>Create Account</u></li> <li>If you're having difficulty creating your account, for any reason, feel free to <u>contact us</u>.</li> </ul> |                                         |                                                                                |  |  |

Figura 236 - Sign In

Riempire i campi richiesti ed attendere una mail di conferma nell'indirizzo che avrete inserito. Aprire la propria posta elettronica e premere il link di conferma (percorso blu posizionato a centro pagina) inviato dal sito DynDns.com, come mostrato in Figura 237

Dear Dyn Customer:

Your Dyn account 'tec79' has been created. You need to confirm your account within 48 hours to complete the account creation process. You may confirm your account by entering the confirmation code in to the confirmation page or by clicking on the link below:

Confirmation Code: ROH7TM

https://account.dyn.com/eml/createconf/rOH7tmSmT7J-02t1QplL7Q

Visit http://dyn.com/dns/ for a full listing of all of our available services.

If you did not sign up for this account, this will be the only communication you will receive. All non-confirmed accounts are automatically deleted after 48 hours and no addresses are kept on file. We apologize for any inconvenience this correspondence may have caused and we assure you that it was only sent at the request of someone visiting our site requesting an account.

Thanks, Dyn

dyn.com twitter.com/dyninc

Figura 237- e-mail di conferma

Dopo aver convalidato il link di conferma, accedere al proprio account con lo username e la password precedentemente inseriti in fase di creazione del nuovo account. Figura 236

| Create an account or log in to continue                                                                                                    |                                         |               |           |  |
|----------------------------------------------------------------------------------------------------|-----------------------------------------|---------------|-----------|--|
| Welcome! You can login to the right to manage your services or create an account below.<br>If you haven't already, check out the new site on <u>dyn.com</u> ! Did you mean to log in to <u>DynECT Email Delivery</u> or <u>DynECT Managed DNS</u> ? |                                         |               |           |  |
| Username                                                                                                    |                                         | Already Re    | aistered? |  |
| Password                                                                                                    |                                         | ,<br>Username | taa70     |  |
| Confirm password                                                                                                    |                                         | Daceword      | 18079     |  |
| Email                                                                                                    |                                         | Fassword      |           |  |
| Confirm Email                                                                                                    |                                         |               | Log in    |  |
| Security Image                                                                                                    | Enter the numbers from the above image: |               |           |  |
| Subscribe to Dyn newsletter (One or two per month)                                                                                                    |                                         |               |           |  |
| I accept the terms of Dyn's Acceptable Use Policy, the Dyn Services Agreement, and Dyn's Privacy Policy.                                                                                                    |                                         |               |           |  |
| Create Account                                                                                                    |                                         |               |           |  |

Figura 238 - Accesso con Username e PSW

Effettuato l'accesso ci troveremo nella pagina di configurazione del nostro account appena creato Figura 239.

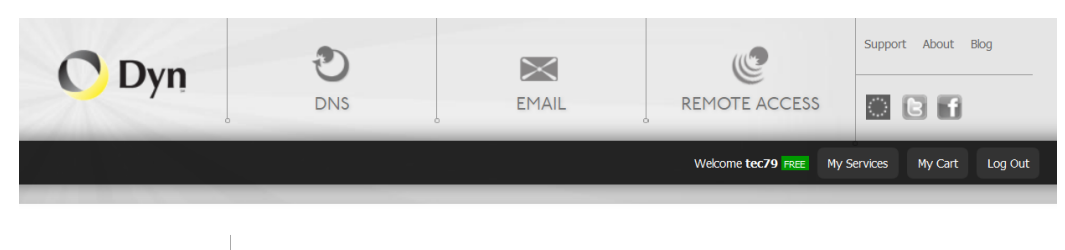

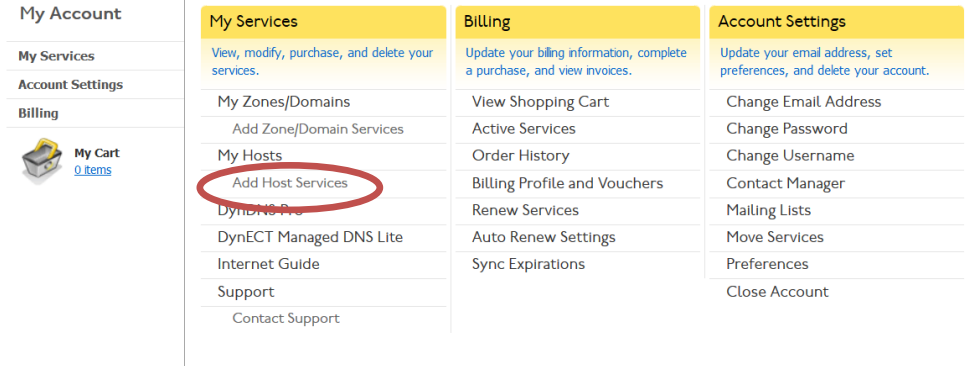

Figura 239 - Pagina principale Dyndns

Dalla colonna *My Services* selezionare la voce *Add Host Services*, questa la nuova pagina che visualizzeremo Figura 240.

| Hostname:                                 | nomeimpianto                                                                                                    | · dyndns-blog.com 🔻                                                    |
|-------------------------------------------|----------------------------------------------------------------------------------------------------|------------------------------------------------------------------------|
| Wildcard:                                 | create "*.host.dyndns-yourdomain.com" alias<br>(for example to use same settings for www.host.dyndns-<br>yourdomain.com) |                                                                        |
| Service Type:                             | <ul> <li>Host with IP address</li> <li>WebHop Redirect (UR</li> <li>Offline Hostname</li> </ul>                          | L forwarding service)                                                  |
| IP Address:                               | 85.116.135.116<br>Your current location's IP a<br>IPv6 Address (optional):<br>TTL value is 60 seconds.                   | address is 31.185.23.20<br>Edit TTL                                    |
| Mail Routing:<br>MX Hostname:<br>Primary: | <ul> <li>I have mail server with MX hostname</li> <li>Yes, use it as my prir</li> <li>No, use it as backup</li> </ul>    | h another name and would like to add<br>nary mail relay.<br>MX record. |
|                                           |                                                                                                    | Add To Cart                                                            |

Figura 240 - My Services, Add Host Service

Qui sarà possibile dare un nome all'host (nell'esempio è stato inserito un generico "nomeimpianto"). Nell'area *IP Address* dovrà essere inserito l'IP della macchina che stiamo configurando. A questo punto premere il tasto in fondo a destra *Add to Cart*. La Figura 241 che segue mostra il successivo passaggio.

| Shopping Cart                                                                                                    |                                                |                |             |             |
|----------------------------------------------------------------------------------------------------|------------------------------------------------|----------------|-------------|-------------|
|                                                                                                    |                                                | PRO            | CEED TO CHI | ECKOUT •    |
|                                                                                                    | Host nomeimpianto.dyndns-at-home.com           | added to cart. |             |             |
| 🖐 Upgrade Options                                                                                                    |                                                |                |             |             |
| Take the first step toward 100% reliable primary DNS management with <u>Dyn Standard DNS</u> . With 10 years of industry leading uptime, why risk downtime with anyone else? Pricing starts at just \$29.95 per year and you can <u>get started today</u> ! |                                                |                |             |             |
| DynDNS Pro Trial (14 days)                                                                                                    |                                                | (              | remove      | \$0.00      |
| Dynamic DNS Hosts                                                                                                    |                                                |                |             |             |
| nomeimpianto.dyndns-at-home                                                                                                    | com -                                          | (              | remove      | \$0.00      |
|                                                                                                    |                                                |                | Order To    | tal: \$0.00 |
| Discount:                                                                                                    | Use Coupon                                     |                |             |             |
|                                                                                                    | Contribute to DynCares, Dyn's foundation work. | 5.00 - Add     |             |             |
|                                                                                                    |                                                | PRO            | CEED TO CHI | ECKOUT •    |

Figura 241 – Attivazione host

A questo punto l'host è stato creato "nomeimpianto.dyndns.org", per renderlo disponibile servono solo gli ultimi passaggi di attivazione. Premendo il tasto *Proceed to checkout* in fondo a destra ci troveremo nella schermata mostrata in Figura 236.

| Almost there! Please review your order and follow the instructions below:                                                                                                    |        |                     |  |
|----------------------------------------------------------------------------------------------------|--------|---------------------|--|
| Service                                                                                                    | Period | Price               |  |
| DynDNS Pro Trial (14 days)                                                                                                    |        | \$0.00              |  |
| To start your free 14-day trial, we'll need a valid credit card on file. We're confident you're going to love<br>using DynDNS; if you agree, in 14-days we'll automatically charge your credit card \$25.00 for a full year<br>of awesome service (and auto-renew yearly thereafter). You can always cancel your DynDNS trial at<br>any time. |        |                     |  |
| Dynamic DNS Hosts                                                                                                    |        |                     |  |
| nomeimpianto.dyndns-at-home.com                                                                                                    | n      | \$0.00              |  |
|                                                                                                    |        | Order Total: \$0.00 |  |

Figura 242 – Servizio attivato

Premere il tasto Activate Services per completare l'operazione.

## 22 APPENDICEN-CREAZIONEACCOUNTNO-IP

Aprire da un qualsiasi browser la pagina <u>www.noip-com</u>, questa la pagina che troveremo al primo accesso Figura 243.

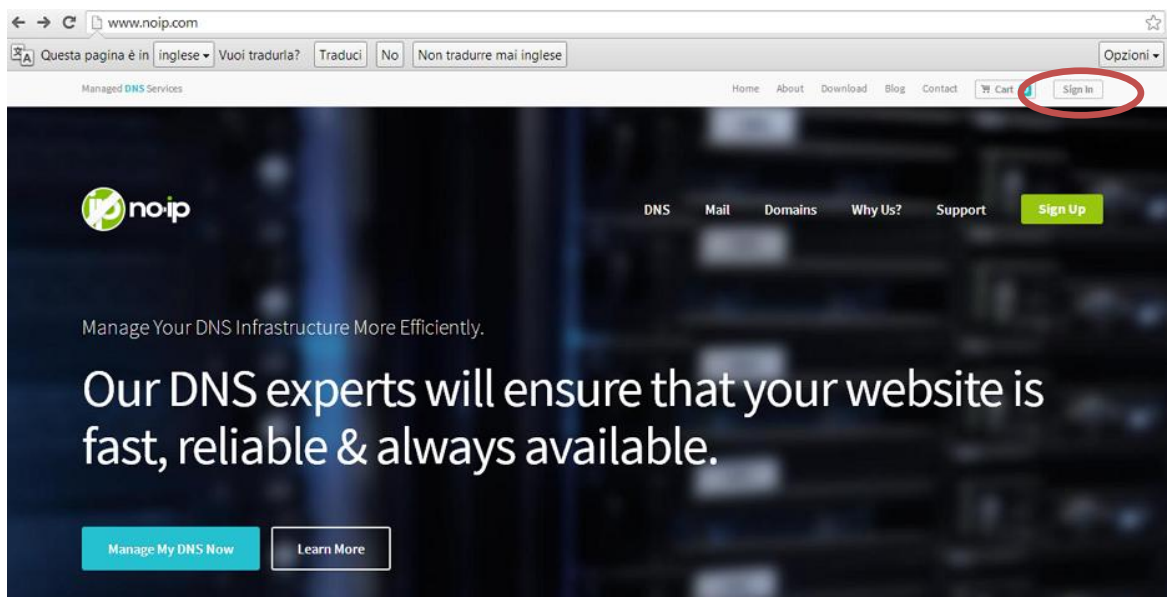

Figura 243 - Aspetto sito NO-IP.com

In alto a destra è presente il tasto *SIGN IN* per la creazione dell'account. Compilare i campi richiesti ed attendere una mail di conferma nell'indirizzo che avrete inserito. Vedi Figura **244** 

|   | Create Your No-IP Account                                                            |                                                                            | <u>1</u>                                                                                                    |
|---|--------------------------------------------------------------------------------------|----------------------------------------------------------------------------|----------------------------------------------------------------------------------------------------|
|   | popolitica                                                                           | Entertheologies (                                                          | Guardianess must be 6-13 characters long and<br>only contain a QP-8, 1, and                                                                  |
|   |                                                                                      |                                                                            | moreum of Echaracters.                                                                                                    |
| - | prover-                                                                              |                                                                            | Choose a heathanne for your account.<br>You can choose pour feathanne or add mare<br>later                                                   |
|   | Ceaterry hotmanelate<br>Dat address a also available offi<br>© gorgotaglioniddna.ree | These Enhanced DMS domains for only 122-38 4 years<br>© geographics.com.ms | Opporting to Differential Difference self-new                                                                                                |
|   | 0 gorgotagioninoipus<br>0 gorgotagionihoptome                                        | © gorgotagioni.don.net<br>© gorgotagioni.no-p.ca                           | pice lines and money later.<br>For more information on the Enhanced DRS<br>sugginds, hower next the name, for an<br>exclusion of the nature. |
|   | * view more<br>No thanks, I'll use <i>morp.bit</i>                                   |                                                                            | if you have chosen an tolkenood domain, but<br>wild to top up for a No-IP (the account,<br>please choose the to is 3.5d domain splitter      |

Figura 244 - Sign In

Riempire i campi richiesti ed attendere.
## Scegliere la tipologia di contratto

|                                | Enhanced DNS       | Free DNS      | Send me newsletters & special offers |
|--------------------------------|--------------------|---------------|--------------------------------------|
| Domain Choices                 | 80+                | 1             |                                      |
| Hostnames                      | 25                 | 3             |                                      |
| No Ads                         | ×                  | ×             |                                      |
| No 30 Day Account Confirmation | ×                  | ×             |                                      |
| Phone Support                  | ×                  | ×             |                                      |
|                                | \$14.95 a year     | so            |                                      |
|                                | Contraction of the | Free Cign Lin |                                      |
|                                | Get Enhanced       | Free Sign Up  |                                      |

Figura 245 - Tipologia di contratto

Attendere una mail di conferma nell'indirizzo che avrete inserito in fase di iscrizione.

Aprire la propria posta elettronica e premere il link di conferma.

Dopo aver convalidato il link di conferma, accedere al proprio account con username e password precedentemente inseriti in fase di creazione del nuovo account. Figura 246

| Managed DNS Services                    |                                      | Home About Download Blog Contact 🎘 Cart 💽 Sign in |  |  |  |
|-----------------------------------------|--------------------------------------|---------------------------------------------------|--|--|--|
|                                         |                                      |                                                   |  |  |  |
| poip                                    | Sign In To Your Account ×            | I Domains Why Us? Support Sign Up                 |  |  |  |
|                                         | Password                             |                                                   |  |  |  |
| Remote Access with Enhanced Dynamic DNS | Forgot Password<br>Create an Account |                                                   |  |  |  |
| Dynamic IP Addres                       | s? Point it to                       | a static hostname                                 |  |  |  |
| for easy remote access.                 |                                      |                                                   |  |  |  |
|                                         |                                      |                                                   |  |  |  |
|                                         |                                      |                                                   |  |  |  |
|                                         |                                      |                                                   |  |  |  |
|                                         |                                      |                                                   |  |  |  |
|                                         |                                      |                                                   |  |  |  |
|                                         | <b>1</b> 31                          |                                                   |  |  |  |

Figura 246 - Accesso con Username e PSW

Effettuato l'accesso ci troveremo nella pagina di configurazione del nostro account Figura 247. Selezionare Add a Host

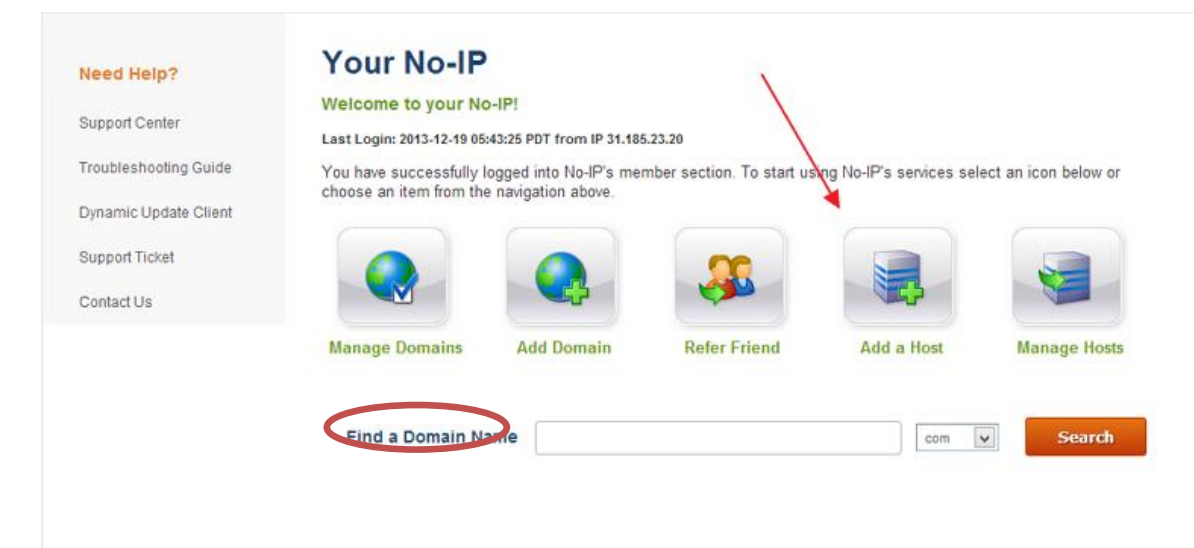

Figura 247 - Pagina principale NO-IP

Compilare i dati come richiesto dalla pagina web

| osts/Redirects DNS H                        | osting Domain Registration                       | Mail SSL (                                                                                                    | Certificates I | Monitoring | Backup DNS Renew/A<br>servesarcasm.com<br>stufftoread.com<br>ufcfan.org | ctivate                                                                                                    |   |  |
|---------------------------------------------|--------------------------------------------------|----------------------------------------------------------------------------------------------------|----------------|------------|-------------------------------------------------------------------------|----------------------------------------------------------------------------------------------------|---|--|
| Hosts/Redirects                             | Add a host                                       | Add a host<br>Fill out the following fields to configure your host. After you are done click 'Cre<br>• Own a domain name?<br>Use your own domain name with our DNS system. Add or <u>Register</u> your do<br>features. |                |            |                                                                         | unusualperson.com<br>webhop.me<br>workisboring.com<br>No-IP Free Domains<br>Sutilities.com<br>bounceme.net<br>hopto.org<br>myftp.biz<br>myftp.org<br>mymc.com<br>no-ip.biz<br>no-ip.info |   |  |
| Manage Hosts<br>Manage Groups               | Own a domain nam Use your own domain n features. |                                                                                                    |                |            |                                                                         |                                                                                                    |   |  |
| Download Client<br>Upgrade to Enhanced      | Hostname Inform                                  | Hostname Information                                                                                                    |                |            | no-iporg<br>redirectme.net<br>servebog.net<br>serveblog.net             |                                                                                                    |   |  |
| Need Help?                                  | Hostname:                                        | X0000(                                                                                                    |                |            | no-ip.org                                                               | v                                                                                                    | 6 |  |
| Support Center                              | Host Type:                                       | Host Type: ODNS Host (A) ODNS Host (Round Robin) OD                                                                                                    |                |            |                                                                         |                                                                                                    | 6 |  |
| Troubleshooting Guide Dynamic Update Client | IP Address:                                      | 31.185.23.20                                                                                                    |                |            |                                                                         |                                                                                                    | 0 |  |
| Support Ticket                              | Port:                                            | 8080                                                                                                    |                |            |                                                                         |                                                                                                    | 0 |  |
|                                             |                                                  |                                                                                                    |                |            |                                                                         |                                                                                                    |   |  |

Figura 248 - My Services, Add Host Service

Nella riga IP Address inserire l'IP remoto dell'eSolar, vedi Cap. 3.15, e selezionare un nome per l'IP dinamico tra le possibile scelte proposte dal servizio. A questo punto l'host è stato creato.

## NOTE

| <br> |
|------|
| <br> |
| <br> |
| <br> |
| <br> |
| <br> |
| <br> |
| <br> |
| <br> |
| <br> |
| <br> |
| <br> |
| <br> |
| <br> |
| <br> |
| <br> |
| <br> |
| <br> |
| <br> |
| <br> |
| <br> |
| <br> |
| <br> |

| <br> | <br> | <br> |
|------|------|------|
| <br> | <br> | <br> |
| <br> | <br> | <br> |
| <br> | <br> | <br> |
| <br> | <br> | <br> |
| <br> | <br> | <br> |
| <br> | <br> | <br> |
| <br> | <br> | <br> |
| <br> | <br> | <br> |
| <br> | <br> | <br> |
| <br> | <br> | <br> |
| <br> | <br> | <br> |
| <br> | <br> | <br> |